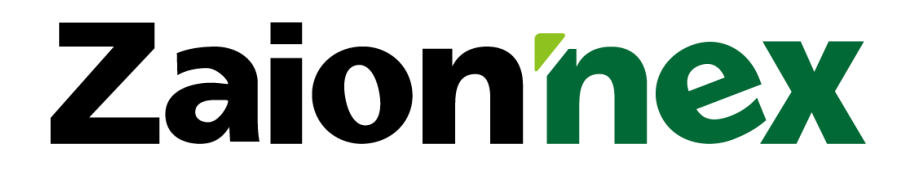

# 取扱い説明書

# インストール導入設定

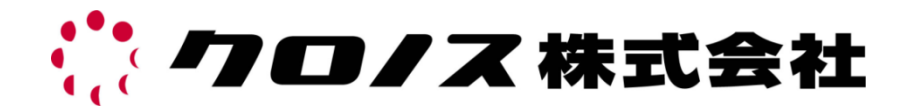

-

| お客様へ                                        | 7  |
|---------------------------------------------|----|
| パッケージ構成内容                                   | 7  |
| システム必要機器構成                                  | 8  |
| セットアップ                                      | 13 |
| インストールマップ                                   | 13 |
| インストール方法                                    | 14 |
| Zaion'nex for SQL                           | 14 |
| 付属の SQL Server をご利用されるお客様                   | 14 |
| 別途準備した SQL Server をご利用されるお客様                | 14 |
| 既存のデータベース(インスタンス) をご利用されるお客様                | 14 |
| Zaion' nex for SQL                          | 15 |
| 付属の SQL Server をご利用されるお客様                   | 15 |
| SQL Server 2017 Express Edition のインストール注意点  | 15 |
| インストール手順                                    | 16 |
| SQL Server 2019 Standard Edition をご利用されるお客様 | 19 |
| SQL Server 2019 Standard Edition のインストール    | 19 |
| SQL Server 2019 Standard Edition の確認        | 27 |
| Zaion'nex のインストール                           | 29 |
| インストール                                      | 29 |
| インストール後の確認                                  | 33 |
| Zaion'nexの起動画面                              | 33 |
| 信頼済みのサイトへ登録                                 | 33 |
| その他の確認事項                                    | 34 |
| アプリケーションプールのエラー                             | 35 |
| Windows Server での確認方法                       | 35 |
| Zaion'nex メンテナンス                            | 37 |
| Zaion'nex 設定                                | 37 |
| データベース                                      | 37 |
| 件数確認                                        | 38 |
| バックアップ                                      | 38 |
| セキュリティ                                      | 39 |
| ライセンス情報                                     | 41 |
| アプリケーション                                    | 41 |
| アップデート                                      | 42 |
| データ管理                                       | 45 |
| データバックアップ                                   | 45 |
| 最適化                                         | 46 |
| データ削除                                       | 46 |
| バックアップ送信                                    | 47 |

| リストア                             |    |
|----------------------------------|----|
| はじめての起動                          | 49 |
| 「<br>「クロノス」から Zaion'nex へのマスター送信 |    |
| 通信処理の設定方法(クロノス)                  |    |
| 送信方法                             | 51 |
| システム設定                           | 55 |
|                                  | 56 |
| グループ                             |    |
| - I *                            |    |
| ユーサー官埋                           | 57 |
| 会社情報設定                           | 57 |
| ユーザー情報設定                         |    |
| 新規ユーザー登録                         |    |
| ユーザー情報の修正                        | 60 |
| 無効ユーザーの削除                        | 60 |
| グループ設定                           | 61 |
| 新規グループ設定                         | 62 |
| 所属亚ベ替ス                           | 63 |
| 運用管理                             | 65 |
| システム管理者のパスワード設定                  | 65 |
| ログイン設定                           | 66 |
| メールサーバーの設定                       |    |
| 祝日設定                             | 70 |
| データバックアップ                        | 71 |
| サーバー環境情報                         | 74 |
| クロノス連動                           | 75 |
|                                  |    |
| 勤務事由設定                           |    |
| クロノス連動設定とタイムカード表示の関連性            |    |
| 勤務事由分類                           |    |
| その他の設定                           |    |
| 時間項目連動(クロノス)                     | 81 |
| テレタイム通信                          |    |
| 通信処理                             |    |
| 通信履歴                             |    |
| 打刻データ                            |    |
| 自動通信                             |    |
| 相手先の設定                           |    |
| 自動通信の設定                          |    |
| その他の設定                           |    |

| アプリケーション                             | 89  |
|--------------------------------------|-----|
| 追加ライセンスキー設定                          |     |
| 在席                                   |     |
| 所在登録                                 |     |
| ワークフロー                               |     |
| 管理者設定                                |     |
| 通知設定                                 |     |
| 全申請一覧                                |     |
| 全申請検索                                |     |
| 申請フォーム設定                             |     |
| カテゴリー設定                              | 118 |
| 役職名設定                                | 119 |
| タイムカード                               |     |
| 管理者設定                                |     |
| 通知設定                                 |     |
| 決裁・確定者の設定                            |     |
| 確定一覧                                 |     |
| タイムカード一覧                             |     |
| 日別一覧                                 |     |
| 画面の設定                                |     |
| その他の設定                               |     |
| テレタイムWebレコーダー(OP)                    |     |
| テレタイムWinレコーダー(OP)                    |     |
| スケジュール設備予約                           |     |
| 伝言メモ登録                               |     |
| 回覧板                                  |     |
| フォーラム                                |     |
| T o-D o リスト                          |     |
| リンク集                                 |     |
| データブック(OP)                           |     |
| エクスポート                               |     |
| インポート                                |     |
| データブック設定                             | 156 |
|                                      |     |
| メール通知機能                              | 169 |
| 使用前注意点                               |     |
| メールサーバー                              |     |
| 運用確認                                 |     |
| 自分が登録した場合の通知                         |     |
| システム設定                               |     |
| メールサーバー設定                            |     |
| ユーザー情報設定                             | 173 |
| ユーザー登録                               |     |
| 所在                                   |     |
| ···································· |     |
|                                      |     |

| 通知内容                   |     |
|------------------------|-----|
| メール内容                  |     |
| その他の設定                 |     |
| 運用画面                   | 175 |
| ワークフロー                 |     |
| システム設定【通知設定】           |     |
| 申請者への通知内容              |     |
| メール内容                  | 179 |
| 決裁者への通知内容              |     |
| メール内容                  |     |
| タイムカード                 |     |
| システム設定【通知設定】           |     |
| 対象者への通知内容              |     |
| メール内容                  |     |
| 決裁者への通知内容              |     |
| メール内容                  |     |
| 確定者への通知内容              |     |
| メール内容                  |     |
| スケジュール・設備予約            |     |
| システム設定【通知設定】           |     |
| 登録者への通知内容              |     |
| 対象者への通知内容              |     |
| メンバーへの通知内容             |     |
| 設備管理者への通知内容            |     |
| メール内容(スケジュール)          |     |
| メール内容(設備予約)            |     |
| メール内容(予約の期限切れ)         |     |
| 伝言メモ                   |     |
| システム設定【通知設定】           |     |
| メール内容                  |     |
| To-Doリスト               |     |
| システム設定【通知設定】           |     |
| 通知内容                   |     |
| メール内容                  |     |
| アラーム通知                 |     |
| 締め切り通知                 |     |
| 個人設定                   | 201 |
| メール通知                  | 201 |
|                        | 000 |
| Zaion nex のテータノオルタ移動于順 | 203 |
| データフォルダの移動             |     |
| アクセス許可の設定              |     |

## お客様へ

このたびは『Zaion'nex』をお買い上げ頂き、まことにありがとうございます。 本システムは、従業員の出退勤情報に関する処理を機能的に行うシステムです。 連動するテレタイム(タイムレコーダ)・勤務管理システム「クロノス」と合わせて、本製品を充分ご活 用くださいますようお願い申し上げます。

#### パッケージ構成内容

本システムのパッケージには以下の内容が入っています。セットアップを始める前に、まずお買 い上げ頂きました製品の内容をご確認ください。

| ディスク  | DVD         | 1枚  |
|-------|-------------|-----|
| マニュアル | インストール導入設定編 | 1 冊 |
| その他   | 登録カード       | 1枚  |

登録カードは必ずご返送ください。登録カードはユーザーと当社を結ぶ唯一の手段となります。 今後のサービスおよび案内は、登録カードにもとづいて行います。内容を確認し、必要事項を記 入の上ご返送ください。なお、登録カードのシリアルナンバーがユーザー登録番号になります。

日常操作マニュアルはヘルプをご参照ください。

尚、本マニュアルはインストールメディアの「¥Doc」に PDF 化して格納されていますので、必要に応じ て印刷してください。(マニュアルを開くためにはアクロバットリーダ「Adobe Reader」が必要です。) ご利用のPCにインストールされていない場合は、インストールの必要があります。ソフトは本DVDに 格納されています。インストール方法は、本マニュアルに記載されています。

#### システム必要機器構成

■ 本システムを使うために最低限必要なハードウェア、ハードディスク容量、メモリ容量は次の通りですので、ご確認ください。

#### ●サーバー

| 項目      | 仕 様                                                                                       |
|---------|-------------------------------------------------------------------------------------------|
| サーバーのS  | ${\rm Microsoft}^{\otimes}$ Windows Server $^{\otimes}$ 2022 / 2019 /2016/ 2012 R2 / 2012 |
| CPU     | Xeon <sup>®</sup> 以上を推奨                                                                   |
| メモリ     | 1GB 以上(4GB 以上を推奨) <b>※</b> 1                                                              |
| ディスク容量  | 本システム 200MB、データ(100人)1ヶ月/10MB                                                             |
| データベース  | Microsoft® SQL Server® 2019/2017/2016/2014                                                |
| Webサーバー | Internet Information Service 6.0 以上                                                       |

- ※1 必要メモリ・必要ハードディスク容量は、ハードウェア環境・ソフトウェア環境・ネットワーク環境に よって異なる場合がありますのでご注意ください。
- ※2 データベースにアクセスするためには、SQL Server CAL かプロセッサライセンスが必要になります。

#### ●クライアント

| 項目      | 仕 様                                                                  |
|---------|----------------------------------------------------------------------|
| OS      | Microsoft <sup>®</sup> Windows <sup>®</sup> 11 / 10 / 8.1 <b>※</b> 1 |
| Webブラウザ | Microsoft Edge<br>Mozilla Fire Fox<br>Google Chrome                  |
| CPU     | Intel <sup>®</sup> Celeron <sup>®</sup> 400MHz 以上                    |
| メモリ     | 1GB 以上必要                                                             |

※1 Windows 8 をご利用のお客様は Windows 8.1 以上にバージョンアップしてご利用ください。

#### ●通信ポート

| 通信機種              | 通信手順   | ポート番号           |
|-------------------|--------|-----------------|
| テレタイム α           | HTTP通信 | ポート番号 10280 番   |
| テレタイム <b>Z</b>    | HTTP通信 | ポート番号 10180 番   |
| テレタイムX            | HTTP通信 | ポート番号 10080 番   |
| テレタイム e           | 独自通信   | ポート番号 10100 番   |
| テレタイム eZ          | HTTP通信 | ポート番号 10400 番   |
| テレタイム C           | 独自通信   | ポート番号 10500 番   |
| テレタイム e:s         | 独自通信   | ポート番号 10200 番   |
| テレタイムi/300        | FTP通信  | ポート番号 20 番、21 番 |
| テレタイム <b>S</b>    | 独自通信   | ポート番号 9002 番    |
| Zaion' nex へのアクセス | HTTP通信 | ポート番号 80 番      |

#### ▶ システム構成例

サーバーに Zaion'nex (アプリケーション)、Web サーバー、データベースを格納し「クロノス」 はスタンドアロンの場合の小規模事業者の構成例です。

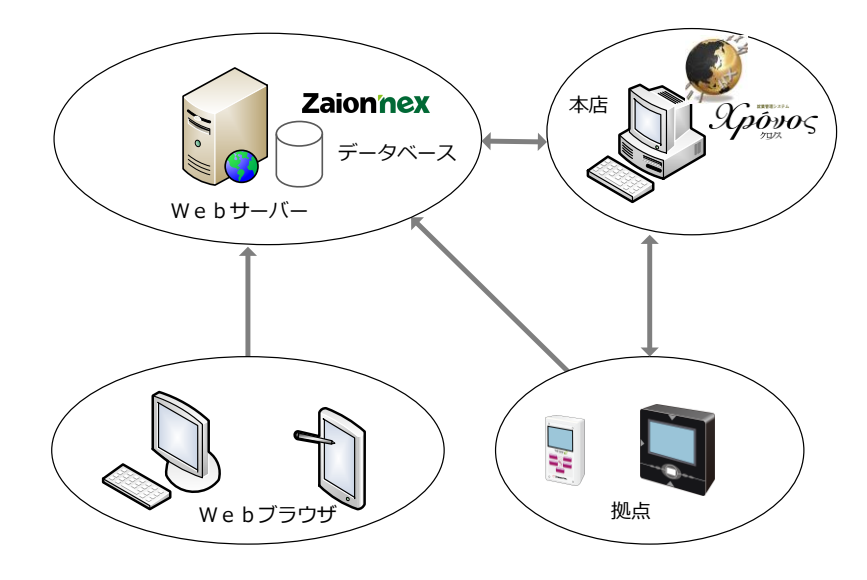

一つのサーバーに、Zaion'nex とクロノスを共有した場合の構成例です。

#### データ

勤怠データは以下の通り、テレタイム、Zaion'nex、「クロノス」へと流れます。マスター(社員番号・氏名・所属グループ・届出項目)は「クロノス」から Zaion'nex へ流れます。 使用するテレタイムがテレタイム α・Z・X・i の場合は、氏名・勤務シフト等を表示する機能があ るので、この場合に限り直接「クロノス」とテレタイムの通信が必要になります。

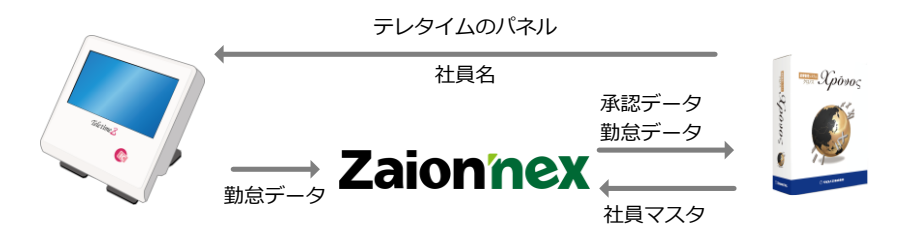

前記の通り Zaion'nex で登録された氏名は「クロノス」に反映することはできないので、 Zaion'nex 導入後に「クロノス」をご利用になる場合は、Zaion'nex のマスターは一旦削除して (データも削除されます)、新規に「クロノス」で登録した社員マスターを取り込むか、利用してい たデータベース名を、Zaionold などにリネームすることをお勧めします。

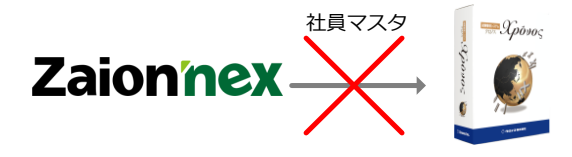

🥻 注 意

- 本システムのソフトウェア及びマニュアルは、著作権法で保護されている書作物です。
- 本システムのご使用に際しては以下の点にご注意ください。
- ① このソフトウェアの著作権は、すべてクロノス株式会社に帰属します。
- ② このソフトウェア及びマニュアルー部または全部を無断で使用、複写、複製することはできません。
- ③ このソフトウェアとマニュアルを運用した結果の影響については、一切責任を負いかねますのでご了承ください。
- ④ このソフトウェアの仕様及びマニュアルに記載されていることは、予告なしに変更することがあります。

製品の内容については、万全を期していますがご不審の点や誤り、マニュアルの記載もれ など、お気づきの点がありましたら当社までご連絡ください。 なお、当社のホームページに、本システムのサポートページがあり、更新ファイルや本シス テムの製品紹介などを掲載してあります。こちらも参照してください。

> ホームページ:https://www.xronos-inc.co.jp/ サポートアドレス:<u>support@xronos-inc.jp</u>

▶ 著作権および使用権

● 本システムの著作権は、クロノス株式会社が所有しています。

#### ● 使用権

- ① 本システムの使用権は、いかなる方法によっても第三者に譲渡、および貸与することはできません。ただし、次の場合には第三者に相当しません。購入者個人、または法人が組織替えにより、登録されている名義が変更した場合、個人企業から法人企業への変更・社名変更・住所変更など「使用権許書」に記入された内容に重要な変更が生じた場合は、すみやかに当社までご連絡ください。変更手続きをとらせていただきます。
- 2 使用権は本システムを開梱したときに発行します。
- ③ 使用権は以下のいずれかの事由が起こった場合に消滅します。
- 購入者が本システムの使用を中止した場合
- 購入者が購入後1ヶ月以内に本システムに同封の「登録カード」を返送されていない場合
- 購入者がこの使用規定に違反した場合
- 購入者が何らかの事由により業務を遂行するのが困難になった場合

以上の場合、その事由が発生してから 1 ヶ月以内に本システムを当社に返送するか、破棄した ことを証明する書類を当社に提出するものとします。この返送および破棄に要する費用は購 入者の負担とし、当社は本システムの販売代金は返却いたしません。

#### ▌ 複写及び改造

- 本システムのプログラムディスク、および印刷物を、前項「使用権」の範囲外で複写、また は改造することを禁止します。
- ② 購入者が本システムを改造した場合は本システムの機能保証をいたしかねます。

┃ サービス

- ① ファックス・メールまたは電話などで、本システムの有効活用に関する相談に応じます。
   サポート時間 月曜日~金曜日 午前 9:30~11:45 午後 13:00~17:30
   (土曜・日曜・祝祭日・弊社休業日は休ませていただきます)
- 2 以上のサービス開始は、購入者が本システムの使用を開始した時からとします。
- ③ 前項「使用権」の ③ に該当する事由が発生した場合は、以上のサービスを終了します。

| 保証

- 本システムに重大な瑕疵が発見された場合は、使用権発行後3ヶ月以内ならば、無償で交換します。
- ②「登録カード」の返送がある場合は、不慮の事故などで本システムが使用不可能となった ときでも、使用権発行後3年以内ならば、実費で交換します。

免責

● 本システムの使用によって生じたいかなる損害に対しても、当社は一切の責任を負いません。

協議

● 本規定に定めない事項、および購入者と当社の間に生じた事項については、その都度当 事者間で協議して定めることとします。

#### お客様へ\_\_インストールマップ

## セットアップ

本システムのセットアップについて説明します。

セットアップを行う場合は、他のアプリケーションを必ず終了してから実行してください。

※サーバー名には「\_」(アンダーバー)を使用しないでください。既存サーバーで名称を変更できない場合、クライアントからアクセスする時は、IPアドレスを設定してください。

<u>http:// $\forall$  - /( $\neg$  - Z/Zaion'nex/ → <u>http://192.168.0.1/Zaion'nex/</u></u>

インストールマップ

各OSへのインストールマップは以下の通りとなります。

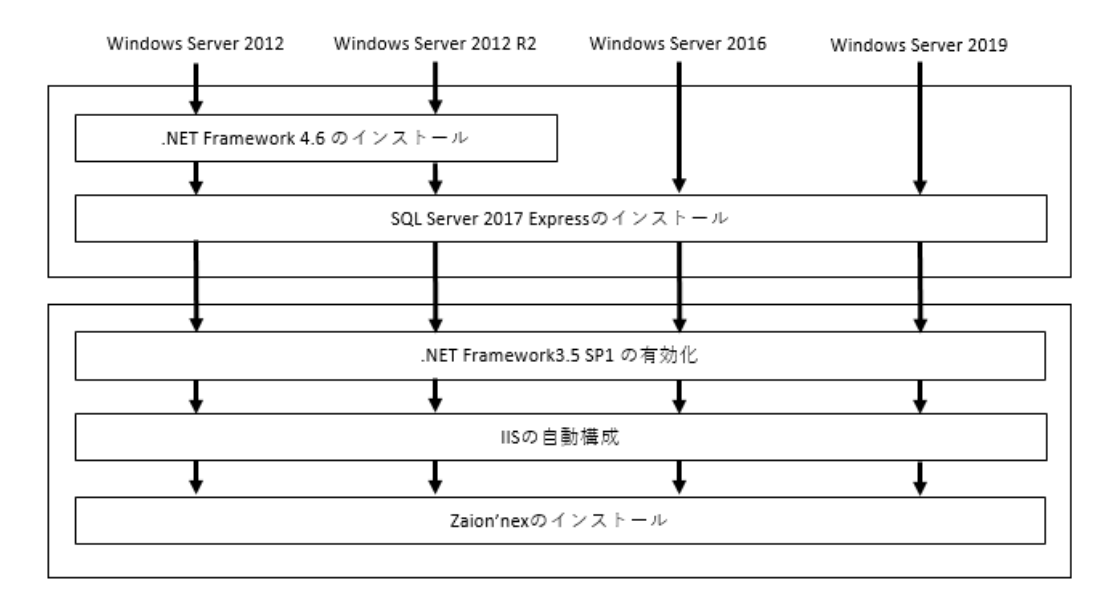

#### インストール方法

インストール方法は、ご利用の製品、環境により異なります。操作方法については、購入した製品が該 当するインストール方法をご確認ください。

#### Zaion'nex for SQL

Zaion'nex for SQL をお買い上げのお客様はご使用のSQL Serverにあわせてインストール方法を選択してください。

#### | 付属のSQL Serverをご利用されるお客様

Zaion'nex for SQL の 300 人制限以下に該当し、付属の SQL Server 2017 Express をご使用 の場合は、SQL Server 2017 Express のインストール手順をご確認ください。

! →P15

#### | 別途準備したSQL Serverをご利用されるお客様

Zaion'nex for SQL の 500 人制限以上に該当し、SQL Server を自社で準備されている場合は、 SQL Server 2019 Standarf Edition のインストール手順をご確認ください。

! **→**P19

#### 既存のデータベース (インスタンス )をご利用されるお客様

既存のデータベース(インスタンス)を使用する場合は、「Zaion'nex のインストール」から操作を 実行します。

! →P29

## Zaion' nex for SQL

Zaion'nex for SQL をご購入のお客様はこちらをお読みください

#### 付属の SQL Server をご利用されるお客様

本製品にバンドルされているSQL Server 2017 Express Editionのインストール方法になります。

#### SQL Server 2017 Express Edition のインストール注意点

Microsoft SQL Server 2017 Express Edition は、無償版のデータベースであり性能に制限があ ります。Express Edition の性能制限による弊社ソフトウェアのパフォーマンス低下について弊 社では一切の責任を負いません。複数人での同時使用やシステムへの登録人数が多い場合 には、別途有償版の SQL Server にてご使用ください。Microsoft SQL Server に関する情報は、 マイクロソフト社のサポートサイトをご参照ください。

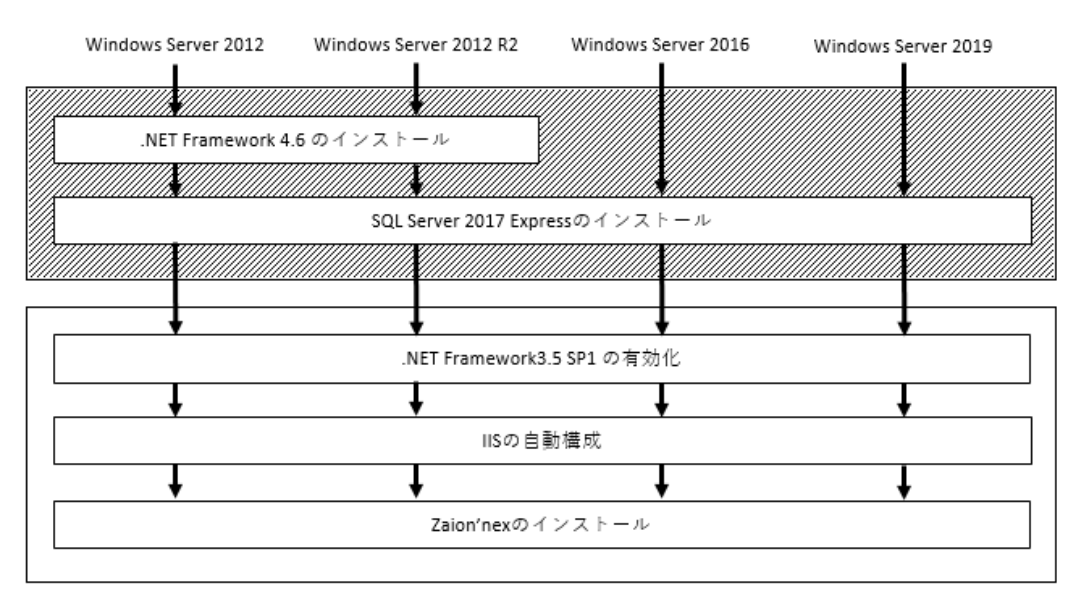

インストールマップでは斜線部分が該当になります。

### インストール手順

WindowsServer へのインストールの場合はインターネット接続環境が必須です。

① 『Zaion'nex』の DVD をドライブに セットし「setup.exe」をダブルクリッ クします。

② 「SQL Server 2017 Express のイン ストール」をクリックします。

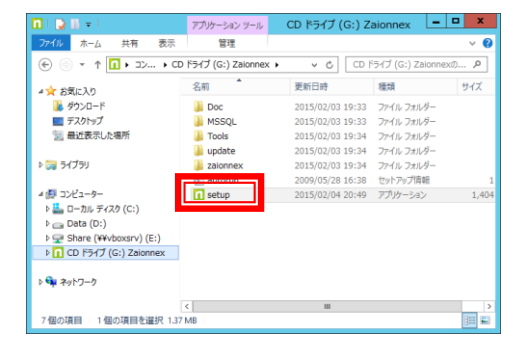

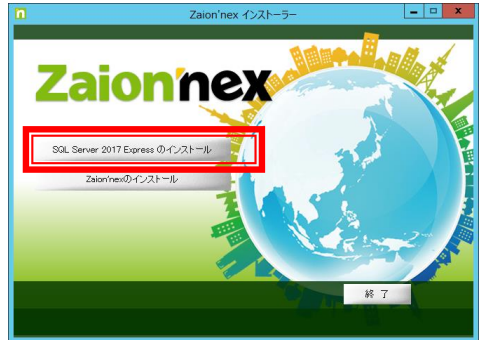

- .NET Framework 4.6 のインストール をして良いか聞かれますので「OK」 をクリックします。
- ※ インストール済みの場合は聞かれま せん
- ④「しばらくお待ちください」のメッ セージが出ますのでインストールが 完了するまでお待ちください。

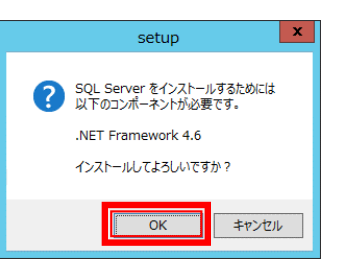

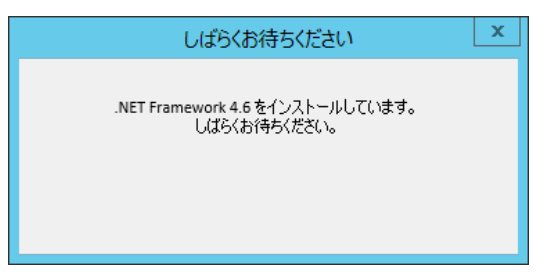

⑤ 続いて SQL Server のインストールが始ま ります。セットアップ先フォルダ、インスタン ス名はデフォルトの値がありますが、変更 したい場合は参照、または変更ボタンを クリックして変更します。

| SC                                                   | L Serverのインス   | トール   | × |
|------------------------------------------------------|----------------|-------|---|
| セットアップ先フォルダ<br><mark>C:VProgram FilesVMicrose</mark> | oft SQL Server | 参照    |   |
| インスタンス名<br>インスタンス名: ZAIONDB<br>変更                    |                |       |   |
| sa の設定<br>パスワードの入力:<br>パスワードの確認入力:                   |                |       |   |
|                                                      | インストール         | キャンセル |   |
|                                                      |                |       |   |
| インスタンス名を入                                            | 力してください        | ×     |   |
| □既定のインスタンスを使用する                                      |                |       |   |

 「パスワードの入力」には任意の sa のパ スワードを入力して「インストール」をク リックします。

入力するパスワードはセキュリティ強化の ため、マイクロソフト社が提示する「強力 なパスワード要件」を満たす必要がありま す。

| Low 1 Tour Marco and M |                  |    |
|------------------------|------------------|----|
| C:#Program Files#Micro | osoft SQL Server | 参照 |
| インスタンス名                |                  |    |
| インスタンス名: ZAIONDB<br>変更 |                  |    |
| saの設定                  |                  |    |
| パスワードの入力:              | •••••            |    |
| パスワードの確認入力:            | •••••            |    |
|                        |                  |    |

OK キャンセル

強力なパスワード要件は、8文字以上の大文字アルファベット、小文字アルファベット、数字、記号の最低3つの組み合わせです。「例」Xronos001 など

ZAIONDB

| ⑦ SQL Server のインストールが始まります。 |  |
|-----------------------------|--|
| しばらくお待ちください。                |  |
|                             |  |

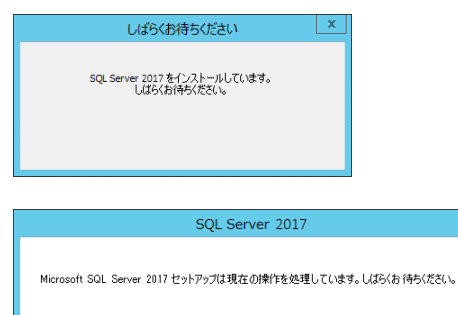

- ⑧ バックグラウンドにコマンドプロンプトの画面が表示されることがありますが、インストール完了後に消えますので操作をしないでください。
- セットアップファイルのインストールが 始まります。

① インストールの進行状況が表示されますので操作をしないでお待ちください。

| 1            | SQL Server 2017 セットアップ | - |     | x |
|--------------|------------------------|---|-----|---|
| インストールの進行状況  |                        |   |     |   |
| -OXI-KORITUS | 計算な設立の最終処理を行っています。     |   |     |   |
|              | -<br>家へ(M) > ) 年かとた。   |   | ヘルプ |   |

< 開る(目) インストール(1) キャンセル

 インストール完了画面が表示される と、SQL Serverのインストールが終了 となります。

| setup                    | ×    |
|--------------------------|------|
| SQL Serverのインストールは正常に終了し | ました。 |
|                          | ОК   |

以上で SQL Server 2017 Express のインストールが終了しましたので、続いて「Zaion'nex の インストール」へ進んでください。

! **→**P29

## SQL Server 2019 Standard Edition をご利用されるお客様

SQL Server 2019 Standard Editionを準備された場合は、こちらの手順をご覧ください。SQL Server のバージョンが2019ではない場合も、設定等は本マニュアルに準拠いたしますのでご参照ください。 なお、すでにSQL Serverをインストール済みの端末にインストールする場合には手順の順序が入れ替わることがありますが、設定内容に変更はありません。

## SQL Server 2019 Standard Edition のインストール

 『SQL Server 2019 Standard Edition』の DVD をドライブに セットし setup をクリックしま す。

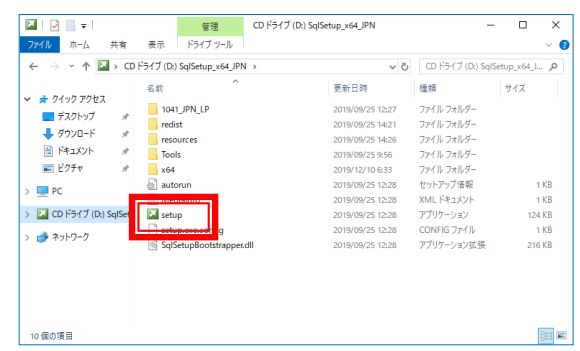

 SQL Server インストールセン ターが開きますので、[インス トール]を選択します。

③ 画面右側メニューが変更され

ますので、[SQL Server の新

規スタンドアロン インストール

を実行するか、既存のインス トールに機能を追加]をクリッ

クします。

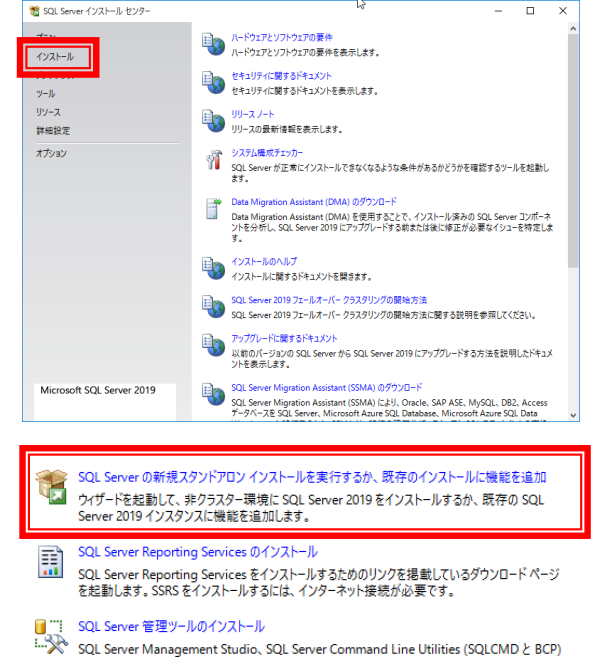

 ④ プロダクトキーの入力画面が表示 されますので Microsoft より入手し た 25 桁のプロダクトキーを入力し て[次へ]をクリックしてください。

| -                                                                                                    |                                                                                                    |                                                                                                    |                                                                                                    |                                                                 |
|----------------------------------------------------------------------------------------------------|----------------------------------------------------------------------------------------------------|----------------------------------------------------------------------------------------------------|----------------------------------------------------------------------------------------------------|-----------------------------------------------------------------|
| ノロウノキモ<br>うせいえみで<br>うちいたした<br>熱点の変更がつうね。<br>やわって、トレール<br>熱気の変更がつうね。<br>やわって、<br>体のつかし、<br>ないので、<br>しのから<br>単純いのかし、<br>のから、<br>のから、<br>ののので、<br>のから、<br>ののので、<br>のから、<br>ののので、<br>のから、<br>ののので、<br>ののので、<br>ののので、<br>ののので、<br>ののので、<br>ののので、<br>ののので、<br>ののので、<br>ののので、<br>ののので、<br>ののので、<br>ののので、<br>ののので、<br>ののので、<br>ののので、<br>ののので、<br>ののので、<br>ののので、<br>ののので、<br>ののので、<br>ののので、<br>ののので、<br>ののので、<br>ののので、<br>ののので、<br>ののので、<br>ののので、<br>ののので、<br>ののので、<br>ののので、<br>ののので、<br>ののので、<br>のののので、<br>ののので、<br>ののので、<br>ののので、<br>のののので、<br>ののので、<br>ののので、<br>のののので、<br>のののので、<br>ののので、<br>のののので、<br>のののので、<br>ののので、<br>のののののののので、<br>のののののので、<br>のののののののののの | 2019 なごか/2022 世紀上くく3<br>Errores (現在文法ではます。2020年)<br>回転/定義書がくまれてわり、100 日<br>取りた、言語が見知道は Swauchon<br>センスクは多います。<br>レード ウィゲードを表示してくらい。<br>● 言意のエディンコンを講定すら(S)<br>● プログント キーを入力する(E) | い。たち、なく、シャルと豊美的よりでの、<br>Seeのモンタインプロビアを利用していた。<br>知ら年前時間でもファラインでしたれた。<br>見つけてか、非常理想ではで、から、、<br>いるエアインロンから形のエアインク | メモリサーモスカブ<br>(Deeloper,EV)に<br>Social Social Soc | CL SAL S<br>Juation.<br>は SQL SA<br>mンには有<br>目的には有<br>日的に<br>アウ |

⑤ ライセンス条項が表示されますので、ライセンス条項を読み、「ライセンス条項を読み、「ライセンス条項に同意します」にチェックをいれて[次へ]をクリックします。

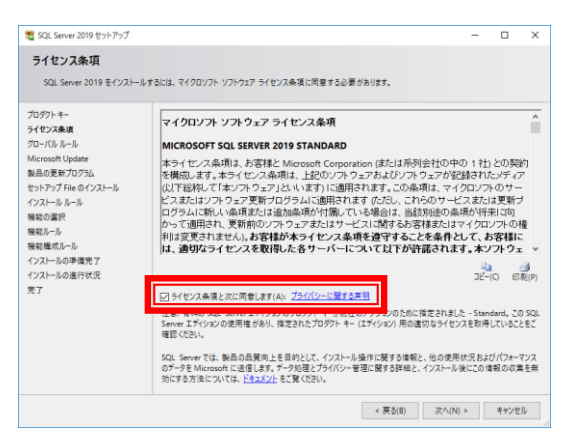

⑥ グローバルルールの確認が終わっ た後、Microsoft Update の確認が 始まるので、チェックをいれて[次 へ]をクリックします。

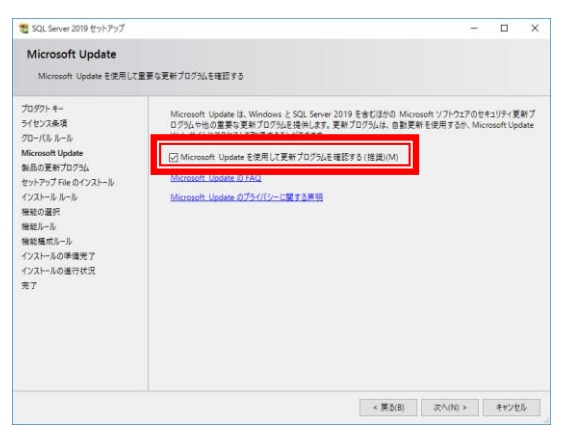

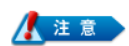

| 制具の再発プログラル                        |                                                                                                    |
|-----------------------------------|----------------------------------------------------------------------------------------------------|
| 表面のと利フロクラム                        |                                                                                                    |
| SQL Serverのセキュリティとパ               | フォーマンスを強化するため、常に最新の更新プログラムをインストールしてください。                                                                                                    |
| グローバル ルール<br>製品の更新プログラム           | ※ Windows Update サービスを使用して更新プログラムを検索することができませんでした。再確認するか、または<br>へ)をクリックして続行することができます。Windows Update サービスのイシューをトラブルシューティングするには、<br>の)とパク基 モーレージャーネットをかせるいレワーパグ目的であってきたな形容 しゃす。ならに ついよのール いじえいの |
| セットアップ File のインストール<br>インストール ルール | Windows Updateを使用し、対話形式で更新プログラムを検索できることを確認してください。                                                                                                    |
| インストールの種類                         | エラー <u>0x80240438</u> : HRESULT からの例外:0x80240438                                                                                                    |
| プロダクト キー<br>ライセンフ 冬 頂             | 再確認                                                                                                    |
| 機能の選択                             |                                                                                                    |
| 機能ルール<br>機能構成1                    |                                                                                                    |
| インストールの準備完了                       |                                                                                                    |
| インストールの進行状況<br>完了                 |                                                                                                    |
|                                   |                                                                                                    |
|                                   |                                                                                                    |
|                                   |                                                                                                    |
|                                   | SQL Server 製品の更新プログラムについて詳細を確認します                                                                                                    |
|                                   |                                                                                                    |

上記メッセージが表示された場合は、ネットワークを確認して再度実行するか、インターネット接続が可能な環境でインストールをお試しください。

⑦ インストールルールの確認が 表示される(更新がある場合 は、更新作業後)ので、問題 が無いことを確認して[次 へ]をクリックします。

| プロダクトキー                                                                                   | 操作が完                   | 了しました。成功 3、失敗 0、警告 1、スキップ 0。                                                                                              |                                   |   |
|-------------------------------------------------------------------------------------------|------------------------|----------------------------------------------------------------------------------------------------|-----------------------------------|---|
| ライセンス条項<br>グローバル ルール<br>Microsoft Update<br>製品の更新プログラム                                    | 詳細の3<br><u>詳細レポ</u>    | 序表示(S) <<<br>- トの表示(M                                                                                                    |                                   | 再 |
| とパンフルールール<br>場応の変化<br>機能ルール<br>量能変更にから<br>インストールの準備ます<br>インストールの準備ます<br>インストールの進行状況<br>完了 | 結果<br>③<br>④<br>④<br>④ | ルール<br>SQL Server レジストリキーの整合性の検証<br>フリビュータードパイン コントローラー<br>Windows ファイアウォール<br>アップグルードおよびサイド パイ サイドをサポートするための SQL 2019 の… | 状態<br><u>含述</u><br>含述<br>童生<br>全述 |   |

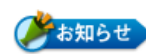

● インストールルールの確認後、すでに SQL Server がインストールされ ている場合にはインストールの種類画面が表示されます。

「SQL Server 2019 の新規インストールを実行する」を選択して[次へ]

#### をクリックします。

| 新現インストールを実行するか<br>グローバル ルール                     | SQL Server 2019 (0.8t)     SQL Server 2019 | Fのインスタンスに機能を追加<br>19 の新規インストールを実行              | iします。<br>する( <u>P)</u>   |                                     |            |           |      |
|-------------------------------------------------|--------------------------------------------|------------------------------------------------|--------------------------|-------------------------------------|------------|-----------|------|
| 製品の更新プログラム<br>セットアップ File のインストール<br>インストール ルール | SQL Serverのi<br>Services などの               | 新しいインスタンスをインストーJ<br>共有コンポーネントをインストー            | しする場合または S<br>・ルする場合は、この | QL Server Managemen<br>はプションを選択します。 | t Studio + | P Integra | tior |
| インストールの種類                                       | ○ 既存の SQL Ser                              | ver 2019 インスタンスに機能                             | を追加する( <u>A</u> )        |                                     |            |           |      |
| プロダクト キー                                        | ZAIONDB                                    |                                                |                          |                                     |            |           |      |
| 機能の選択<br>機能ルール<br>機能構成ルール<br>インストールの準備完了        | ジンを含むインス<br>ンである必要が3<br>インストール演みのイ         | タンスに Analysis Services (<br>あります。<br>ンスタンス(]): | 機能を追加する場                 | 合があります。インスタンス:                      | 内の機能に      | に同じエディ    | 191  |
|                                                 | インスタンス名                                    | インスタンス ID                                      | 機能                       | エディション                              | /۲-        | ジョン       |      |
| インストールの進行状況                                     |                                            | MSSOL15.ZAIOND                                 | SQLEngine                | Standard                            | 15.0       | 1.2000.5  |      |
| インストールの進行状況<br>完了                               | ZAIONDB                                    |                                                |                          |                                     |            |           |      |

1 SQL Server 2019 セットアップ

⑧ 機能の選択が開きますので、「インスタンス機能」より「データベースエンジンサービス」にチェックをいれて[次へ]をクリックします。

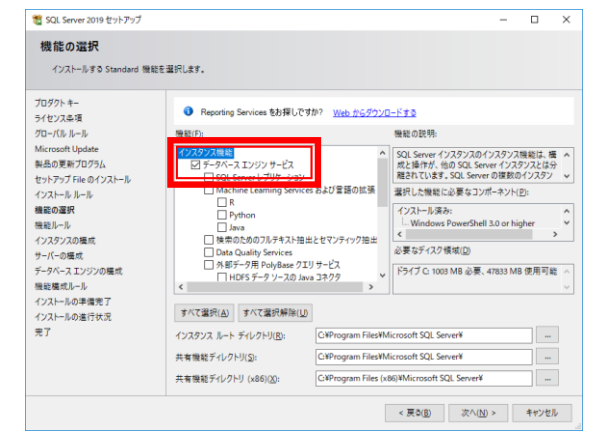

- 9 インスタンスの構成画面 が表示されるので、「名前 付きインスタンスを選択 し、インスタンス名を入力 して[次へ]をクリックしま す。
- ※ 推奨インスタンス名は [ZAIONDB]です。
- ※ インスタンス名を入力する ことで「インスタンス ID」 にも同じ名前が自動入力 されます。

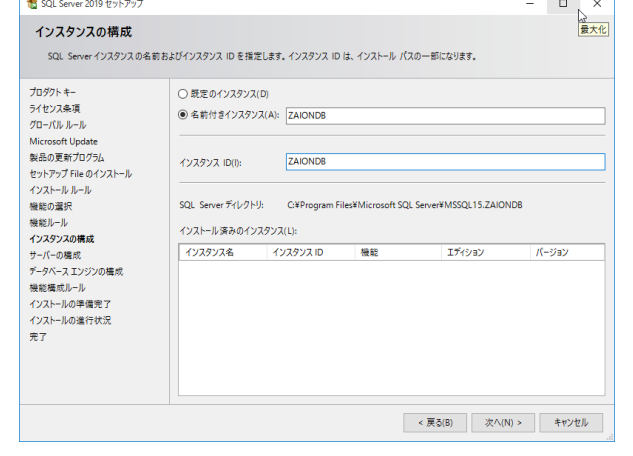

- 🗆 X

 ① サーバーの構成が表示されますので、[SQL Server データベースエンジン] と[SQLServer Browser]のスタートアップの種類を確認し、[自動]以外の場合は[自動] へ変更します。

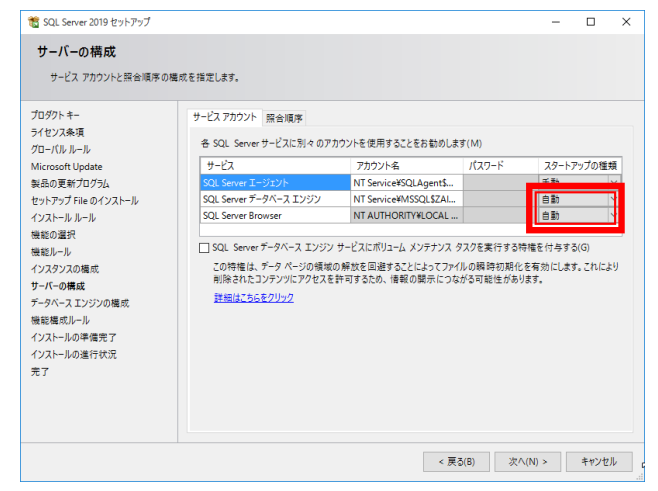

#### 10-1 サービスアカウント 照合順序 「SQL Server データベー 各 SQL Server サービスに別々のアカウントを使用することをお勧めします スエンジン」のアカウント 名より[参照]を選択しま サービス アカウント名 す。 SQL Server エージェント NT Service¥SQLAgent\$... vice¥MSSQL\$ZAIONDB 🗸 SQL Server データベース エンジン NT Service¥MSSOL\$74ION SOL Server Browser <<参昭...> ユーザー または グループ の選択 Х [詳細設定]をクリックしま オブジェクトの種類の選択(S): ユーザー、グループ または ビルトイン セキュリティ プリンシパル オブジェクトの種類(O)... す。 場所の指定(F): DESKTOP-8935ACR 場所(L)... 選択するオブジェクト名を入力してください (例)(E): 名前の確認(C) 詳細設定(A)... キャンセル (10 - 3)ユーザー または グループ の選択 × [検索]をクリックします。 オブジェクトの種類の選択(S): ユーザー、グループ または ビルトイン セキュリティ プリンシパル オブジェクトの種類(O)... 場所の指定(F): DESKTOP-8935ACR 場所(L)... 共通クエリ 名前(A): 次の文字で始まる 検索(N) 説明(D): 次の文字で始まる ~ 無効になっているアカウント(B) □ 無期限のパスワード(X) P 前回ログオン時からの日数(1): OK キャンセル 検索結果(U): 名前 フォルダー ^ 10-4 OK キャンセル 検索結果(U): 検索結果より[SYSTEM] 名前 フォルダー を選択し、[OK]をクリック 📕 saito DESKTOP-8935...

10-2

します。

æ.

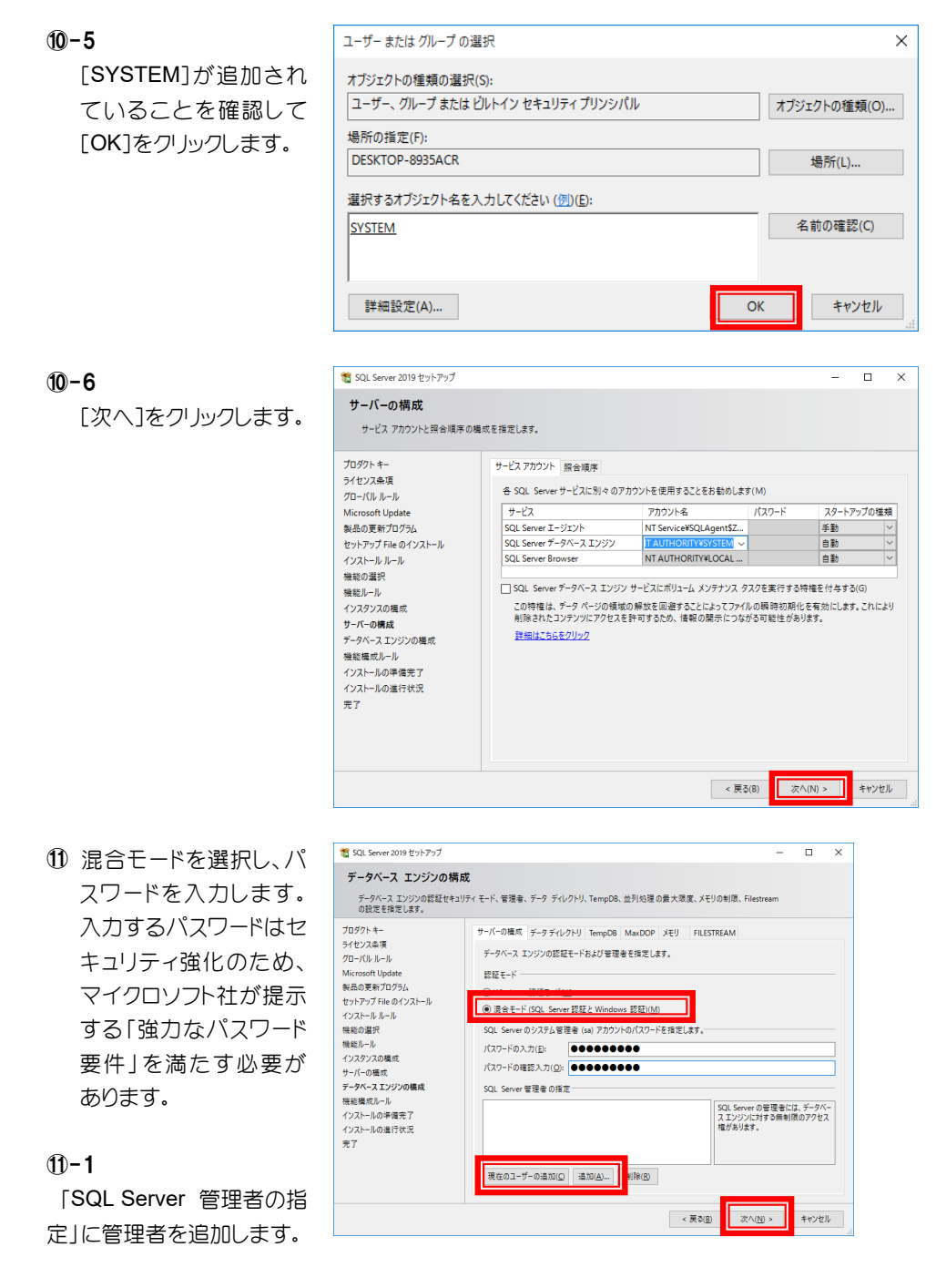

#### **1**-2

[次へ]をクリックします。

強力なパスワード要件は、6 文字以上の大文字アルファベット、小文字アルファベット、数字、 記号の最低3つの組み合わせが必要になります。「例」 Xronos001 など

- 1 SQL Server 2019 セットアップ Х 12 [インストール]をクリッ インストールの準備完了 クします。 インストールされる SQL Server 2019 の機能を確認します。 プロダクトキー SQL Server 2019 をインストールする準備完了: ライセンス条項 - 概要 <sup>版</sup>要 --- エデイション: Standard --- アクション: Install (製品の更新プログラム) ロー必要なコンポーネント グローバル ルール Microsoft Update 製品の更新プログラム セットアップ File のインストール インストール ルール 機能の選択 機能ルール インスタンスの構成 サーバーの構成 データベース エンジンの構成 機能構成ルール ーインスクンス ID: Zenvido ーインスクシス ID ー SQL データベース エンジン: MSSQL15,ZAIONDB ーインスクシス デイレクトリ、CVProgram Files¥Microsoft SQL Serverギ 共有コンポーネント ルートディレクトリ インストールの準備完了 インストールの進行状況 完了 < 構成ファイルのパス: C:#Program Files#Microsoft SQL Server#150#Setup Bootstrap#Log#20210218\_090705#ConfigurationFile.ini < 戻る(B) インストール(I) キャンセル (3) インストールの進行状況 1 SQL Server 2019 セットアップ × インストールの進行状況 を表示します。 6 プロダクトキー ライセンス条項 グローバル ルール 機能インストール状態を設定しています。 Microsoft Update 製品の更新プログラム セットアップ File のインストール インストール ルール 機能の選択 機能ルール インスタンスの構成 サーバーの構成 データベース エンジンの構成 機能構成ルール インストールの準備完了 インストールの進行状況 完了
- 「完了」を表示するので
   確認できましたら[閉じる]ボタンでインストール
   は完了です。

続けて確認を行います。

| 🖀 SQL Server 2019 セットアップ     |                                        |                                         | -   | × |
|------------------------------|----------------------------------------|-----------------------------------------|-----|---|
| 完了<br>SQL Server 2019 のインストー | -ルが正常に完了しました (製品の更新プログラムを含             | ర).                                     |     |   |
| プロダクトキー<br>ライヤンス条項           | セットアップ操作または実行可能な次の手順                   | に関する情報(1):                              |     |   |
| グローバルルール                     | 機能                                     | 状態                                      |     | 1 |
| Microsoft Undate             | 🧭 データベース エンジン サービス                     |                                         |     |   |
| wicrosoft opdate             | SQL Browser                            | 成功                                      |     |   |
| ※品の更新ノロクラム                   | SQL ライター                               | 成功                                      |     |   |
| セットアップ File のインストール          | 🥝 SQL クライアント接続 SDK                     | 成功                                      |     |   |
| インストール ルール                   | 🥝 SQL クライアント接続                         | 成功                                      |     | 1 |
| 機能の選択                        | (の) ヤットアップ サポート File                   | nt sh                                   |     | - |
| 場部ルール                        |                                        |                                         |     |   |
| インフタンフの進齢                    | an on the                              |                                         |     |   |
|                              | #平相(D):                                |                                         |     |   |
| サーハーの構成                      | インストールが完了しました。                         |                                         |     |   |
| テータベース エンジンの構成               |                                        |                                         |     |   |
| 機能構成ルール                      |                                        |                                         |     |   |
| インストールの準備完了                  |                                        |                                         |     |   |
| インストールの進行状況                  |                                        |                                         |     |   |
| <u>97</u>                    |                                        |                                         |     |   |
|                              |                                        |                                         |     |   |
|                              | (成金ロジ )デ1ルの休行元:                        |                                         |     |   |
|                              | C:¥Program Files¥Microsoft SQL Server¥ | 150¥Setup Bootstrap¥Log¥20210218_090705 |     |   |
|                              | #Summary DESKTOP-8935ACR 202102        | 18 090705.txt                           |     |   |
|                              |                                        |                                         | - 6 |   |
|                              |                                        |                                         |     |   |

次へ(N) > キャンセル

#### SQL Server 2019 Standard Edition の確認

 スタート画面より[SQL Server 構 成マネージャー]をクリックしま す。

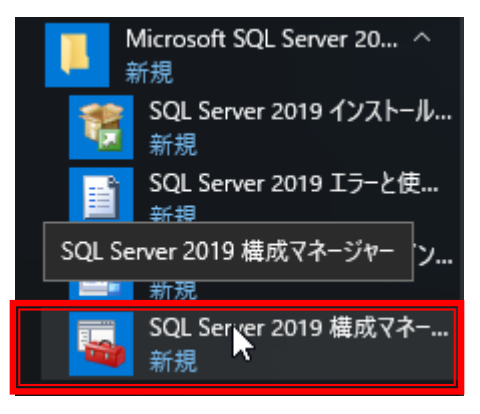

- ② SQL Server のサービスに「SQL Server (インスタンス名)」が「実行 中」になっている事を確認してく ださい。※インスタンス名は、 「SQL Server 2019 Standard Edition ⑨」で入力したインスタン ス名になります。
- ③「実行中」になっていない場合は、 右クリックよりメニューを表示さ せて「開始」をクリックします。 「サービス」の状態が「実行中」に なれば SQL Server 2019 Standard Edition のインストール は完了です。「実行中」にならな い場合はシステム管理者へご相 談ください。
- ④ 同様に SQL Server Browser も実 行中になっている事を確認しま す。

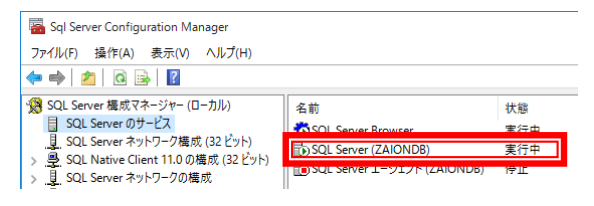

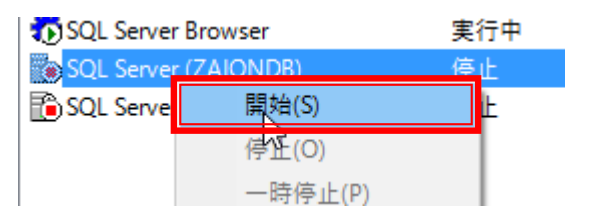

| 🖀 Sql Server Configuration Manager                                                                       |                                                      |                       |
|----------------------------------------------------------------------------------------------------|------------------------------------------------------|-----------------------|
| ファイル(F) 操作(A) 表示(V) ヘルプ(H)                                                                               |                                                      |                       |
| 🗢 🔿   🙇   🙆 🕞   👔                                                                                        |                                                      |                       |
| 🥵 SQL Server 構成マネージャー (ローカル)                                                                             | 之前                                                   | 开始                    |
| SQL Server のサービス                                                                                         | SQL Server Browser                                   | 実行中                   |
| _見_SQL Server ネットリーク構成 (32 ビット)<br>> _豊_SQL Native Client 11.0 の構成 (32 ビット)<br>> _見_SQL Server ネットワークの構成 | BSQL Server (ZAIONDB)<br>SQL Server エージェント (ZAIONDB) | 来い <del>で</del><br>停止 |

以上で SQL Server 2019 Standard Edition のインストールが終了しましたので、続いて 「Zaion'nex のインストール」へ進んでください。

#### ! **→**P29

## Zaion'nex のインストール

## インストール

 Zaion'nex のインストールをクリック します。

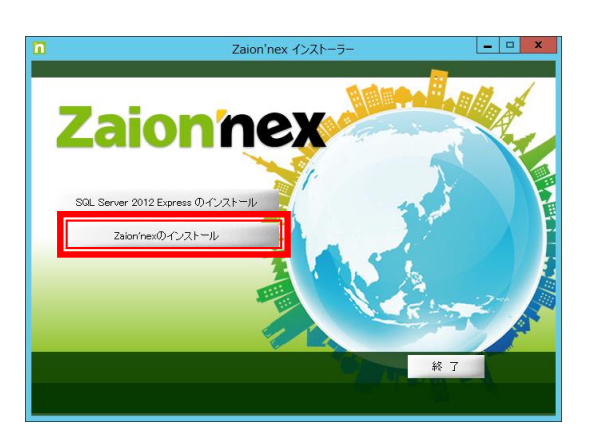

IISの自動構成確認画面が表示されますので「はい」をクリックします。

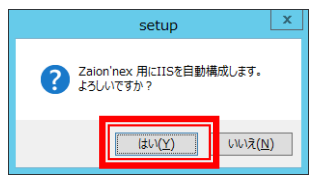

③ IIS のインストールが始まりますので しばらくお待ちください。

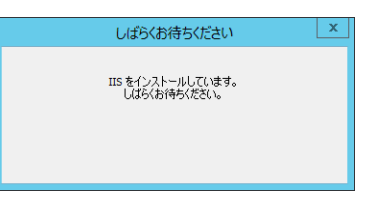

 ④ IIS のインストールが終わり次第アプ リケーションのインストールが始まり ますので「次へ」をクリックしてくだ さい。

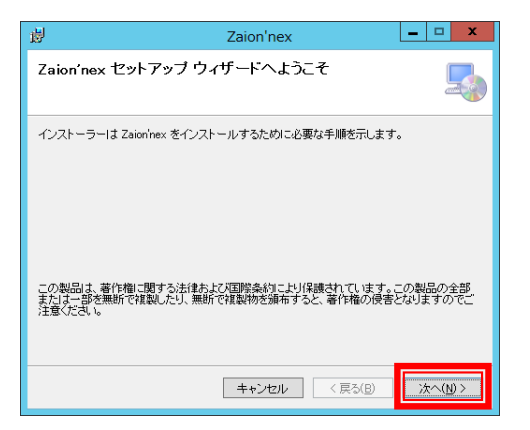

- ⑤ それぞれが次のように設定されていることを確認し、「次へ」を クリックします。
  - サイト Default Web Site 仮想ディレクトリ zaionnex アプリケーションプール XronosAppPool

|                                                                                 |                                           | Zaion'nex                               |                        | - 🗆 X              |
|---------------------------------------------------------------------------------|-------------------------------------------|-----------------------------------------|------------------------|--------------------|
| インストール アト                                                                       | ・レスの選択                                    | 5                                       |                        |                    |
| インストーラーは以下の<br>この Web の場所にイン<br>ンストールするには、以                                     | り Web の場所へ<br>ノストールするI cl<br>J 下I c入力してくた | . Zaion'nex をイン:<br>ま[)次へ]をクリック<br>こさい。 | ストールします。<br>Pしてください。別の | カ Web の場所にイ        |
| サイト(S):<br>Default Web Site<br>仮想ディレクトリ( <u>V</u> ):<br>zaionnex<br>アブリケーション ブ・ | - JL ( <u>A</u> ):                        |                                         | <b>~</b>               | ディスク領域( <u>D</u> ) |
| Pronos App Pool                                                                 |                                           | キャンセル                                   | ▼                      | ()) >              |

⑥「次へ」をクリックしてください。

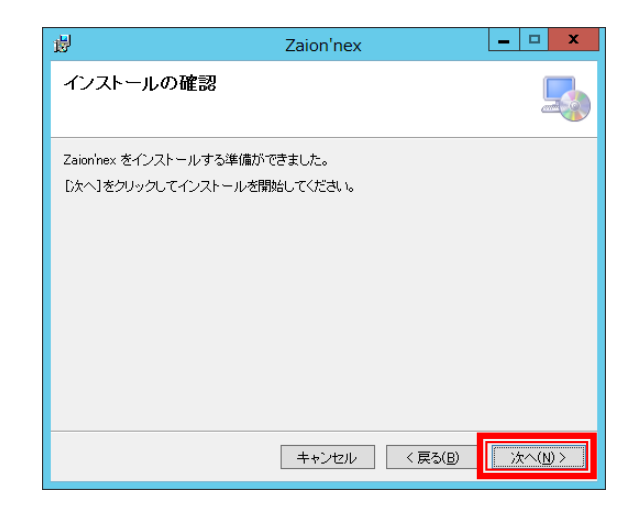

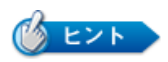

Zaion'nexをDefault Web Site 以外にインストールする場合やURLを変更する場合のみ⑤で変更します。 通常は変更する必要はありません。

XronosAppPoolは存在する場合のみ表示されます。 XronosAppPoolは②のIISの自動構成で作成されます。 ⑦ インストール作業をしていますの でお待ちください

| <del>в</del>   | Zaion'nex                     | <b>– – ×</b>      |
|----------------|-------------------------------|-------------------|
| Zaion'nex 춘    | -<br>テインストールしています             |                   |
| Zaion'nex をイン: | ストールしています。                    |                   |
| お待ちください        |                               |                   |
|                | <b>キャンセル</b> 〈 戻る( <u>B</u> ) | ]<br><br><br><br> |

- ⑧ インストールが終わるとシリアル 番号とライセンキーの入力画面 を表示ししますので、登録カード に印字された内容を入力しま す。
- 9 ライセンス情報の入力が終わる と Zaion'nex 初期設定画面を表示します。サーバーホスト名には「サーバー名¥インスタンス名」を 入力し、パスワードには「SQL Server 2017 Express Edition の インストール ⑥」で登録したパス ワードを入力します。
- ※ インスタンス名には 「ZAIONDB」が入ります。
- データベースを新規に作成しますので[OK]をクリックしてください。

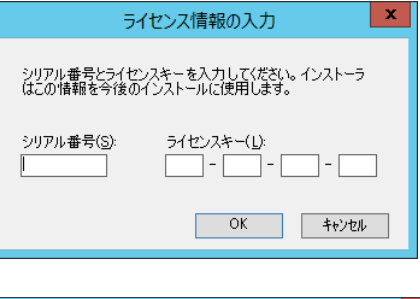

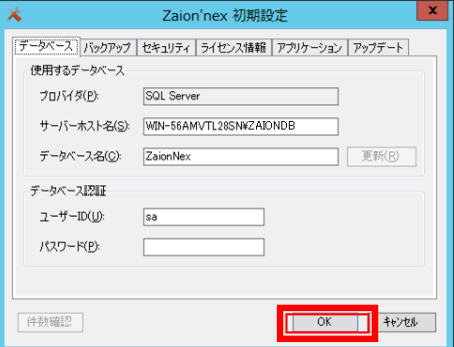

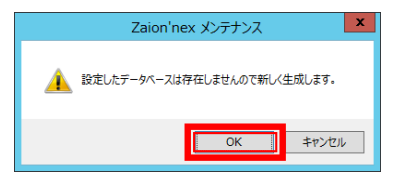

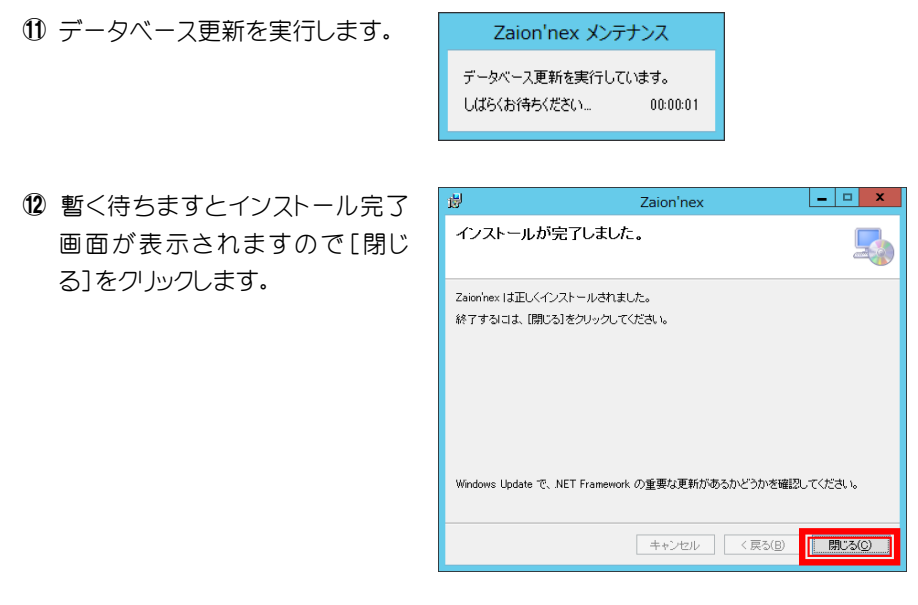

13 インストールが完了すると、デスクトップに「Zaion'nex」 「Zaion'nex メンテナンス」の二つのショートカットができます。 「Zaion'nex」をクリックして Zaion'nex が動作することを確認 してください。Zaion'nex のアドレスは、<u>http://サーバー名</u> /Zaionnex/です

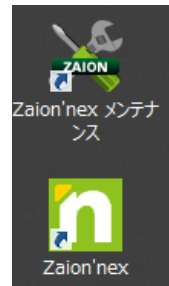

19 正しく動作したら、続けて「クロノス」から氏名マスターを送信してください。

#### インストール後の確認

インストール後には以下の確認を行ってください

## Zaion'nexの起動画面

| <ul> <li>              ● ● ● ● ● ● ● ● ● ● ● ■ 2 alon nex ×      </li> <li>             ■ 2 alon nex ×         </li> <li>             2013 年 5 月 14 日 (火) 21:47         </li> <li>             2013 4 5 月 14 日 (火) 21:47         </li> <li>             2013 / 05 / 14 (火)         </li> <li>             2013 / 05 / 14 (火)         </li> <li>             2013 / 05 / 14 (火)         </li> <li>             21:554.         </li> <li> <sup>*</sup> ● ● ● ● ● ● ● ● ● ● ● ● ● ● ● ● ● ● ●</li></ul>                                                                                                    | <u></u> |
|----------------------------------------------------------------------------------------------------|---------|
| 2013年5月14日(火)21:47                                                                                                    | Û       |
| <ul> <li>トップページ</li> <li>在席-覧</li> <li>プ つ-ウフロー</li> <li>マ タイムカード</li> <li>2013/05/14 (火)</li> <li>21:54.</li> <li>グルーブ (ダペで) (株式)</li> <li>マオーラム</li> <li>ブ To-Dou スト</li> <li>アロクリスト</li> </ul>                                                                                                    |         |
|                                                                                                    |         |
|                                                                                                    |         |
|                                                                                                    |         |
| 21:54.       (信まモ)       (ごしまて)       (ごしまて)       ((こしまて))       ((こしまて))       ((こしまて))       ((こしまて))       ((こしまて))       ((こしまて))       ((こしまて))       ((こしまて))       ((こしまて))       ((こしまて))       ((こしまて))       ((こしまて))       ((こしまて))       ((こしまて))       ((こしまて))       ((こしまて))       ((こしまて))       ((こしまて))       ((こしまて))                                                                                                    |         |
| ○回覧板     グループ (すべて) ● 技術       ○回覧板     ユーザー 激担浄介 ●       ○フォーラム     パスワード       To-Doリスト     パスワード                                                                                                    |         |
| □ 回覧板<br>□ フォーラム<br>□ To-DoUJ入ト<br>□ Yング集<br>□ UPD (1974() → (100)<br>□ To-DoUJ入ト<br>□ UPD (1974() → (100)<br>□ UPD (1974() → (100)<br>□ UPD (100)<br>□ UPD (1974() → (100)<br>□ UPD (1974() → (100)<br>□ UPD (1974() → (100)<br>□ UPD (1974() → (100)<br>□ UPD (100)<br>□ UPD (100) |         |
|                                                                                                    |         |
|                                                                                                    |         |
|                                                                                                    |         |
| □ 7-11-名簿 (出刻)(送出)(外出)(用人) (1919))                                                                                                    |         |
| ★ システム設定                                                                                                    |         |
| 操作上で不明な点は 🚇 マークをクリックしてください                                                                                                    |         |
| 2013 Xronos Inc. All rights reserved. (1.0.4881.31305) [2013/05/13]                                                                                                    | ω       |
|                                                                                                    |         |
|                                                                                                    |         |

ログインできない場合は、サーバー名に「\_」が含まれていないか確認します。 含まれている場合はサーバー名を変更するか、既存サーバーで名称を変更できない 場合、IP アドレスを設定します。 http://サーバー名/Zaionnex/ → http://192.168.0.1/Zaionnex/

#### | 信頼済みのサイトへ登録

Zaion'nex を起動した際に以下の表示をする場合があります。この場合は以下の手順で信頼済みのサイトへ登録してください。

 「追加」をクリックします。
 「追加」をクリックします。
 「ごうます。
 「ごうます」
 「Web サイトのコンテンツがブロッ
 Internet Explorer セキュリティ強化の構 す。
 about:blank
 「Web サイトを信頼している場合」についてまっます。

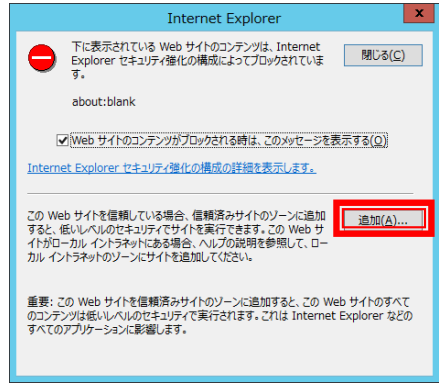

Zaion'nexのURLを以下の通りに追加します。

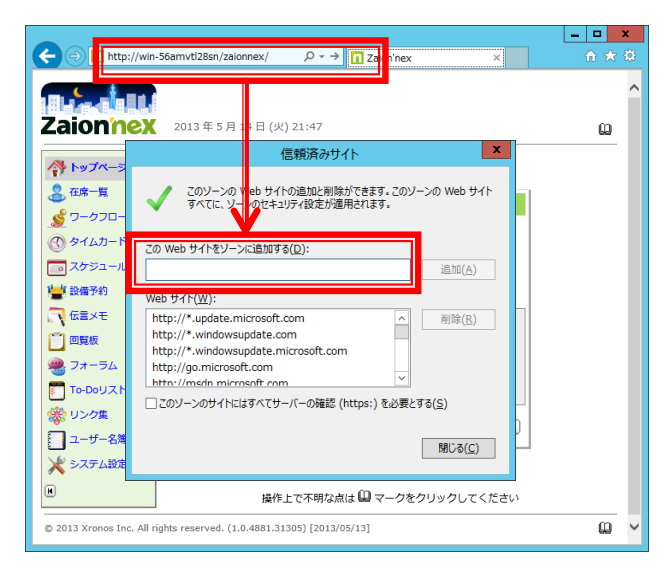

### その他の確認事項

その他インストール後の確認事項を以下に記します。詳細の操作方法はリンク先をご参照ください。

| 確認事項                                         | 確認内容                                                                                                    |
|----------------------------------------------|----------------------------------------------------------------------------------------------------|
| 手動バックアップ                                     | 手動のバックアップが正常に動作するかを確認します。                                                                                                    |
|                                              | !データバックアップ <b>→</b> P45                                                                                                    |
| 自動バックアップと自動通信                                | 自動バックアップの時間帯が適切に設定されているかを確認します。サーバーの再起動を設定している場合は再起動にかかる時間を考慮して自動通信の時間帯を設定してください、また、自動バックアップの時刻帯も処理が重くなるため自動通信の時間帯を避けて設定をしてください                                         |
|                                              | !バックアップ <b>→</b> P38                                                                                                    |
|                                              | !自動通信の設定→P87                                                                                                    |
| システム更新                                       | 保守に入られているお客様はシステム更新を行っていただ                                                                                                    |
| (保守に入られているお客様)                               | くことで最新版へのアップデートが可能になります。                                                                                                    |
| (保守に入られているお客様)                               | <ことで最新版へのアップデートが可能になります。<br><b>!アップデート→P42</b>                                                                                                    |
| (保守に入られているお客様)<br>バックアップ送信<br>(保守に入られているお客様) | <ことで最新版へのアップデートが可能になります。<br><b>!アップデート→P42</b><br>クロノス社へバックアップ送信が可能か確認をします。クロノ<br>ス社へバックアップデータが送って頂くことで、お客様のご<br>環境を確認しながらの詳細サポートが可能になります。<br>※個人情報は数字に変換された状態で送られてきます。 |

#### アプリケーションプールのエラー

Zaion'nexを立ち上げた際に以下のエラーを表示することがあります。下記のエラーを表示した場合 はアプリケーションプールの設定がうまくいっていない可能性があるので以下の操作で設定の変更 をしてください。

| 可能性のある原                                                                                                    |                                                                                                    |
|----------------------------------------------------------------------------------------------------|----------------------------------------------------------------------------------------------------|
| <ul> <li>このアプリ</li> </ul>                                                                                                    | ションでは、system.web/httpModules セクションで構成が定義されます。                                                                                                    |
| 计加大注。                                                                                                    |                                                                                                    |
| <ul> <li>構成を sys<br/>temRoot<br/>モードで動</li> </ul>                                                                                                    | \\system32\inetsrv\appcmd migrate config "Default Web Site/")、AppCmd を使用してアブリケーションを移行すると、アブリケーションが統合<br>(素ムようになり なおかつ、クラシック モードおよび以前のパージョンの ITC でも引き詰着術性します。                                                                                                    |
| <ul> <li>構成を sys<br/>temRoul<br/>モードで動<br/>このエラー:</li> <li>または、ア:<br/>Site/" /:</li> <li>("Default Web Sit</li> <li>エラー情報の詳述</li> </ul>                  | ンwystemis2\intersv\appcmid migrate.config <sup>®</sup> Default Web Site/ <sup>™</sup> , AppCmd さ終用しでアブリケーションを形行すると、アブリケーションが従る<br>できるとコミル とあい。フラジック モード おどい材 めバーンジョン DI 5 できば 新参加作します。<br>用して TRUMBUL 場合は、system.webServer/validation@validateIntegratedModeConfiguration を false Libましく無効してきます。<br>ドッショルをプラシック モード アブリラーション イール につ切 終ま了 (例 WosySetmicotole (ystemicotole (ystemicotole (ystemicotole ystemicotole<br>plicationPool <sup>®</sup> Classic .NET AppPool <sup>®</sup> ). これは、アブリケーションを行てきない場合にあれてってくため、<br>あよび "Classic .NET AppPool <sup>®</sup> & アブリケーションのバスあよびアブリケーション アールの名前に発電します)                                                                                                    |
| <ul> <li>構成を sys<br/>temRood<br/>モードで助</li> <li>このエラー・</li> <li>または、ア:<br/>Site/" /i</li> <li>("Default Web Sit</li> <li>エラー情報の詳述<br/>モジュール</li> </ul>   | 2.vsystem32.linetsrvLappend migrate config <sup>10</sup> Default Web Site/ <sup>17</sup> 、AppCnd を使用しなアリケーション使得行すると、アフリケーションが使音<br>であるこおは、AppCの一体、および制度のパージョンの「IS できばきを持たします。<br>REL でも問題にい場合は、opstem.webServer/validation@validateIntegrateBModeConfiguration を false Ligまして無効にできます。<br>(ケーションをランク・クレーマリケーションション 「一川に回想を注て何 MosystemRoot% (systemZ) linetsrv_appEnd set app "Default Web<br>plicationPool" Classic .NET AppPool" と れに、アブリケーションを好できない場合にのようってくたまい。<br>あよび "Classic .NET AppPool"を、アブリケーションのバスおよびアブリケーションを好できない場合にのみ行ってくたまい。                                                                                                    |
| <ul> <li>構成を sys<br/>temRoO<br/>モドで物。<br/>このエラー・<br/>または、ア:<br/>Site(* /i</li> <li>("Default Web Sit</li> <li>エラー情報の詳述<br/>モジュール<br/>通知</li> </ul>       | Algostemisz (Jinetserv Lappendi migrate config "Default Web Site/")、AppCnd 芝居用になアリケーションを得行すると、アフリケーションを得行<br>FSAJISZU Kater No. クラジン ク・ドネンび制 のパーンション IDS での計 Site#ahtLats.<br>HL でもの類ない場合は、のテレン ク・ドンフリケーションの IDS での計 Site#ahtLats.<br>HL でもの類ない場合は、のテレン ク・ドンフリケーションション TE FOR Site#ahtLats.<br>PicationPool" Classic .NET AppPool" とれに、アブリケーションを行てきない場合にのみ行ってくたれ、<br>st.び "Classic .NET AppPool" とアブリケーションを行てきない場合にのみ行ってくたれ、<br>st.び "Classic .NET AppPool" とれに、アブリケーションを行てきない場合にのみ行ってくたれ、<br>st.び "Classic .NET AppPool" とアブリケーションを行てきない場合にのみ行ってくたれ、<br>st.び "Classic .NET AppPool" をアブリケーションのバスおよびアブリケーション クールの名前 に設定します)     onfigurationValidationModule     要求された URL http://win-S6amvt128sn:80/zaionnex/<br>eginRequest     http://win-S6amvt128sn:80/zaionnex/     Ci_inetpub/wwwroot_zaionnex/ |
| <ul> <li>様点を systemRoO も<br/>もよで動<br/>。このエラー:<br/>または、ア:<br/>Site/" /:<br/>("Default Web Sit</li> <li>エラー情報の詳述</li> <li>モジュール<br/>道知<br/>ハズラー</li> </ul> | Livestemis 2) InterSev Lappend migrate config "Default Web Site/"、AppCnd を規制になアリケーションを使行すると、アフリケーションを嵌合<br>てきるとにない、なかっ、ワランク、モートおびは制ないの-ションの IIS できばきまた作します。<br>REL でEMD#QLは基は、system.webServer/validation@validateIntegrateModeConfiguration を false Lib家して開かってきます。<br>IF ションタランク・ションク・レービリ教えまず (例 465ystemRoot%) systemS2 (integrateSite) Lib<br>plicationPool" Classic .NET AppPool"、これは、アブリケーションを時行でない、場合にのみ行ってくたおい、<br>および "Classic .NET AppPool"を、アブリケーションのバスおよびアブリケーションクールの名前に設定します)     *********************************                                                                                                    |

## Windows Serverでの確認方法

① 画面左下のサーバーマネージャーをクリックします。

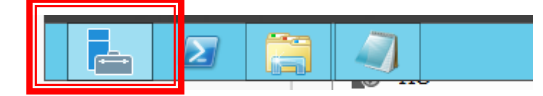

② ツールからインターネット インフォーメーション サービス(IIS)マネージャーを選択します。

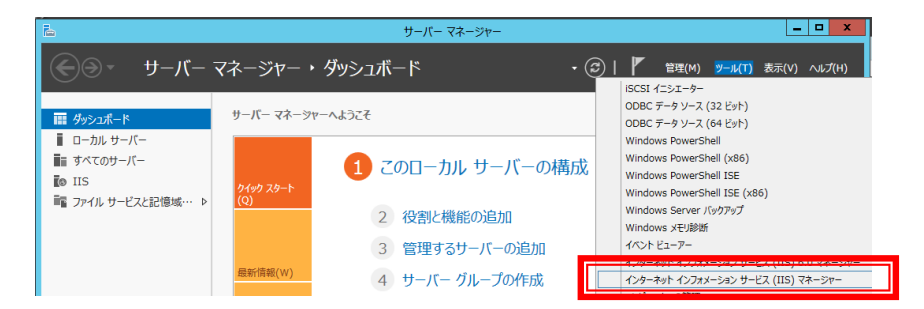

③ マシン名を開いて「サイト」⇒「Default Web Site」⇒「Zaionnex」をクリックします。

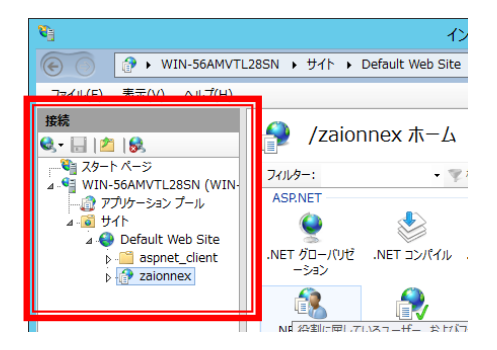

④ 画面右の[基本設定]をクリックするとアプリケーションの編集画面が表示されます。

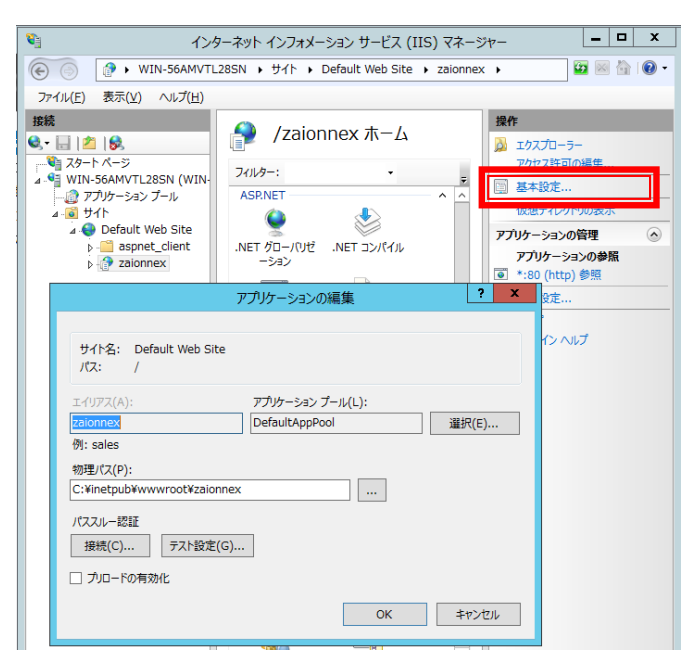

 ⑤ [選択]をクリックすると「アプリケーション プールの選択」画面が表示されますので XronosAppPoolを選択して[OK]をクリックします。

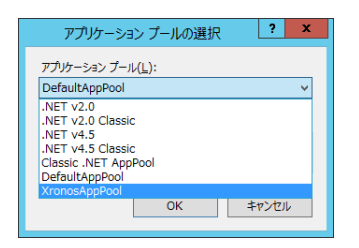

以上で Window Server の設定は終了です。
# Zaion'nex メンテナンス

Zaion'nexメンテナンスは、データベースの設定・システム更新・バックアップ・リストア等を行うメンテナンスソフトです。

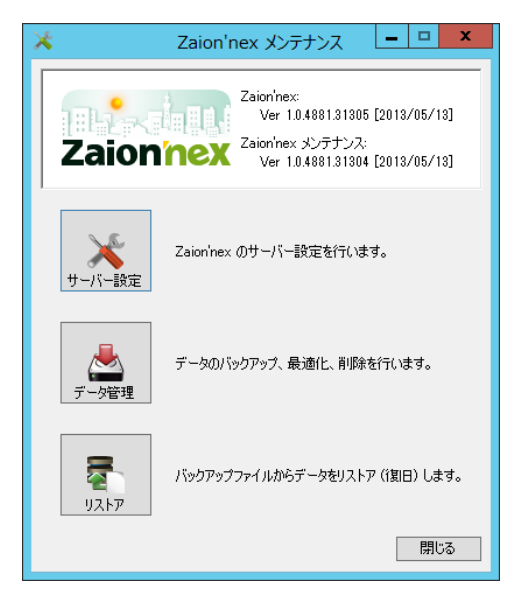

## Zaion'nex 設定

# データベース

インストールの際にデータベースが未生成の場合は、ここで再度実行してください。また、運用途中でデータベースを他のサーバーに移動する場合は、サーバーホスト名またはサーバーの IP アドレスを登録してください。

| *                              | Zaion'nex 設定 X                 |
|--------------------------------|--------------------------------|
| データベース<br>バックアップ<br>使用するデータベース | セキュリティ ライセンス情報 アブリケーション アップデート |
| プロバイダ( <u>P</u> ):             | SQL Server                     |
| サーバーホスト名( <u>S</u> ):          | WIN-56AMVTL28SN#XRONOSDB       |
| データベース名( <u>C</u> ):           | Zaionnex 更新( <u>B</u> )        |
| データベース#2#正                     |                                |
| ユ <i>ー</i> ザーID( <u>U</u> ):   | \$a                            |
| パスワード( <u>P</u> ):             | ****                           |
|                                |                                |
| 件数確認                           | ОК <b>++&gt;t</b>              |

### 件数確認

データ件数を確認することができます。

容量が多いデータの確認や、Zaion からのコンバート時にコンバート元データの「データ件数.txt」と比較してコンバート後のデータ件数と相違がないかの確認ができます。

| データ件数                                                                                                    |                                                                                                | x |
|----------------------------------------------------------------------------------------------------|------------------------------------------------------------------------------------------------|---|
| ワークフロー(申請款)         「           クフロー(中請款)         「           タタイン(1)         (1)           タタイン(1)         (1)           アフロード(1)         (1)           アンロード(1)         (1)           アンロード(1)         (1) <td>20件<br/>94件<br/>13.578件件件<br/>88件件<br/>88件件<br/>135个件件<br/>135个件件<br/>135个件件<br/>155个件件<br/>24件件件<br/>7件</td> <td></td> | 20件<br>94件<br>13.578件件件<br>88件件<br>88件件<br>135个件件<br>135个件件<br>135个件件<br>155个件件<br>24件件件<br>7件 |   |

## バックアップ

自動バックアップの設定をします。バックアップは以下のフォルダにバックアップの日時のフォル ダを作成しバックアップデータを保存します。

例) バックアップが 2013 年 6 月 1 日の 3:00:27 の場合には、20130601-030027 というフォルダ 名になります。

C:¥inetpub¥Data¥zaionnex¥Backup¥20130601-030027

| 🗙 Zaion'nex 設定 🗙                                                                                                    |
|----------------------------------------------------------------------------------------------------|
| データベース [パックアップ] セキュリティ   ライセンス情報   アプリケーション   アップデート  <br>データファイルの自動パックアップ<br>  自動通信サービス(S)<br>  (7) 自動パックアップを実行する(E) |
| 開始時刻(A):<br>毎日 10 奈時 0 奈 分                                                                                            |
| <ul> <li>□ 自動バックアップの後にデータマーイルを最適化(型)</li> <li>□ 自動バックアップの後にデータベースのサービスを再起動(E)</li> </ul>                              |
|                                                                                                    |

#### ① 自動バックアップを実行する

「する」に設定された場合は、設定された開始時刻に毎日バックアップを実行します。 最適化やサービスの再起動等が設定されていることを考慮してバックアップの時刻は ユーザーがログインしない時刻を設定してください。

② 自動バックアップの後にデータファイルを最適化

「する」に設定された場合は、バックアップ後にデータベースを最適化します。

③ 自動バックアップの後にデータベースのサービスを再起動

「する」に設定された場合は、バックアップ後にデータベースを再起動します。

#### ④ 自動アップデートを実行する

「する」に設定された場合は、自動バックアップ後に最新版のZaion'nexが利用可能であれば自動でZaion'nexのバージョンアップを行います。

#### 5 自動通信サービス

- a. サービスの状態
   サービスの状態を表示します。ボタンから手動で
   サービスの状態を変更することができます。
- b. スタートアップの種類

自動通信サービスの開始方法を設定します。

- 自動 … Windows 起動時に自動通信サービスを開始します。
- 手動 … Windows 起動時に自動通信サービスを開始しません。画面上部の開始ボタンから開始します。
- 無効 … 自動通信サービスを無効状態にします。画 面上部の開始ボタンから開始を行うこと はできません。

| 自動通信サービスのプロパティ                        |
|---------------------------------------|
| サービスの状態(S) 有効<br>間% <b>停止 一時停止</b> 再間 |
| スタートアップの種類(E): 自動 🗸                   |
| 実行ユーザー( <u>R</u> ):                   |
| ● ローカルシステムアカウンド(L)                    |
| ○ アカウント(▲)                            |
| Fyr()/8(D): ▼                         |
| ユーザー名(山):                             |
| パスワード( <u>P</u> ):                    |
| パスワード確認入力( <u>C</u> ):                |
| OK <b>キャンセル</b> 適用                    |

- c. 実行ユーザー
  - ローカルシステムアカウント

自動通信サービスをローカルシステムアカウント(管理者権限)で実行します。 アカウント

指定したドメイン名とユーザー名のアカウントで実行します。

## セキュリティ

#### SSL 保護を使用する

「する」に設定した場合は、SSLによる通信データの保護を行います。

| *                        | Zaion'nex 設定                          | 1        | x               |
|--------------------------|---------------------------------------|----------|-----------------|
| データベース バックアップ セキ         | ュリティ ライセンス情報                          | アプリケーション | アップデート          |
| Zaion'nex のセキュリティ        |                                       |          |                 |
| □ SSL(保護を使用する(S)         | i i i i i i i i i i i i i i i i i i i |          |                 |
| サイトのサーバー名( <u>N</u> ):   |                                       |          |                 |
| 🔄 LDAPログイン認証を使           | 用する(L)                                |          |                 |
| LDAPサーバーパス名( <u>T</u> ): |                                       |          | 管理者( <u>A</u> ) |
| プロキシ記記証                  |                                       |          |                 |
| ユーザー名(山):                |                                       |          |                 |
| パスワード( <u>P</u> ):       |                                       | プロキシの    | )設定( <u>C</u> ) |
|                          |                                       |          |                 |
| 件数確認                     |                                       | OK       | キャンセル           |

② サイトのサーバー名

IIS で SSL 保護の証明をしたサイトのサーバー名を指定します。

例) https://example.co.jp/Zaionnex/ の場合は、example.co.jp を指定してください。

#### ③ LDAP ログイン認証を使用する

「する」に設定した場合は、LDAP サーバーでログイン認証を行います。

④ LDAP サーバーパス名

ログイン認証を行う LDAP サーバーのパス

例)LDAP:// example.co.jp /DC= example,DC=co,DC=jp

⑤ プロキシ認証

Zaion'nex サーバーからアップデート確認のためにインターネットに接続する場合にプロキシサーバを経由する場合に設定します。

- ⑥ ユーザー名 プロキシサーバの認証で使用するユーザー名
- ⑦ パスワード
   プロキシサーバの認証で使用するユーザーのパスワード
- ⑧ プロキシの設定

プロキシサーバに関する設定

- 9 Zaion'nex から Web アクセスに以下のプロキシの設定を使用する
  - 「する」に設定された場合は、プロキシサーバによる認証を行います

| プロキシの設定                       |  |  |
|-------------------------------|--|--|
| ✓ Web アクセスに以下のプロキシの設定を使用する(P) |  |  |
| サーバー(S): ポート(I): 80           |  |  |
| ✓ ローカルアドレスにはプロキシサーバーを使用しない(B) |  |  |
| 例外(E):                        |  |  |
| 次で始まるアドレスにはフロキシを使用しない。        |  |  |
| ×                             |  |  |
| セミコロン()を使用してエントリを分けてください。     |  |  |
| ОК <b>+</b> +/t/              |  |  |

10 サーバー

プロキシサーバのアドレスを指定します。

🕦 ポート

プロキシサーバのポート番号を指定します。

12 ローカルアドレスにはプロキシサーバを使用しない

Zaion'nex からローカルネットワーク上のアドレスにアクセスする場合にプロキシサーバを 使用しません。

③ 次で始まるアドレスにはプロキシを使用しない プロキシ認証行わずにアクセスするアドレスを指定します

## ライセンス情報

購入された Zaion'nex のシリアル番号・ライセンスキー・人数制限・テレタイム Web レコー ダーの使用数を表示します。

使用途中でのライセンスの更新の場合は、ここで新たに入力して更新します。

| 🔀 Zaion'nex 設定                                                                                                    |
|----------------------------------------------------------------------------------------------------|
| データベース     バックアップ     セキュリティ     ライセンス情報     アプリケーション     アップデート       Zaion'nex     のライセンス       シリアル番号(S)     ライセンスキー(L):       NW3L123456     1234     - 5678     - 80AB |
| データモデル(M): 標準<br>人数制限数(U): 300人<br>使用方法(I): イントラネット                                                                                                    |
|                                                                                                    |

# アプリケーション

使用するアプリケーションを任意設定できます。必要に応じてし点を入れます。

| *                                                                                                    | Zaion'nex 設定                                                                                                | x |
|----------------------------------------------------------------------------------------------------|----------------------------------------------------------------------------------------------------|---|
| データベース     バックアップ       使用するアブリケーション       ダ メニュー       ダ 在席       ダ 所在       ダ ワークフロー       ダ タイムカード       ダ お気       ジ 読備予約) | セキュリティ ライセンス情報 アプリケーション アップデート<br>● 伝言メモ<br>● 回覧板<br>● フォーラム<br>● To-Doリスト<br>● リンク集<br>● ユーザー名萍<br>70期値(D) |   |
| 件数確認                                                                                                    | OK ++21                                                                                                    |   |

アップデート

最新のバージョンにアップデートする機能です。

- 🚺 注 意
- Zaion'nex を更新する場合は、Zaion'nexのアクセスは中止してください。
   更新中に使用すると、登録途中のデータは無効となります。
- 指定先に、アップデート可能な最新のファイルが存在しない場合は、以下のメッセージを表示します。

| Zaion'nex メンテナンス | x |
|------------------|---|
|                  |   |
| ОК               |   |

● インターネットに接続出来ないなどでサポートページ URL にアクセス出来ない場合 は、以下のメッセージを表示します。

| Zaion'nex メンテナンス X |
|--------------------|
|                    |
| ОК                 |

上記メッセージが表示された場合は、ネットワークを確認して再度実行するか、もしくはインターネット接続が可能なPCにて更新ファイルをダウンロード後、ファイル指定による更新を実施してください。

● Zaion'nex を更新した場合は、必ず『クロノス』もシステム更新を行ってください。

操作方法は次の通りです。

 「最新バージョンを確認してアップ デート」をクリックします。初期値は、当 社のサポートページ URL を表示しま す。年保守サポート入会のユーザは、 サポート有効期限までは、サポート ページ URL からの更新が可能です。

| × Zaion'nex 設定 ×                                                                                                    |
|----------------------------------------------------------------------------------------------------|
| データベース     パシウアップ     セキュリティ     ライセンス情報     アクリケーション     アクリテーション       Zaioninex     のアップテート       パージョン番号(い):     10.4861.31305 [2013/05/13]       サポートページURL(S):     https://www.xronos-inc.co.jp/UserSupp     変更(い)-       最新パージョンを確認してアップデートUJ |
| 件数確認         OK         キャンセル                                                                                                    |

Zaion'nex メンテナンス

ダウンロードを許可されていません、保守契約されていないか期間が切れている可 能性があります。 サポートページURL: https://www.xronos-inc.co.jp/UserSupport/

x

OK

- ② サポート有効期限外の場合は、以下の メッセージを表示します。
- ③ Win レコーダーをご利用の場合、最新 バージョンがあると、次のウィンドウを 表示しますので「はい」をクリックしま す。
- ④ 最新バージョンがある場合は次のウィンドウを表示しますので「はい」で実行します。
- Zaion'nex メンテナンス
   ×

   ? デレタイムWinレコーダーの最新のバージョンがあります、ダウンロードを行いますか? 最新バージョン番号: 1.1.4730.25468 [2012/12/13]
   レルジス(N)

⑤ IISのサービス停止を促しますので、はいを選択して下さい。

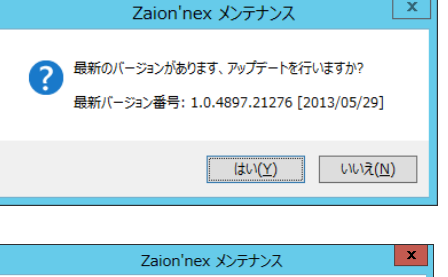

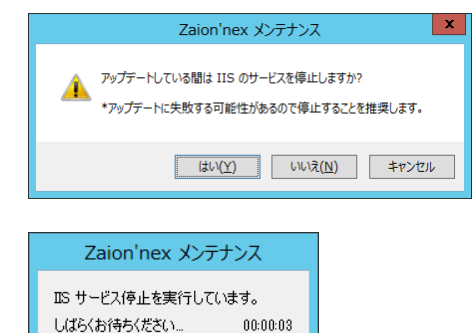

x ⑥ Zaion nexの関連アプリの停止が要求 Zaion'nex インストールを続行するには、次のアプリケーションを終了する必要があります: されますので、画面の選択肢を選び [OK]をクリックして下さい。 Zaion'nex メンテナンス Zaion'nex 自動通信 ● セットアップの完了後、アプリケーションを自動的に終了して、 再起動する(C) ○ アプリケーションを終了しない(再起動が必要になる場合があ ります)(N) OK キャンセル ⑦ 自動的にソフトのアンインストールとイ Zaion'nex Windows IC Zaion'nex を設定しています。しばらくお待ちください。 ンストールを実行します。 必要な情報を集めています… キャンセル ⑧正常に終了すると以下の表示になりま x Zaion'nex す。[OK]で完了します。 Zaion'nex のセットアップを正しく完了しました。 OK х (9) (Zaion'nex の DVD から更新を行なう) サポートページURLの入力 場合】は、①の画面の"変更"ボタンをク サポートページURL(S): 参照(<u>B</u>)... D:¥Update リックして、CDドライブの<update> 標準設定(D) OK キャンセル フォルダを指定してください。(テレタ イムWinレコーダーの更新の場合は、 テレタイム Win レコーダーのシステム CD の同じフォルダを指定してくださ い 10 "最新バージョンを確認してアップ Zaion'nex 設定 データベース / バックアップ | セキュリティ | ライセンス情報 | アプリケーション アップデート デート"をクリックするとシステム更新 Zaion'nex のアップデート

を実行します。以降の手順は上記の③ ~6となります。

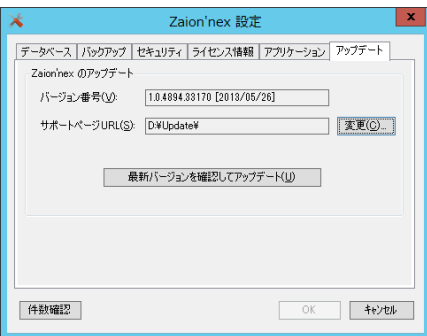

手動でバックアップをする方法です。通常は設定された時刻に自動的にバックアップされます。

### データバックアップ

#### ① 既定の場所にバックアップ

既定の場所は以下のフォルダで「年月日-時分」のフォルダを作って保存されます。 例)バックアップが2013年6月1日の3:00:27の場合には、20130601-030027というフォ ルダ名になります。

C:¥inetpub¥Data¥zaionnex¥Backup¥20130601-030027

| 📥 Zaion'nex メンテナンス データ管理                               |       | x |
|--------------------------------------------------------|-------|---|
| 「データバックアップ」最適化 データ削除 バックアップ送信                          |       |   |
| データファイルをパックアップします。<br>パックアップの場所を選択して、実行ボタンをクリックしてください。 |       |   |
| バックアップの場所                                              |       |   |
| ● 既定の場所にパックアップ(H)                                      |       |   |
| ○ 指定した場所にパックアップ(R)                                     |       |   |
| 保存フォルダ(D): C:¥Users¥Administrator¥Desktop              | 参照(B) |   |
|                                                        |       |   |
|                                                        | 実行(R) |   |
|                                                        |       |   |
|                                                        |       |   |
|                                                        | キャンセル |   |

#### ② 指定した場所にバックアップ

インストールされたハードディスク内の任意の場所にバックアップすることができます。

| 📥 Zaion'nex メンテナンス データ管理                               | X              |
|--------------------------------------------------------|----------------|
| データバックアップ 最適化 データ削除 バックアップ送信                           |                |
| データファイルをパックアップします。<br>パックアップの場所を選択して、実行ボタンをクリックしてください。 |                |
| バックアップの場所                                              |                |
| ○ 既定の場所にバックアップ( <u>H</u> )                             |                |
| ● 指定した場所にパックアップ(R)                                     |                |
| 保存フォルダ(D): C:¥Users¥Administrator¥Desktop              | 参照(B)          |
|                                                        |                |
|                                                        | 実行( <u>R</u> ) |
|                                                        |                |
|                                                        |                |
|                                                        | total          |
|                                                        | +77174         |

### 最適化

「実行」をクリックでデータベースの最適化を行います。

| 📥 Zaion'nex メンテナンス データ管理                           | x            |
|----------------------------------------------------|--------------|
| データバックアップ 最適化 データ削除 バックアップ送信                       |              |
| データベースを最適化します。<br>最適化をしている間はデータベースのデータを編集しないでください。 |              |
| 進捗                                                 |              |
|                                                    |              |
|                                                    |              |
|                                                    | 実行(R)        |
|                                                    |              |
|                                                    |              |
|                                                    |              |
|                                                    | 1. three the |
|                                                    | עזעיר        |

### データ削除

Zaion'nex 各アプリケーションのデータを削除するメニューです。

| <u>گ</u>               | Z                                                                                                    | aion'nex メンラ              | ナンス データ管理                                                                                                    | 里               | x              |  |
|------------------------|----------------------------------------------------------------------------------------------------|---------------------------|----------------------------------------------------------------------------------------------------|-----------------|----------------|--|
| データバックス                | アップ 最適化 デ                                                                                                    | 一友削除」パックア                 | ップ送信                                                                                                    |                 |                |  |
|                        | Zaion'nex メンテナンス データ管理         ータパックアップ 最適化 (データ削除) パックアップ送信         ワーグアー       タイムカード         アレタイム通信       ファンフェール<br>2012年         ワークフローのデータ削除       回覧板         ワークフローのデータ削除       アオーラム         ロ目載日が、指定日以前のワークフローデータを削除します。       アションクシーデータがあります         2012年       5月16日 v       申請日が2008年04月01日以降のワークフローデータがあります         実行(R)       エーシス |                           |                                                                                                    |                 |                |  |
|                        | (広言)年                                                                                                    | 回覧板                       |                                                                                                    | <b>10-Doリスト</b> |                |  |
| -ワークフロ<br>申請日<br>2012年 | ーのデータ削除<br>が、指定日以前の<br>5月16日 🔻 🗉                                                                                                    | ワークフローデータを<br>申請日が2008年04 | 削除します。<br>4月01日以降のワー                                                                                                    | -クフローデータがあり     | ŧŦ             |  |
|                        |                                                                                                    |                           |                                                                                                    | Ĩ               | €行( <u>R</u> ) |  |
|                        |                                                                                                    |                           | メンテナンス データ管理     メ     メ     バックアップ送信     ボ     デレタイム通信     フォーラム     ブォーラム     ブォーラム     To-Doリスト     To-Doリスト     マークを削除します。     B年04月01日以降のワークフローデータがあります     実行(R)     キャンセル |                 |                |  |

削除は、削除するアプリケーションを選択後、指定日をカレンダーで選択して行います。指定さ れた日以前のデータがすべて削除されます。

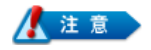

タイムカードのデータは1日1行のデータとして保存されます。1か月で30行。1,000人の会 社だと1か月30,000行。1年で360,000行となります。データが多くなると、動作が遅くなる ので、定期的に削除をお願いします。目安としては、500,000行を超えないようにしてください。

### バックアップ送信

製品のサポート上、バックアップを必要とするときに操作を行います。

### ① 日時で選択

自動バックアップされた「年月日時分秒」からリストアしたいデータを選択して「実行」します。

| 📩 Zaion'nex メンテナンス データ管理 🗙                                                                          |
|----------------------------------------------------------------------------------------------------|
| データバックアップ 最適化 データ削除 バックアップ送信                                                                        |
| パックアップしたデータを送信します。<br>送信されるデータは、製品に関するサポートサービスとしてのみ使用させていただきます。<br>パックアップしている添付ファイルは送信されるデータに含みません。 |
| バックアップファイルの選択                                                                                       |
| ● 日時で選択(D)                                                                                          |
| 日時( <u>c</u> ): 2013年05月13日 10時00分44秒 🗸                                                             |
| ○ ファイルで選択(E)                                                                                        |
| ファイル名(I): 参照(B)                                                                                     |
|                                                                                                    |
| 実行(2)                                                                                               |
| -<br>++)セル                                                                                          |

### ② ファイルで選択

ファイルを指定してバックアップを送信する方法です。ファイル名は「ZaionBak.xbk」です。

## リストア

リストアするバックアップファイルは日時で選択する方法と、ファイルで選択する方法があります。 いずれか確認して実行してください。

#### ①日時で選択

自動バックアップされた「年月日時分秒」からリストアしたいデータを選択して「実行」します。

| ą | Zaion'nex メンテナンス データリストア                                   |
|---|------------------------------------------------------------|
| [ | データリストア 旧パージョンからの取り込み                                      |
|   | データファイルをリストアします。<br>パックアップファイルを選択して、実行ボタンをクリックしてください。      |
|   | - バックアップファイルの選択                                            |
|   | ● 日時で選択(型)                                                 |
|   | 日時(C): 2013年05月13日 10時00分44秒 ∨                             |
|   | ○ ファイルで選択(E)                                               |
|   | ファイル名(I): C¥Users¥Administrator¥Desktop¥ZaionBak.xbk 参照(B) |
|   |                                                            |
|   | 実行®                                                        |
|   |                                                            |
|   | ++>>セル                                                     |

#### ② ファイルで選択

ファイルを指定して取り込む方法です。ファイル名は「ZaionBak.xbk」です。

| 2 | Zaion'nex メンテナンス データリストア                                   |
|---|------------------------------------------------------------|
| ſ | データリストア 旧バージョンからの取り込み                                      |
|   | データファイルをリストアします。<br>パックアップファイルを選択して、実行ボタンをクリックしてください。      |
|   | バックアップファイルの選択                                              |
|   | ○ 日時で選択(□)                                                 |
|   | 日時(C): 2013年05月13日 10時00分44秒 v                             |
|   | ● ファイルで選択(E)                                               |
|   | ファイル名(I): C#Users#Administrator#Desktop#ZaionBak.xbk 参照(B) |
|   |                                                            |
|   | 実行( <u>R</u> )                                             |
|   |                                                            |
|   | キャンセル                                                      |

# はじめての起動

Zaion'nex は「クロノス」と連動することにより機能します。 従って、始めて起動するとシステム設定以外の機能は動作しません。

次ページからの手順で、「クロノス」からの社員マスターの取り込みを、実行してください。

|                                                                                                    |                                                                               | _ 🗆 X   |
|----------------------------------------------------------------------------------------------------|-------------------------------------------------------------------------------|---------|
| 🔶 🕣 📶 http://win-5                                                                                                    | 6amvtl28sn/zaionnex/E 🔎 🕆 🖒 📊 Zaion'nex 🛛 🗙                                   | ₼ ★ 🕸   |
| Zaion'nex                                                                                                    | 2013 年 5 月 16 日 (木) 20:10                                                     | ^<br>©  |
| <ul> <li>◇ トッブページ</li> <li>◇ 在席一覧</li> <li>◇ ワークフロー</li> <li>◇ タイムカード</li> <li>○ スケジュール</li> <li>◇ 設備予約</li> <li>○ 伝言×モ</li> <li>○ 回覧板</li> <li>※ フオーラム</li> <li>○ To-Doリスト</li> <li>※ リンク集</li> <li>○ ユーザー名薄</li> <li>◇ ステム設定</li> </ul> | ログイン<br>2013/05/16 (木)<br>20:11<br>グルーブ (すべて) (検索<br>ユーザー (あなたの名前) /<br>パスワード |         |
| M                                                                                                    | 操作上で不明な点は 🚇 マークをクリックしてください                                                    |         |
| © 2013 Xronos Inc. All rig                                                                                                    | hts reserved. (1.0.4881.31305) [2013/05/13]                                   | <u></u> |

### 「クロノス」から Zaion'nex へのマスター送信

Zaion'nexで表示する氏名・所属・届出項目はすべて「クロノス」から送信します。 以下の動作は「クロノス」の通信処理の説明になります。

### 通信処理の設定方法 (クロノス)

設定は「通信処理」の「接続先の設定」で行います。 機種分類を「Zaion」、機種は「Zaion'nex」を選択して、URLをZaion'nexのサーバーを指定します。

|                                    | 接続先の設定                                                                                                    |                                       |
|------------------------------------|----------------------------------------------------------------------------------------------------|---------------------------------------|
| 🚺 閉じる(Q) 🎦 新規 🛛 💂 更                | 新 🗙 削除 👹 分類設定                                                                                                    | 手印刷(P) ② ヘルブ(H) ★                     |
| <br>接続先分録<br>(指定なし) ↓              | 操続先コード: 011 		 □ 無効<br>接続先名: Zaion'nex<br>機種分類 Zaion<br>機種: Zaion'nex<br>Zaion<br>操続方式: Zaion'nex<br>Zaion<br>Laton'nex<br>URL: http://win-56amvt128sn/zaion<br>Pine<br>通信内容の設定 | ▼<br>▼<br>Zaion'nex<br>TP<br>テスト HTTP |
| □ 有効のみ表示<br>テータリング先:<br>(指定なし)   ▼ | /(ネル: 00 通常                                                                                                    |                                       |

設定ができたら以下の手順で確認してください。

Ping ボタンで接続を確認

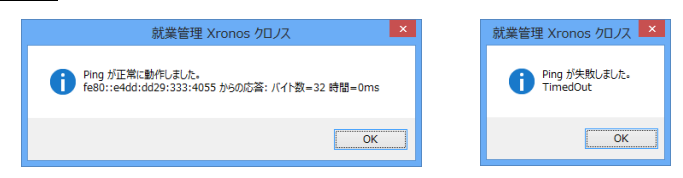

2 **テスト** ボタンで Zaion'nex Web Service への接続を確認

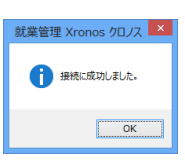

③ Http ボタンで Zaion'nex のトップページが開くことを確認

Zaion'nexとの通信は通信処理で実行します。通信モードの氏名とパネルにし点を入れ、全端末で実行してください。

## 📕 通信モード

### ① 打刻データ

Zaion'nex に格納された勤務データ・ワークフロー・タイムカードで承認されたデータを取込みます。

|                                                                                                    |                     |            | 通信処理                |     |    |    |    |     |           | x |
|----------------------------------------------------------------------------------------------------|---------------------|------------|---------------------|-----|----|----|----|-----|-----------|---|
| 🔋 開ける(©) 🌍                                                                                                    | 🔰 接続先 🛛 🎯 機種設定      | 📄 通信履歴     | ⇒ 移行処理              |     |    |    |    |     | 😧 🗤 (H) 🕈 | ÷ |
| 接続先分類 (                                                                                                    | 指定なし) 🗸 結           | 果 (すべて)    | ~                   |     |    |    |    |     | 登録数:      | 仟 |
| +2/2/4-                                                                                                    | 1001 / American     | 400545     | 前回通信                |     |    |    | 今回 | 通信  |           | ^ |
| 1201270                                                                                                    | 按照/2 电話世与           | 1241里      | 日時                  | 結果  | 日時 | 打刻 | 氏名 | パネル | 結果        |   |
| 000 LAN                                                                                                    | 192.168.50.67       | テレタイムX     |                     |     |    |    |    |     |           |   |
| 001 モデム                                                                                                    | 00-0000-0000,,,,4#4 | ‡テレタイムX    |                     |     |    |    |    |     |           |   |
| 010 Zaion                                                                                                    | http://win-56amvt12 | 8Zaion     | 2013/05/17 21:17:07 | 400 |    |    |    |     |           |   |
| 011 Zaion'nex                                                                                                    | http://win-58amvt12 | EZaion'nex |                     |     |    |    |    |     |           | v |
| 000 Zation inex http://win-58awt182Zalon 2013/05/17 21:17:07 400<br>011 Zalon inex http://win-58awt182Zalon inex<br>⑦ 遠切過信 ⑦ 全部通信 ⑨ 中止<br>通信を行なっていません。<br>編信を 148년を / 福隆 Zalon inex<br>通信を下ド |                     |            |                     |     |    |    |    |     |           |   |
|                                                                                                    | 通信モード               |            |                     |     |    |    |    |     |           |   |
| ✓ 打刻データ                                                                                                    |                     |            |                     |     |    |    |    |     |           |   |
| ✔氏名                                                                                                    | ○ 更新端末 ⑧ 全端末        |            |                     |     |    |    |    |     |           |   |
| ✓ パネル                                                                                                    | ○ 更新端末 ⑧ 全端末        | 設定         |                     |     |    |    |    |     |           |   |
| ✓ 勤務表                                                                                                    | ○ 更新端末 ④ 全端末        |            |                     |     |    |    |    |     |           |   |
|                                                                                                    | ◉ 更新端末 ○ 全端末        |            |                     |     |    |    |    |     |           |   |
|                                                                                                    |                     |            |                     |     |    |    |    |     |           | U |
|                                                                                                    |                     |            |                     |     |    |    |    |     |           |   |

#### 2 氏名

Zaion'nex に氏名・社員番号・ID 番号・所属名を送信します。

③ パネル

Zaion'nex に勤務区分・事由を送信します。また、設定ボタンでタイムカードに特別な時間 項目を設定することもできます。

④ 設定

設定ボタンでウィンドウが開き、Zaion'nex に送信できる時間項目を選択できます。

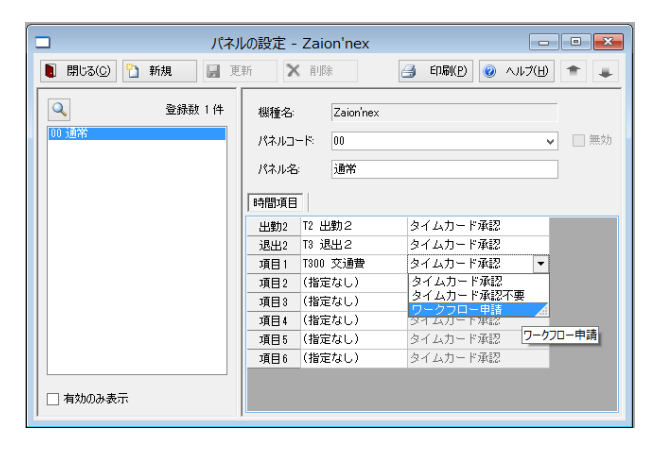

#### 詳細設定!→P81

- (1) 出勤 2、退出 2、項目 1~項目 6 までの 8 項目を送信できます。
- (2)承認申請方法
  - ■タイムカード承認

登録した項目で申請を行った場合、タイムカード決裁者の承認が必要な場合で、承認 されると「クロノス」にデータは反映されます。

■タイムカード承認不要

登録した項目で申請を行った場合、タイムカード決裁者の承認が不要な場合で、登録 された申請はダイレクトに「クロノス」に反映されます。

■ワークフロー申請

登録した項目での申請はワークフローで行います。ワークフローで承認されると「ク ロノス」にデータは反映されます。

● 送信された時間項目は、タイムカード画面の設定で、任意の場所に割り付けることができます。

| 画面1             | Ter      | 面2 画面3 画面4 画面5                                        |    |
|-----------------|----------|-------------------------------------------------------|----|
| 10件             | ~        | 17件中1 - 9件目 (1)                                       | H  |
| ٠               | 列        | 項目                                                    | 表示 |
| <br>●戻る         | 新規       | (指定なし)<br>届出し、 (A)                                    | ✓  |
|                 | 1        | スクジュール<br>状態                                          | 0  |
|                 | 2        | 申請/決裁                                                 | 0  |
|                 | 3        | 勤務区分                                                  | 0  |
|                 | 4        | 事由2                                                   | 0  |
|                 | 5        | 事由3                                                   | 0  |
|                 | 6        | 退出                                                    | 0  |
| Þ               | 7        | <br>  再入1                                             | 0  |
|                 | 8        | 外出2<br>再入2                                            | 0  |
|                 | 9        | 外出3                                                   | 0  |
| 10件             | ~        | 外出4 17件中1 - 9件目 ① ④                                   | H  |
| 初期(<br>1<br>東る) | <u>a</u> | 17/4<br>再入5<br>再入5<br>外出6<br>串入6<br>出勤2<br>交通費<br>停手当 |    |

タイムカードの一覧に表示する項目を設定します

●下記は[画面3]に割り付けた例です。

| H 20 | 13年 6月 🗎 | 〔前月  | )[当月] |     |    |        |         |      |      |       |      |
|------|----------|------|-------|-----|----|--------|---------|------|------|-------|------|
| 画面:  | 1 画面2 )  | 画面3  | 面面    | 4   |    |        |         |      |      |       |      |
|      | 日付       | 出勤   | 外出1   | 再入1 | 退出 | スケジューノ | 交通費 得手当 | 裁 状態 | イベメロ | 標準開始: | 標準終了 |
| 0.0  |          | A 4A |       |     |    |        |         |      |      |       |      |

#### ⑤ 個人照会

打刻個人表と勤務個人表の簡易と明細を Zaion'nex に送信することができます。タイム カード画面の「勤務表」に、送信した日付が発行日として表示し、[参照]ボタンで勤務個人 表が閲覧できます。

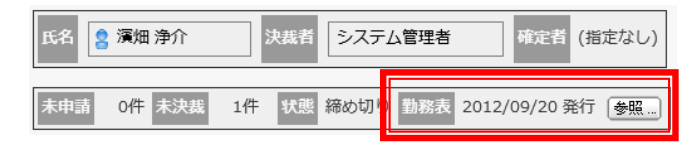

### 【勤務個人表】

| http              | ://v  | vin-56   | amvt    | l28sn   | /?u_ic | 1=148 | kyear: | =2012 | 2&mor    | nth=9    | -    | . 🗆   | x |
|-------------------|-------|----------|---------|---------|--------|-------|--------|-------|----------|----------|------|-------|---|
| ⊕ ★               | ġ     |          |         |         |        |       | 1      |       |          |          |      |       |   |
| 00 00             | -0-   |          |         |         |        |       |        |       |          |          |      |       |   |
| 勤務個               | 队     | 表        |         |         |        |       |        |       |          |          |      |       |   |
| 2012年             | E 9,Ē | ](8/1    | 6~ 9    | /15)    |        |       |        |       |          |          |      |       | _ |
| 濱畑氵               | 争介    |          |         |         |        |       |        |       |          |          |      |       |   |
| 月日                | 曜日    | 勤務<br>区分 | 事由<br>1 | 事由<br>2 | 出勤     | 退出    | 遅刻     | 早退    | 私用<br>外出 | 所定<br>勤務 | 残業   | 休出    |   |
| 8/16              | 木     | 通常       |         |         | 8:37   | 19:58 |        |       |          | 8:00     | 1:30 |       |   |
| 8/17              | 金     | 通常       |         |         | 8:34   | 20:03 |        | 8:00  | 10:08    |          |      |       |   |
| <mark>8/18</mark> | ±     | 法外       |         |         | 8:37   | 19:22 |        |       |          |          |      | 10:00 | 1 |
| 8/19              | Η     | 法内       |         |         | 8:28   | :     |        |       |          |          |      |       | 1 |
| 8/20              | 月     | 通常       |         |         | 8:38   | 20:01 |        |       |          | 8:00     | 2:00 |       |   |
| 8/21              | 火     | 通常       |         |         | 8:33   | 20:09 |        |       | :        | 8:00     | 2:00 |       |   |
| 8/22              | 水     | 通常       |         |         | 8:31   | 20:42 |        | 8:00  | 9:31     |          |      |       | 1 |
| 8/23              | 木     | 通常       |         |         | 8:31   | 18:44 |        |       | :        | 8:00     | 0:30 |       | 1 |
| 8/24              | 金     | 通常       |         |         | 8:38   | 20:26 |        |       | :        | 8:00     | 2:00 |       |   |
| 8/25              | ±     | 法外       |         |         | 8:31   | 19:14 |        |       |          |          |      | 10:00 | 1 |
| 8/26              | Η     | 法内       |         |         |        |       |        |       |          |          |      |       | 1 |
| 8/27              | 月     | 通常       |         |         | 8:50   | 19:35 |        |       |          | 8:00     | 1:30 |       | 1 |
| 8/28              | 火     | 通常       |         |         | 8:44   | 20:04 |        |       |          | 8:00     | 2:00 |       |   |
| 8/29              | 7水    | 通常       |         |         | 8:31   | 20:07 |        |       |          | 8:00     | 2:00 |       | 1 |
| 8/30              | 木     | 通常       |         |         | 8:32   | 20:01 |        |       |          | 8:00     | 2:00 |       | 1 |
| 8/31              | 金     | 通常       |         |         | 8:21   | :     |        |       |          |          |      |       | 1 |
| 9/1               | ±     | 法外       |         |         | 8:13   | 19:50 |        |       |          |          |      | 11:00 | 1 |
| 9/2               | Η     | 法内       |         |         | 8:38   | 19:40 |        |       |          |          |      | 10:30 | 1 |
| 9/3               | E     | 通堂       |         |         | 8.17   | 1851  |        |       |          | 8.00     | 0.30 |       |   |

 Zaion'nex に送信する帳表の設定は、「クロノス」の[通信処理]の[通信機種の設定]の [Zaion'nex」で行います。

|                                 | 通信機種の設定                                                                  |                                                                                                    |
|---------------------------------|--------------------------------------------------------------------------|----------------------------------------------------------------------------------------------------|
| 🚺 閉じる(C) 📄 更新 🏽 🕮 メ             | ンバー                                                                      | 📑 ED刷(P) 🕑 ヘルプ(H) 🌨 🜲                                                                                                    |
| 共通<br>テレダイムX<br>テレタイムS<br>Zaion | 機種名: Zaion'nex<br>基本設定 詳細設定                                              | <b>變</b> パネル                                                                                                    |
| (税): ジフト者                       | 日 勧快初<br>出数 5:00 章<br>退出: 5:00 章<br>その他 5:00 章<br>修正テーケの処理<br>● 上書き ○ 保留 | 氏名の送信<br><ul> <li> ・ 社員コード順 </li> <li> ・ 打 コード順 </li> <li> ・ 所務順 </li> <li> ・ 所務順 </li> <li> ・ 所務順 </li> <li> ・ 読程順 </li> </ul> |
| データリンク先:<br>(指定なし)              |                                                                          | <ul> <li>○ 所属を送信 所属階層: 階層1 &gt;</li> <li>勤務表の送信</li> <li>● 新属を必信</li> <li>● 勤務通人表(簡易) &gt;</li> <li>□ 連集計を含める</li> </ul>        |

週集計の表示がほしい場合は週集計を含めるにチェックをいれます。

#### ■シフト

「クロノス」で設定された勤務区分を Zaion'nex に送信します。 送信された勤務区分はタイムカード[勤務区分]欄に反映されます。

| 画 | 面1 ) 画面2 ) | 画 주 2 / 교 | dir. | <b>7</b> 4 ) | )   |
|---|------------|-----------|------|--------------|-----|
|   | 日付         | 勤務区分      | J    | 出            | 事由1 |
| ▶ | 05月01日(水   | 通常        |      |              |     |
| ▶ | 05月02日(木   | 通常        |      |              |     |
| ► | 05月03日(金   | 通常        |      |              |     |
| ► | 05月04日(土   | 法外休日      |      |              |     |
| ▶ | 05月05日(日   | 法内休日      |      |              |     |
| ► | 05月06日(月   | 通常        |      |              |     |
| ▶ | 05月07日(火   | 通常        |      |              |     |
| ▶ | 05月08日(水   | 通常        |      |              |     |
| ▶ | 05月09日(木   | 通常        |      |              |     |
| ▶ | 05月10日(金   | 通常        |      |              |     |
| Þ | 05月11日(土   | 法外休日      |      |              |     |
| G | 05812R/R   | 法内休日      |      |              |     |

# システム設定

システムを運用するにあたって以下の設定が必要になります。

- ユーザー管理
  - ●会社情報設定 ●ユーザー情報設定 ●グループ設定
- 運用管理
  - ●システム管理者パスワード設定
     ●ログイン設定
     ●メールサーバー設定
     ●ボータバックアップ
     ●サーバー環境情報
- クロノス連動
  - ●クロノス連動設定 ●テレタイム通信
- 各アプリケーション
  - ●追加ライセンスキー設定●在席●所在●ワークフロー●タイムカード
  - ●テレタイム Web レコーダー(OP) ●テレタイム Win レコーダー(OP) ●リンク集

#### 以下の機能は、Light版にはありません。

- ●スケジュール設備予約 ●伝言メモ ●回覧板 ●フォーラム ●To-Doリスト
- ●データブック(OP)

| 🗶 システム設定                                                |   |
|---------------------------------------------------------|---|
| <b>(</b> 戻る)                                            |   |
| ┌ ₩ ユーザー管理                                              |   |
|                                                         | ۵ |
| 2 2 2 2 2 2 2 2 2 2 2 2 2 2 2 2 2 2 2                   |   |
| システム管理者 ログイン設定 メール 祝日設定 データ サーバー<br>パスワード設定 サーバー設定 サーバー | ω |
| 🌒 クロノス運動                                                |   |
|                                                         |   |
| クロノス テレタイム通信<br>運動設定                                    | ω |
| 2 各アプリケーション                                             |   |
|                                                         |   |
| 🛅 Lx 🔍 Lx 📋 Lx 🧠 Lx 🎁 Lx 🌼 😵 Lx                         |   |
| スクジュール 伝言メモ 回覧板 フォーラム To-Doリスト リンク集 データブック<br>設備予約      | ω |
|                                                         |   |
|                                                         |   |

※Lxのマークが付いているアプリケーションはLight版にはない機能です。

### 管理者の権限

本システムには以下の管理者権限があります。設定は本システム設定で行います。 ただし、システム管理者は「パスワード設定」で設定されたパスワードを知る管理者となり ます。

| 管理者名      | 権限                     |
|-----------|------------------------|
| システム管理者   | 本システムのすべてを操作できる。       |
| バックアップ管理者 | 本システムのデータのバックアップを実行する。 |
| ワークフロー管理者 | 全メンバーの申請の閲覧・検索ができる。    |
| タイムカード管理者 | 全メンバーのタイムカードの閲覧のみできる。  |

### グループ

本システムでは4つのグループがあります。

| グループ名          | 内容                      |
|----------------|-------------------------|
| プライベートグループ     | ユーザーが個々に設定するグループ(茶色)    |
| Zaion'nex グループ | 本システムで管理者が設定したグループ(緑色)  |
| 所属グループ         | 「クロノス」から取り込んだ所属名(青色)    |
| 無効ユーザーグループ     | 本システムを使用しなくなったユーザーのグループ |

# ユーザー管理

Zaion'nex を使用するユーザーの各種情報設定です。

# 会社情報設定

| s (c. a às statutes                                                         |
|-----------------------------------------------------------------------------|
| ★ 会任前報該定                                                                    |
| <ul> <li>(長る)</li> </ul>                                                    |
|                                                                             |
| (更新) キャンセル                                                                  |
| 会社情報を設定します                                                                  |
| 会社名 Zaion株式会社                                                               |
| X-1/                                                                        |
| URL http://                                                                 |
| 代表電話番号 03-1234-5678                                                         |
| 代表FAX番号 03-9876-5432                                                        |
| イメージファイル <sup>(1)</sup> (指定なし)<br>コゴ  こ  こ  こ  こ  こ  こ  こ  こ  こ  こ  こ  こ  こ |
| ・ホージファイル         ・         ・         ・                                      |
| 更新 (キャンセル)       • 戻る                                                       |

#### ① 会社名

ご使用になる会社名を入力します。

②メール

会社の代表メールアドレスを入力します。

③ URL

会社の URL を入力します。

④ 代表電話番号/FAX

会社の代表電話と FAX 番号を入力します。

⑤ □⊐

イメージファイルを選択することで画面左上のロゴを任意のロゴに変更することができま す。有効なファイルは「png, jpg, gif, bmp」となり、それ以外が選択されるとエラーになり ます。ロゴの標準サイズは 145 x 70 ピクセルとなります。

⑥ 夜間ロゴ

夜間時間のロゴを変更することができます。(19時~7時)

### ユーザー情報設定

ユーザー情報の修正・登録画面です。「クロノス」から取り込んだ情報にプラスメールアドレス等 が入力できます。ユーザー自身でも設定はできるので、ここでの入力は必須ではありません。 「クロノス」を使用せずに Zaion'nex のみ使用する場合は、ここでの新規登録が必要になりま す。

| <u>ו</u> -ב | ューザー情報設定(ユーザー削除)                                                                                                    |           |        |        |       |                                                                                     |  |  |  |
|-------------|----------------------------------------------------------------------------------------------------|-----------|--------|--------|-------|-------------------------------------------------------------------------------------|--|--|--|
| ж-          | ユーザー情報設定     ユーザー情報設定     ユーザー情報設定     ユーザー情報設定     ユーザー情報設定     ユーザー情報設定     ユーザー (1)     ユーザー (1) |           |        |        |       |                                                                                     |  |  |  |
| ₹           |                                                                                                    |           |        |        |       |                                                                                     |  |  |  |
| 그-          | ユーザー情報を設定します、取り込んだ有効ユーザーは削除できません                                                                                                    |           |        |        |       |                                                                                     |  |  |  |
| グノ          | グループ (すべて)                                                                                                    |           |        |        |       |                                                                                     |  |  |  |
|             |                                                                                                    |           |        |        |       |                                                                                     |  |  |  |
|             | 人数制限数 無制限 使用ユーサー 32人 有効ユーサー 12人 馬効ユーサー 20人                                                                                                    |           |        |        |       |                                                                                     |  |  |  |
| 10          | 0件 🗸                                                                                                    |           |        |        |       | 32件中1 - 32件目                                                                        |  |  |  |
| 1           | 社員コード                                                                                                    | カードID     |        | ログイン名  | 連絡先   | 普通メール<br>携帯メール                                                                      |  |  |  |
| ۲           | 新規                                                                                                    |           |        |        |       |                                                                                     |  |  |  |
| Þ           | 74                                                                                                    | 000000074 | 濱畑 浄介  |        | 内線101 | hamabuki@zaionjapan.co.jp,hamabuki1@zaionjapan.co.jp<br>hamabuki@docomococomo.co.jp |  |  |  |
| Þ           | 31                                                                                                    | 000000031 | 村本 多呑美 | tanomi |       | muramoto@zaion.co.jp<br>123@lsi.net                                                 |  |  |  |
| Þ           | 102                                                                                                    | 000000102 | 井中 由紀  |        |       | inaka@zaiondemo.jp<br>inaka@docowebbanck.ne.jp                                      |  |  |  |
| ▶           | 103                                                                                                    | 000000103 | 庵中 信子  |        |       |                                                                                     |  |  |  |
| ▶           | 127                                                                                                    | 000000127 | 綱引 来人  |        |       | tsunahiki@zaionjapan.co.jp                                                          |  |  |  |
| Þ           | 134                                                                                                    | 000000134 | 海崎 漁師  |        |       |                                                                                     |  |  |  |
| ►           | 50                                                                                                    | 000000050 | 吉中 昌子  |        |       |                                                                                     |  |  |  |
|             | 40                                                                                                    | 000000040 | 中田 あゆ  |        |       | yokota@zaionjapan.co.jp                                                             |  |  |  |
| Þ           | 149                                                                                                    | 000000149 | 宇美 弘子  |        |       |                                                                                     |  |  |  |
| Þ           | 154                                                                                                    | 000000154 | 崎山 琴馬  |        |       |                                                                                     |  |  |  |
| Þ           | 161                                                                                                    |           | 滝川 綾香  |        |       |                                                                                     |  |  |  |
| Þ           | 158                                                                                                    | 000000158 | 高井 光太  |        |       |                                                                                     |  |  |  |
| Þ           | 166                                                                                                    | 000099003 | 麻生 功太郎 |        |       |                                                                                     |  |  |  |

### 新規ユーザー登録

① 社員コード

「クロノス」と連動しない場合は社員番号の登録はありません。

② カード ID

テレタイムで使用する ID 番号を登録してください。ID 番号は 9 桁です。 入力した桁数が 9 桁に満たない場合は、右詰で頭は 0 埋めとなります。 ID 番号の登録なしても運用は可能です。

③ 非接触IDm

「クロノス」で登録された非接触カードの IDmNO.を表示

④氏名

ユーザー名を登録してください。最大で半角 50 文字全角で 25 文字です。

⑤ ログイン名

ログイン画面で、ログイン名での入力モード場合に登録が必要になります。 詳細は、ログイン方法の設定を参照ください。

⑥所属

「クロノス」で登録されている所属になるのでここでの登録はできません。

⑦ 所属グループ

Zaion'nex のシステム設定で設定された所属グループの中から選択できます。

⑧ 勤務区分分類

「クロノス」で登録されている勤務区分分類になるのでここでの登録はできません。

⑨ 事由分類

「クロノス」で登録されている事由分類になるのでここでの登録はできません。

10 パスワード

Zaion'nex にログインする際に必要なパスワードです。ユーザー個々にも設定できます。

① パスワード有効期限

パスワードの有効期限が表示されます。パスワードの有効期限はログイン設定の「パスワードの有効期限」で設定できます。

12 普通メール/携帯メール

メールアドレスを2通り登録することができます。設定されていると送信者が伝言メモを残 すとき、メールにも同様の内容を送信させることができます。

| 社員コード        | 1                                                             |  |  |  |  |  |  |  |  |
|--------------|---------------------------------------------------------------|--|--|--|--|--|--|--|--|
| カードID        | 000000074 非接触IDm 011440E1A30FBC16                             |  |  |  |  |  |  |  |  |
| 氏名           | 演畑 净介                                                         |  |  |  |  |  |  |  |  |
|              |                                                               |  |  |  |  |  |  |  |  |
|              | 大阪支社営業                                                        |  |  |  |  |  |  |  |  |
|              | <ul> <li>パスワードなしグループ 営業第一グループ</li> <li>Winレコーダグループ</li> </ul> |  |  |  |  |  |  |  |  |
| 勤務区分分類       | 日勤シフト                                                         |  |  |  |  |  |  |  |  |
| 事由分類         | 本社                                                            |  |  |  |  |  |  |  |  |
| パスワード        |                                                               |  |  |  |  |  |  |  |  |
| パスワード確認      |                                                               |  |  |  |  |  |  |  |  |
| パスワード有効期限    | 2015 年 12 月 5 日 (土) まで                                        |  |  |  |  |  |  |  |  |
| 普通メール        | muramoto@zaion.co.jp                                          |  |  |  |  |  |  |  |  |
|              | コンマ区切りで複数設定できます                                               |  |  |  |  |  |  |  |  |
| 携帯メール        | muramoto@docomo.ne.jp □公開                                     |  |  |  |  |  |  |  |  |
|              | コンマ区切りで補数設定できます                                               |  |  |  |  |  |  |  |  |
|              | 所在     ワークフロー     タイムカード     スケジュール設備予約                       |  |  |  |  |  |  |  |  |
|              | To-DoUZh                                                      |  |  |  |  |  |  |  |  |
|              |                                                               |  |  |  |  |  |  |  |  |
|              |                                                               |  |  |  |  |  |  |  |  |
| 連絡先          |                                                               |  |  |  |  |  |  |  |  |
|              |                                                               |  |  |  |  |  |  |  |  |
| 携帯電話         |                                                               |  |  |  |  |  |  |  |  |
| <br>IP電話(内線) |                                                               |  |  |  |  |  |  |  |  |
| 住所           |                                                               |  |  |  |  |  |  |  |  |

#### 13 通知項目

通知メールに通知する通知項目を選択します。

- 14 URL
  - 社内で個人用に URL が割り振れている場合に設定します。
- 15 連絡先

社内で必要に応じて、内線番号・携帯番号の登録をします。

16 固定電話/携帯電話

必要に応じて、固定電話番号・携帯番号の登録をします。

⑦ IP電話

他システムと連動の為なので、設定の必要はありません。

18 住所

必要に応じて設定します。

### ユーザー情報の修正

既に登録されているデータを修正する場合は、変更ユーザーを選択して内容を修正後[変更] で確定します。

### 無効ユーザーの削除

「クロノス」と連動せずに、Zaion'nex だけで登録されたユーザー情報は[変更]のほかに[無効] があります。

| ユーザー情報設定 ユーザー削除                                                                                                    |
|----------------------------------------------------------------------------------------------------|
| 🔀 ユーザー情報の修正                                                                                                    |
| <ul> <li>(</li> <li>(</li></ul> |
| 変更 キャンセル 無効                                                                                                    |
| ユーザー情報を修正します                                                                                                    |

- ① Zaion'nex を使用しなくなったユーザーをここで無効にすることができます。
- 2 [無効]を選択すると小 Window を表示します。

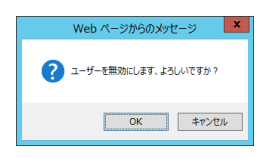

③ 無効にすると表面上は表示せず、ユーザー情報でのみ「無効ユーザー」として表示します。 このユーザー情報はユーザー削除で削除されない限り、[復帰]で復帰させることができます。

| ユーザー情報設定(ユーザー削除)        |
|-------------------------|
| 🔀 ユーザー情報の確認             |
| (5 <u>8</u> )           |
| 18/8                    |
| Zaion'nex登録 さんのユーザー情報です |
| 社員コード                   |
| カードID 非接触IDm            |
| 氏名 Zaion'nex登録          |
| ログイン名                   |
| グループ                    |
| 普通メール                   |
| 携帯メール                   |
| 通知項目                    |
| URL                     |
| 連絡先                     |
| 固定電話                    |
| 携带電話                    |
| IP電話(内線)                |
| 住所                      |
|                         |
| (18)m                   |
|                         |

④ [復帰]で以下の小 Window を表示しますので、[OK]でデータは復帰します。

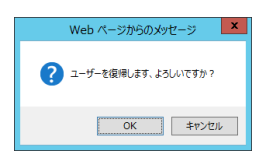

⑤ ユーザー情報は無効にされると、ユーザー削除に表示されるようになり、[削除]で完全に データは削除されます。

| ı—ţ       | f—1                                 | 情報設定         | ユーザー削 | 除     |       |     |            |                |      |
|-----------|-------------------------------------|--------------|-------|-------|-------|-----|------------|----------------|------|
| × -       | ▲ ユーザー情報設定                          |              |       |       |       |     |            |                |      |
| ∢戻る       | 5                                   |              |       |       |       |     |            |                |      |
| 選択        | 星択したユーザーの Zaion'nex 内のすべてのデータを削除します |              |       |       |       |     |            |                |      |
| 一度        | ー度剤除したデータの復帰はできませんので、充分ご注意ください      |              |       |       |       |     |            |                |      |
| 無夠        | カユ·                                 | ーザー 20人      | ~     |       |       |     |            |                |      |
| 101       | 件                                   | $\checkmark$ |       |       |       | 20/ | 井中1 - 10件目 |                | KAPH |
|           |                                     | 社員コード        | カードID |       | ログイン名 | 連絡先 |            | 普通メール<br>携帯メール |      |
|           | ₽                                   | 161          |       | 滝川 綾香 |       |     |            |                |      |
|           | Þ                                   | 2            |       | 堀畑 啓二 |       |     |            |                |      |
|           | Þ                                   | 3            |       | 草薙 香織 |       |     |            |                |      |
|           | Þ                                   | 8            |       | 近藤 治虫 |       |     |            |                |      |
|           | ₽                                   | 17           |       | 林田 宏道 |       |     |            |                |      |
|           | Þ                                   | 20           |       | 鎌田 良純 |       |     |            |                |      |
|           | Ð                                   | 23           |       | 越岩 秋晴 |       |     |            |                |      |
|           | Þ                                   | 28           |       | 飯浜 紀子 |       |     |            |                |      |
|           | ▶                                   | 43           |       | 石田 徳光 |       |     |            |                |      |
|           | ▶                                   | 53           |       | 高石裕   |       |     |            |                |      |
| 101<br>チョ | 件<br>E ツ·                           | ✓ I<br>クした項目 | 削除    |       |       | 204 | 井中1 - 10件目 |                |      |

# グループ設定

Zaion'nex では3種類のグループがあります。

- 「クロノス」から取り込んだ所属グループ
- ユーザーが個々に設定するプライベートグループ
- ここで設定される Zaion'nex グループ

グループは、在席一覧・システム設定等でユーザーを検索する場合に利用します。 必要に応じて登録してください。

| グルー                   | グループ設定)所属並べ替え |              |                                                                          |  |  |  |  |
|-----------------------|---------------|--------------|--------------------------------------------------------------------------|--|--|--|--|
| * 2                   | 大 グループ設定      |              |                                                                          |  |  |  |  |
| <b>•</b> 戻る           | <b>(</b> 戻る)  |              |                                                                          |  |  |  |  |
| ユーザーの表示や違ぶためのグループ分けです |               |              |                                                                          |  |  |  |  |
| 6件中1 - 6件目            |               |              |                                                                          |  |  |  |  |
| 1                     | コード           | グループ名        | 所屋メンバー                                                                   |  |  |  |  |
| ۲                     | 新規            |              |                                                                          |  |  |  |  |
| Þ                     | 000001        | パスワードなしグループ  | 濱畑 浄介, 村本 多呑美, 井中 由紀, 吉中 昌子                                              |  |  |  |  |
| €                     | 000002        | Webレコーダー権限あり | 綱引 来人, 吉中 昌子                                                             |  |  |  |  |
| Þ                     | 000005        | Winレコーダグループ  | 濱畑 浄介, 村本 多呑美, 井中 由紀, 綱引 来人                                              |  |  |  |  |
| €                     | 000003        | 営業第一グループ     | 村本 多呑美, 中田 あゆ, 濱畑 浄介, 并中 由紀, 庵中 信子, 綱引 来人, 海崎 漁師,<br>吉中 昌子, 宇美 弘子, 崎山 琴馬 |  |  |  |  |
| ►                     | 000004        | 技術グループ       | 村本 多呑美, 中田 あゆ, 濱畑 浄介, 并中 由紀, 庵中 信子, 綱引 来人, 海崎 漁師,<br>吉中 昌子, 宇美 弘子, 崎山 琴馬 |  |  |  |  |
| €                     | 000006        | 営業第二グループ     |                                                                          |  |  |  |  |
| 6件中1-6件目              |               |              |                                                                          |  |  |  |  |
|                       |               |              |                                                                          |  |  |  |  |

# 新規グループ設定

① 任意のコードを登録します。

| 🔀 グループの登録                                 |
|-------------------------------------------|
| <b>(</b> 戻る)                              |
| (登録) (クリア)                                |
| グループを登録します                                |
| コード <mark>7 *</mark><br>1~99999の範囲で設定できます |
| グループ名                                     |
| 所屋メンバー 🗉 (指定なし)                           |
| *は必須項目です                                  |
| (登録) [クリア]                                |

- 2 任意のグループ名を登録します。
- ③ グループに含まれるユーザーを選択します。
   グループ全員をメンバーにするときはグループを選択します。

| 🔀 グループの登録                                                                                                    |                |
|----------------------------------------------------------------------------------------------------|----------------|
| (RS)                                                                                                    |                |
|                                                                                                    |                |
| グループを登録します                                                                                                    |                |
| □-ド 7<br>1~99999の範囲で設定できます                                                                                                    |                |
| グループ名 Zaion'nexプロジェクト *                                                                                                    |                |
| <ul> <li>(指定なし)</li> </ul>                                                                                                    |                |
| グループ (すべて)         (数余)         強余)         選択ユーザー           ユーザー         メルルののボルバ<br>日本 多古美<br>中田 田紀<br>常町 信子<br>調測、単約<br>吉中 信子<br>中田 あか<br>子来 私行         ⇒         ■ | <b>~ ~ ~ ~</b> |
| (通知) (中止)<br>(連新) (中止)<br>*は必須項目です                                                                                                    |                |

④ [更新]で画面は以下の確認画面になります。[登録]をクリックして完了です。

| 🗙 グループの登録                |        |       |  |
|--------------------------|--------|-------|--|
| <ul> <li>(戻る)</li> </ul> |        |       |  |
| (登録) クリア                 |        |       |  |
| グループを登録します               |        |       |  |
| コード 7 1~99999の範囲で設定できます  |        |       |  |
| グループ名 Zaion'nexプロジェクト *  |        |       |  |
| ● 濱畑浄介                   | 村本 多呑美 | 井中 由紀 |  |
| 庵中 信子                    | 綱引 来人  | 海崎 漁師 |  |
| *は必須項目です                 |        |       |  |

## 所属並べ替え

「クロノス」から取り込んだ所属と所属メンバーを表示します。所属メンバーは「クロノス」から出 力した順になっているので、変更の必要がある場合はここで変更します。

① 並び替えする所属をクリックします。

| グループ設定の所属並べ替え        |                                                                    |  |  |
|----------------------|--------------------------------------------------------------------|--|--|
| 🗙 グループ設定             |                                                                    |  |  |
| (<br>東る)             |                                                                    |  |  |
| 取り込まれた所属を並べ替えできます    |                                                                    |  |  |
| 2件中1 - 2件目           |                                                                    |  |  |
| 🤶 コード 所雇名            | ユード 所雇名     所属メンバー                                                 |  |  |
| <b>3</b> 03000 本社営業部 | 宇美 弘子, 村本 多呑美, 中田 あゆ, 吉中 昌子, 濱畑 浄介, 井中 由紀, 綱引<br>来人, 崎山 琴馬, 麻生 功太郎 |  |  |
| ◆ 005000 大阪営業所       | 庵中 信子, 海崎 漁師, 高井 光太                                                |  |  |
|                      |                                                                    |  |  |
|                      | 2件中1 - 2件目                                                         |  |  |
|                      | 2件中1 - 2件目                                                         |  |  |

2 クリックします。

| グループ設定 所属並べ替え            |             |        |        |  |
|--------------------------|-------------|--------|--------|--|
| 🔀 所属の並べ替え                |             |        |        |  |
| <ul> <li>(長る)</li> </ul> |             |        |        |  |
| 変更 キャンセル                 | 変更  (キャンセル) |        |        |  |
| 所属ユーザーを並べ                | 替えます        |        |        |  |
| コード 003                  | コード 003000  |        |        |  |
| 所属名本社                    | 営業部         |        |        |  |
| ¥                        | 宇美 弘子       | 村本 多吞美 | 中田 あゆ  |  |
| 所屋メンバー                   | 吉中 昌子       | 濱畑 浄介  | 井中 由紀  |  |
|                          | 綱引 来人       | 崎山 琴馬  | 麻生 功太郎 |  |
| (変更) (キャンセル)             |             |        |        |  |
| <ul> <li>(長る)</li> </ul> |             |        |        |  |

③ 順を変えたいメンバーを選択すると反転表示になりますので、上下矢印ボタンで移動させてください。変更ができたら「更新」ボタンで変更した順になります。

| グループ設定)所属並べ替え |                |                                                                                                    |        |        |
|---------------|----------------|----------------------------------------------------------------------------------------------------|--------|--------|
| 🏋 所屋の並べ替      | ★ 所屋の並べ替え      |                                                                                                    |        |        |
| ∢戻る           |                |                                                                                                    |        |        |
| 所属ユーザーを       | <u>:</u> 並べ    | 替えます                                                                                                    |        |        |
|               | 003            | :000                                                                                                    |        |        |
| 所雇名 本社営業部     |                |                                                                                                    |        |        |
|               | ±              | 宇美 弘子                                                                                                    | 村本 多呑美 | 中田 あゆ  |
|               |                | 吉中 昌子                                                                                                    | 濱畑 浄介  | 井中 由紀  |
|               |                | 綱引 来人                                                                                                    | 崎山 琴馬  | 麻生 功太郎 |
| 所足メンバー        | 所願 宇村中吉濱井綱崎麻 更 | 属するメンバーを並べ<br>美 弘子<br>本 ある<br>本 ある<br>田田田<br>一<br>中<br>由紀<br>門<br>引<br>琴馬<br>馬<br>四<br>二<br>第<br>二<br>二<br>本<br>二<br>二<br>二<br>二<br>二<br>二<br>二<br>二<br>二<br>二<br>二<br>二<br>二 | えてください |        |

- ④「変更」ボタンで変更作業は完了です。
- ⑤ 所属名の順序変更も可能です。

| <ul> <li>○ コード 所昆名</li> <li>◎ 003000 本社営業部</li> <li>◎ 005000 大阪営業所</li> </ul>     |
|-----------------------------------------------------------------------------------|
| グループ設定(所属並べ替え)                                                                    |
| × グループ設定                                                                          |
| <ul> <li>(戻る)</li> </ul>                                                          |
| 取り込まれた所属を並べ替えできます                                                                 |
| 本社営業部<br>大阪営業所<br>➡                                                               |
| 変更<br>• 長る                                                                        |
| コード 所屋名 所屋メンバー                                                                    |
| 003000 本社営業部   芋夷 弘子, 村本 多吞夷, 中田 あゆ, 吉中 昌子, 濱畑 浄介, 井中 田紀,<br>綱引 来人, 崎山 琴馬, 麻生 功太郎 |
| 005000 大阪営業所 庵中 信子, 海崎 漁師, 高井 光太                                                  |
| <b>(</b> 東る)                                                                      |

# 運用管理

本システムのデータ管理に関する各種設定を実行します。

### システム管理者のパスワード設定

システム管理者用のパスワードの設定です。

このパスワードを知る管理者はすべての権限が与えられますので、パスワードの管理には十分に注意してください。

| 💥 システム管理者パスワード設定              |
|-------------------------------|
| <b>(</b> 戻る)                  |
| (更新) (キャンセル)                  |
| システム設定を行うシステム管理者用のパスワードを設定します |
| パスワード                         |
| パスワード確認                       |
| (更新) (キャンセル)                  |
| <b>(</b> 戻る)                  |

- ① パスワードは 50 文字以内で、英数文字で登録してください。
- ② 再度同じパスワード入力して相違がないことを確認してください。相違があると以下の メッセージを表示します。

| Web ページからのメッセージ      |
|----------------------|
| 🗼 入力されたパスワードに相違があります |
| 0K                   |

# ログイン設定

ログインする方法の設定です。

#### ① ログイン方法

| 🗶 በ/ኅንመድ               |                                                                                                    |  |  |
|------------------------|----------------------------------------------------------------------------------------------------|--|--|
| (要3)                   |                                                                                                    |  |  |
| (更新) (キャンセル) (初期値)     | (更新) キャンセル (初期値)                                                                                      |  |  |
| ログインする方法などを設定します       | r                                                                                                    |  |  |
| ログイン方法                 | <ul> <li>● ユーザー名を選択</li> <li>○ ログイン名を入力</li> <li>ログイン名を入力にするとログインページでテレタイムWebレコーダーは使用できません</li> </ul> |  |  |
| ログインを必須とする             | ○ はい ④ いいえ<br>ワークフロー、タイムカード、回覧板、フォーラム、データブックはこの設定に関係なくログインが必要です                                       |  |  |
| 次回から入力を省略する<br>ログインを使用 | ○はい ● いいえ ○ ログイン名のみ<br>ログインページに省略するチェックボックスを表示します                                                     |  |  |
| パスワード最小桁数              | <ul> <li>● ▼ 桁</li> <li>すでに設定されているパスワードはそのままです</li> </ul>                                             |  |  |
| パスワードには英字・数字が必要        | ○ はい ● いいえ<br>すでに設定されている/スワードはそのままです                                                                  |  |  |
| パスワードの有効期間             | ◎ ★ 日<br>○ 日は無期限となります                                                                                 |  |  |
| パスワードの有効期間通知           | <ul> <li>● 1000000000000000000000000000000000000</li></ul>                                            |  |  |
| パスワードの個人設定が可能          | ◎ はい ○ いいえ                                                                                            |  |  |
| (更新) (キャンセル) (初期値)     |                                                                                                    |  |  |
| (長る)                   |                                                                                                    |  |  |

#### ●ユーザー名を選択

ユーザーをリストボックスから選択してログインできます。 Web レコーダーを使用する場合はこちらを選択します。

#### ●ログイン名を入力

ログイン名を都度入力させる方法です。サーバーが社内になく外に置かれている場合に セキュリティを高める為の設定です。使用しているユーザー名は一切分かりません。

| ログイン                                       | ログイン             |
|--------------------------------------------|------------------|
| 2013/05/20(月)                              | 2013/05/20(月)    |
| 14:07                                      | 14:07.           |
| グループ (すべて) (被集)<br>ユーザー (酒畑 浄介) マ<br>パスワード | ログイン名  <br>パスワード |
| 出動(退出)外出(再入)(ログイン・)                        | <br>ログイン・)       |
| 【ユーザー名を選択】                                 |                  |

【ログイン名を入力】

#### ② ログインを必須とする

●はい

ログイン方法を「ユーザー名を選択」にしている場合でもログイン画面からメニューを 開くことができなくなります。

●いいえ

ログイン方法を「ユーザー名を選択」にしている場合、ログインをしなくてもメニューを 開くことができます。(guest でログインしてスケジュール等の確認ができます)

#### ③ 次回から入力を省略するログインを使用

#### ●はい

ログイン画面に「次回から入力を省略」を表示します。チェックを入れると、次回起動時 からログイン画面は表示しません。

ただしシステム更新により情報がリセットされますのでシステム更新後は 再入力が必要となります。

| ログイン                                                                         | ログイン                                   |
|------------------------------------------------------------------------------|----------------------------------------|
| 2013/05/20(月)                                                                | 2013/05/20 (月)                         |
| 14:10.                                                                       | 14:11.                                 |
| グルーブ (すべて) ✓ 健常<br>ユーザー 濱畑 浄介 ✓<br>パスワード<br>✓ 次回から入力を省略<br>出勤 返出 外出 再入 □びイン・ | ログイン名<br>パスワード<br>「文団から入力を省略<br>ログイン・) |

#### ●いいえ

ログイン画面に「次回から入力を省略」を表示しません。

●ログイン名のみ

ログイン画面に「次回も入力したログイン名を使用」を表示します。チェックを入れると、 次回起動時からパスワードのみの入力となります。

④ パスワード最小桁数

パスワードの最小桁数に設定です。初期値は「0」なのでパスワードなしも許可されます。最 大10桁まで設定が可能です。

⑤ パスワードには英字・数字が必要

「はい」に設定された場合、パスワードに英数字が混在する必要があります。

⑥ パスワードの有効期間

最大999日まで設定することが可能です。パスワードの有効期間を過ぎた場合、ログイン 画面でパスワードを変更しないとログインできなくなります。

⑦ パスワードの有効期間通知

最大999日前まで設定することが可能です。パスワードの有効期間通知日を過ぎた場合 ログイン時に有効期間を警告します。

⑧ パスワードの個人設定が可能

「はい」の場合は「個人設定」画面で、パスワードをメンバーごとに登録ができます。

### メールサーバーの設定

メールサーバーの設定をします。伝言メモをメールに送信する場合に必要な設定です。

① 送信メールサーバー

利用するサーバー名を登録します。

| 💥 メールサーバー設定                       |                                              |  |  |
|-----------------------------------|----------------------------------------------|--|--|
| (長る)                              |                                              |  |  |
| (更新) キャンセル                        |                                              |  |  |
| メールサーバーと送信するときに使用するメールアドレスを設定します  |                                              |  |  |
| 送信メールサーバー                         | mailhost                                     |  |  |
| SMTP ポート番号                        | 25<br>規定値は 25 となります                          |  |  |
| SMTP 認証                           | ○基本認証 ○ 統合 Windows 認証(NTLM) ○ CRAM-MD5 ④ 未使用 |  |  |
| POP Before SMTP を使用               | ○使用 	● 未使用                                   |  |  |
| 送信元メールアドレス                        | zaion                                        |  |  |
| 管理通知用メールアドレス                      | postmaster@example.co.jp<br>コンマ区切りで複数設定できます  |  |  |
| <ul> <li>入力したアドレスにテスト。</li> </ul> | メールを送信確認します                                  |  |  |
| 確認用の送信先メールアド                      | *                                            |  |  |
| 送信                                | 結果                                           |  |  |
| *は必須項目です                          |                                              |  |  |
| [実行]                              |                                              |  |  |

② SMTPポート番号

SMTP のポート番号を登録します。

③ SMTP認証

SMTP 認証を行っている場合は、認証方式を選択して、ユーザーID とパスワードを登録します。ユーザーID は各メンバーを登録するのではなく、サーバーにアクセスできる1名のみの登録です。Zaion'nex 用にアカウントを用意しても構いません。

④ POP Before SMTP を使用

POP Before SMTP を使用する場合は、「使用」を選択します。

#### ⑤ 送信元メールアドレス

送信元メールアドレスの初期値は zaionnex です。メールサーバーによっては、このアドレ スが実在しなかったり、アットマーク(@)以下(たとえば zaionnex@example.co.jp)がな いと送信できない場合があります。実在しないと送信できない場合は zaionnex のアカ ウントを作るか、既にあるアカウントを登録してください。

⑥ 管理通知用メールアドレス

「データバックアップ」の「その他の設定」で「自動アップデートで通知を送る」に設定されると、通知を受けるメンバーのメールアドレスの設定です。

! **→**P73

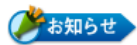

#### 用語の説明 ●SMTP認証

メールの送信時にユーザーIDとパスワードにより認証を行うものです。認証が成功したユー ザーのみメールの送信が行えるので、SPAMメールなどの不正な使用を防ぐことができます。 ●POP Before SMTP

メールの受信動作を行ってからでないと、メールの送信を行えないようにする仕組みのことです。メールサーバーから電子メールを受信するときによく使われるプロトコルにPOPがあります。POPでは、最初にユーザーID(メール・アカウント)とパスワードを用いてユーザー認証を行い、認証が成功した場合のみメールの受信を行うことができます。

#### ⑦ 通信テスト

設定された内容で正しく動作するかの確認を実行してください。送信先メールアドレスを 登録して[実行]で送信されます。送信に失敗した場合は、以下の通りエラーログを表示し ます。

| 確認用の送信先メールアドレス | test@example.co.jp *                                                             |
|----------------|----------------------------------------------------------------------------------|
| 送信結果           | [Error] 送信エラ<br>- Cant connect Server 11001 mailhost:25 test@example.co.jp zaion |

正常に送受信が終了すると以下の通りになります。

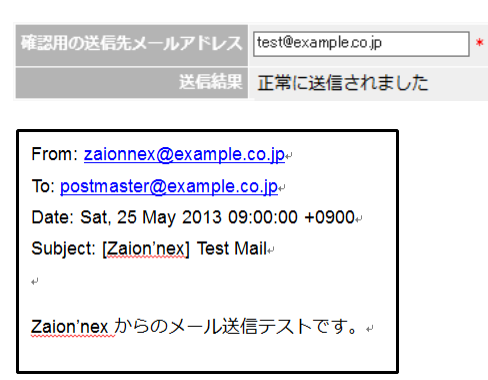

## 祝日設定

年間カレンダーの設定です。設定された日はスケジュール画面で、ピンク色で表示されます。法 令に基づいた祝日は初期値で登録されていますので、その他の冬休み創立記念日など独自の 休日を設定します。

| 🧶 祝日設定                   |     |           |                |  |  |  |
|--------------------------|-----|-----------|----------------|--|--|--|
| <ul> <li>(戻る)</li> </ul> |     |           |                |  |  |  |
|                          |     |           |                |  |  |  |
| ■ 2013年 M の祝日を設定しま 9     |     |           |                |  |  |  |
| 100件 💙 17件中1 - 17件目      |     |           |                |  |  |  |
|                          | 行   | 祝日        | 祝日名            |  |  |  |
| ٤                        | 新規  |           |                |  |  |  |
| ▶                        | 01  | 01月01日(火) | 元日             |  |  |  |
| ▶                        | 02  | 01月14日(月) | 成人の日           |  |  |  |
| ▶                        | 03  | 02月11日(月) | 建国記念の日         |  |  |  |
| Þ                        | 04  | 03月20日(水) | 春分の日           |  |  |  |
| ▶                        | 05  | 04月29日(月) | 昭和の日           |  |  |  |
| ▶                        | 06  | 05月03日(金) | 5月03日(金) 憲法記念日 |  |  |  |
| ▶                        | 07  | 05月04日(土) | 5月04日(土) みどりの日 |  |  |  |
| Þ                        | 08  | 05月05日(日) | こどもの日          |  |  |  |
| ▶                        | 09  | 05月06日(月) | 振替休日           |  |  |  |
| Þ                        | 10  | 07月15日(月) | 海の日            |  |  |  |
| ▶                        | 11  | 09月16日(月) | 敬老の日           |  |  |  |
| Þ                        | 12  | 09月23日(月) | 秋分の日           |  |  |  |
| Þ                        | 13  | 10月14日(月) | 体育の日           |  |  |  |
| ▶                        | 14  | 11月03日(日) | 文化の日           |  |  |  |
| ▶                        | 15  | 11月04日(月) | 振替休日           |  |  |  |
| ▶                        | 16  | 11月23日(土) | 勤労感謝の日         |  |  |  |
| ▶                        | 17  | 12月23日(月) | 天皇誕生日          |  |  |  |
| 100件 🗸 17件中1 - 17件目      |     |           |                |  |  |  |
|                          |     |           |                |  |  |  |
| 追加                       | 、変] | 更された祝日は   | 太子になります        |  |  |  |
|                          | z   |           |                |  |  |  |
| 辰                        | ິ   |           |                |  |  |  |

- ① 新規を選択する
- 2 月日を選択して、「祝日名」を入力します。

| 100件      | ~  | 17件中1 - 17件目    |                |  |
|-----------|----|-----------------|----------------|--|
|           | 行  | 祝日              | 祝日名            |  |
| 追加<br>4戻る | 新規 | 08月 🗸 16日 🗸 🚵 * | <u>夏休み</u> × * |  |

③ 追加で登録は終了します。

### データバックアップ

- ① 管理者設定
  - データバックアップの管理者を設定します。 管理者は、ログイン時に以下の情報が通知されます。 ●最新バージョンの利用可能 ●自動通信のエラー
  - ●バックアップ警告(※)
  - ●イベントログの容量警告(※)
  - ●ハードディスクの容量警告(**※**)

※次回の自動バックアップ時までエラーが通知されます。

| 管理者設定(バックアップ確認)その他の設定) |   |
|------------------------|---|
| 🔆 データバックアップ            |   |
| <u>(</u> इ.उ.)         |   |
| [更新] (キャンセル)           |   |
| バックアップを管理するユーザーを設定します  |   |
| グループ (すべて)             |   |
| ユーザー                   | K |
| (更新) キャンセル             |   |
| <b>(</b> 戻る)           |   |

#### ② バックアップ確認

●自動バックアップ

「実行する」に設定されると設定された開始時刻に、自動バックアップを実行します。

●開始時刻

自動バックアップを開始する時刻です。

毎日一回の開始時刻を設定できます。

- ●自動バックアップの後にデータファイルを最適化 自動バックアップ後にデータファイルの最適化を行います。
- ●自動バックアップの後にデータベースのサービスを再起動 自動バックアップ後にデータベースの再起動を行います。 SQL サーバーは性質上メモリを確保し続けるため、1日ごとのデータベース再起動で メモリの解放をします。
- ●自動アップデート

「実行する」に設定されると、自動バックアップ後に更新ファイルがある場合、ソフトの更新も自動で行います。

●履歴一覧

履歴は 50 件まで一覧として表示できます。

管理者設定(バックアップ確認)その他の設定)

| データバックアップ                   |      |      |                            |  |  |
|-----------------------------|------|------|----------------------------|--|--|
| 20                          |      |      |                            |  |  |
|                             |      |      |                            |  |  |
| 更新                          |      |      |                            |  |  |
| 動バックアップを設定します               |      |      |                            |  |  |
| 自動バックアップ ③実行する 〇実行しない       |      |      |                            |  |  |
| 開始時刻 毎日 10時 ✔               |      |      |                            |  |  |
| □自動バックアップの後にデータファイルを最適化     |      |      |                            |  |  |
| □自動バックアップの後にデータベースのサービスを再起動 |      |      |                            |  |  |
| 自動アップデート 〇実行する ⑧実行しない       |      |      |                            |  |  |
| 雷歴一覧                        |      |      |                            |  |  |
|                             |      |      | 7件中1-7件日                   |  |  |
| 宇行日時                        | 通問   | (注田) | ///〒1 ///百                 |  |  |
| 2013/05/20 10:00:36         | 自動   | O K  | バックアップが成功しました。             |  |  |
| 2013/05/16 19:33:24         | 手動   | OK   | バックアップが成功しました。             |  |  |
| 2013/05/14 19:41:44         | リストア | ОК   | リストア処理が成功しました。             |  |  |
| 2013/05/14 19:35:59         | リストア | NG   | リストア処理がNGでした。(Error:22021) |  |  |
| 2013/05/13 10:00:44         | 自動   | ОΚ   | バックアップが成功しました。             |  |  |
| 2013/04/15 20:29:36         | リストア | ОК   | リストア処理が成功しました。             |  |  |
| 2013/04/15 20:18:29         | リストア | NG   | リストア処理がNGでした。(Error:22021) |  |  |
| 7件中1 - 7件目                  |      |      |                            |  |  |
### ③ その他の設定

●管理者に最新バージョン通知を行う

Zaion'nex の最新バージョンの通知を Zaion'nex の新着情報欄に表示します。

| はい         | 最新バージョンが利用可能な場合に①で設定した管理者の<br>新着情報に通知します。バージョンアップを行うまで新着情<br>報に表示されます。                |  |  |  |  |
|------------|---------------------------------------------------------------------------------------|--|--|--|--|
| いいえ        | 最新バージョンが利用可能でも通知されません。                                                                |  |  |  |  |
| 一度見たら通知を消す | 最新バージョンが利用可能な場合に①で設定した管理者の<br>新着情報に通知します。バージョンアップを行わなくても新<br>着情報を確認すると以降新着情報に表示されません。 |  |  |  |  |

### ●自動アップデートで通知を送る

自動アップデートの開始と終了のタイミングで管理通知用メールアドレスにメールを送信します。

| From: zaionnex@example.co.jp+/         | From: <u>zaionnex@example.co.jp</u> .  |
|----------------------------------------|----------------------------------------|
| To: postmaster@example.co.jp.          | To: <u>postmaster@example.co.jp</u> ⊬  |
| Date: Sat, 25 May 2013 09:00:00 +0900⊷ | Date: Sat, 25 May 2013 09:00:00 +0900. |
| Subject: [Zaion'nex] 自動アップデート通知。       | Subject: [Zaion'nex] 自動アップデート通知。       |
| ų.                                     | 4J                                     |
| Zaion'nex の自動アップデートを開始します。↓            | Zaion'nexの自動アップデートが完了しました。             |
|                                        |                                        |

### !管理通知用メールアドレス→P68

管理者設定(バックアップ確認)その他の設定)

| 💥 データバックアップ                                   |
|-----------------------------------------------|
| <ul> <li>(4戻る)</li> </ul>                     |
| (更新) キャンセル) 行期期値                              |
| バックアップなどを管理するその他の設定をします                       |
| 管理者に最新バージョン通知を行なう  ・ はい 〇 いいえ 〇 一度見たら通知を消す    |
| 自動アップデートで通知メールを送る 〇はい ④ いいえ 管理通知用メールアドレスに送ります |
| (更新) キャンセル) (初期値)                             |
| 4戻る                                           |

## サーバー環境情報

Zaion'nex で利用しているライセンス情報やサーバーの情報を表示します。

### ● ライセンス情報

#### ライセンス情報

| シリア <b>ル番</b> 号  | ND9L000000       |
|------------------|------------------|
| データモデル           | データブックあり         |
| 人数制限数            | 無制限              |
| 使用方法             | イントラネット (ローカル使用) |
| テレタイムWebレコーダー使用数 | 65535            |
| テレタイムWinレコーダー使用数 | 65535            |

#### ● Webサーバー情報

| Webサーバー情報                        |                                                                         |
|----------------------------------|-------------------------------------------------------------------------|
| Webサーバー名                         | WIN-56AMVTL28SN (fe80::e4dd:dd29:333:4055%12)                           |
| Webサーバー物理メモリ                     | 2048 MB                                                                 |
| Webサーバーメモリ使用量                    | 904 MB                                                                  |
| ASP.NETメモリ使用量                    | 74 MB                                                                   |
| Webサーバーの<br>OSバージョン情報            | 6.2.9200                                                                |
| Webサーバーのホスト名<br>またはIPアドレス        | win-56amvtl28sn                                                         |
| Webサーバーが使用している<br>TCP/IPのポート番号   | 80                                                                      |
| Webサーバーが使用している<br>プロトコルの名前とバージョン | HTTP/1.1                                                                |
| Webサーバーのソフトウェア名<br>とバージョン        | Microsoft-IIS/8.0                                                       |
| クライアントのブラウザ                      | Mozilla/5.0 (compatible; MSIE 10.0; Windows NT 6.2; WOW64; Trident/6.0) |
| クライアントのホスト名<br>またはIPアドレス         | fe80::e4dd:dd29:333:4055%12                                             |
| クライアントが使用している<br>ポート番号           | 49306                                                                   |
| サーバーマシン上での<br>ディレクトリの絶対パス        | C:¥inetpub¥wwwroot¥zaionnex¥                                            |
| Webサーバーで使用している<br>アカウント          | NT AUTHORITY¥NETWORK SERVICE                                            |

### ● データベースサーバー情報

データベース情報

| データベースサーバー名              | WIN-56AMVTL28SN¥XRONOSDB                                         |
|--------------------------|------------------------------------------------------------------|
| データベースサーバー物理メモリ          | 2048 MB                                                          |
| データベースサーバーの<br>OSバージョン番号 | 6.2.9200                                                         |
| SQLサーバーのバージョン情報          | Microsoft SQL Server 10.50.2500.0 (Express Edition (64-bit) SP1) |
| データベース名                  | ZaionNex                                                         |
| デー <b>タバ</b> ージョン        | 1.0                                                              |
| データベース作成日                | 2013/05/14 19:35:22                                              |
| データベース最終バックアップ日          | 2013/05/20 10:00:36                                              |
| データベースサイズ                | 31.31 MB (22.87 MB使用)                                            |

# クロノス連動

「クロノス」と「テレタイム」との連動部分の設定です。

### クロノス連動設定

クロノスとの連動設定を行います。

### 勤務事由設定

「クロノス」から取り込んだ事由について、どのように扱うかを設定します。 設定する前に、「クロノス」の通信処理で本システムにマスターを送る必要があります。

### ①表示

勤務事由の表示を切り替えることができます。

| 勤務事由設定 勤務事由分類 その他の設定                 |
|--------------------------------------|
| 🔀 クロノス連動設定                           |
| (<br>長る)                             |
| ワークフローとタイムカードがクロノスと連動するときに使用する勤務事由です |
| 表示:すべて   ユーザー設定   勤務区分   事由項目        |

### 2 修正

勤務事由を選択して開くと3項目の設定があります。必要に応じて変更します。

| 表  | 表示: すべて   ユーザー設定   勤務区分   事由項目 |        |             |        |  |  |  |  |  |
|----|--------------------------------|--------|-------------|--------|--|--|--|--|--|
| 10 | 件 🗸                            |        | 53件中1 - 9件目 |        |  |  |  |  |  |
|    | コード                            | 勤務事由制限 | 勤務事由名       | 在席色種別  |  |  |  |  |  |
| ۲  | 新規                             |        |             |        |  |  |  |  |  |
| ▶  | 1201                           | タイムカード | 忘刻          | なし (黒) |  |  |  |  |  |
| ▶  | 1202                           | タイムカード | 直帰          | なし (黒) |  |  |  |  |  |
| ▶  | 1203                           | タイムカード | 直行          | なし (黒) |  |  |  |  |  |
|    | 1204                           | ワークフロー | 出張          | 外出 (緑) |  |  |  |  |  |
| Þ  | .205                           | タイムカード | 直直          | 外出 (緑) |  |  |  |  |  |
| Ū  | 1206                           | タイムカード | 遅延          | なし (黒) |  |  |  |  |  |
| ▶  | 1207                           | ワークフロー | 公休          | 休み (紫) |  |  |  |  |  |
| ▶  | 1208                           | ワークフロー | 有休          | 休み (紫) |  |  |  |  |  |
| ▶  | 1209                           | ワークフロー | 欠勤          | 休み (紫) |  |  |  |  |  |
| 10 | 件 🗸                            |        | 53件中1 - 9件目 |        |  |  |  |  |  |

勤務事由の修正(複数の選択はできません)

| 米 勤務事由の修正                                                                                                    |
|----------------------------------------------------------------------------------------------------|
| <u>د الم</u>                                                                                                    |
| (変更) (キャンセル)                                                                                                    |
| 勤務事由を修正します                                                                                                    |
| コード 1204 (出張)                                                                                                    |
|                                                                                                    |
| 勤務事由名 出張 *                                                                                                    |
| 在席色種別 〇 なし (黒) 〇 在席 (青) 〇 退出 (赤) 〇 休み (柴) ④ 外出 (緑) 〇 不在 (緑)                                                                                                |
| *は必須項目です                                                                                                    |
| (変更) (キャンセル)                                                                                                    |
| ( <u>(</u> <u></u> <u></u> <u></u> <u></u> <u></u> <u></u> <u></u> <u></u> <u></u> <u></u> <u></u> <u></u> <u></u> <u></u> <u></u> <u></u> <u></u> <u></u> |

#### ① 勤務事由制限

| 無効           | 本システムでは使用しない            |
|--------------|-------------------------|
| ワークフロー       | ワークフローで使用する             |
| タイムカード(承認要)  | タイムカードで使用する項目で、決裁者承認が必要 |
| タイムカード(承認不要) | タイムカードで使用する項目で、決裁者承認が不要 |

#### 2 名称

初期値は「クロノス」から取り込んだ2文字なので、分かりづらい場合はここで名称を変更 することができます。最大半角25文字までですが、名称を長くするとタイムカードの画面 では非常に見辛くなるので、全角で4文字程度に収めることをお勧めします。

#### ③ 在席色種別

トップページでの在席状態を示す色を選択します。

### クロノス連動設定とタイムカード表示の関連性

『クロノス連動設定』で設定できる在席色種別([退出]、[外出]、[不在])はタイムカードの 出勤、退出表示に影響を及ぼします。

例:『クロノス連動設定』で直帰、直行、直直を以下のように設定します。

| ▶ | 1202 | <b>タイム</b> カード | 直帰 | 退出 (赤) |
|---|------|----------------|----|--------|
| ▶ | 1203 | <b>タイム</b> カード | 直行 | 外出 (緑) |
| ► | 1205 | タイムカード         | 直直 | 不在 (緑) |

『タイムカード』【その他の設定】で[出勤日に出退勤の未入力は打刻漏れにする]を[はい]にします。

タイムカード画面で勤務日のシフトがある状態で未打刻だと[--:--]表記になります。

| 画面1 画面2 |           |      |    |    |   |    |     |     |    |      |    |    |
|---------|-----------|------|----|----|---|----|-----|-----|----|------|----|----|
|         | 日付        | 勤務区分 | 届出 | 事由 | 1 | 出勤 | 外出1 | 再入1 | 退出 | 退出 2 | 状態 | 決裁 |
| ▶       | 12月01日(日) | 法内休日 |    |    | _ |    |     |     |    |      |    |    |
| ▶       | 12月02日(月  | 通常   |    |    |   | :  |     |     | :  |      |    |    |
| ▶       | 12月03日(火  | 通常   |    |    |   | :  |     |     | :  |      |    |    |
| ▶       | 12月04日(水  | 通常   |    |    |   | :  |     |     | :  |      |    |    |
| ▶       | 12月05日(木  | 通常   |    |    |   | :  |     |     | :  |      |    |    |
| ▶       | 12月06日(金  | 通常   |    |    |   | :  |     |     | :  |      |    |    |

事由を入れることで[--:--]表記は以下のような結果になります。

| 日付        | 勤務区分 | 届出 | 事由1 | 出勤 | 外出1 | 再入1 | 退出 |
|-----------|------|----|-----|----|-----|-----|----|
| 12月01日(日) | 法内休日 |    |     |    |     |     |    |
| 12月02日(月) | 通常   |    | 直直  |    |     |     |    |
| 12月03日(火) | 通常   |    | 直行  |    |     |     | :  |
| 12月04日(水) | 通常   |    | 直帰  | :  |     |     |    |

| 事由 | 選択色種別 | 結果                     |
|----|-------|------------------------|
| 直直 | 不在    | 不在なので出勤、退出ともに[:]表記が無い。 |
| 直行 | 外出    | 外出なので退出時刻だけが[:]となる。    |
| 直帰 | 退出    | 退出なので出勤時刻だけが[:]となる。    |

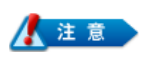

Zaion'nex で事由を使用する場合、タイムカードへの表示はクロノス内の設定に関わらず『クロノス連動設定』で設定された「選択色種別」に連動した形で表示されます。

### 勤務事由分類

「クロノス」から取り込んだ勤務区分分類と事由分類を確認できます。 設定する前に、「クロノス」の通信処理で本システムにマスターを送る必要があります。 勤務事由分類を取り込むことで予め個人ごとに使用できる勤務区分と事由を限定するこ とができますので、勤務区分や事由が大量にある場合でも選択が容易になります。

### ● 勤務区分

| 分類    | 分類送信前                           |                 |  |  |  |  |  |  |
|-------|---------------------------------|-----------------|--|--|--|--|--|--|
| N 201 | ■ 2013年 7月 ■ 前月 当月<br>画面1 ) 画面2 |                 |  |  |  |  |  |  |
|       | 日付                              | 勤務区分            |  |  |  |  |  |  |
| 変更    |                                 | 通常              |  |  |  |  |  |  |
| (戻る)  | 07月01日(月)                       | (なし)<br>通業      |  |  |  |  |  |  |
| ►     | 07月02日(火)                       |                 |  |  |  |  |  |  |
| ►     | 07月03日(水)                       | 中番              |  |  |  |  |  |  |
|       | 07月04日(木)                       | 【パート 】 【<br>夜勤入 |  |  |  |  |  |  |
| ►     | 07月05日(金)                       | [ 夜勤明<br>  通 夜勤 |  |  |  |  |  |  |
|       | 07月06日(土)                       | 法外休日            |  |  |  |  |  |  |
|       | 07月07日(日)                       | 法内怀日            |  |  |  |  |  |  |

#### 🛚 2013年 7月 🗎 前月 当月 画面1 画面2) 日付 勤務区分 変更 通常 07月03日(水) 07月04日(木) 通常 ▶ 07月05日(金) 通常 ▶ 07月06日(土) 法外休日 ① 07日07日(日) 法内休日

分類送信後

### ● 事由

### 分類送信前

| ■ 2013年7月 ■ 前月 当月<br>● 面目 ) ● 面2 ) |                                         |              |    |             |   |  |  |
|------------------------------------|-----------------------------------------|--------------|----|-------------|---|--|--|
| рддт                               | 日付                                      | 勤務区分         | 届出 | 事由1         |   |  |  |
| 変更<br>•戻る                          | 07月01日(月)                               | 通常<br>(なし) V |    | (なし)<br>上刻  |   |  |  |
| ►                                  | 07月02日(火)                               | 通常           |    | 直帰          |   |  |  |
| ►                                  | 07月03日(水)                               | 通常           |    | 直直          | 1 |  |  |
| Þ                                  | 07月04日(木)                               | 通常           |    | 遅延  <br> 残業 |   |  |  |
| Þ                                  | 07月05日(金)                               | 通常           |    | 1h有<br>9b右  | 1 |  |  |
|                                    | 07月06日(土)                               | 法外休日         |    | 3h有<br>3h有  | 1 |  |  |
| ►                                  | 07月07日(日)                               | 法内休日         |    | 4h/月<br>5h有 | 1 |  |  |
| ►                                  | 07月08日(月)                               | 通常           |    | 6h有<br>7h有  | 1 |  |  |
| 0                                  | 000000000000000000000000000000000000000 | 100 114      |    |             |   |  |  |

分類送信後

| 🛚 2013年7月 🗎 前月 当月 |           |             |    |             |  |  |  |  |
|-------------------|-----------|-------------|----|-------------|--|--|--|--|
| 画面1 画面2           |           |             |    |             |  |  |  |  |
|                   | 日付        | 勤務区分        | 届出 | 事由1         |  |  |  |  |
| 変更                |           | 通常          |    |             |  |  |  |  |
| (戻る)              | 07月01日(月) | (なし) 🗸      |    | (なし)<br>1年刻 |  |  |  |  |
| Þ                 | 07月02日(火) | 通常          |    | 直帰          |  |  |  |  |
| ▶                 | 07月03日(水) | 通常          |    |             |  |  |  |  |
| ▶                 | 07月04日(木) | 通常          |    |             |  |  |  |  |
| Þ                 | 07月05日(金) | 通常          |    |             |  |  |  |  |
|                   | 07月06日(土) | 法外休日        |    |             |  |  |  |  |
| ▶                 | 07月07日(日) | 法内休日        |    |             |  |  |  |  |
| ▶                 | 07月08日(月) | 通常          |    |             |  |  |  |  |
| 0                 |           | <b>12</b> 当 |    |             |  |  |  |  |

### 表示

勤務事由分類の表示を切り替えることができます。

| 勤務         | 勤務事由設定 勤務事由分類 その他の設定 |                                   |  |  |  |  |  |  |
|------------|----------------------|-----------------------------------|--|--|--|--|--|--|
| *          | 🔀 クロノス連動設定           |                                   |  |  |  |  |  |  |
| ■戻         | 5                    |                                   |  |  |  |  |  |  |
| 7-         | -クフロ                 | ーとタイムカードがクロノスと連動するときに使用する勤務事由分類です |  |  |  |  |  |  |
| 表          | 示: <b>すべ</b>         | て「勤務区分分類」事由分類                     |  |  |  |  |  |  |
|            | コード                  | 勤務事由分類名                           |  |  |  |  |  |  |
| ▶          | 2000                 | 本社                                |  |  |  |  |  |  |
| ▶          | 2001                 | 大阪                                |  |  |  |  |  |  |
| ▶          | 2002                 | 夜勤                                |  |  |  |  |  |  |
| ▶          | 4000                 | 日勤シフト                             |  |  |  |  |  |  |
| ▶          | 4001                 | 夜勤シフト                             |  |  |  |  |  |  |
|            |                      | 5件中1 - 5件目                        |  |  |  |  |  |  |
| <b>《</b> 戻 | 3                    |                                   |  |  |  |  |  |  |

### 2 勤務事由分類の確認

勤務事由分類を選択して開くと分類分けされている勤務区分、事由の種類を確認することができます。

| 表法 | 表示: <b>すべて   勤務区分分類   事由分類</b><br>5件中1 - 5件目 |       |  |  |  |  |  |
|----|----------------------------------------------|-------|--|--|--|--|--|
|    | コード 勤務事由分類名                                  |       |  |  |  |  |  |
| ►  | 2000                                         | 本社    |  |  |  |  |  |
| ₽  | 2001                                         | 大阪    |  |  |  |  |  |
| ▶  | 2002                                         | 夜勤    |  |  |  |  |  |
| ▶  | 4000                                         | 日勤シフト |  |  |  |  |  |
| ▶  | <ul> <li>4001 夜勤シフト</li> </ul>               |       |  |  |  |  |  |
|    | 5件中1 - 5件目                                   |       |  |  |  |  |  |

| 勤務事由分類に所属する勤務事由を表示します |                                          |  |  |  |  |  |
|-----------------------|------------------------------------------|--|--|--|--|--|
| ⊐−ド                   | 2000                                     |  |  |  |  |  |
| 勤務事由分類名               | 本社                                       |  |  |  |  |  |
| 所屈勤務事由                | 1201 忘刻<br>1202 直帰<br>1203 直行<br>1210 有休 |  |  |  |  |  |

## その他の設定

### 1 送信ごとにユーザーの並び替えを行う

「はい」に設定すると、「クロノス」から送信された順に、氏名を表示します。

| 勤務事由設定 ) 勤務事由分類 ) その他の設定 ) |                                                              |  |  |  |  |  |
|----------------------------|--------------------------------------------------------------|--|--|--|--|--|
| 🗙 クロノス連動設定                 |                                                              |  |  |  |  |  |
| (戻る)                       |                                                              |  |  |  |  |  |
| [更新] キャンセル] [初期値]          |                                                              |  |  |  |  |  |
| クロノス連動のその他の設定をします          |                                                              |  |  |  |  |  |
| 送信ごとにユーザーの並べ替えを行う          | ○はい ● いいえ<br>送債で並べ替える場合はシステム設定での並べ替えができなくなります                |  |  |  |  |  |
| ユーザーのログイン名を連動する            | ○はい●いいえ                                                      |  |  |  |  |  |
| ユーザーのログイン名初期値に<br>社員コードを使用 | ○はい  ●いいえ □次回送信で全ユーザー強制的に設定 新規送償ユーザーに設定します、重導する場合は初期値を設定しません |  |  |  |  |  |
| ユーザーのパスワード初期値に<br>社員コードを使用 | ○はい ●いいえ ○次回送信で全ユーザー強制的に設定<br>新規送債ユーザーに設定します                 |  |  |  |  |  |
| (更新) キャンセル 初期値             |                                                              |  |  |  |  |  |
| (戻る)                       |                                                              |  |  |  |  |  |

#### ●クロノスの設定

氏名の送信順の設定は「通信処理」⇒「接続先の設定」⇒「機種設定」で行います。

|                                                        | 通信機種の設定                                              |                                                                                                    |
|--------------------------------------------------------|------------------------------------------------------|----------------------------------------------------------------------------------------------------|
| 🚺 開じる(C) 📄 更新 🏼 🛞 メ                                    |                                                      |                                                                                                    |
| 共通<br>テレタイムX<br>テレタイムS<br>Zaion<br>Zaionnex<br>快決!シフト君 | 標種名: Zaion'nex<br>基本設定 詳細設定<br>日替時刻                  | ● 八木ル 氏名の送信                                                                                                    |
|                                                        | 出動: 5:00 中<br>退出: 5:00 中<br>その他: 5:00 中<br>修正子〜5004弾 | <ul> <li>● 社自コード3編</li> <li>D コード3編</li> <li>予用3編</li> <li>予用3編</li> <li>予用3編</li> <li>予用3編</li> <li>予用3編</li> <li>予用3編</li> <li>予用3編</li> <li>予用3編</li> <li>予用3編</li> <li>予用3編</li> <li>予用3編</li> <li>予用3編</li> <li>予用3編</li> <li>予用3編</li> <li>予用3編</li> <li>予用3編</li> <li>予用3編</li> <li>予用3編</li> <li>予用3編</li> <li>予用3編</li> <li>予用4</li> <li>予用4</li> <li>予用4</li></ul> |
|                                                        | <ul> <li>● 上書き ○ 保留</li> </ul>                       | マスターの近信<br>▼ 所属を送信 所属階層: 階層1 ▼                                                                                                    |
|                                                        |                                                      | 勤務表の送信<br>帳票: 勤務個人表 (簡易) ✓<br>□ 遅集計を含める                                                                                                    |
| データリング先:<br>(指定なし) V                                   |                                                      |                                                                                                    |

#### 2 ユーザーのログイン名を連動する

クロノスで使用しているログイン名を Zaion'nex で使用することができます。

- ③ ユーザーのログイン名初期値に社員コードを使用
  - ユーザーのログイン名に氏名ではなく社員コードを使用することができます。

### ④ ユーザーのパスワード初期値に社員コードを使用(推奨)

Zaion'nex の使用開始時、初期値は各メンバーがパスワードなしでログインできます。ここの設定で「はい」に設定されると、パスワードの初期値は社員コードに設定され、不用意に他人のページにログインすることがなくなります。

### 時間項目連動(クロノス)

「クロノス」で設定された時間項目を Zaion'nex に送り、タイムカードやワークフローを利用して申請入力ができます。

① Zaion'nex で入力したい時間項目を必要に応じて手入力項目へ登録します

|            | 時間項目の設定                                           |           |           |    |           |      |     |    |
|------------|---------------------------------------------------|-----------|-----------|----|-----------|------|-----|----|
|            | 👔 閉じる(C) 🎦 新規 🛛 🚽 更新 🗙 削除 🕒 テスト 跳(P) @ ヘルプ(H) 🎓 📮 |           |           |    |           |      |     |    |
| 基          | 本:                                                | 項目(残業項目)語 | 计算项目 手入力项 | 目割 | 増項目   詳細情 | 奉辰   |     |    |
|            |                                                   | 時間項目コード   | 初期名       | 有効 | ユーザー定義名   | 変更権限 | 表現型 | 11 |
|            | Т                                                 | 800       | 手入力0      | -  | 交通費       | 変更可  | 金額  |    |
|            | U                                                 | 801       | 手入力1      | •  | 得手当       | 変更可  | 時間数 |    |
|            |                                                   |           |           |    |           |      |     |    |
|            |                                                   |           |           |    |           |      |     |    |
|            |                                                   |           |           |    |           |      |     |    |
| -          | ы                                                 | 、5年、 7指定を | 21        |    |           |      |     |    |
| <i>,</i> – | 95                                                |           | s.c.)     |    | *         |      |     |    |

② 時間項目の送信は、「通信処理」⇒「接続先の設定」⇒「機種設定」⇒「パネル」設定で 「Zaion'nexの設定」画面を表示しますので、ここで各種設定をします。

|                     | パネルの設定 - Zaion                       |                     |
|---------------------|--------------------------------------|---------------------|
| 🔋 閉じる(C) 🎦 新規 🚽 更   | 新 🇙 前條                               | 三 ED刷(P) ② ヘルプ(H) * |
| Q 登錄数 1 仟<br>[00 追答 | 様種名: Zaion<br>パネルコード: 00<br>パネル名: 通常 | ✔ □ 無効              |
|                     | 出勤2 T2 出勤2                           | タイムカード承認            |
|                     | 退出2 T3 退出2                           | タイムカード承認            |
|                     | 項目1 T300 交通費<br>項目2 (指定なL)           | ワークフロー甲語            |
|                     | 項目2 (指定なし)<br>項目3 (指定なし)             | タイムカード承認            |
|                     | 項目4 (指定なし)                           | タイムカード承認            |
|                     | 項目5 (指定なし)                           | タイムカード承認            |
|                     | 項目6 (指定なし)                           | タイムカード承認            |
| □ 有効のみ表示            |                                      |                     |

③ 時間項目は 6 項目まで設定できます。リストボックスをクリックして項目を選択します。各項目に対して「タイムカード承認」「タイムカード承認不要」「ワークフロー申請」の選択ができます。時間項目のほかに「出勤 2」(早出残業)「退出 2」(残業)の設定も各々設定ができます。「クロノス」から送信された時間項目は、Zaion'nex のタイムカードの画面設定のリストボックスに次の通り反映されます。

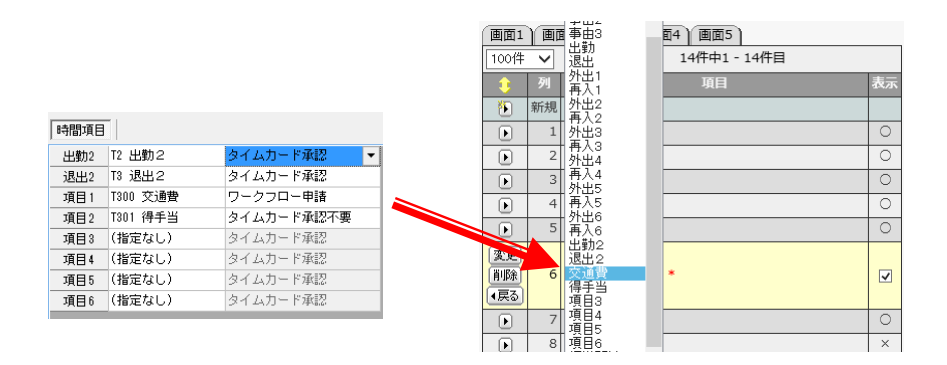

④ ワークフロー申請に設定された時間項目は、フォーム種別で「タイムカード時間項目連動」
 を選択すると、「連動する時間項目」を選択する画面を表示します。

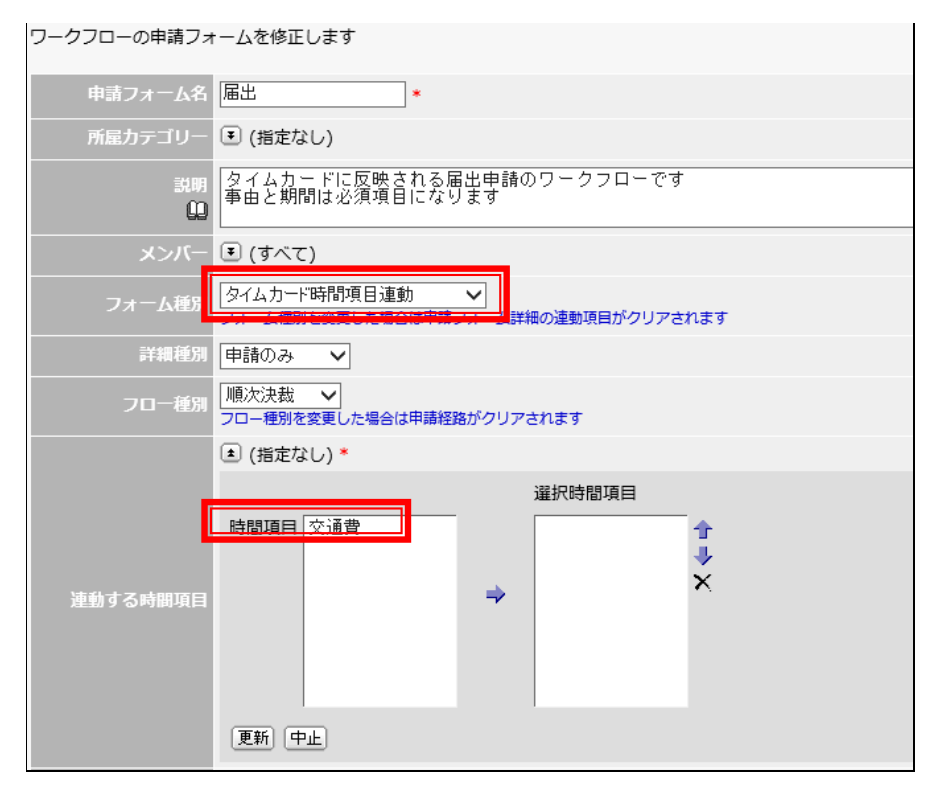

テレタイムとの通信の設定を行います。

通信処理)通信履歴)打刻データ)自動通信)相手先の設定)自動通信の設定)その他の設定)

| * 7       | レタイ                                                                             | ム通信 |               |    |                     |      |                                    |  |
|-----------|---------------------------------------------------------------------------------|-----|---------------|----|---------------------|------|------------------------------------|--|
| ٩戻⋧       | (戻る)                                                                            |     |               |    |                     |      |                                    |  |
| テレ        | テレタイムと手動で通信します                                                                  |     |               |    |                     |      |                                    |  |
|           |                                                                                 |     |               |    | 2件                  | 中1 - | - 2件目                              |  |
|           |                                                                                 | 相手先 | IPアドレス        | 機種 | 通信日時                | 件数   | 結果                                 |  |
|           | 通信                                                                              | 本社  | 192.168.50.9  | Х  | 2013/05/20 18:30:05 | 17   | 0                                  |  |
|           | 通信                                                                              | 大阪  | 192.168.60.33 | S  | 2013/05/20 18:30:07 |      | [-242] 本日件数の取得要求でテレタイムとの接続に失敗しました。 |  |
| チョ        | 2件中1 - 2件目<br>チェックした端末と 通信                                                      |     |               |    |                     |      |                                    |  |
| 全端<br>④ 1 | <ul> <li>(全端未と通信)</li> <li>(● 勤務データ ○ 本日データ ○ 全打刻データ ○ 時刻合せ ○ Ping検査</li> </ul> |     |               |    |                     |      |                                    |  |
| ٩戻る       | 4戻る                                                                             |     |               |    |                     |      |                                    |  |

### 通信処理

設定された通信時刻以外に手動で通信を実行することができます。相手先の先頭の[通信]でクリックすると通信が開始され、結果が「通信中」と表示して、終了後に取り込んだ件数を表示します。すべてのテレタイムとの通信を行う場合は[全端末と通信]をクリックします。

① 勤務データ

テレタイムに記録されている勤務データを取り込みます。

② 本日データ

テレタイムに記録されている本日の勤務データのみを取り込みます。通常勤務データを取り込むと同じデータを取り込むことはできませんが、この操作は何度でも可能です。導入時のテスト通信に利用します。

③ 全打刻データ

テレタイムに保持されているすべてのデータを取り込みます(既に「クロノス」に取り込ま れたデータを含む)。

導入時に本システムのタイムカード画面に過去のデータも表示させたい場合、全打刻デー タの通信を実行します。

本システムに取り込まれたデータは再度「クロノス」に取り込まれますが、「クロノス」でも 既に取り込まれているので、二重打刻処理として処理されます。

④ 時刻合わせ

テレタイムの時刻合せを行います。

### ⑤ Ping検査

Pingの検査が行えます。テレタイム通信の設定の確認として実行します。

# 通信履歴

過去の通信履歴、通信日時・データの件数・通信の結果を表示します。 手動で通信を実行した場合は、実行者の欄に操作したユーザー名を表示します。

| 通信処理   | 通信履           | 歴丫打   | 刻データ 自動通信 相         | 手先 | の設定)自動通信の設定)その他の設定)                |
|--------|---------------|-------|---------------------|----|------------------------------------|
| 🌟 テレタ  | イム通信          |       |                     |    |                                    |
| 「戻る    |               |       |                     |    |                                    |
| テレタイ   | ₽ (q \        | <7) 🗸 |                     |    |                                    |
| 表示: す  | <u>≺て</u>   今 | 週のみ   |                     |    |                                    |
| 100件   | $\sim$        |       |                     |    | 58件中1 - 58件目                       |
| Nu     | 相手先           | 実行者   | 通信日時                | 件数 | 結果                                 |
| 217567 | 大阪            |       | 2013/05/20 18:30:07 |    | [-242] 本日件数の取得要求でテレタイムとの接続に失敗しました。 |
| 217566 | 本社            |       | 2013/05/20 18:30:05 | 17 | 0                                  |
| 217565 | 大阪            |       | 2013/05/20 18:15:09 |    | [242]本日件数の取得要求でテレタイムとの接続に失敗しました。   |
| 217564 | 本社            |       | 2013/05/20 18:15:08 | 17 | 0                                  |

# 打刻データ

指定された従業員の過去の打刻データを表示します。

| 通信処理   | ▲信処理 ↓ 通信履歴 ↓ 打刻データ ↓ 自動通信 ↓ 相手先の設定 ↓ 自動通信の設定 ↓ その他の設定 ↓ |              |                   |                  |        |       |    |  |
|--------|----------------------------------------------------------|--------------|-------------------|------------------|--------|-------|----|--|
| 🗙 テレタ  | イム通信                                                     |              |                   |                  |        |       |    |  |
| (戻る)   |                                                          |              |                   |                  |        |       |    |  |
| ☑二重打   | 「刻を除                                                     | く テレタイム      | (すべて) <b>ヽ</b> II | Dコード (すべて)       | ~      |       |    |  |
| 表示: す  | <u>べて</u>  今                                             | 週のみ          |                   |                  |        |       |    |  |
| 100件   | <b>∀</b> € <b>Þ</b>                                      |              |                   | 134件中1 - 100     | 件目     |       |    |  |
| No     | 相手先                                                      | アドレス         | 日時                |                  | 区分コード  |       | 結果 |  |
| 202793 | 本社                                                       | 192.168.50.9 | 13/05/20 18:06:00 | 000000027 <未登録>  | 102 退出 | ID未登録 |    |  |
| 202792 | 本社                                                       | 192.168.50.9 | 13/05/20 08:58:00 | 000000040 中田 あゆ  | 001 出勤 | 0     |    |  |
| 202791 | 本社                                                       | 192.168.50.9 | 13/05/20 08:57:00 | 000000050 吉川 昌子  | 001 出勤 | 0     |    |  |
| 202790 | 本社                                                       | 192.168.50.9 | 13/05/20 08:57:00 | 000000168 安藤 純子  | 001 出勤 | 0     |    |  |
| 202789 | 本社                                                       | 192.168.50.9 | 13/05/20 08:57:00 | 000000166 麻生 功太郎 | 001 出勤 | 0     |    |  |
| 202788 | 本社                                                       | 192.168.50.9 | 13/05/20 08:56:00 | 000000024 中井 洋介  | 001 出勤 | 0     |    |  |
| 202787 | 本社                                                       | 192.168.50.9 | 13/05/20 08:55:00 | 000000122 玉中 尚人  | 001 出勤 | 0     |    |  |
| 202786 | 本社                                                       | 192.168.50.9 | 13/05/20 08:52:00 | 000000506 関 美穂子  | 001 出勤 | 0     |    |  |
| 202785 | 木社                                                       | 192 168 50 9 | 13/05/20 08:50:00 | 000000027 <未登録>  | 001 出勤 | ID未登録 |    |  |

## 自動通信

自動通信の履歴を表示します。通信がうまくいかない場合、このメッセージを確認の上、不明 な点はお問い合わせください。

| (田)言义                                 | 1理   通信履歴   打刻データ   自動                                                                                     | b通信   相手先の設定   自動通信の設定   その他の設定                                                                           |                                                                                                    |
|---------------------------------------|----------------------------------------------------------------------------------------------------|----------------------------------------------------------------------------------------------------|----------------------------------------------------------------------------------------------------|
| $\times \overline{\tau}$              | レタイム通信                                                                                                    |                                                                                                    |                                                                                                    |
| ٩戻۵                                   |                                                                                                    |                                                                                                    |                                                                                                    |
| 自動                                    | 通信サービスの状態を表示します                                                                                            |                                                                                                    |                                                                                                    |
| 通常<br>テレ                              | は停止しないようにしてください<br>タイムとの自動通信を停止したいとき                                                                       | きは、自動通信の設定で無効にしてください                                                                                      |                                                                                                    |
|                                       |                                                                                                    |                                                                                                    |                                                                                                    |
| 自重                                    | 通信サービ 有効 態 待機中                                                                                             | 停止 最新バージョン 確認                                                                                             |                                                                                                    |
| 自重<br>101                             |                                                                                                    | (確止) 最新パージョン 確認<br>461件中1 - 10件目                                                                          |                                                                                                    |
| 自重<br>101<br>No                       |                                                                                                    | <ul> <li>● 最新パージョン 確認</li> <li>● 461件中1 - 10件目</li> <li>メッセージ</li> </ul>                                  | C())<br>発生日時                                                                                                    |
| 自重<br>101<br>No<br>768                | 加信サービ 有効 <u></u> 度 待機中<br>キ ♥ ● ●<br>自動通信を待機中です。 2013/05/                                                  | <ul> <li>(使止) 最新バージョン (確認)</li> <li>461件中1 - 10件目</li> <li>メッセージ</li> <li>(20 19:00:00 に開始します。</li> </ul> | 第生日時<br>2013/05/20 18:45:45                                                                                              |
| 自重<br>101<br>No<br>768<br>767         | は<br>信<br>5<br>2<br>1<br>5<br>1<br>1<br>5<br>1<br>1<br>1<br>1<br>1<br>1<br>1<br>1<br>1<br>1<br>1<br>1<br>1 | <ul> <li>(確正) 最新バーラコン 確認</li> <li>461件中1 - 10件目</li> <li>メッセージ</li> <li>(20 19:00:00 に開始します。</li> </ul>   | 第生日時<br>2013/05/20 18:45:45<br>2013/05/20 18:45:05                                                                       |
| 自重<br>104<br>No<br>768<br>767<br>766  | は<br>信<br>5<br>は<br>信<br>5<br>1<br>1<br>1<br>1<br>1<br>1<br>1<br>1<br>1<br>1<br>1<br>1<br>1                | (例上) 最新バーラヨン 確認<br>461件中1 - 10件目<br>メッセージ<br>(20 19:00:00 に開始します。                                         | (「))<br>75生日め<br>2013/05/20 18:45:45<br>2013/05/20 18:45:03<br>2013/05/20 18:45:03                                       |
| 自重<br>101<br>768<br>767<br>766<br>765 | 加信サービ 有効 黙 待機中                                                                                             | (確認)<br>461件中1 - 10件目<br>メッセージ<br>(20 19:00:00 に開始します。                                                    | (     (     に )     発生日時     2013/05/20 18:45:45     2013/05/20 18:45:03     2013/05/20 18:45:03     2013/05/20 18:45:03 |

●自動通信サービスが「無効」になっている場合は、次の手順で「有効」にします。

①「サーバーマネージャー」を開きます。

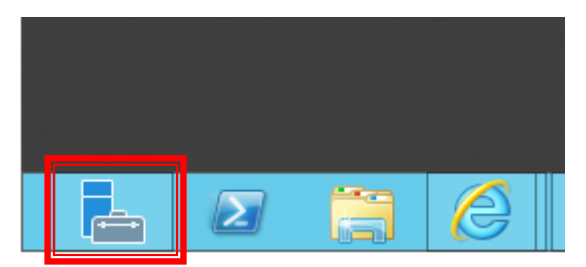

2 ツールからサービスを開きます。

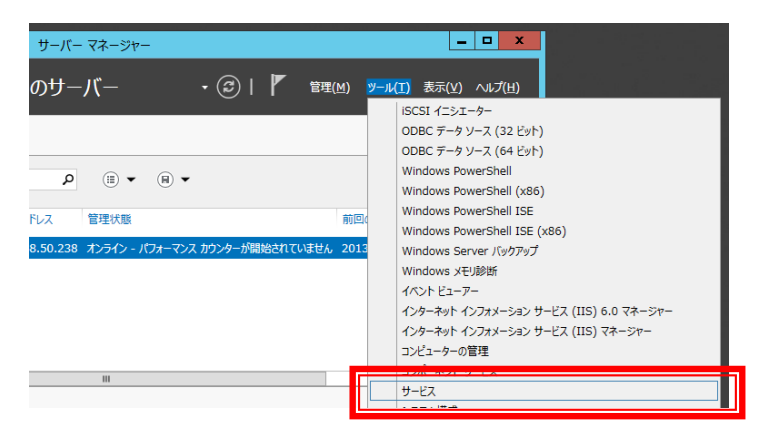

③ 「Zaion'nex 自動通信」を右クリックして[開始]を選択してください。

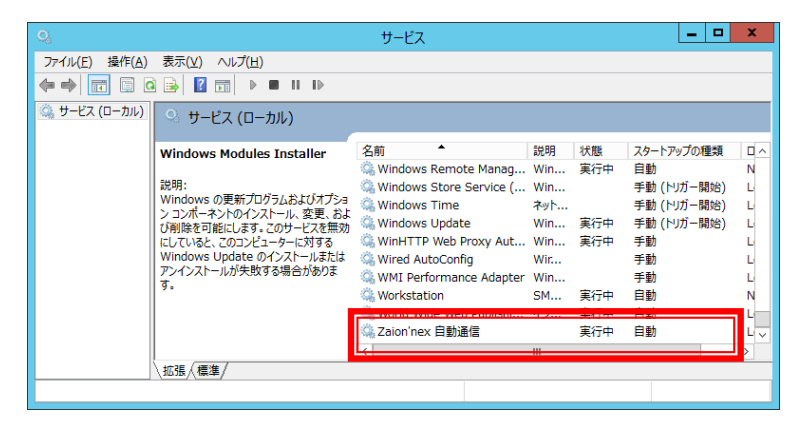

# 相手先の設定

通信先の名称・IP アドレス・機種の設定を行います。有効のボックスにレ点を入れ[追加]ボタン で設定は完了します。

| 通信       | 処理)        | 通信履歴(打刻データ)  | 自動通信 相手统      | もの設 | 定)自 | 動通信 | の設定(その他の設定) |
|----------|------------|--------------|---------------|-----|-----|-----|-------------|
| *        | ★ テレタイム運信  |              |               |     |     |     |             |
| <b>€</b> | രി         |              |               |     |     |     |             |
| (        | <u> </u>   |              |               |     |     |     |             |
| 通信       | する         | 相手先のテレタイムを設定 | します           |     |     |     |             |
|          |            | 5件中          | 1 - 5件目       |     |     |     | 1           |
|          |            |              |               |     |     | 時刻  |             |
|          |            | 相手先名         | IPアドレス        | 機種  |     | 合せ  |             |
| ۲        | 新規         |              |               |     |     |     |             |
| Þ        | 1          | 本社           | 192.168.50.9  | X   | テスト | 0   |             |
| Þ        | 2          | 大阪           | 192.168.60.33 | S   | テスト | ×   |             |
| Þ        | 3          | 福岡           | 150.62.10.9   | X   | 無効  | ×   |             |
| Þ        | 4          | 札幌           | 150.62.11.9   | S   | 無効  | ×   |             |
| Þ        | 5          | test         | 192.168.50.53 | X   | 無効  | ×   |             |
|          | 5件中1 - 5件目 |              |               |     |     |     |             |
| _        | _          |              |               |     |     |     |             |
| ₹        | 3          |              |               |     |     |     |             |

① 名称

テレタイム設置先の名称を登録します。

IP アドレス

テレタイムの IP アドレスを登録します。

③ 機種

接続先の機種を選択します。

④ 有効

| 無効  | 通信を行いません。                                                     |
|-----|---------------------------------------------------------------|
| テスト | テレタイムから本日の打刻データのすべてを取込みます。複数回を<br>実行すると、都度本日の打刻データのすべてを取込みます。 |
| 有効  | テレタイムにある未送信データのみ取り込みます。<br>本運用前のテスト通信の場合は「テスト」を選択します。         |

#### 5 時刻合せ

通信時に時刻合わせをします。

# 自動通信の設定

テレタイムとの通信間隔の設定です。

| 通信が | 処理)                       | 通信履歴 打刻: | データ 自動通信 | 相手先。 | の設定 | () 自動通信の設定 ) その他の設定 ) |  |
|-----|---------------------------|----------|----------|------|-----|-----------------------|--|
| * = | テレタイム遵信                   |          |          |      |     |                       |  |
| ■戻  | 3                         |          |          |      |     |                       |  |
| テι  | テレタイムとの自動通信するスケジュールを設定します |          |          |      |     |                       |  |
|     |                           | 5件       | 中1 - 5件目 |      |     |                       |  |
|     | 行                         | 開始時刻     | 終了時刻     | 周期分数 | 有効  |                       |  |
| ۱   | 新規                        |          |          |      |     |                       |  |
| ▶   | 1                         | 8:30     | 9:00     | 5    | 0   |                       |  |
| ▶   | 2                         | 9:30     | 18:00    | 60   | 0   |                       |  |
| ▶   | 3                         | 9:00     | 9:30     | 10   | 0   |                       |  |
| ▶   | 4                         | 18:00    | 19:30    | 15   | 0   |                       |  |
| ▶   | 5                         | 19:30    | 22:30    | 60   | 0   |                       |  |
|     | 5件中1 - 5件目                |          |          |      |     |                       |  |
| ∢戻  | 3                         |          |          |      |     |                       |  |

時間帯により間隔を短くしたり長くしたりすることができます。

例:時間帯1 07:00~22:00 間隔 30 分

時間帯 2 08:30~09:30 間隔 5分

時間帯 3 17:00~19:00 間隔 10 分

時間帯2と3は出勤・退勤時間帯で在席状況が変化するため、短い間隔で設定されています。変化が少ない時間帯1は30分間隔。残りは通信なしにしました。

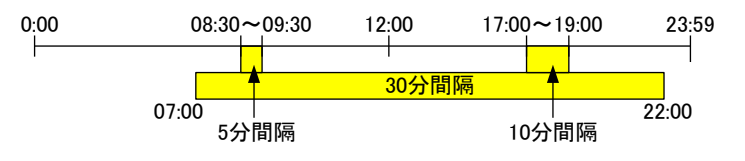

🚶 注 意

通信処理の負荷を下げるため出退勤者が少ない時刻帯は通信頻度を下げてください(1時間 に1度程度、または通信しない時間帯を設ける)

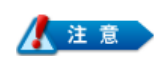

サーバーの再起動を設定している場合は再起動にかかる時間を考慮して自動通信の時間帯 を設定してください、また、自動バックアップの時刻帯も処理が重くなるため自動通信の時間 帯を避けて設定をしてください

# その他の設定

通信データの保持日数を設定します。

| 通信処理 ) 通信履歴 ) 打刻データ ) 自動通信 ) 相手先の設定 ) 自動通信の設定 ) その他の設定 ) |
|----------------------------------------------------------|
| 💥 テレタイム通信                                                |
| <ul> <li>(長3)</li> </ul>                                 |
| (更新) (キャンセル) (初期値)                                       |
| テレタイム通信のその他の設定をします                                       |
| 通信データの保持日数 7 *日                                          |
| (更新) (キャンセル) (初期値)                                       |
| <ul> <li>(         民</li></ul>                           |

# アプリケーション

アプリケーションとは、スケジュール・ワークフロー・タイムカード・リンク集等を指します。 各々の設定を行ってください。

### 追加ライセンスキー設定

オプション(テレタイム Win レコーダー、テレタイム Web レコーダー)を利用する場合には、追加 ライセンスキーを登録します。

| 🔀 追加ライセンスキー設定                                   |
|-------------------------------------------------|
| <ul> <li>(         戻る         )     </li> </ul> |
| (更新) (キャンセル)                                    |
| 追加ライセンスキーを設定します                                 |
| テレタイムWebレコーダー 1234 - 5678 - 9010 - 2345         |
| テレタイムWinレコーダー 6789 - 4561 - 2314 - 1236         |
| 残業抑止くん ABCD - EFGH - IJKL - MNOP                |
| (更新) (キャンセル)                                    |
| <b>(</b> 戻る)                                    |

### 在席

在席一覧設定より在席一覧に表示する項目を設定します。

| 在席一   | 覧設          | 定          |   |  |  |  |  |
|-------|-------------|------------|---|--|--|--|--|
| 💥 在   | 火 在席        |            |   |  |  |  |  |
| ∢戻る   |             |            |   |  |  |  |  |
| (¥7)) | (RULL)      |            |   |  |  |  |  |
| 住席    | 一頁(         |            |   |  |  |  |  |
|       | 75il        |            |   |  |  |  |  |
|       | 99<br>97.40 | 項曰         |   |  |  |  |  |
| 1     | 新規          |            |   |  |  |  |  |
| ▶     | 1           | 打刻 〇       |   |  |  |  |  |
| ►     | 2           | 場所 〇       |   |  |  |  |  |
|       | 3           | 勤務区分       |   |  |  |  |  |
| ▶     | 4           | 新着 〇       |   |  |  |  |  |
| D     | 5           | 所在 〇       |   |  |  |  |  |
| Þ     | 6           | 今日の予定 〇    |   |  |  |  |  |
|       | 7           | 明日の予定 〇    |   |  |  |  |  |
|       |             | 7件中1 - 7件目 |   |  |  |  |  |
|       | _           |            |   |  |  |  |  |
| 初期    | 朝値          |            |   |  |  |  |  |
|       |             |            | - |  |  |  |  |
| बहुइ  |             |            |   |  |  |  |  |

# 所在登録

在席で表示する各種所在情報の登録を行います。

### ① 通知設定

所在を通知するユーザーの設定が可能です。 所在通知機能の使用可否、通知内容と通知ユーザーを設定します。 通知内容は「□打刻の受信」、「□所在の登録」の2種類を選択することが可能です。 任意の相手に所在通知を使用するメンバーを選択してください。塾などで登下校情報を 親御さんに通知する場合は、必ずここで設定します。

| 通知設定 所在    | 没定(その他の設定)                                   |         |        |       |  |  |
|------------|----------------------------------------------|---------|--------|-------|--|--|
| 🗙 所在       |                                              |         |        |       |  |  |
| () 戻る      |                                              |         |        |       |  |  |
| 更新 キャンセノ   | 更新年ンセル初期値                                    |         |        |       |  |  |
| 所在を通知する    | 内容および対象のユーザー                                 | を設定をします |        |       |  |  |
| 所在の通知      | ☑使用する                                        |         |        |       |  |  |
| 通知内容       | <ul> <li>✓ 打刻の受信</li> <li>✓ 所在の登録</li> </ul> |         |        |       |  |  |
| 通知フーザー     | ▼ 濱畑 浄介                                      | 村本 保菜美  | 井中 由紀  | 綱引 来人 |  |  |
|            | 吉川 昌子                                        | 崎山 琴馬   | 麻生 功太郎 |       |  |  |
| (更新) キャンセル | レ利用値                                         |         |        |       |  |  |

90

#### ② 所在設定

メンバーの所在名登録画面です。初期値で「在席・退出・休み・外出・私用外出」が用意されています。このほかに必要がある場合に名称と所在種別を登録します。

| 🤰 所在の登録                                                                                                    |  |  |  |  |  |
|----------------------------------------------------------------------------------------------------|--|--|--|--|--|
| ( <del>(</del> <u></u> <u></u> <u></u> <u></u> <u></u> <u></u> <u></u> <u></u> <u></u> <u></u> <u></u> <u></u> <u></u> <u></u> <u></u> <u></u> <u></u> <u></u> <u></u> |  |  |  |  |  |
| [登録] [ <u>2</u> ]7] [上ル通知を停止]                                                                                                    |  |  |  |  |  |
| <b>清畑 浄介</b> さんの所在                                                                                                    |  |  |  |  |  |
| 所在 (指定なし)                                                                                                    |  |  |  |  |  |
| 詳細 退出 (休み)                                                                                                    |  |  |  |  |  |
| 終了予定 公用外出<br>外出<br>大士<br>大士                                                                                                    |  |  |  |  |  |
|                                                                                                    |  |  |  |  |  |
| 直行 直帰                                                                                                    |  |  |  |  |  |
| メール通知 有効                                                                                                    |  |  |  |  |  |
| 通知項目                                                                                                    |  |  |  |  |  |
|                                                                                                    |  |  |  |  |  |
|                                                                                                    |  |  |  |  |  |

登録方法は所在登録画面で「表示する所在項目名」の入力と、所在種別の選択を行います。 所在種別とは、この所在が登録された時にトップ画面の氏名の色を何色で表示するかを 指定するためのものです。

| 通知設定 | 所    | 在設定(その他の設定)  |                            |
|------|------|--------------|----------------------------|
| 🗶 所在 |      |              |                            |
| ●戻る  |      |              |                            |
| 所在登録 | 象で 選 | 択する所在項目です    |                            |
|      |      | 4件中1 - 4件目   |                            |
| 1    |      | 所在項目名        | 所在種別                       |
| 1    | 新規   |              |                            |
| Þ    | 1    | 在席           | 在席                         |
| Þ    | 2    | 商推序電         | 在席                         |
| 変更削除 | 3    | 直行 *         | 退出<br> 休み<br>  <u>公用外出</u> |
| (戻る  |      |              | 外出<br>その他                  |
|      | 4    | 直帰           | 公用外出                       |
| - e  |      | ·//          |                            |
|      |      | 41十中1 - 41十日 |                            |

### 3 その他の設定

所在の日替時刻を設定することにより在席、または外出表示を日替時刻でクリアすることができます。(クリア後は黒字で表示されます。)

| 所在のその他の設定をします |             |
|---------------|-------------|
| 日替時刻 [所在]     | 05時 🗸 00分 🗸 |
| 日替時刻で在席をクリアする | ●はい○いいえ     |
| 日替時刻で外出をクリアする | ●はい○いいえ     |
| 他人がメール通知停止可能  | ○はい●いいえ     |

「他人がメール通知停止可能」を「はい」にすることで所在の設定画面より第3者がメール通知の開始と停止を設定できるようになります。

# ワークフロー

ワークフローの管理者の設定と期間を指定してのデータの削除ができます。 Light 版には各種設定機能はありません。

# 管理者設定

| 管理者とはワークフローの検索と以下の項目の設定ができます。                               |
|-------------------------------------------------------------|
| ■通知設定 ■全申請一覧 ■全申請検索 ■申請フォーム設定                               |
| ■カテゴリー設定 ■役職名設定 ■データのエクスポート                                 |
|                                                             |
| 管理者設定 ) 通知設定 ) 全申請一覧 ) 全申請検索 ) 申請フォーム設定 ) カテゴリー設定 ) 役職名設定 ) |
| ★ ワークフロー                                                    |
| <ul> <li>(         <b>辰</b></li></ul>                       |
|                                                             |
|                                                             |
| ワークフローを管理するユーザーを設定します                                       |
| グループ 検索                                                     |
| ユーザー 濱畑 浄介 大体保察美 人                                          |
| 井中 由紀 福引 来人                                                 |
|                                                             |
| (株主 >)//< 為戸<br>中牧 緑<br>宮太 順子 ◆                             |
| 岩崎康史                                                        |
| 「更新」「キャンセル                                                  |
|                                                             |
| <ul> <li>(長る)</li> </ul>                                    |

# 通知設定

ワークフローを通知するユーザーの設定が可能です。

ワークフロー通知機能の使用可否、通知内容と通知ユーザーを設定します。

| ワークフローを通知する内容および対象のユーザーを設定をします |                                                                                                  |  |  |  |  |  |  |  |
|--------------------------------|--------------------------------------------------------------------------------------------------|--|--|--|--|--|--|--|
| ワークフローの通知                      | √使用する                                                                                            |  |  |  |  |  |  |  |
| 申請者への通知内容                      | □申請・事後報告の結果                                                                                      |  |  |  |  |  |  |  |
| 決裁者への通知内容                      | ☑申請・事後報告の登録(経路の到達)<br>回見の確認者、参照メンバーを含みます                                                         |  |  |  |  |  |  |  |
| 通知ユーザー                         | <ul> <li>         · 濱畑 浄介         村本 保菜美      <li> </li> <li>         井中 由紀     </li> </li></ul> |  |  |  |  |  |  |  |

## 全申請一覧

保存されているすべてユーザーのワークフローの情報を表示します。

| 10 | 0件、  | - a d            | 791件中1 - 100件目          |           |           |  |  |
|----|------|------------------|-------------------------|-----------|-----------|--|--|
|    |      | 申請日              | 申請名                     | 申請者       | 状態        |  |  |
| Þ  | 1177 | 2012/09/20 15:37 | 届出                      | 井中 由紀     | 進行中       |  |  |
| Þ  | 1176 | 2012/09/18 09:28 | 有休届け(並行決裁)              | 濱畑 浄介     | 未申請       |  |  |
| Þ  | 1175 | 2012/09/14 17:58 | 有休届け(参照)                | 濱畑 浄介     | 承認        |  |  |
| Þ  | 1174 | 2012/09/14 17:58 | 有休届け(参照)                | 濱畑 浄介     | 承認        |  |  |
| Þ  | 1173 | 2012/09/11 08:59 | 出張申請                    | 麻生 功太郎    | 取消        |  |  |
| Þ  | 1172 | 2012/09/10 12:54 | 振替休日                    | 濱畑 浄介     | 承認        |  |  |
| Þ  | 1171 | 2012/09/07 19:42 | 残業申請書                   | 濱畑 浄介     | 未申請       |  |  |
| Þ  | 1170 | 2012/09/06 11:00 | 出張申請                    | 海崎 漁師     | 承認        |  |  |
|    |      |                  | A LODE IN THE AT MAR TO | "Elm of A | No. 1 - 1 |  |  |

ー覧から詳細表示を選択確認することができます。ワークフローの詳細は以下の通り確認 できます。また、削除ボタンで削除することが可能です。

|               | No. 1176 有休屈け(並行決裁) <b>「有休届け(並行決裁)」</b> |
|---------------|-----------------------------------------|
| 申請日           | 2012年9月18日(火)9時28分                      |
| 申請者           | 濱畑 浄介                                   |
| 申請日           | 2007年12月20日(木)                          |
| 申請理由          | よろしくお願いいたします。                           |
| タイムカード連動の事由   | 有休                                      |
| 期間            | 2012年9月18日(火)~2012年9月18日(火)             |
| フロー種別         | 順次決裁 (タイムカード事由連動)                       |
| 送信削除          |                                         |
|               |                                         |
| 削除            |                                         |
| 削除でタイムカードへの情報 | (時間項目の情報は除く) も含めて申請を完全に削除します            |

# 全申請検索

保存されている全ユーザーの全データの中から条件を指定して検索することができます。

| ☆ ワークフロー                                                                                                    |
|----------------------------------------------------------------------------------------------------|
|                                                                                                    |
| 技术                                                                                                    |
| 絞り込む検索条件を指定してください                                                                                                    |
| 検索対象 [(すべて) ∨]                                                                                                    |
| 申請費号                                                                                                    |
| 申請日年 ✔月 ✔日 ✔ 日 ✔ 日 ✔ 日 ✔ 日 ✔ 日 ✔ 日 ✔ 日 ✔ 日 ✔ 日 ✔ 日 ✔ 日 ✔ 日 ✔ 日 ✔ 日 ✔ 日 ✔ 日 ✔ 日 ✔ 日 ✔ 日 ✔ 日 ✔ 日 ✔ 日 ✔ 日 ✔ 日 ✔ 日 ✔ 日 ✔ 日 ✔ 日 ✔ 日 ✔ 日 ✔ 日 ✔ 日 ✔ 日 ✔ 日 ✔ 日 ✔ 日 ✔ 日 ✔ 日 ✔ 日 ✔ 日 ✔ 日 ✔ |
| 最終決裁日年 ✔月 ✔日 ✔ 🎽 ~ [年 ✔月 ✔日 ✔ 🍃                                                                                                    |
| 申請名                                                                                                    |
| 申請者 を含む マ                                                                                                    |
| 決裁者 を含む マ                                                                                                    |
| <ul> <li>・いずれかを含む</li> <li>・すべてを含む</li> </ul>                                                                                                    |
| 検条対象状態 ダ進行中 図承認 ダ却下 図取消 ダ完了 図未到達 図未申請 図入力待ち 図確認済 図未読 図既読                                                                                                    |
| 技來                                                                                                    |

### エクスポート

検索されたデータは CSV に出力することができます。

① 検索後[エクスポート]ボタンをクリックします。

| 検索<br>グ)   | ミしたす<br>レープ | 「べてのワークフロー <sup>-</sup><br>(すべて) | です<br>・ (すべて) ・ 、 ・ 、 ・ 、 ・ 、 ・ 、 ・ 、 ・ 、 ・ 、 ・ 、 ・ 、 |                  |
|------------|-------------|----------------------------------|-------------------------------------------------------|------------------|
| 10         | 件、          | <b>V</b> ( <b>)</b>              | 94件中1 - 10件目                                          | ( ) H            |
|            | No          | 申請日                              | 申請名 申請者                                               | 状態               |
| €          | 1173        | 2012/09/11 08:59                 | 出張申請 麻生 功太郎                                           | 取消               |
| ►          | 1170        | 2012/09/06 11:00                 | 出張申請 海崎 漁師                                            | 承認               |
| Þ          | 1169        | 2012/09/04 17:24                 | 出張伺件精算書 濱畑 浄介                                         | 進行中              |
| Þ          | 1168        | 2012/09/04 16:58                 | 出張旅費精算書 - 事後報告「事後報告ooo」 濱畑 浄介                         | 承認               |
| Þ          | 1167        | 2012/09/04 16:56                 | 出張旅費精算書 濱畑 浄介                                         | 進行中              |
| Þ          | 1166        | 2012/09/03 18:30                 | 出張旅費精算書 演畑 浄介                                         | 取消               |
| Þ          | 1158        | 2012/08/20 13:52                 | 出張申請 濱畑 浄介                                            | 未申請              |
| Þ          | 1149        | 2012/07/30 14:01                 | 出張申請 麻生 功太郎                                           | 未申請              |
| Þ          | 1143        | 2012/07/19 11:14                 | 出張旅費精算書 濱畑 浄介                                         | 未申請              |
| Þ          | 1139        | 2012/07/19 10:18                 | 出張旅費精算書 井中 由紀                                         | 未申請              |
| 10         | 件、          |                                  | 94件中1 - 10件目                                          |                  |
| <b>(</b> 戻 | 5           |                                  | ٥                                                     | . <b>ク</b> ス柿~ト) |

2 出力する内容を表示しますので、変更する場合は[ボタン]をクリックします。

| Ø http://win-5                                                | 66ar              | nvtl28sn/?Exportl             | Page=ApplyListSys | tem&action=refr                                          | esh&Search=AllAp          | ply - Zaion'nex - · | - Windows 💻 | D X |
|---------------------------------------------------------------|-------------------|-------------------------------|-------------------|----------------------------------------------------------|---------------------------|---------------------|-------------|-----|
| 検索したすべてのワークフローの以下の項目をCSVファイルに出力します                            |                   |                               |                   |                                                          |                           |                     |             |     |
| 違択フォーム 世界申請 ▼                                                 |                   |                               |                   |                                                          |                           |                     |             |     |
| 申請番号 申請 ゆう ゆう しきしょう しきしょう しょう しょう しょう しょう しょう しょう しょう しょう しょう |                   |                               |                   |                                                          |                           |                     |             |     |
| 仮払い申請額                                                        | Ι                 | ② クリッ                         | ク <sup>戦 決</sup>  | 裁者1 ( <b>*1</b> ) ・・                                     | <ul> <li>決裁者 N</li> </ul> |                     |             |     |
|                                                               |                   |                               |                   |                                                          |                           |                     |             | _   |
|                                                               | ٤                 | 申請番号                          | 申請者ユーザーID         | 申請者名                                                     | 申請フォーム名                   | 申請名                 |             |     |
|                                                               |                   | 申請日                           | フロー種別             | タイムカード連動の                                                | の事由 出張期間                  | 宿泊先名                |             |     |
|                                                               |                   | 仮払い申請額                        | 仮払い精算日            | 仮払い希望日                                                   | 決裁状態                      | 決裁者 (*1)            |             |     |
|                                                               | 出江                | りする項目を設定して                    | ください              |                                                          |                           |                     |             |     |
|                                                               |                   |                               |                   |                                                          |                           |                     |             |     |
| 出力する項目                                                        | 出力する項目            | //9 る頃日 甲請番号<br>申請者ユー<br>申請者社 |                   | <ul> <li>申請番号</li> <li>申請者ユーザーD</li> <li>申請者名</li> </ul> | _↓                        |                     |             |     |
|                                                               |                   | 申請者名                          | ム名 - →            | 申請フォーム名 申請名                                              | ×                         |                     |             |     |
|                                                               | 申請名申請日            |                               | 「連動の事由            | 申請日<br>  フロー種別<br>  タイムカード連動の                            | )<br>事由                   |                     |             |     |
|                                                               |                   | 出張期間<br>出張の目                  | Q                 |                                                          | ~                         |                     |             |     |
|                                                               | 浭                 | 新中止                           | ③ 出力す             | る頃目                                                      |                           |                     |             |     |
|                                                               |                   |                               | の選択               | ₹•削除                                                     |                           |                     |             |     |
| *1 決裁者 🗉                                                      | ) [7              | R裁者ユーザーID                     | 央裁者名 注            | 央裁種別                                                     | 役職名                       | 状況                  | 決裁日時        | ]   |
| マヘッダーを!                                                       | <del>к</del> , л. | ಕನ                            |                   |                                                          |                           |                     |             | _   |
| ,, _                                                          |                   |                               |                   |                                                          |                           |                     |             |     |
|                                                               |                   |                               |                   |                                                          |                           |                     |             | ~   |

- ③ 出力する項目の選択・削除をしてください。
- ④ [決定]ボタンで出力します。出力項目変更後に元に戻したい時は、[初期値]ボタンで初期 値に戻ります。

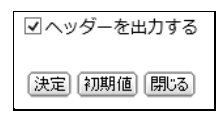

⑤ ファイルダウンロード画面で[開く]か[保存]ボタンで任意の場所に保存します。

| win-56amvtl28sn から WorkFlow.csv (5.91 KB) を聞くか、または保存しますか? |            |         |          |  |  |  |
|-----------------------------------------------------------|------------|---------|----------|--|--|--|
| [                                                         | ファイルを開く(O) | 保存(S) ▼ | キャンセル(C) |  |  |  |

⑥ 出力されたデータは以下の通りとなります。

| <u>ه</u> ۱ | 劉 WorkFlow.csv |       |        |       |      |                 |                  |           |           |            |         |    |
|------------|----------------|-------|--------|-------|------|-----------------|------------------|-----------|-----------|------------|---------|----|
|            | A              | В     | С      | D     | E    | F               | G                | н         | I         | J          | K       |    |
| 1          | 申請番号           | 申請者ユー | 申請者名   | 申請フォー | 申請名  | 申請日             | フロー種別            | タイムカード 連動 | 出張期間      | 宿泊先名       | 仮払い申録(  | 16 |
| 2          | 1173           | 121   | 麻生 功太郎 | 出張申請  | 出張申請 | 2012/9/11 8:59  | 順次決裁(タイムカード事由連動) | 出張=1204   | 2012/09/1 | 8-2012/09  | /19 #   | #  |
| 3          | 1170           | 25    | 海崎 漁師  | 出張申請  | 出張申請 | 2012/9/6 11:00  | 順次決裁(タイムカード事由連動) | 出張=1204   | 2012/09/0 | 06-2012/09 | /06 :   | 2  |
| 4          | 1158           | 14    | 濱畑 浄介  | 出張申請  | 出張申請 | 2012/8/20 13:52 | 順次決裁(タイムカード事由連動) | 出張=1204   | 2012/08/2 | ABCホテル     | 4       | Ħ  |
| 5          | 1149           | 121   | 麻生 功太郎 | 出張申請  | 出張申請 | 2012/7/30 14:01 | 順次決裁(タイムカード事由連動) | 出張=1204   | 2012/07/3 | 30-2012/07 | 731 #   | #  |
| 6          | 1104           | 10    | 村本 多呑美 | 出張申請  | 出張申請 | 2012/3/7 15:35  | 順次決裁(タイムカード事由連動) | 出張=1204   | 2012/08/0 | リーガロイヤ     | 7ル小倉 🕴  | #  |
| 7          | 1047           | 14    | 濱畑 浄介  | 出張申請  | 出張申請 | 2011/9/6 16:14  | 順次決裁(タイムカード事由連動) | 代休=1211   | 2011/09/0 | 06-2011/09 | /06 :   | 2  |
| 8          | 1040           | 14    | 濱畑 浄介  | 出張申請  | 出張申請 | 2011/8/4 12:33  | 順次決裁(タイムカード事由連動) | 出張=1204   | 2011/07/0 | 打合せのた      | 10000 : | 2  |
|            |                |       |        |       |      |                 |                  |           |           |            |         |    |

⑦ フォームを選択して出力

フォームを選択して出力したい場合は、検索する際に日付のみ範囲指定して検索します。 結果として全てのフォームが検索されますので、選択フォームのリストボックスから出力し たいフォームを選択します。

| /wi   | n-56amvtl28sn/?ExportPage     | =ApplyListSystem&act |
|-------|-------------------------------|----------------------|
| 検索したす | べてのワークフローの以下の項目を              | CSVファイルに出力します        |
| 選択フォー | ム<br>届出<br>有休届け(並行決戦)         | ^                    |
| 申請番号  | − 有休届け(参照)<br>■出張申請<br>振替休日   | オーム名 申請名             |
| 決裁状態  | 22 残業申請書<br>出張伺件精算書<br>予定出動申請 |                      |

### 申請フォーム設定

申請フォームを自由に設計することができます。必要に応じて以下の手順に従ってフォームの設計を行います。

### ▶ 申請フォーム情報

① 新規作成ボタンをクリックします。

| 管理者設定 通知設定 全申請一覧 全申請検索 申請フォーム設定 カテゴリー設定 役職名設定 |                                              |    |
|-----------------------------------------------|----------------------------------------------|----|
| ★ ワークフロー                                      |                                              |    |
| (長る)                                          |                                              |    |
| ワークフローの申請するフォームです                             |                                              |    |
| カテゴリー (すべて) 🗸                                 |                                              |    |
| 100件 🗸                                        | 81件中1 - 81件目                                 |    |
| 🕴 申請フォーム名                                     | 説明                                           | 公開 |
| 1 新規                                          |                                              |    |
| ▶ 届出                                          | タイムカードに反映される届出申請のワークフローです<br>事由と期間は必須項目になります | 公開 |
|                                               | タノルカードに反映されスピル中誌のワークフローです                    |    |

② あらかじめ用意されたテンプレートを利用したフォームを作るか、新規に作成するかの選択をして、[次へ]をクリックします。初期値には、勤怠の届出・出張申請・通勤手当申請・物品購入申請・交通費精算・出張旅費精算が用意されていますので、このフォームに変更を加えて新たなフォームを作ることも可能です。

| 登録する申請 | フォームのテンプレートを選択                 | <b>えしてください</b> |
|--------|--------------------------------|----------------|
| テンプレート | (テンプレートを使用しない)<br>歴史           |                |
| 次へ▶    | 温出<br>出張申請<br>通勤手当申請<br>物品購入申請 |                |
|        | 交通費精算<br>出張旅費精算                |                |

③ 申請フォーム名を登録してください。

| ワークフローの申 | ヨ請フォームを登録します |
|----------|--------------|
| 申請フォーム名  | 出張申請書 *      |
| 所屋カテゴリー  | ▼ (指定なし)     |

④ 所属カテゴリーを選択します。選択するには、あらかじめ「カテゴリー設定」のタブでカテゴリーを登録する必要があります。登録がなくても取りあえずフォームは作成できるので(指定なし)でも構いません。カテゴリーが登録されている場合は選択します。複数の選択も可能です。

| 申請フォーム名 | 出張申請書 *                                       |
|---------|-----------------------------------------------|
|         | <ul> <li>(指定なし)</li> </ul>                    |
|         | 選択力テゴリー                                       |
| 所属カテゴリー | カテゴリー 本社<br>営業部<br>経費の積直<br>A事業所決哉ルート<br>B事業所 |
|         |                                               |

⑤ 説明欄には、作成しているフォームがどのようなものか、簡単に登録します。
 ⑥ 設定しているフォームを使用できるメンバーを選択します。

| (すべて)     (すべて)     (リーブ [(すべて))     (リンフーブ(マベて))     (リンフージスレグルーブ)     (リンフージスレグルーブ)     (営業剤・ブルーブ)     (営業剤・ブルーブ)     (営業剤・ブルーブ)     (営業剤・ブルーブ)     (営業剤・ブルーブ)     (営業剤・ブルーブ)     (営業剤・ブルーブ)     (営業剤・ブルーブ)     (日間営業剤)     (リーブ)     (日間営業剤)     (リーブ)     (日間営業剤)     (リーブ)     (日間営業剤)     (リーブ)     (日間営業剤)     (リーブ)     (日間営業剤)     (リーブ)     (リーブ) | 説明<br>O                                                                                                    |                                                                                                    | $\hat{}$ |
|----------------------------------------------------------------------------------------------------|----------------------------------------------------------------------------------------------------|----------------------------------------------------------------------------------------------------|----------|
| グループ (すべて)     (検索)     選択ユーザー       ユーザー     (バスワードなしグループ)     (WebUコーダー相談扱い)       (WebUコーダー相談扱い)     (WebUコーダー相談扱い)       (営業第一グループ)     (営業第二グループ)       (営業第二グループ)     (営業第二グループ)       (営業第二グループ)     (国営業所)       (0)     (国営業所)                                                                                                    |                                                                                                    | <ul> <li>(すべて)</li> </ul>                                                                                                    |          |
|                                                                                                    | -71. <x< th=""><th>グループ (すべて) ● 検索 選択ユーザー<br/>ユーザー (パスワードなどグループ)<br/>(Webl ユーダガループ)<br/>(特許グループ)<br/>(特許グループ)<br/>(特許グループ)<br/>(情許グループ)<br/>(情許グループ)<br/>(情報)<br/>(日日)<br/>(日日)<br/>(日)<br/>(</th><th></th></x<> | グループ (すべて) ● 検索 選択ユーザー<br>ユーザー (パスワードなどグループ)<br>(Webl ユーダガループ)<br>(特許グループ)<br>(特許グループ)<br>(特許グループ)<br>(情許グループ)<br>(情許グループ)<br>(情報)<br>(日日)<br>(日日)<br>(日)<br>( |          |

⑦ フォームには4通りのフォームが用意されています。

| フォーム種別      | 一般フォーム                      |
|-------------|-----------------------------|
| 詳細種別        | タイムカード事由連動<br> タイムカード時間項目連動 |
| PT THE LEGA | タイムカード時間項目・事由連動             |

「タイムカード事由連動」フォームを選択すると、「クロノス」から受信した有休・欠勤などが 選択できるリストボックスと期間がフォームに含まれます。

また、「タイムカード時間項目連動」フォームは、「クロノス」からワークフローとして受信した出勤2、退出2などを選択して日付と時刻入力がフォームに含まれます。

「タイムカード時間項目・事由連動」は両方が含まれる種別になります。

「タイムカード事由連動」「タイムカード時間項目連動」「タイムカード時間項目・事由連動」のフォームである場合には、申請者名の左側に表示されるタイムカードアイコンをクリックすることで、申請者のタイムカードを参照することができます。

①タイムカード事由連動

| 申請名 | ■出 *                                            |
|-----|-------------------------------------------------|
| 申請者 | () 濱畑 浄介                                        |
| 事由  | (指定なし) ▼ *                                      |
| 期間  | 2019年 ✔ 07月 ✔ 23日 ✔ 🎽 * ~ 2019年 ✔ 07月 ✔ 23日 ✔ 블 |

②タイムカード時間項目連動

| 申請名       | 届出                     | * |
|-----------|------------------------|---|
| 申請者       | ① 濱畑 浄介                |   |
| 日付        | 2019年 🗸 07月 🗸 23日 🗸 🏬* |   |
| 申請退出 (時刻) | ─時 ✔ ─分 ✔ 🕓*           |   |

③ タイムカード時間項目・事由連動

| 申請名       | ■出 *                    |
|-----------|-------------------------|
| 申請者       | () 濱畑 浄介                |
| 日付        | 2019年 🗸 07月 🗸 23日 🗸 🕍 * |
| 事由        | (指定なし) 🖌 *              |
| 申請退出 (時刻) | ──時 ∨ ──分 ∨ (()*        |

### ④一般フォーム

| 申請名 | 一般連動  | * |
|-----|-------|---|
| 申請者 | 濱畑 浄介 |   |

⑧ 詳細種別で申請の決裁後に申請に対する事後報告を再度フローで回せます。

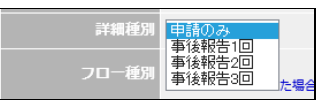

⑨ 事後報告を使用する場合、報告経路を申請とは別にそれぞれ指定するか、事後報告では 経路は指定せず申請と同じ経路を使用するか選択します。

詳細種別 事後報告2回 ✔ ✔ 報告経路もそれぞれ設定します

10 フロー種別には3通りのフローが用意されています。

| 順次決裁  | 申請経路に従い順番に決裁を行います。             |
|-------|--------------------------------|
| 同時決裁  | 選択された決裁者全員に、同時に通知が届きます。        |
|       | 決裁者の内1名でも却下すると、このフローは終了となります。  |
| 決裁者指名 | 決裁者が多く申請経路が不明なときに利用します。        |
|       | 申請者は次の決裁者のみを指定して送信します。         |
|       | 受信した決裁者は決裁後に次の決裁者を指定します。この繰り返し |
|       | を行い最終決裁者がこのフローを完了とします。         |

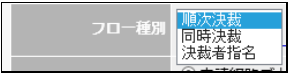

① タイムカード時間項目連動を使用する場合、連動する時間項目を選択します。

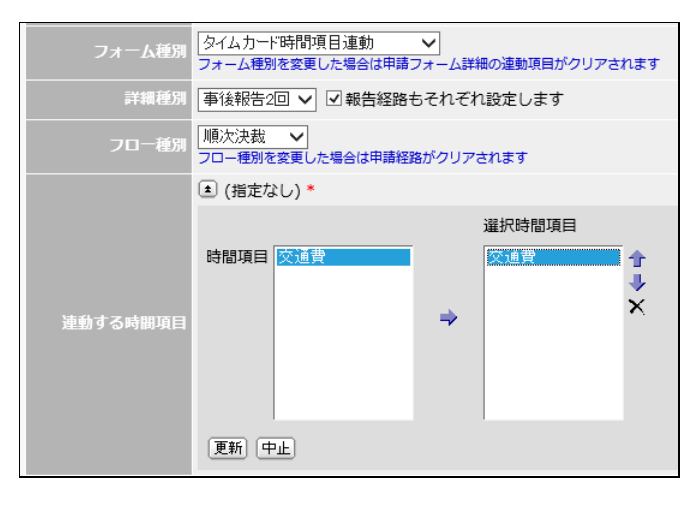

ゆイムカードの決裁者または確定者に連動した決裁者を指定するようにチェックすることができます。

|--|

フォーム種別がタイムカード連動(事由、時間項目)のフォームにて設定が可能です。

「申請経路ごとに1名以上」を選択した場合には、ワークフロー申請時に指定する決裁者としてタイムカードの決裁者または確定者を1名以上含める必要があります。

「申請経路すべての決裁者」を選択した場合には、ワークフロー申請時に指定する決裁者 はすべてタイムカードの決裁者または確定者である必要があります。

③ 決裁者省略を可能にすると、申請するときに申請経路の決裁者を省略することができます。

決裁者省略 ☑ 申請経路から決裁者を省略可能にします

- 参照ユーザーを設定可能にすると、申請するときに参照ユーザーを選択できます。また、 あらかじめ参照ユーザーを登録することもできます。
- ⑤ 参照ユーザーを設定可能にして変更を不可能にすると、申請するときにあらかじめ登録した参照ユーザーから変更させなくできます。

| 参照ユーザー   | <ul> <li>✓参照するユーザーを設定可能にします</li> <li>● 田富 弘</li> <li>申請した時点から参照することができるユーザーです</li> </ul> |
|----------|------------------------------------------------------------------------------------------|
| 参照ユーザー変更 | ☑参照ユーザーを変更可能にします                                                                         |
| 公開       | ●公開○未公開                                                                                  |

- ⑦ フォームの公開/未公開は、フォームを作成する際に不完全なまま使用されるのを防ぐため「未公開」としてください。未公開の場合、一般ユーザーは使用することができません。 また、フォームを使用しなくなった場合も「未公開」とします。
- 17 [登録]ボタンで登録は完了します。

| (登録) キャンセル  |                                                             |
|-------------|-------------------------------------------------------------|
| ワークフローの申請フォ | +-ムを登録します                                                   |
| 申請フォーム名     | 出張申請 *                                                      |
| 所属カテゴリー     | <ul> <li>(指定なし)</li> </ul>                                  |
| inin<br>W   | タイムカードに反映される動意の届出と仮払い申請するワークフローです<br>事由、期間と仮払い申請額は必須項目になります |
| -71<8       | € (すべて)                                                     |
| フォーム種別      | タイムカード事由連動 ✓<br>フォーム種別を変更した場合は申請フォーム詳細の連動項目がクリアされます         |
| 詳細種別        | 申請のみ 🗸                                                      |
| フロー種別       | 順次決裁 ∨<br>フロー種別を変更した場合は申講経路がクリアされます                         |
| 連動する決裁・確定者  | <ul> <li>●申講経路ごとに1名以上</li> <li>○申講経路すべての決裁者</li> </ul>      |
| 決裁者省略       | ☑申請経路から決裁者を省略可能にします                                         |
| 参照ユーザー      | □ 参照するユーザーを設定可能にします                                         |
| 公開          | ◉ 公開 ○ 未公開                                                  |
| *は必須項目です    |                                                             |
| (登録) キャンセル  |                                                             |

## ■ 申請フォーム詳細

申請フォーム詳細設定を行います。

① タイムカード事由連動のフォームを指定した場合は、申請者・タイムカード連動の事由・期間 が初期値で入ります。また、タイムカード時間項目連動のフォームを指定した場合は、申請 者・日付・時間項目(時刻/時間数/整数)が初期値で入ります。

| 申請 | ② クリック             |  | 3件中1 - 3件目  |     | 745 | 2 <u>1-+</u> |  |  |  |  |
|----|--------------------|--|-------------|-----|-----|--------------|--|--|--|--|
| 1  | 項目名 表示種別 必須項目 継続項目 |  |             |     |     |              |  |  |  |  |
| ۳  |                    |  |             |     |     |              |  |  |  |  |
| ₽  | 申請者                |  | 申請者         | 省略可 | 未継続 | 使用           |  |  |  |  |
|    | 事由                 |  | タイムカード連動の事由 | 必須  | 未継続 | 使用           |  |  |  |  |
| ▶  | 期間                 |  | タイムカード連動の期間 | 必須  | 未継続 | 使用           |  |  |  |  |
|    | 3件中1 - 3件目         |  |             |     |     |              |  |  |  |  |

- 2 新規ボタンを選択します。
- ③ 表示種別を選択します。

| 表示種別    | 文字列<br>複数行立字列                                       |
|---------|-----------------------------------------------------|
| 項目タイトル  |                                                     |
| 規定値     | チェックボックス<br>ラジオボタン                                  |
| 最小表示桁数  | り入れ選択<br>日付<br>日時 合は空白で桁数を合わせます<br>期間 合は空白で桁数を合わせます |
| 最大文字数   | 時間 <br> 添付ファイル                                      |
| イベメロ    | 争由<br>時間項目の時刻<br>時期項目の時刻                            |
| 必須項目    | 時間項目の整数 が須項目とします<br>項目の右側に*と表示されます                  |
| 継続項目    | □前の項目から改行せずに継続して表示します                               |
| 使用      | ●使用○未使用                                             |
| *は必須項目で | <u>र</u>                                            |

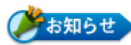

### ▶ 共通項目

申請フォームを設定するに当たって以下の共通の項目があります。

#### ①既定値

通常入力欄は空白ですが、よく使う名称・値などを初期値として設定することができます。 例えば交通費精算などで出発地が必ず同じような場合です。

|  | 交通機関 | JR | 区間 | 信濃町 | ~ |  |
|--|------|----|----|-----|---|--|
|--|------|----|----|-----|---|--|

### ②コメント

コメントは以下の通り入力欄の下に青文字で表示されます。入力欄の入力方法の注意書き等に利用すると便利です。

| 期間 | 2013年 ✔ 05月 ✔ 21日 ✔ 🎒 * ~ 2013年 ✔ 05月 ✔ 21日 ✔ 🏥 |
|----|-------------------------------------------------|
|    | 有休届出等で公休日を跨る場合は、公休日を除いて届出してください                 |

#### ③必須項目

必須項目に設定されると、空欄のままでフローを回すことができなくなります。

#### ④継続項目

通常は 1 行に 1 項目ですが、複数項目にする場合には「継続項目」とします。例えば交通 費の精算等で区間入力する場合には便利です。

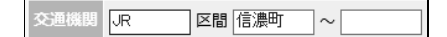

#### ⑤使用

登録した項目を使用する/しないの設定です。一回設定登録した項目を利用しなくなった 場合など、削除せずに「未使用」とすると便利です。

# **文字列**

①入力欄が1行で済む場合の文字列設定です。

| 表示種別    | 文字列                                    |
|---------|----------------------------------------|
| 項目タイトル  | 出張先名 *                                 |
| 規定値     |                                        |
| 最小表示桁数  | ○ *桁<br>指定した桁数に満たない場合は空白で桁数を合わせます      |
| 最大文字数   | 60 <b>*</b> 文字                         |
| אכא⊏    |                                        |
| 必須項目    | □ 入力を省略せずに必須項目とします<br>項目の右側に * と表示されます |
| 継続項目    | □前の項目から改行せずに継続して表示します                  |
| 使用      | ◉ 使用 ○ 未使用                             |
| *は必須項目で | ġ                                      |

#### ②項目タイトル

項目タイトル名を登録してください。例としてここでは「出張先名」としました。

#### ③既定値

申請する際に初期値であると便利なものがある場合のみの入力です。例えば、出張先で あれば「本社」等

#### ④最小表示桁数

通常は0桁のままで構いません。

設定が必要なのは以下のように継続項目がある場合です。

| / 発 時刻: 着 時刻: |
|---------------|
| / 発 時刻: 着 時刻: |

最小表示桁数を 10 にして設定した場合、以下のように 10 桁に満たない場合でも必ず空 白を入れて 10 桁分の箱で表示します。

| 月/日 | 05/06 | 発 | 東京  | 時刻 | 10:00 | 着 | 大阪    | 時刻 | 13:00 |
|-----|-------|---|-----|----|-------|---|-------|----|-------|
| 月/日 | 05/06 | 発 | 東梅田 | 時刻 | 13:15 | 着 | 谷町4丁目 | 時刻 | 13:30 |

最小表示桁数を0桁の場合は、入力された文字数分の箱になりますので、以下の通り段違いの表示になってしまいます。

| 月/日 | 05/06 | 発 | 東京  |    | 時刻  | 10 | : 00 | 着  | 大阪   |    | 時刻  | 13 | : 00 | 交通機關 |
|-----|-------|---|-----|----|-----|----|------|----|------|----|-----|----|------|------|
| 月/日 | 05/06 | 発 | 東梅田 | 時刻 | 13: | 15 | 着    | 谷田 | 14丁目 | 時刻 | 13: | 30 | 交通   | 機関   |

#### ⑤最大文字数

入力する際に表示する窓の大きさで、実際に登録できる文字数としては 1500 文字です。

[プレビュー▶]

| 出涯生々     |  |
|----------|--|
| 山196761日 |  |
|          |  |

### ▲ 複数行文字列

①項目タイトル名を登録してください。

| 表示種別    | 複数行文字列                                 |
|---------|----------------------------------------|
| 項目タイトル  | 出張先名 *                                 |
| 規定値     | $\bigcirc$                             |
| 入力領域桁数  | 50 *柘                                  |
| 入力領域行数  | 3 *行                                   |
| コメント    |                                        |
| 必須項目    | □ 入力を省略せずに必須項目とします<br>項目の右側に * と表示されます |
| 使用      | ◉ 使用 ○ 未使用                             |
| *は必須項目で | す                                      |

### **2**入力領域桁数

入力欄を横何文字で表示するかの設定です。

プレビュー▶

|      |   | _ |
|------|---|---|
| 出張先名 | - |   |
| (Q)  |   |   |
|      | L |   |

#### 3入力領域行数

入力欄を縦何行で表示するかの設定です。但し、表示上の設定だけで、この行数を超えての入力は可能です。実際に登録できる文字数としては 1500 文字です。

年月日時分の表示としては、日付・日時・期間・時間の 4 項目があります。必要に応じて設定します。

### 日付

届け日等の入力欄の設定です。

修正不可の記載がある場合、事後報告時に値を変更することができません。

既定値の初期値は「入力時点での日付を使用」となっています。申請日等の日付はこちらの設定が便利となります。

「申請の連動する日付を引き継ぐ(修正不可)」を選択した場合、事前申請のタイムカード連動の日付項目に入力した値が事後報告時に表示されます。

「申請の日付を引き継ぐ(修正不可)」を選択した場合、事前申請の日付項目に入力した値(タイムカード連動の項目含む)が事後報告時に表示されます。

| 表示種別   | 日付                                                                                                    |
|--------|----------------------------------------------------------------------------------------------------|
| 項目タイトル | *                                                                                                    |
| 既定値    | <ul> <li>入力時点での日付を使用</li> <li>申請の連動する日付を引き継ぐ(修正不可)</li> <li>申請の日付を引き継ぐ(修正不可)</li> <li>日付を指定</li> </ul> |
| イベメロ   |                                                                                                    |
| 必須項目   | □ 入力を省略せずに必須項目とします<br>項目の右側に * と表示されます                                                                 |
| 継続項目   | □ 前の項目から改行せずに継続して表示します                                                                                 |
| 使用     | ●使用○未使用                                                                                                |

# 日時

日付にプラス時刻の入力欄です。既定値は3種類あるので必要に応じて設定します。

| 表示種別   | 日時                                                                                      |
|--------|-----------------------------------------------------------------------------------------|
| 項目タイトル | 日時 *                                                                                    |
| 規定値    | <ul> <li>● 入力時点での日付と時刻を使用</li> <li>○ 入力時点での日付を使用、時刻は指定なし</li> <li>○ 日付と時刻を指定</li> </ul> |

①入力時点での日付と時刻を使用

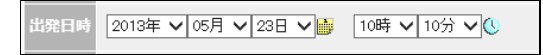

②入力時点での日付を使用、時刻は指定なし

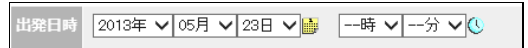

### ③日付と時刻を指定

設定で既定値を[----]にすると下記通りになります。

| 規定値  | 2008年<br>2009年<br>2010年<br>2011年<br>2012年<br>年<br>2013年<br>2014年 | での日付と時刻を使用<br>での日付を使用、時刻は指定なし<br>刻を指定<br>○5月 ▼ 23日 ▼ 🎼時 ▼分 ▼ 🔇 |
|------|------------------------------------------------------------------|----------------------------------------------------------------|
| 出発日時 | 年 🗸 -                                                            | 月 🗸日 🗸 🕍 🛛時 🗸分 🗸 🔇                                             |

### 期間

届け出の期間の入力欄です。

修正不可の記載がある場合、事後報告時に値を変更することができません。

「申請の連動する日付を引き継ぐ(修正不可)」を選択した場合、事前申請のタイムカード連動の期間項目に入力した値が事後報告時に表示されます。

「申請の日付を引き継ぐ(修正不可)」を選択した場合、事前報告の期間項目に入力した値(タイムカード連動の項目含む)が事後報告時に表示されます。

| 表示種別   | 期間                                                                                                    |
|--------|----------------------------------------------------------------------------------------------------|
| 項目タイトル | *                                                                                                    |
| 既定値    | <ul> <li>入力時点での日付を開始日付と終了日付に使用</li> <li>入力時点での日付を開始日付のみに使用</li> <li>申請の連動する日付を引き継ぐ(修正不可)</li> <li>申請の日付を引き継ぐ(修正不可)</li> <li>日付を指定</li> </ul> |
| コメント   |                                                                                                    |
| 必須項目   | □入力を省略せずに必須項目とします<br>項目の右側に*と表示されます                                                                                                    |
| 継続項目   | □ 前の項目から改行せずに継続して表示します                                                                                                    |
| 使用     | ●使用○未使用                                                                                                    |

①入力時点での日付を開始日付と終了日付に使用

出発日時 2013年 🗸 05月 🗸 23日 🗸 🎽 10時 🗸 10分 🗸 🕓

②入力時点での日付を開始日付のみに使用

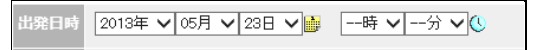

③④申請の連動する日付を引き継ぐ(修正不可)、申請の日付を引き継ぐ(修正不可)

日付 2019年 🗸 07月 🗸 29日 🗸 🏬 👟 2019年 🗸 07月 🖌 30日 🗸 📷

### ③日付を指定

設定で既定値を[----]にすると下記通りになります。

| ○ 入力時点での日付を開始日付と終了日付に使用 ○ 入力時点での日付を開始日付のみに使用 |  |  |  |  |  |
|----------------------------------------------|--|--|--|--|--|
| <ul> <li>● 日付を指定</li> </ul>                  |  |  |  |  |  |
| 年 ✔月 ✔日 ✔ 鰤 ~  年 ✔  月 ✔  日 ✔ 鰤               |  |  |  |  |  |

# 時間

届け出の時間の入力欄です。

| 表示種別   | 時間                                                                                   |
|--------|--------------------------------------------------------------------------------------|
| 項目タイトル | 作業時間 *                                                                               |
| 規定値    | <ul> <li>入力時点での時刻を開始時刻と終了時刻に使用</li> <li>入力時点での時刻を開始時刻のみに使用</li> <li>時刻を指定</li> </ul> |

①入力時点での時刻を開始時刻と終了時刻に使用

| 作業時間 1 | 3時 🗸 00分 🗸 🔇 | シ ~ 13時 ✔ 00分 ✔ 🕓 |
|--------|--------------|-------------------|
|--------|--------------|-------------------|

②入力時点での時刻を開始時刻のみに使用

作業時間 13時 🗸 00分 🗸 🕓 🛛 ---時 🗸 ---分 🗸 🕻

③時刻を指定

設定で既定値を[----]にすると下記通りになります。

| 乍業時間 | 時 🗸 | 分 🗸 🕓 | $\sim$ | 時 🗸 | 分 🗸 🕓 |
|------|-----|-------|--------|-----|-------|
|      |     |       |        |     |       |

あらかじめ登録した名称から選択する方法として、チェックボックス・ラジオボタン・リスト ボックスの3項目があります。必要に応じて設定してください。

# チェックボックス

登録した項目を複数選択する場合に使用します。

| 表示種別   | チェックボックス ✓   |   |    |           |     |  |  |  |
|--------|--------------|---|----|-----------|-----|--|--|--|
| 項目タイトル | 預かり品 *       |   |    |           |     |  |  |  |
|        |              |   |    | 4件中1 - 4件 | 目   |  |  |  |
|        |              | 1 |    | 選択名       | 選択値 |  |  |  |
|        |              | ٤ | 新規 |           |     |  |  |  |
|        |              | ► | 1  | 本体        |     |  |  |  |
| 選択項目   |              | € | 2  | 電源アダプタ    |     |  |  |  |
|        |              | ► | 3  | LANケーブル   |     |  |  |  |
|        |              | € | 4  | マニュアル     |     |  |  |  |
|        | 4件中1 - 4件目   |   |    |           |     |  |  |  |
|        | チェックした項目を 削除 |   |    |           |     |  |  |  |
| 規定値    |              |   |    |           |     |  |  |  |
|        |              |   |    |           |     |  |  |  |

預かり品 □本体 □ 電源アダプタ □ LANケーブル ☑ マニュアル

# ラジオボタン

登録した名称の内ひとつだけを選択する場合に使用します。

| 表示種別   | ラジオボ             | タン | ~  |     |           |     |  |  |
|--------|------------------|----|----|-----|-----------|-----|--|--|
| 項目タイトル | (反社U) *          |    |    |     |           |     |  |  |
|        |                  |    |    |     | 2件中1 - 2件 | E   |  |  |
|        |                  |    |    | 選択名 |           | 選択値 |  |  |
|        | 1                | 新規 |    |     |           |     |  |  |
| 選択項目   |                  | 1  | 必要 |     |           |     |  |  |
|        |                  | 2  | 不要 |     |           |     |  |  |
|        | 2件中1 - 2件目       |    |    |     |           |     |  |  |
|        | チェックした項目を 削除     |    |    |     |           |     |  |  |
| 規定値    | ● (指定なし) ○必要 ○不要 |    |    |     |           |     |  |  |

### ①既定値

必須項目にして入力有無を確認したい場合は指定しないでください。

仮払い ◎(指定なし)○必要○不要

### リスト選択

ラジオボタンと同様に登録した名称の内ひとつだけを選択する場合に使用します。ラジオボタンでは選択されなかった名称も見えますが、リストボタンでは選択された名称のみ見えます。

| 表示種別   | リスト選                                                                  | 択  | ~         |     |  |  |  |  |  |  |  |
|--------|-----------------------------------------------------------------------|----|-----------|-----|--|--|--|--|--|--|--|
| 項目タイトル | 出張の目                                                                  | 的  | *         |     |  |  |  |  |  |  |  |
|        |                                                                       |    | 5件中1 - 5件 | E   |  |  |  |  |  |  |  |
|        |                                                                       |    | 選択名       | 選択値 |  |  |  |  |  |  |  |
|        | ۵                                                                     | 新規 |           |     |  |  |  |  |  |  |  |
|        |                                                                       | 1  | 営業        |     |  |  |  |  |  |  |  |
| 選択項目   |                                                                       | 2  | セミナー      |     |  |  |  |  |  |  |  |
|        |                                                                       | 3  | 展示会       |     |  |  |  |  |  |  |  |
|        |                                                                       | 4  | 打合せ       |     |  |  |  |  |  |  |  |
|        |                                                                       | 5  | その他       |     |  |  |  |  |  |  |  |
|        | 5件中1 - 5件目                                                            |    |           |     |  |  |  |  |  |  |  |
|        | チェックした項目を(削除)                                                         |    |           |     |  |  |  |  |  |  |  |
| 規定値    | (指定な                                                                  | J) |           |     |  |  |  |  |  |  |  |
| 最小表示桁数 | 11日20-2017<br>「営業」<br>セミナー<br>展示会<br>打合せ<br>またない場合は空白で桁数を合わせます<br>子の他 |    |           |     |  |  |  |  |  |  |  |

| 出張の目的 | (指定なし)<br>営業 |   |
|-------|--------------|---|
| 出張先名  | セミナー<br>展示会  | ^ |
| W     | 打合せ<br>その他   | × |

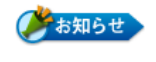

交通費の精算・物品購入など数値入力と計算が必要な場合に以下の2項 目を利用します。 数値

#### ①項目タイトル

数量・単価等の名称を登録します。

| 表示種別   | 数值 🖌                              |
|--------|-----------------------------------|
| 項目タイトル | 数量 *                              |
| 規定値    | 0                                 |
| 最小表示桁数 | 7 *桁<br>指定した桁数に満たない場合は空白で桁数を合わせます |
| 最大文字数  | 7 *文字                             |
| 単位     | ○前 ●後                             |
| 桁区切り   | □ カンマで桁区切りを表示します                  |
| 配置     | □右寄せで表示します                        |

#### 2既定値

計算式を使用する場合は既定値に「0」を必ず入れます。

#### ③最小表示桁数

設定された桁数以下の数値でも必ず設定された桁数分の箱を表示します。以下のように 2 行目に入力がなくても、表示は桁数分行うので段違いにはなりません。

| 製品名(型番) | ACアダプタ | 数量 | 10 | 単価 | ¥ | 1,000 | 計 | ¥ | 10,000 |
|---------|--------|----|----|----|---|-------|---|---|--------|
| 製品名(型番) |        | 数量 | 0  | 単価 | ¥ | 0     | 計 | ¥ | 0      |

最小表示桁数が設定されていない場合は以下のように詰めて表示され、段違い表示になります。

| 製品名(型番) | ACアダプタ | 数量 |   | 10 | 単価 ¥       |   |   | 1,000 | 計 | ¥ | 10,000 |
|---------|--------|----|---|----|------------|---|---|-------|---|---|--------|
| 製品名(型番) |        | 数量 | 0 | 単価 | <b>¥</b> 0 | 計 | ¥ | 0     |   |   |        |

#### ④最大文字数

最大に入力できる桁数です。

⑤単位

数量の単位入力です(円/台/式等)必須ではありません。また、単位を数値の前か後の どちらに表示するかの設定も可能です。

#### ⑥桁区切り

3桁ずつでのカンマ区切りができます。

### ⑦配置

右寄せで設定されると以下のように、すべてが右に寄りますので、通常使用しません。

| 製品名(型番) | ACアダプタ | 数量 |   |    | 10 | 単価 | ¥ |   | 1,000 | 計 | ¥ | 10,000 |
|---------|--------|----|---|----|----|----|---|---|-------|---|---|--------|
| 製品名(型番) |        | 数量 | 0 | 単価 | ¥  |    | 0 | 計 | ¥     |   | 0 |        |
# 自動計算

設定された数値項目の計算式を作ることにより自動計算させることができます。 ここでは以下の申請フォームを実際作成しながら説明いたします。

①申請名は「物品購入申請書」とします。

| 申請名            | 物品購入依頼書 *          |
|----------------|--------------------|
| 申請者            | 濱畑 浄介              |
| <b>製品名(型番)</b> | 数量 0 単価 0 計 自動計算 円 |
| 製品名(型番)        | 数量 ○ 単価 ○ 計 自動計算 円 |
| 습計             | 自動計算四              |

②表示種別は[文字列]を選択して「製品名(型番)」と入力して、「最小表示桁数」 と「最大文字数」は 20 とします。

| 表示種別   | [文字列 ✔                             |
|--------|------------------------------------|
| 項目タイトル | 製品名(型番) *                          |
| 規定値    |                                    |
| 最小表示桁数 | 20 *桁<br>指定した析数に満たない場合は空白で析数を合わせます |
| 最大文字数  | 20 *文字                             |

③数量入力欄を以下の通り設定します。

| 表示種別   | 数値  く                                                                   |
|--------|-------------------------------------------------------------------------|
| 項目タイトル | 数量 *                                                                    |
| 規定値    | 0                                                                       |
|        | 7 *桁<br>指定した桁数に満たない場合は空白で桁数を合わせます                                       |
| 最大文字数  | 7*文字                                                                    |
| 単位     | ○前 ●後                                                                   |
| 桁区切り   | ・ カンマで桁区切りを表示します                                                        |
| 配置     | □右寄せで表示します                                                              |
|        |                                                                         |
|        | □ 入力を省略せずに必須項目とします<br>項目の右側に*と表示されます                                    |
| 継続項目   | ビ前の項目から改行せずに継続して表示します<br>継続タイトル取量<br>項目タイトルのかりに継続する項目との離にセパレータとして表示されます |

### ④単価入力欄を以下の通り設定します。

| 表示種別   | 数値                                                                        |
|--------|---------------------------------------------------------------------------|
| 項目タイトル | 単価 *                                                                      |
| 規定値    | 0                                                                         |
| 最小表示桁数 | 10 *桁<br>指定した桁数に満たない場合は空白で桁数を合わせます                                        |
| 最大文字数  | 10 *文字                                                                    |
| 単位     | ○前 ⑧後                                                                     |
| 桁区切り   | ☑ カンマで桁区切りを表示します                                                          |
| R.H    | □右寄せで表示します                                                                |
| コメント   |                                                                           |
| 必須項目   | □入力を省略せずに必須項目とします<br>項目の右側に*と表示されます                                       |
| 継続項目   | ☑前の項目から改行せずに継続して表示します<br>継続タイトル(単価<br>項目タイトルのかわりに継続する項目との層にセパレータとして表示されます |

# 自動計算設定

①表示種別を[自動計算]を選択して項目タイトルは[計]とします。計算方法は[計算式で計算]を選択すると「計算式」の項目欄が表示されます。

| 表示種別   | 自動計算  イ                                                                                                    |
|--------|----------------------------------------------------------------------------------------------------|
| 項目タイトル | <u>∎</u> + <b>★</b>                                                                                                    |
|        | <ul> <li>○計算項目の合計</li> <li>⑥計算式で計算</li> </ul>                                                                                                    |
|        | [3]+[4]       以下の項目名に対応する記号を使用して式を入力できます<br>式には+(加算)、-(演算)、*(責算)、/(算算)、*(責任)および活動が使用できます<br>例)((1)+(2)+(3)+(1.6)       5件中1 - 5件目       記号     項目名(表示部別)<br>(3) 数量(数値)       [4] 単価(数値)       [4] 単価(数値)       [4] 単価(数値)       [4] 連価(数値)       [3] 交通費(整数)(時間項目の整数)       5件中1 - 5件目 |
|        | 10 *桁<br>指定した桁数に満たない場合は空白で桁数を合わせます                                                                                                    |
| 単位     | 円────前●後                                                                                                    |
| 桁区切り   | ・ カンマで桁区切りを表示します                                                                                                    |
|        | ☑右寄せで表示します                                                                                                    |
|        |                                                                                                    |
|        | ☑前の項目から改行せずに継続して表示します<br>継続タイトル(計<br>項目タイトルのかわりに継続する項目との闇にセパレータとして表示されます                                                                                                    |

②記号欄に数値が設定されている項目番号が入っています。

ここでは以下の計算式を登録します。

{3} \* {4}(3項目の数量×4項目の単価=計)

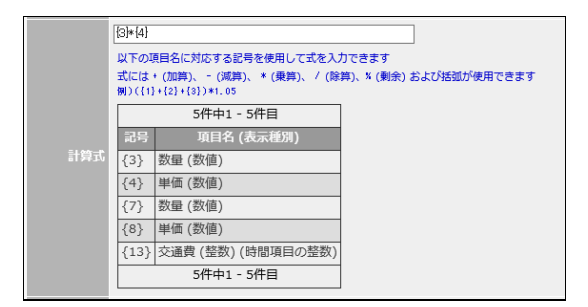

③前記2~④をくり返して1行追加します。

④1 行追加になったので、記号欄も項目番号が追加になります。

ここでは以下の計算式を登録します。

{7} \* {8}(7項目の数量×8項目の単価=計)

|     | {7]*{8}                                                                                                    |                    |  |
|-----|----------------------------------------------------------------------------------------------------|--------------------|--|
|     | 以下の項目名に対応する記号を使用して式を入力できます<br>式には + (加算)、 - (滅算)、 * (乗算)、 / (除算)、 * (剰余) および括弧が使用できます<br>例) ({1}+{2}+{3})*1.05 |                    |  |
|     |                                                                                                    | 6件中1 - 6件目         |  |
|     | 記号                                                                                                    | 項目名 (表示種別)         |  |
| 計算式 | {3}                                                                                                    | 数量 (数値)            |  |
|     | {4}                                                                                                    | 単価 (数値)            |  |
|     | {5}                                                                                                    | 計 (自動計算)           |  |
|     | {7}                                                                                                    | 数量 (数値)            |  |
|     | {8}                                                                                                    | 単価 (数値)            |  |
|     | {13}                                                                                                    | 交通費 (整数) (時間項目の整数) |  |
|     |                                                                                                    | 6件中1 - 6件目         |  |
|     |                                                                                                    |                    |  |

① ここまでの登録で以下の画面ができているのを確認します。

| 申請名            | 物品購入依賴書 *                 |
|----------------|---------------------------|
| 申請者            | 演畑 浄介                     |
| <b>穀品名(型番)</b> | 数量 0 単価 0 計 自動計算 <b>円</b> |
| 製品名(型番)        | 数量 0 単価 0 計 自動計算 <b>円</b> |

- 2 次に2行の計を合計する計算式を作成します。
- ③「計算方法」を[計算項目の合計]を選択します。
- ④「計算項目」の項目を表示します。
- ⑤ 計(自動計算)を選択します。

| 表示種別<br>項目タイトル | 自動計算                                                                                                    |
|----------------|----------------------------------------------------------------------------------------------------|
| 計算方法           | <ul> <li>計算項目の合計</li> <li>ご計算式で計算</li> </ul>                                                                        |
|                | <ul> <li>▲ 計(自動計算)</li> <li>計(自動計算)</li> </ul>                                                                      |
|                | 違択項目                                                                                                    |
| 計算項目           | 項目 数量(分値)<br>単価(分値)<br>対 (自動計算)<br>数量(分値)<br>単価(分値)<br>計 (自動計算)<br>数量(分値)<br>単価(分値)<br>計 (自動計算)<br>文通費(電動)(時間項目の整数) |
|                | (更新) (中止)                                                                                                    |
| 最小表示析数         | 10 *桁<br>指定した桁数に満たない場合は空白で桁数を合わせます                                                                                  |
| 単位             | 円─────────────────────────────────────                                                                              |
| 桁区切り           | ☑カンマで桁区切りを表示します                                                                                                    |

- ⑥ 以上で完了です。
- ⑦ 新規登録で登録したフォームを選択して、数値を入れて確認します。

| 申請日      | 2013年5月24日(金)16時39分 |    |       |         |                 |
|----------|---------------------|----|-------|---------|-----------------|
| 申請者      | 濱畑 浄介               |    |       |         |                 |
| 製品名(型番)  | ACアダプタ              | 数量 | 10 単価 | 1,000   | 10,000 <b>円</b> |
| 製品名(型番)  | LANケーブル             | 数量 | 20 単価 | 1,000 🔠 | 20,000円         |
| 습計       | 30,000 <b>FM</b>    |    |       |         |                 |
| 事由       |                     |    |       |         |                 |
| 日付       | 2013年5月24日(金)       |    |       |         |                 |
| 交通費 (整数) | 1500                |    |       |         |                 |

※文書ファイルなどを登録したい場合に以下の添付ファイル項目を利用します。

### ▶ 添付ファイル

### ①項目タイトル

項目タイトル名を登録します。

| 表示種別   | 添付ファイル・                                |
|--------|----------------------------------------|
| 項目タイトル | 添付ファイル × *                             |
| احא⊏   |                                        |
| 必須項目   | □ 入力を省略せずに必須項目とします<br>項目の右側に * と表示されます |

### 申請者

申請者を表示するタイトルなどを変更する場合に使用します。

| 表示種別   | 申請者                                    |
|--------|----------------------------------------|
| 項目タイトル | 申請者 *                                  |
| 最小表示析数 | 0 *桁<br>指定した桁数に満たない場合は空白で桁数を合わせます      |
| イイメロ   |                                        |
| 必須項目   | □ 入力を省略せずに必須項目とします<br>項目の右側に * と表示されます |
| 継続項目   | □ 前の項目から改行せずに継続して表示します                 |
| 使用     | ● 使用 ◎ 未使用                             |

## 事由

事由の選択範囲や固定の事由を指定させたい場合に使用します。

| 表示種別   | 事由・                                                                                          |
|--------|----------------------------------------------------------------------------------------------|
| 項目タイトル | *                                                                                            |
| 選択項目   | (すべて)                                                                                        |
| 既定値    | <ul> <li>●申請の事由を引き継ぐ</li> <li>●申請の事由を引き継ぐ(修正不可)</li> <li>●事由を指定</li> <li>(指定なし) ✓</li> </ul> |
| 最小表示桁数 | 0 *桁<br>指定した桁数に満たない場合は空白で桁数を合わせます                                                            |
| コメント   |                                                                                              |
| 入力項目   | □ 入力せずに表示項目とします                                                                              |
| 必須項目   | □入力を省略せずに必須項目とします<br>項目の右側に*と表示されます                                                          |
| 継続項目   | □ 前の項目から改行せずに継続して表示します                                                                       |
| 使用     | ●使用○未使用                                                                                      |

### ①既定値

修正不可の記載がある場合、事後報告時に値を変更することができません。

「申請の事由を引き継ぐ」を選択した場合、事前申請で入力した事由が事後報告時に表示 されます。

「事由を指定」を設定した場合、指定された事由がデフォルトで表示されます。

アプリケーション\_\_ワークフロー

### タイムカード連動の時間項目

時間項目で入力する項目のタイトルや既定値などを変更する場合に使用します。 整数型の時間項目は自動計算の計算項目としても指定できます。 事後報告時に事前申請の入力値を引き継ぐことができます。修正不可の記載がある場合、事 後報告時に値を変更することができません。

①選択した時間項目が時刻型

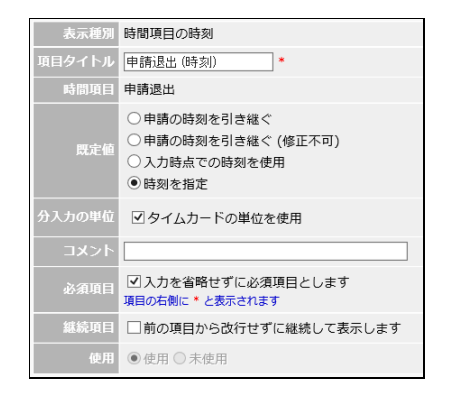

### ②選択した時間項目が時間数型

| 表示種別          | 時間項目の時間数                                                                                       |
|---------------|------------------------------------------------------------------------------------------------|
| 項目タイトル        | 残業申請(時間数) *                                                                                    |
| 時間項目          | 残業申請                                                                                           |
| 既定値           | <ul> <li>●申請の時間数を引き継ぐ</li> <li>●申請の時間数を引き継ぐ(修正不可)</li> <li>●時間数を指定</li> <li>───────</li> </ul> |
| 分入力の単位        | ✓ タイムカードの単位を使用                                                                                 |
| לכ <b>א</b> ב |                                                                                                |
| 必須項目          | ☑ 入力を省略せずに必須項目とします<br>項目の右側に*と表示されます                                                           |
| 継続項目          | □ 前の項目から改行せずに継続して表示します                                                                         |
| 使用            | ● 使用 ○ 未使用                                                                                     |

#### ③選択した時間項目が整数型

| 表示種別   | 時間項目の整数                                                                     |
|--------|-----------------------------------------------------------------------------|
| 項目タイトル | 弁当代(整数) *                                                                   |
| 時間項目   | 弁当代                                                                         |
| 既定値    | <ul> <li>●申請の整数を引き継ぐ</li> <li>●申請の整数を引き継ぐ(修正不可)</li> <li>● 整数を指定</li> </ul> |
| 最小表示桁数 | 0 *桁<br>指定した桁数に満たない場合は空白で桁数を合わせます                                           |
| 単位     | ○前 ⑧ 後                                                                      |
| 桁区切り   | □ カンマで桁区切りを表示します                                                            |
| 配置     | □右寄せで表示します                                                                  |
| コメント   |                                                                             |
| 必須項目   | ☑入力を省略せずに必須項目とします<br>項目の右側に*と表示されます                                         |
| 継続項目   | □ 前の項目から改行せずに継続して表示します                                                      |
| 使用     | ● 使用 ○ 未使用                                                                  |
|        |                                                                             |

#### ④選択した時間項目が金額型

| 表示種別   | 時間項目の金額                                                                    |
|--------|----------------------------------------------------------------------------|
| 項目タイトル | 弁当代(金額) *                                                                  |
| 時間項目   | 弁当代                                                                        |
| 既定値    | <ul> <li>○申請の金額を引き継ぐ</li> <li>○申請の金額を引き継ぐ(修正不可)</li> <li>●金額を指定</li> </ul> |
| 最小表示桁数 | 0 *桁<br>指定した桁数に満たない場合は空白で桁数を合わせます                                          |
| 単位     | ○前 ● 後                                                                     |
| 桁区切り   | □ カンマで桁区切りを表示します                                                           |
| 配置     | □右寄せで表示します                                                                 |
| コメント   |                                                                            |
| 必須項目   | □入力を省略せずに必須項目とします<br>項目の右側に*と表示されます                                        |
| 継続項目   | □ 前の項目から改行せずに継続して表示します                                                     |
| 使用     | ●使用 ○ 未使用                                                                  |

### タイムカード連動の期間

事由と連動させる開始日と終了日の期間のタイトルや既定値などを変更する場合に使用 します。期間で指定する事由ではない場合には日付での指定もできます。 事後報告時に事前申請の入力値を引き継ぐことができます。修正不可の記載がある場合、 事後報告時に値を変更することができません。

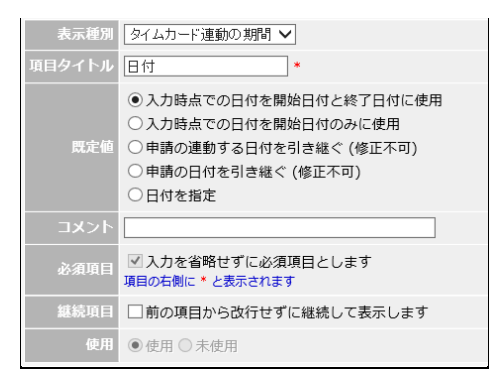

## タイムカード連動の日付

時間項目と連動させる日付のタイトルや既定値などを変更する場合に使用します。 事後報告時に事前申請の入力値を引き継ぐことができます。修正不可の記載がある場合、事 後報告時に値を変更することができません。

| 表示種別   | タイムカード連動の日付 🗸                                                                                          |
|--------|----------------------------------------------------------------------------------------------------|
| 項目タイトル | 日付 *                                                                                                   |
| 既定値    | <ul> <li>入力時点での日付を使用</li> <li>申請の連動する日付を引き継ぐ(修正不可)</li> <li>申請の日付を引き継ぐ(修正不可)</li> <li>日付を指定</li> </ul> |
| コメント   |                                                                                                    |
| 必須項目   | ✓ 入力を省略せずに必須項目とします<br>項目の右側に * と表示されます                                                                 |
| 継続項目   | □ 前の項目から改行せずに継続して表示します                                                                                 |
| 使用     | ● 使用 ○ 未使用                                                                                             |

# ▶ 順番の入れ替え

新規入力項目は最終行に追加されます。追加項目を移動させたい場合は、上下キーをクリックします。

|    |    |          |  |              |     | <u> </u> |    |  |  |
|----|----|----------|--|--------------|-----|----------|----|--|--|
| 10 | 0件 |          |  | 12件中1 - 12件目 |     |          |    |  |  |
|    | ¢  |          |  | 表示種別         |     | 継続項目     | 使用 |  |  |
|    | ۲  |          |  |              |     |          |    |  |  |
|    | ▶  | 申請者      |  | 申請者          | 省略可 | 未継続      | 使用 |  |  |
|    | ▶  | 事由       |  | タイムカード連動の事由  | 必須  | 未継続      | 使用 |  |  |
|    | ▶  | ) 出張期間   |  | タイムカード連動の期間  | 必須  | 未継続      | 使用 |  |  |
|    | ▶  | 出張先名     |  | 複数行文字列       | 必須  | 未継続      | 使用 |  |  |
|    | ▶  | 出張の目的    |  | 複数行文字列       | 必須  | 未継続      | 使用 |  |  |
|    | ∢  | 宿泊予定先    |  | 複数行文字列       | 必須  | 未継続      | 使用 |  |  |
|    | ▶  | ) 仮払い申請額 |  | 数値           | 必須  | 未継続      | 使用 |  |  |
|    | ▶  | ) 仮払い希望日 |  | 日付           | 省略可 | 未継続      | 使用 |  |  |
|    | ►  | 仮払い精算日   |  | 日付           | 省略可 | 未継続      | 使用 |  |  |

② 移動させたい項目を選択して、上下キーで移動ざせて最後に[変更]ボタンで変更は確定します。

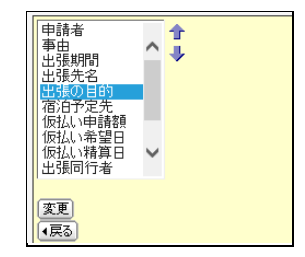

以上で詳細フォームの設定は完了です。

### 申請経路

ワークフローの申請経路の設定です。申請者が決裁者を選定する際の道筋をつけるためのもので、役職名(主任→課長→部長)での経路設定や直接決裁者を登録することもできます。

- ① 初期値で決裁者1名の枠が用意されています。
- 2 初期値の決裁者をクリックします。

| 申請経路       |        |      |            |     |  |          | ブレビュー・ |
|------------|--------|------|------------|-----|--|----------|--------|
|            |        |      | 1件中1 - 1件目 |     |  |          |        |
|            | Ø      | . ار | רפר        | 役職名 |  | 決裁者名     | 決裁者変更  |
| 2          |        |      |            |     |  |          |        |
| □ • ↓      | 1 通    | i常決裁 | (役職省略)     |     |  | (決裁者名入力) | 変更可    |
| 1件中1 - 1件目 |        |      |            |     |  |          |        |
| チェックした     | た項目を [ | 削除   |            |     |  |          |        |

③ 決裁種別には 4 通りの決裁方法が用意されています。フロー種別が順次決裁の場合のみ 選択できます。

| 通常決裁 | 決裁者1名で決裁を行います。                 |
|------|--------------------------------|
| 合議決裁 | 経路には複数の決裁者を指定できます。             |
|      | 選択された決裁者全員が承認すると次の経路に進みます。     |
|      | 決裁者の内1名でも却下すると、このフローは終了となります。  |
| 並行決裁 | 決裁者に代理を立てたい場合などに使用できます。        |
|      | 複数の決裁者を指定でき、選択された決裁者のうち誰かが承認す  |
|      | れば次の経路に進みます。                   |
| 回覧   | 決裁はせずに経路の途中で確認してもらいたい場合に使用できま  |
|      | す。複数の回覧者を指定でき、全員が確認すると次の経路に進みま |
|      | す。                             |

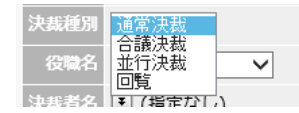

④ 役職名設定があらかじめ設定されていると、次のように表示し選択することができます。

| 決裁種別 | 通常決裁 ✔               |
|------|----------------------|
| 役職名  | (役職省略)               |
| 決裁者名 | 課長<br>  部長<br>  役員   |
| コメント | 主任<br>  リーダー<br>  担当 |

5 役職を選択して[変更]で登録されます。

⑥ [プレビュー]で設定された内容が確認できます。

| 🔀 ワークフローの申請フォーム申請経路プレビュー                                  |              |
|-----------------------------------------------------------|--------------|
| (戻る                                                       |              |
| 登録した申請フォーム申請経路のプレビューです                                    | r            |
| 申請経路プレビュー                                                 |              |
| グループ (すべて)                                                |              |
| ユーザー<br>清水 直子<br>村本 保 <del>菜</del> 美<br><b>ヘ</b><br>慶中 信用 |              |
|                                                           | → 通常決裁 主任 切ア |
| 世华 美悉丁<br>岩崎 康史<br>小池 則春                                  |              |
| 濱畑 浄介                                                     |              |

⑦ 役職名ではなく、決裁者をあらかじめ登録する方法もあります。この場合登録され決裁者 が決裁しない限り申請は進まなくなりますので、長期不在の場合は業務が止まる可能性 がありますので、これを回避する必要がある場合は、「□決裁者を変更可能にします」にし 点を付けます。

| 決裁順  | 1                                             |
|------|-----------------------------------------------|
| 決裁種別 | 通常決裁 🖌                                        |
| 役職名  | (役職省略) ✓                                      |
|      | ■ 濱畑 浄介                                       |
|      | 決裁者を選択してください                                  |
|      | グループ (すべて)                                    |
|      | ユーザー <mark>防御 陸介</mark><br>井中 由紀<br>綱引 来人     |
| 決裁者名 | 海崎 龍二<br> 吉川 昌子  → 濱畑 浄介 [クリア]                |
|      | 高森 美栄子<br>崎山 琴馬<br>商井 光太<br>麻主 功太郎 ♥<br>安藤 純子 |
|      | 更新中止                                          |
|      | ☑決裁者を変更可能にします                                 |

⑧ 決裁者名を登録した申請経路プレビューです。「□決裁者を変更可能にします」にし点が ついた場合は決裁者名の横に[クリア]が配置されます。

| 登録した申請フォーム申請紹                             | 踏のプレビューです | - |         |         |
|-------------------------------------------|-----------|---|---------|---------|
| - 申請経路プレビュー                               |           |   |         |         |
| グループ (すべて)                                | く検索       |   |         |         |
| ユーザー <mark>濱畑 浄介</mark><br>井中 由紀<br>綱引 来人 | ^         |   | 通常決裁 主任 | 吉川 昌子   |
| 海崎 龍二<br>吉川 昌子                            |           |   | 通常決裁 課長 | 村本 保莱美  |
| 「森 美米子<br>  崎山   琴馬<br>  高井  光太           |           |   | 通常決裁 部長 | <u></u> |
| 麻生 功太郎<br>安藤 純子                           | ~         |   |         |         |
|                                           |           |   |         |         |

## 報告内容設定

申請フォームの事後報告内容の設定です。申請フォーム情報で、詳細種別で事後報告を設定した場合は、申請内容・報告内容のタブが表示されます。

| 申請内容   報告内容         |            |          |      |      |      |
|---------------------|------------|----------|------|------|------|
| 事後報告情報              |            |          |      | 2    | 変更   |
| 事後報告名 事後報告          |            |          |      |      |      |
| フォーム種別 一般フォーム       |            |          |      |      |      |
| 決裁者省略 省略可           |            |          |      |      |      |
| 申請フォーム詳細            |            |          |      | 1718 | či-I |
|                     | 2件中1 - 2件目 |          |      |      |      |
| ■ 🛊 項目名             |            | 表示種別     | 必須項目 | 継続項目 | 使用   |
| ۵                   |            |          |      |      |      |
| ▶ 申請者               | 申請者        |          | 省略可  | 未継続  | 使用   |
| □ ▶ 結果              | 文字列        |          | 省略可  | 未継続  | 使用   |
|                     | 2件中1 - 2件目 |          |      |      |      |
| チェックした項目を「削除」       |            |          |      |      |      |
| 申請経路                |            |          |      | プルゼ  | či-I |
|                     | 1件中1 - 1件目 |          |      |      |      |
| 📄 💠 決裁順 決裁種別 役幣     | 職名         | 決裁者名     |      | 決裁者  | 旨変更  |
| ۵                   |            |          |      |      |      |
| □ ● ● 1 通常決裁 (役職省略) |            | (決裁者名入力) |      | 変更可  | IJ   |
|                     | 1件中1 - 1件目 |          |      |      |      |
| チェックした項目を 削除        |            |          |      |      |      |

- ① 設定したい報告内容のタブをクリックして申請フォーム詳細と申請経路を表示します。
- 2 事後報告名を[変更]ボタンをクリックして修正します。
- ③ フォーム種別を変更して、事後報告でもタイムカード連動させることができます。
- ④ 申請内容と同じように、申請フォーム詳細と申請経路を設定します。

# カテゴリー設定

申請フォームのカテゴリー分けの設定です。申請フォームは複数のカテゴリーに登録すること も可能です。

| 管理者設定 通知設定                   | 全申請一覧 全申請検索 申請フォーム設定 カテゴリー設定 役職名設定                                                                                         |  |  |  |  |  |  |
|------------------------------|----------------------------------------------------------------------------------------------------|--|--|--|--|--|--|
| 💥 ワークフロー                     |                                                                                                    |  |  |  |  |  |  |
|                              |                                                                                                    |  |  |  |  |  |  |
| 新規申請で申請フォームを選ぶためのカテゴリー分けです   |                                                                                                    |  |  |  |  |  |  |
| 5件中1 - 5件目                   |                                                                                                    |  |  |  |  |  |  |
| 😏 カテゴリー名                     | 所雇申請フォーム                                                                                                    |  |  |  |  |  |  |
| 1 新規                         |                                                                                                    |  |  |  |  |  |  |
| ▶ 本社                         | 出張申請,日報,残業申請書,添付ファイル,出張申請,扶養家族届け,残業申請書(予定と実績),新規取引<br>開始申請書,有休届け(並行決裁),有休届け(参照)                                            |  |  |  |  |  |  |
| ▶ 営業部                        | ▶ 日報,残業申請書,残業申請書(予定と実領),広告宣伝(会議決務),残業申請(事後2回申請),残業申請書<br>(事後報告1回),勤務時刻修正,平日残業申請【一般・嘱託用,休日勤務申請【一般・嘱託用,残業申請書<br>(事後報告1回申由利用) |  |  |  |  |  |  |
| <ul> <li>経費の精算</li> </ul>    | 物品購入依賴書, 出張何件精算書, 出張旅費精算書, 出張旅費精算書                                                                                         |  |  |  |  |  |  |
| <ul> <li>A事業所決裁ルー</li> </ul> | <ul> <li>A事業所決裁ルート報告書(マニュアル)</li> </ul>                                                                                    |  |  |  |  |  |  |
| ▶ B事業所                       |                                                                                                    |  |  |  |  |  |  |
| 5件中1 - 5件目                   |                                                                                                    |  |  |  |  |  |  |
| <ul><li>(戻る)</li></ul>       |                                                                                                    |  |  |  |  |  |  |

# 役職名設定

申請経路に利用する役職名の設定です。必要に応じて登録します。

(管理者設定)通知設定)全申請一覧)全申請検索)申請フォーム設定)カテゴリー設定)役職名設定)

| <b>(</b> 戻る)               |
|----------------------------|
|                            |
|                            |
| ワークフローの申請経路の決裁者に使用する役職です   |
| 100件 🗸 17件中1 - 17件目        |
| 行 役職名                      |
| 1) 新規                      |
| ▶ 01 課長                    |
| <ul> <li>02 部長</li> </ul>  |
| <ul> <li>03 役員</li> </ul>  |
| <ul> <li>04 主任</li> </ul>  |
| ● 05 リーダー                  |
| O6 担当                      |
| <ul> <li>07 部店長</li> </ul> |
| ▶ 08 管理本部長                 |

# タイムカード

### 管理者設定

タイムカードで以下の項目の操作ができる管理者です。

- ●[確定一覧]確定一覧画面の参照
- ●[タイムカードー覧]すべてのメンバーのタイムカードの参照
- ●[日別一覧]
- ① 管理者を選択して[変更]で登録が完了します。

| 管理者設定)通知設定)決裁・確定者の設定)確定一覧)タイムカード一覧)日別一覧)画面の設定)その他の設定) |
|-------------------------------------------------------|
| 🗶 976л-р                                              |
| ( <b>IE</b> 5)                                        |
| [更新] [*v)之ル]                                          |
| タイムカードを管理するユーザーを設定します                                 |
| グループ (すべて)  マ (検索)  選択ユーザー                            |
| ユーザー 前が                                               |
| 笹本美態子<br>岩崎 康史<br>小池 則審                               |
| (2015年)<br>井中 由紀<br>綱引 来人<br>海崎 龍二 →                  |
| 吉川  昌子                                                |
| (更新) キャンセル                                            |

2 管理者のタイムカード画面には、[管理][打刻データ]のボタンを表示します。

| タイムカード (決裁) 確定 日別一覧 |           |
|---------------------|-----------|
|                     |           |
| <b>(</b> 戻る)        | 管理▶ 打刻於今… |

管理のボタンで管理者権限の[確定一覧][タイムカード一覧] 「日別一覧」が参照できます、決済・確定権限がない場合は参照のみで修正はできません。

●確定一覧(管理者画面)

| 確定一覧(タイムカード一覧)日別一覧)        |                    |     |     |    |    |      |       |  |
|----------------------------|--------------------|-----|-----|----|----|------|-------|--|
| ③ 確定一覧                     |                    |     |     |    |    |      |       |  |
| (長る)                       |                    |     |     |    |    |      |       |  |
| 締日ごとのタイムカードの確定状況です         |                    |     |     |    |    |      |       |  |
| グループ 福岡営業所 🗸 検索 状況 (すべて) 🗸 |                    |     |     |    |    |      |       |  |
| K 2013年 5月 N 前月 当月         |                    |     |     |    |    |      |       |  |
| 10件 🗸                      | 10件 🗸 10件中1 - 10件目 |     |     |    |    |      |       |  |
| 氏名                         | 状態                 | 未申請 | 申請中 | 承認 | 却下 | 確定申請 | 確定者1  |  |
| 2○庵中 信明                    | 入力待ち               |     |     |    |    |      | 濱畑 浄介 |  |
| 2○海崎 龍二                    | 未入力                |     |     |    |    |      | 濱畑 浄介 |  |
| \$○中田 あゆ                   | 入力待ち               |     |     |    |    |      | 濱畑 浄介 |  |
| 😫 (し高森 美栄子                 | 未入力                |     |     |    |    |      | 濱畑 浄介 |  |
|                            |                    |     |     |    |    |      |       |  |

### ●タイムカード一覧

タイムカード一覧のタブで、全メンバーのタイムカードの参照ができます。

| 確定一覧(タイムカード一覧)日別一覧)                                           |
|---------------------------------------------------------------|
| ⑦ タイムカード一覧                                                    |
| (長る)         打刻データ                                            |
| グループ 福岡営業所 ✓ 検索 ユーザー 庵中 信明 ✓ さんのタイムカードです                      |
| 氏名 2 ● ● ● ● ● ● ● ● ● ● ● ● ● ● ● ● ● ●                      |
| 未申請         0件         状態         入力待ち         勤務表         なし |
| K 2013年 5月 N 前月 当月                                            |

#### ●日別一覧(管理者画面)

グループを選択して全員の出勤状況を確認できます。

確定一覧 タイムカード一覧 日別一覧

| ③ 日別一覧                                                        |      |    |     |      |     |       |        |      |        |    |    |     |
|---------------------------------------------------------------|------|----|-----|------|-----|-------|--------|------|--------|----|----|-----|
| ∢戻る                                                           |      |    |     |      |     |       |        |      |        |    |    |     |
| グループ 福岡営業所 → 検索 日付 2013年 → 05月 → 24日 → 🖶 のタイムカードです            |      |    |     |      |     |       |        |      |        |    |    |     |
| <ul> <li>◆ 今日 ▶</li> <li>● 画面1 / 画面2 / 画面3 / 画面4 )</li> </ul> |      |    |     |      |     |       |        |      |        |    |    |     |
| 10件 🗸                                                         |      |    |     |      | 1   | 10件中1 | l - 10 | 件目   |        |    |    |     |
| 氏名                                                            | 勤務区分 | 届出 | 事由1 | 出勤   | 外出1 | 再入1   | 退出     | 退出 2 | スケジュール | 状態 | 決裁 | 出勤2 |
| 2 庵中 信明                                                       | 通常   |    |     | 8:52 |     |       |        |      |        |    |    |     |
| 28月時 龍二                                                       | 通常   |    |     |      |     |       |        |      |        |    |    |     |
| 2中田 あゆ                                                        | 通常   |    |     | 8:57 |     |       |        |      |        |    |    |     |
| 🙎 高森 美栄子                                                      | 通常   |    |     |      |     |       |        |      |        |    |    |     |
| 28高井 光太                                                       | 通常   |    |     |      |     |       |        |      |        |    |    |     |
| 🙎 田富 弘                                                        | 通常   |    |     | 8:43 |     |       |        |      |        |    |    |     |
|                                                               |      |    |     |      |     |       |        |      |        |    |    |     |

### ●打刻データ 選択されたメンバーの打刻データを表示します。

#### 濱畑 浄介さんの打刻データ

| No         相手大         アドレス         日内         10コード         区分コード         結果           202939         木社         192.168.50.9         13/05/24 08:41:00         000000074 薄曲 介介         101 出節         ○           20280         木社         192.168.50.9         13/05/23 20:66:00         000000074 薄曲 介介         102 退出         ○           20281         木社         192.168.50.9         13/05/22 08:36:00         00000074 薄曲 介介         100 出節         ○           20283         木社         192.168.50.9         13/05/22 08:32:00         00000074 薄細 介介         102 退出         ○           20283         木社         192.168.50.9         13/05/22 08:32:00         00000074 薄細 介介         102 退出         ○ |  |
|----------------------------------------------------------------------------------------------------|--|
| 202893 本社     192.168.50.9     13/05/24 08:41:00     00000074 演曲 浄介     011 出節     ○       202880 本社     192.168.50.9     13/05/23 20:66:00     00000074 演曲 浄介     102 退日     ○       20281 本社     192.168.50.9     13/05/23 08:36:00     00000074 演曲 浄介     011 出節     ○       202857 未社     192.168.50.9     13/05/22 08:32:00     000000074 演曲 浄介     102 退日     ○       202886 本社     192.168.50.9     13/05/22 08:22:00     00000074 演曲 浄介     101 出節     ○                                                                                                    |  |
| 202880     本社     192.168.50.9     13/05/23 20:66:00     00000074 漢畑 浄介     102 退出     ○       202861     本社     192.168.50.9     13/05/23 08:36:00     00000074 漢畑 浄介     001 出勤     ○       202857     本社     192.168.50.9     13/05/22 19:58:00     00000074 漢畑 浄介     102 退出     ○       202836     本社     192.168.50.9     13/05/22 08:22:00     00000074 漢畑 浄介     001 出勤     ○                                                                                                    |  |
| 202861     本社     192.168.50.9     13/05/23 08:36:00     00000074 濱畑 浄介     01 出勤     ○       202857     本社     192.168.50.9     13/05/22 19:58:00     000000074 濱畑 浄介     102 退出     ○       202836     本社     192.168.50.9     13/05/22 08:22:00     000000074 濱畑 浄介     01 出勤     ○                                                                                                    |  |
| 202857         本社         192.168.50.9         13/05/22 19:58:00         000000074 濱畑 浄介         102 退出         ○           202836         本社         192.168.50.9         13/05/22 08:22:00         000000074 濱畑 浄介         001 出勤         ○                                                                                                    |  |
| 202836 本社 192.168.50.9 13/05/22 08:22:00 000000074 濱畑 浄介 001 出勤 〇                                                                                                    |  |
|                                                                                                    |  |
| 202832 本社   192.168.50.9   13/05/21 19:41:00   000000074 濱畑 浄介   102 退出   〇                                                                                                    |  |
| 202806 本社 192.168.50.9 13/05/21 08:13:00 000000074 濱畑 浄介 001 出勤 〇                                                                                                    |  |
| 202799 本社 192.168.50.9 13/05/20 19:44:00 00000074 濱畑 浄介 102 退出 〇                                                                                                    |  |
| 202780 本社 192.168.50.9 13/05/20 08:41:00 000000074 濱畑 浄介 001 出勤 〇                                                                                                    |  |
| 202767 本社 192.168.50.9 13/05/17 19:25:00 000000074 濱畑 浄介 102 退出 〇                                                                                                    |  |
| 202747 本社 192.168.50.9 13/05/17 08:34:00 000000074 演知 净介 001 出勤 〇                                                                                                    |  |
| 202720 本社 192.168.50.9 13/05/16 08:43:00 000000074 濱畑 浄介 001 出勤 〇                                                                                                    |  |
| 202710 本社 192.168.50.9 13/05/15 20:03:00 00000074 演知 浄介 102 退出 〇                                                                                                    |  |

## 通知設定

タイムカードを通知するユーザーの設定が可能です。 タイムカード通知機能の使用可否、通知内容と通知ユーザーを設定します。

| タイムカードを通知する内容および対象のユーザーを設定をします |               |  |  |  |  |
|--------------------------------|---------------|--|--|--|--|
| タイムカードの通知                      | ☑使用する         |  |  |  |  |
| 対象者への通知内容                      | □申請の結果 (却下のみ) |  |  |  |  |
| 決裁者への通知内容                      | ■申請の登録        |  |  |  |  |
| 確定者への通知内容                      | ☑確定の申請        |  |  |  |  |
| 通知ユーザー                         | ▼ 濱畑 浄介       |  |  |  |  |

### 決裁・確定者の設定

決裁者とはタイムカード上での届出入力されたデータを決裁する責任者です。必ず設定してく ださい。

確定者とは、締日後にデータを確認して確定する責任者です。確定者なしで運用は可能ですが、 この場合は「確定一覧」画面の[すべて確定]で確定を必ず実行してください。「確定」をしない と過去のデータの修正も可能となります。

### ●決裁者

①「決裁者」を選択します。

| 管理者設定 ) 通知設定 ) 決裁・確定者の設定 ) 確定一覧 ) タイムカード一覧 ) 日別一覧 ) 画面の設定 ) その他の設定 ) |  |  |  |  |  |  |
|----------------------------------------------------------------------|--|--|--|--|--|--|
| 🗶 ቃብልታ-ド                                                             |  |  |  |  |  |  |
| ( <b>1</b> <u>₹</u> 3)                                               |  |  |  |  |  |  |
| (事前設定へ)                                                              |  |  |  |  |  |  |
| タイムカードの決裁者と確定者を設定します                                                 |  |  |  |  |  |  |
| グループ (すべて) 検索                                                        |  |  |  |  |  |  |
| 決裁者)確定者)メンバー                                                         |  |  |  |  |  |  |
| 3件中1 - 3件目                                                           |  |  |  |  |  |  |
| 決裁者 メンバー                                                             |  |  |  |  |  |  |
| 新規                                                                   |  |  |  |  |  |  |
| 庵中 信明 荒本 順子, 中井 洋介, 谷口 千恵子, 井村 由香子, 本田 尚子, 高橋 和夫                     |  |  |  |  |  |  |
| ▶ 濱畑 浄介 庵中 信明,海崎 龍二,中田 あゆ,高森美栄子,高井 光太,田富弘,玉中尚人,中井洋介,清水 直子,山崎 健治      |  |  |  |  |  |  |
| 并中 由紀 渡辺 裕也,上田 翔太,安藤 春雄,山下 耕平,森 美里,石川 哲郎                             |  |  |  |  |  |  |
| 3件中1 - 3件目                                                           |  |  |  |  |  |  |

2 新規ボタンで「決裁者」設定画面に入り、決裁者を選択します。

|      | <ul> <li>(指定なし)</li> </ul>              |
|------|-----------------------------------------|
|      | 決裁者を選択してください                            |
|      | グループ (すべて) 検索                           |
|      | ユーザー 清水 直子<br><u> 村本 時終美</u><br>一条 作得 明 |
| 決裁者  | 中田 あゆ<br>中牧 緑                           |
|      | 笹本 美思子<br>岩崎 康史<br>小池 即客                |
|      | 」<br>「渡畑 浄介 →<br>井中 由紀                  |
|      |                                         |
| メンバー | <ul> <li>(指定なし)</li> </ul>              |
|      | □確定者設定を同期させる                            |

- ③ 更新ボタンで登録されます。
- ④ メンバーを選択し[更新]で登録されます。

| 決裁者    | 者 💌 村本 保菜美                 |      |
|--------|----------------------------|------|
|        | <ul> <li>(指定なし)</li> </ul> |      |
|        | メンバーを選択してください              |      |
|        | グループ (すべて)                 | ユーザー |
|        | ユーザー 井平 由紀 綱引              | 来人   |
| *~//-  |                            |      |
| ~ 2711 |                            |      |
|        | 高井 光太 唐生 功太郎               |      |
|        | 安藤純子・ショー                   |      |
|        | 更新中止                       |      |
|        |                            |      |
|        | ☑確定者設定を同期させる               |      |

⑤ 決裁者と確定者を同一にする場合は、[確定者設定を同期させる]にチェックします。確定 者での登録は不要となります。一旦同期させてから、確定者のメンバーを増減させること も可能です。変更された場合は、決裁者設定の「確定者設定を同期させる」のレ点は自動 的に外れます。

| 管理者設定)          | 通知設定)             | 決裁・ | 確定者の設定 | 確定一覧 | 1971 | >カード一覧 | 日別一覧 | 画面の設定 | その他の設定) |  |
|-----------------|-------------------|-----|--------|------|------|--------|------|-------|---------|--|
| Sec. 6. 6. 6. 6 | to be an informed |     |        |      |      |        |      |       |         |  |

| 🗙 タイムカード決ま | 载音登録       |      |       |        |       |
|------------|------------|------|-------|--------|-------|
| (戻る)       |            |      |       |        |       |
| (登録) クリア)  |            |      |       |        |       |
| タイムカード決裁   | 者を登録します    |      |       |        |       |
| 決裁者 🖲      | 村本 保菜美     |      |       |        |       |
| x>x-       | 綱引来人 加高井光太 | 晌 龍二 | 吉川 昌子 | 高森 美栄子 | 崎山 琴馬 |
| ☑確         | 定者設定を同期させる |      |       |        |       |

⑥ 変更で登録は完了します。

#### ●確定者

確定者の設定は、決裁者の設定と同様手順となります。

#### ●画面

メンバーのタイムカード画面には、設定された「決裁者」と「確定者」を表示します。

| タイムカード)決裁)日別一覧                       |          |
|--------------------------------------|----------|
|                                      |          |
|                                      | 管理▶ 打刻デタ |
| 庵中 信明 さんのタイムカードです                    |          |
| 氏名 😫 🚔 庵中 信明 決裁者 😫 藻畑 浄介 確定者 😫 藻畑 浄介 |          |

#### ●メンバー

決裁者・確定者とは逆に、メンバー(一人)に対して、決裁者・確定者を設定していきます。

| 決   | 裁者 確定者   | ぎ メンバー      |                                         |
|-----|----------|-------------|-----------------------------------------|
| 10  | 件 🗸 🕨    | 3 43件中1 - 1 | 0件目 (())                                |
|     | メンバー     | 決裁者         | 確定者                                     |
| ▶   | 清水 直子    | 濱畑 浄介       | 濱畑 浄介                                   |
| ▶   | 村本 保菜美   |             |                                         |
| ▶   | 庵中 信明    | 濱畑 浄介       | 濱畑 浄介                                   |
| ▶   | 中田 あゆ    | 濱畑 浄介       | 濱畑 浄介                                   |
| ▶   | 中牧 緑     |             |                                         |
| ▶   | 笹本 美惠子   |             |                                         |
| ▶   | 岩崎康史     |             |                                         |
| ▶   | 小池則春     |             |                                         |
| U   | ·莱州 /于/1 |             |                                         |
| ▶   | 井中 由紀    |             |                                         |
| 100 |          | 43/541 1    | o/# B O D D D D D D D D D D D D D D D D |

メンバーから設定すると手間がかかるので、決裁者からの設定をお勧めします。但し、設定の確認をする場合は、こちらが非常に便利です。前記画面通り「井中 由紀」の「決裁者」と「確定者」が漏れているのが、簡単にチェックできます。

### ▶ 決裁・確定者の事前設定

期の変わり目など一斉に組織が変わる場合などは、あらかじめ「決裁者」と「確定者」を設定しておき、組織変更日に簡単に変更することができます。

| 管理者設定   通知設定   決裁・確定者の設定   確定一覧   タイムカード一覧   日別一覧   画面の設定   その他の設定 |
|--------------------------------------------------------------------|
| 🔀 タイムカードの決裁者と確定者の事前設定                                              |
|                                                                    |
| ▶事前設定への読込」(すべて削除) ▶本番運用へ反映                                         |
| タイムカードの決裁者と確定者を事前設定します                                             |
| ここで事前設定した内容を実際に使用する本番運用の設定に反映できます                                  |
| 本番運用に反映すると元に戻せなくなるので注意してください                                       |
| 更新日時 2013/5/24 20:26 グループ [(すべて) ▼] 様案                             |
| 決裁者 確定者 メンバー 14461-144日                                            |
| All Tra                                                            |
| ※第1 メンハー                                                           |
| [1] 新規                                                             |
| 演知 浄介 庵中 信明,海崎 龍二,中田 あゆ,高森美栄子,高井 光太,田富弘,玉中尚人,中井洋介,清水 直子,山崎 健治      |
| 1件中1 - 1件目                                                         |
|                                                                    |
| ▶事前設定への読込」「すべて削除」 ▶本番運用へ反映                                         |
|                                                                    |
|                                                                    |

設定方法は通常の設定方法と同じです。

#### ① 事前設定への読込

現在の「決裁者」「確定者」を読み込み変更していく方法です。

すべて削除

現在表示している設定をすべて削除します。

③ 本番運用へ反映

事前設定した内容を本番運用へ反映させます。一旦本番運用に反映させると元に戻りませんので、十分に注意してください。

# 確定一覧

「確定者」が確定状況の確認ができます。

- ① 設定された確定者のすべてが確定すると氏名に確定マークが付きます。
- ② 本人が確定して確定申請中の場合は状態欄に(確定済者人数/確定者人数)と表示します。
- ③ 確定マークにマウスをポイントすると、確定した時刻を表示します。
- ④ [すべて確定]ボタンを利用すると強制的に確定処理をすることができます。確定者を設定しない運用の場合、締後にはこの[すべて確定]ボタンで確定処理を実行してください。

| 管理者設定)通知設定)決费                          | ・確定者の設定 | È) 確定一! | 覧 タイム | 、カード- | -覧)  | 日別一覧)画面の設 | 定 その他の設定 |      |  |  |  |  |  |
|----------------------------------------|---------|---------|-------|-------|------|-----------|----------|------|--|--|--|--|--|
| ж 91ьл−К                               |         |         |       |       |      |           |          |      |  |  |  |  |  |
| (Ęδ)                                   |         |         |       |       |      |           |          |      |  |  |  |  |  |
| 締日ごとのタイムカードの確定状況です                     |         |         |       |       |      |           |          |      |  |  |  |  |  |
| グループ ( 検索) 状況 ( ( すべて ) ) /            |         |         |       |       |      |           |          |      |  |  |  |  |  |
| ■ 2013年 4月 )前月 当月                      |         |         |       |       |      |           |          |      |  |  |  |  |  |
| 10件 🗸 🕩                                |         |         | 24    | 件中1 - | 10件目 |           |          |      |  |  |  |  |  |
| 氏名                                     | 状態      | 未申請     | 申請中   | 承認    | 却下   | 確定申請      | 確定者1     | 確定者2 |  |  |  |  |  |
| 🙎 () 濱畑 浄介                             | 未入力     |         |       |       |      |           | 濱畑 浄介    |      |  |  |  |  |  |
| 2000日本 保菜美                             | 確定済み    |         |       |       |      | @ 村本 保菜美  | @ 演畑 浄介  |      |  |  |  |  |  |
| 20月中 由紀                                | 未入力     |         |       |       |      |           | 濱畑 浄介    |      |  |  |  |  |  |
| 2○(綱引 来人)                              | 未入力     |         |       |       |      |           | 濱畑 浄介    |      |  |  |  |  |  |
| 20001日子                                | 確定済み    |         |       |       |      | @音川 昌子    | @ 濱畑 浄介  |      |  |  |  |  |  |
| ₿℃→→→→→→→→→→→→→→→→→→→→→→→→→→→→→→→→→→→→ | 確定済み    |         |       |       |      | @ 崎山 琴馬   | @ 濱畑 浄介  |      |  |  |  |  |  |
| 20麻生 功太郎                               | 未入力     |         |       |       |      |           | 濱畑 浄介    |      |  |  |  |  |  |
| 20.中牧緑                                 | 未入力     |         |       |       |      |           | 濱畑 浄介    |      |  |  |  |  |  |
| 🙎 ① 荒本 順子                              | 未入力     |         |       |       |      |           | 濱畑 浄介    |      |  |  |  |  |  |
| 2012時 康史                               | 未入力     |         |       |       |      |           | 濱畑 浄介    |      |  |  |  |  |  |
| 10件 🗸 🕨                                |         |         | 24    | 件中1 - | 10件目 |           |          |      |  |  |  |  |  |
| ₩ 2013年 4月 ₩ 前月 🗎                      | (月)     |         |       |       |      |           |          |      |  |  |  |  |  |

タイムカード一覧

メンバー全員のタイムカードの参照と修正ができます。

| 管理 | 者設定)通    | 印設定)決   | 戡・確  | 定者の影 | 淀 確    | 定一覧 | 191                                          | イムカー                | ドー覧       | 日別一覧    | 画面の  | 设定 | その他の | の設定 |     |            |
|----|----------|---------|------|------|--------|-----|----------------------------------------------|---------------------|-----------|---------|------|----|------|-----|-----|------------|
| ×  | タイムカード   |         |      |      |        |     |                                              |                     |           |         |      |    |      |     |     |            |
| ■戻 | 5        |         |      |      |        |     |                                              |                     |           |         |      |    |      |     | 打刻疗 | <u>برو</u> |
| グノ | レープ 福岡   | 営業所     |      | ✔ 検? | к)     | -ザー | (選択し<br>庵中 1<br>海崎 普                         | てください<br>言明<br>龍二   | , 1)<br>; | さんのタイムカ | - 57 | đ  |      |     |     |            |
| Æ  | 名 🙎 庵中   | 信明      | 決    | 既者   | [ 濱畑 ] | 争介  | 中田 あまう 日本 美 う 日本 美 う 日本 美 う 日本 美 う 日本 美 う 日本 | 筋ゆ<br>総栄子<br>光太     | 3         | 寶畑 浄介   |      |    |      |     |     |            |
| 未  | 申請 0件    | 未決裁     | 0件   | 伏態 入 | 力待ち    | 勤務表 | 土甲 庐<br>中井 泊<br>清水 値<br>山崎 (                 | 1人<br>約<br>直子<br>建治 |           |         |      |    |      |     |     |            |
| M  | 2013年 5月 | ▶ 前月    | 当月   |      |        |     |                                              |                     |           |         |      |    |      |     |     |            |
| 画  | 面1)画面2   | ) 画面3 ) | 画面4  | )    |        |     |                                              |                     |           |         |      |    |      |     |     |            |
|    | 日付       | 勤務区     | う 届出 | 事由1  | 出勤     | 外出1 | 再入1                                          | 退出                  | 退出2       | スケジュール  | 状態   | 決裁 | 出勤2  |     |     |            |
| ►  | 05月01日(  | 水) 通常   |      |      | 8:42   |     |                                              | 21:01               |           |         |      |    |      |     |     |            |
| Þ  | 05月02日(  | 木) 通常   |      |      | 13:06  |     |                                              | :                   |           |         |      |    |      |     |     |            |
| ►  | 05月03日(  | 金) 通常   |      |      | :      |     |                                              | :                   |           |         |      |    |      |     |     |            |
|    | 05月04日(  | 土) 法外休! | 3    |      |        |     |                                              |                     |           |         |      |    |      |     |     |            |
| Þ  | 05月05日(  | 日) 法内休日 | 3    |      |        |     |                                              |                     |           |         |      |    |      |     |     |            |
|    | 05月06日(  | 月) 通常   |      |      | :      |     |                                              | :                   |           |         |      |    |      |     |     |            |
|    | 05月07日(  | 火) 通常   |      |      | 8:51   |     |                                              | 20:29               |           |         |      |    |      |     |     |            |
| Þ  | 05月08日(  | 水) 通常   |      |      | 8:46   |     |                                              | 21:15               |           |         |      |    |      |     |     |            |
|    |          |         | _    | -    |        |     |                                              |                     |           |         |      |    |      |     |     |            |

# 日別一覧

選択された日の全員のデータ確認と修正が行えます。ここで修正されたデータは太文字 での表示になります。

管理者設定 通知設定 決裁・確定者の設定 確定一覧 タイムカード一覧 日別一覧 画面の設定 その他の設定

| X | 3  | マイムカード    |      |    |     |      |        |     |       |       |           |         |     |     |
|---|----|-----------|------|----|-----|------|--------|-----|-------|-------|-----------|---------|-----|-----|
|   | 戻  | 5         |      |    |     |      |        |     |       |       |           |         |     |     |
| 2 | ヴル | ,ープ       |      | ~  | 検索  | 日作   | t 2013 | 年 🗸 | 05月 🗸 | 24日 🔪 | ▶ 📑 のタイム: | カード     | 、です |     |
|   |    |           |      |    |     |      |        |     |       |       |           |         |     |     |
|   |    |           |      |    |     |      |        |     |       |       |           | 14.8% つ |     |     |
|   |    | 民省        | 動務区分 | 庙山 | 争田1 | 山動   | 71山1   | 再入1 | 逸山    | )些山 Z | スクシュール    | 私歌      | 沃莼  | 山動2 |
| ( | ▶  | 🙎 濱畑 浄介   | 通常   |    |     | 8:41 |        |     |       |       |           |         |     |     |
| ( | ۲  | 🙎 村本 保菜美  | 通常   |    |     |      |        |     |       |       |           |         |     |     |
| ( | Þ  | 2 井中 由紀   | 通常   |    |     | 8:26 |        |     | 19:44 |       |           |         |     |     |
| ( | Þ  | 22 綱引 来人  | 通常   |    |     | 8:56 |        |     |       |       |           |         |     |     |
| ( | Þ  | 2015月 二日子 | 通常   |    |     | 8:54 |        |     |       |       |           |         |     |     |
|   | _  |           |      |    |     |      |        |     |       |       |           |         |     |     |

### 画面の設定

タイムカードの画面のレイアウトは自由に変更できます。初期値で画面3までですか、最大で画面5まで設定できます。

- 上下矢印キーをクリックして項目 の並び順を変えます。
- ② 表示したい項目を選択して[変更]ボタンで登録します。削除したい場合は、項目を選択して[削除]ボタンです。
- ③ 表示をさせる場合は、チェックを 付けます。
- ④ 画面は最大画面 5 まで設定できます。

| 画面1             |        | 的2   画面3   画面4   画面5 |    |
|-----------------|--------|----------------------|----|
| 100件            | $\sim$ | 17件中1 - 17件目         |    |
| 1               | 列      | 項目                   | 表示 |
| ۲               | 新規     |                      |    |
|                 | 1      | 勤務区分                 | 0  |
|                 | 2      | 届出                   | 0  |
|                 | 3      | 事由1                  | 0  |
|                 | 4      | 出勤                   | 0  |
| 変更<br>削除<br>4戻る | 5      | 外出1 ✓ *              |    |
|                 | 6      | 再入1                  | 0  |
|                 | 7      | 退出                   | 0  |
|                 | 8      | 退出 2                 | 0  |
|                 | 9      | スケジュール               | 0  |
|                 | 10     | 状態                   | 0  |
|                 | 11     | 申請/決裁                | 0  |
| ►               | 12     | コメント                 | ×  |
|                 | 13     | 項目6                  | ×  |
|                 | 14     | 残業申請                 | ×  |
|                 | 15     | 項目4                  | ×  |
|                 | 16     | 事由2                  | ×  |
|                 | 17     | 出勤 2                 | 0  |
| 100件            | ~      | 17件中1 - 17件目         |    |

⑤ 設定はタイムカード画面で確認します。

| N 2013年 5月 N 前月 当月   |         |        |         |         |          |           |  |  |  |  |  |  |
|----------------------|---------|--------|---------|---------|----------|-----------|--|--|--|--|--|--|
| (画面1) 画面2) 画面3) 画面4) |         |        |         |         |          |           |  |  |  |  |  |  |
| 日付                   | 勤務区分 届出 | 事由1 出勤 | 外出1 再入1 | 退出 退出 2 | 2 スケジュール | 状態 申請 出勤2 |  |  |  |  |  |  |

## その他の設定

### ① 本人が変更可能

タイムカード画面で当日までの勤務区分・事由・出勤・退出・外出・再入・その他の修正・追加 入力を許可する・しないの設定です。初期値はすべての入力が可能です。

| 本人が変更可能                    | ● 勤務区分 ● 事由 ● 出勤・退出 ● 外出・再入 ● その他<br>その他は出勤2、退出2、それ以外の達動する時間項目が対象となります        |
|----------------------------|-------------------------------------------------------------------------------|
| 決裁者と確定者が変更可能               | ✓ 勤務区分 ✓ 事由 ✓ 出勤・退出 ✓ 外出・再入 ✓ その他<br>その他は出勤2、退出2、それ以外の達動する時間項目が対象となります        |
| 本人が翌日以降を変更可能               | ● 勤務区分 ● 事由 ● 出勤・退出 ● 外出・再入 ● その他<br>その他は出勤2、退出2、それ以外の連動する時間項目が対象となります        |
| 決裁者の変更は自動的に承認する            | ● はい ○ いいえ                                                                    |
| 確定者は編集と決裁が可能               | ● はい ○ いいえ                                                                    |
| 分入力の単位                     | 5分 ▼                                                                          |
| 時刻入力の範囲                    | 時 ▼分 ▼ から   一時 ▼   一分 ▼ まで<br>日替時刻 [出勤] と日替時刻 [退出] を超えないようにしてください             |
| タイムカードに背景色を付ける             | ◉ 土曜・日曜・祝日 ○ シフトの休日 ○ 偶数行                                                     |
| 申請欄に更新者を表示する               | ◎ はい ◉ いいえ                                                                    |
| 申請出勤の入力チェック                | ◉ なし ○ 出勤より早い ○ 出勤より遅い 🛛 警告のみ                                                 |
| 申請退出の入力チェック                | ◉ なし ○ 退出より早い ○ 退出より遅い   □ 警告のみ                                               |
| 出勤日に出退勤の未入力は打刻もれにする        | ◎ はい ◉ いいえ                                                                    |
| 申請出勤がある場合は出勤を打刻もれにしない      | ◎ はい ◉ いいえ                                                                    |
| 申請退出がある場合は退出を打刻もれにしない      | ◎ はい ◉ いいえ                                                                    |
| 確定時に打刻もれを警告する              | ◎ はい ◉ いいえ                                                                    |
| 確定時に警告する場合の動作              | ● 強行を可能とする ○ 中断する<br>タイムカード未申請がある場合は確定申請を強行できません<br>タイムカード申請中がある場合は確定を強行できません |
| 日替時刻〔出勤〕                   | 05時 ▼ 00分 ▼<br>出勤、出勤2が対象となります                                                 |
| 日替時刻 [退出]                  | 05時 ▼ 00分 ▼<br>退出、退出2が対象となります                                                 |
| 日替時刻 [その他]                 | 05時 ▼ 00分 ▼<br>外出、再入が対象となります                                                  |
| 日替時刻 [C、e:s、S用]            | 05時▼ 00分 ▼                                                                    |
| 出勤退出の切り替わり時刻 [C、e:s、S用]    | 14時▼ 00分▼                                                                     |
| 区分カードの有効秒数 [S用]            | 15 * 秒                                                                        |
| 二重打刻の有効秒数 [Z、eZ、X、e以外]     | 120 * 秒                                                                       |
| 私用外出は区分カードを用いる [S用]        | ○ はい ◉ いいえ                                                                    |
| <b>徹夜処理を行う[C、e:s、S 以外]</b> | ○ はい ◉ いいえ                                                                    |
| 図分コード拡張を行う [X用]            | ○はい ●いいえ<br>区分コード拡張を行う場合にはテレタイムX本体の設定も必要です<br>設定が不一致の場合は、通信ができません             |
| 申請出勤退出を所在の色に反映する           | ○ はい ◉ いいえ                                                                    |
| 移行エラー処理を行う                 | ○ はい ◉ いいえ                                                                    |

### 2 決裁者と確定者が変更可能

タイムカード画面で勤務区分・事由・出勤・退出・外出・再入・その他の修正・追加入力を決裁 者と確定者にも許可する・しないの設定です。初期値はすべて入力が可能です。 ③ 本人が翌日以降を変更可能

タイムカード画面で翌日以降の勤務区分・事由・出勤・退出・外出・再入・その他の修正・追加 入力を許可する・しないの設定です。初期値はすべての入力が可能です。

④ 決裁者の変更は自動的に承認する

決裁者がタイムカード画面で時刻などの修正・追加入力をした場合、本人と同じように決 裁を待つか、決裁を自動的に承認するかの設定です。

⑤ 確定者は編集と決済が可能

初期値は「はい」で、「いいえ」に設定されると決裁のみ可能で、時間の修正・届出入力は できなくなります。

⑥ 分入力の単位

タイムカードの時刻入力画面での単位を設定してください。単位は 1・2・3・4・5・6・10・12・15・ 20・30 分です。「クロノス」の端数処理と関係がありますので、注意して設定してください。

⑦ 時刻入力の範囲

タイムカードの時刻入力画面で時刻の入力範囲を制限することが可能です。 -9:00~-99:59まで設定可能です。

⑧ タイムカードに背景色を付ける

タイムカードの背景色を土日祝日・シフトの休日・偶数行に設定します。

9 申請欄に更新者を表示する

「はい」に設定されると、申請欄に最新更新者が表示されます。

| Ĺ  | 画 | 面1 画面2    | 画面3 ] 目 | 1面4 | )   |      |     |     |       |     |        |    |                 |     |
|----|---|-----------|---------|-----|-----|------|-----|-----|-------|-----|--------|----|-----------------|-----|
|    |   | 日付        | 勤務区分    | 届出  | 事由1 | 出勤   | 外出1 | 再入1 | 退出    | 退出2 | スケジュール | 状態 | 申請              | 出勤2 |
| I  | Þ | 05月01日(水) | 通常      |     |     | 8:47 |     |     | 21:01 |     |        |    |                 | 1   |
|    |   | 05月02日(木) | 通常      |     | 忘刻  | :    |     |     | 21:01 |     |        | 申請 | 20:53<br>村本 保菜美 |     |
| чC | _ |           | 1 1 1 1 |     |     |      |     |     |       |     |        |    |                 |     |

10 申請出勤の入力チェック

実打刻データと入力されたデータを比較して、設定した内容に合わせて警告メッセージを 表示します(以下を参照ください)。

① 申請退出の入力チェック

「退出より遅い」(退出 2 の時刻が退出 1 より遅い時刻)が設定されると、以下の通りメッセージが表示され入力ができなくなります。警告のみにチェックを入れるとメッセージの表示のみで、入力は可能です。

例:実打刻が 21:02。退出 2(残業申請時刻)に 22:00 を入力

| 氏名 😫 📑 村本 保葉美                                          | 決表者         演加 浄介         車定者         演加 浄介           Web ページからのメッセージ         × |                                   |             |
|--------------------------------------------------------|---------------------------------------------------------------------------------|-----------------------------------|-------------|
| 末申請 0件 申請中<br>N 2013年 5月 N 前月 音<br>画面1 画面2             | ▲ 退出2が退出より遅いので登録できません                                                           |                                   |             |
| 日付         勤           正正         05月01日(水)         通常 | СК - У 21 м                                                                     | B出 退出2<br>21:01<br>01 ♥ 22 ♥ 00 ♥ | <b>詰申 逝</b> |

### 12 出勤日に出退勤の未入力は打刻もれにする

「はい」の場合、次の条件に加えりが「はい」に設定されると確定時に警告表示をします。 ①勤務区分にシフトが登録されていること。(「クロノス」から送信します。) ②登録されたシフトが公休ではないこと。 ③ 申請出勤がある場合は出勤を打刻もれにしない

「いいえ」の場合、じが「はい」に設定されると確定時に警告表示をします。

- ④ 申請退勤がある場合は退出を打刻もれにしない 「いいえ」の場合、⑤が「はい」に設定されると確定時に警告表示をします。
- 15 確定時に打刻もれを警告する

締め日の「確定処理」で次の条件を満たすと打刻もれ警告を表示します。 ①出勤・退勤(申請出勤・申請退勤)、外出・再入のいずれか片方が抜けた日 ②⑫で「はい」、または⑬⑭で「いいえ」が設定されている、かつ条件が満たされた場合

16 確定時に警告する場合の動作

打刻もれ・申請中のワークフローガ存在する場合に、強制的に確定申請・確定処理を可能 とするか、中断させて不可能とするかを選択します。

① 日替時刻 [出勤](午前5時)

テレタイム Web レコーダーを利用する場合に、設定された時刻を過ぎて[出勤]ボタンを クリックすると本日処理となります。時刻前は前日処理となります。 テレタイムを使用されている場合は、テレタイムと設定を同じにしてください。

**例:**曰替時刻[出勤] 05:00 (初期値)

| Web <b>レコーダーの打刻時刻</b> | Zaion'nex <b>の処理</b> |
|-----------------------|----------------------|
| 3/4 04:30 出勤          | 3/3 28:30 出勤         |
| 3/4 05:30 出勤          | 3/4 05:30 出勤         |

#### 18 日替時刻[退出](午前5時)

テレタイム Web レコーダーを利用する場合に、午前零時過ぎに退出ボタンをクリックされた時の処理の設定です。テレタイム X・i を使用されている場合は、テレタイム X・i と設定を同じにしてください。

例 1: 日替時刻 [退出] 05:00 (初期値)

| Web <b>レコーダーの打刻時刻</b> | Zaion'nex <b>の処理</b> |
|-----------------------|----------------------|
| 3/4 04:30 退出          | 3/3 28:30 退出         |
| 3/4 05:30 退出          | 3/4 05:30 退出         |

#### 例 2: 日 替 時 刻 [ 出 勤 ] 05:00 (初 期 値 )

3/4 午前 1 時 28 分に Web レコーダーで退出されると、タイムカードには 3/3 25:28 退出 として記録されます。

19 日替時刻 [その他](午前5時)

[出勤]・[退出]以外の[外出]などのデータの扱いの指定です。通常は[退出]の日替わり 時刻と同一時刻を設定しておいてください。

② 日替時刻 [C、e:s、S用] (午前5時)

テレタイム C、e:s、Sでは出勤・退出ボタンがないので、日替時刻の設定はひとつになります。登録された時刻まで前日として処理します。この設定については『クロノス』と必ず合わせてください。

#### 21 出勤退出切り替わり時刻 [C、e:s、S 用] (なし)

テレタイム C、e:s、S は、「出勤」「退出」「外出」「再入」などのボタンが存在しないため、この設定による時間を基準に、"入" か "出" かの判定を行います。

| 例 | 1:出勤退出切替時刻を | 12:00 | EL | た場合 |
|---|-------------|-------|----|-----|
|---|-------------|-------|----|-----|

| テレタイム | 1 🛛 🗐 | 2 🛛 🗏 | 3 🗆 🗏 | 4 🛛 🗏 |
|-------|-------|-------|-------|-------|
|       | 09:00 | 18:00 |       |       |
| クロノス  | 出勤    | 外出    | 再 入   | 退出    |
|       | 09:00 |       |       | 18:00 |

| テレタイム | 1 🛛 🗐 | 2 🗆 🗐 | 3 🗆 🗐 | 4 🗆 🗐 |
|-------|-------|-------|-------|-------|
|       | 18:00 |       |       |       |
| クロノス  | 出勤    | 外 出   | 再 入   | 退 出   |
|       | :     |       |       | 18:00 |

例 2:出勤退出切替時刻を設定しない場合

| テレタイム | 1 🛛 🗐 | 2 🗆 🗐 | 3 🗆 | 4 🛛 🗐 |
|-------|-------|-------|-----|-------|
|       | 18:00 |       |     |       |
| クロノス  | 出勤    | 今 出   | 再入  | 退出    |
|       | 18:00 |       |     | :     |

| テレタイム | 1 🛛 🗐 | 2 🗆 🗐 | 3 🗆 🗐 | 4 🛛 🗖 |
|-------|-------|-------|-------|-------|
|       | 09:00 | 15:00 | 18:00 |       |
| クロノス  | 出勤    | 外 出   | 再 入   | 退 出   |
|       | 09:00 | 15:00 | :     | 18:00 |

#### ② 区分カードの有効秒数 [S用] (初期値:15秒)

「テレタイム S」には、専用の区分カード(有休・直行・直帰・勤務等)があります(別売)。この カードを利用した場合は、区分カードを通した後に、個々の ID カードを通すと、区分コード が有効になる仕様です。ここで設定した秒数以内に ID カードを通さないとデータは無効 となります。

### ③ 二重打刻の有効秒数 (Z、X、e、e:s 以外) (初期値:120 秒)

同じ ID カードを続けて 2 回通した場合、「二重打刻の扱いとする」 秒数の設定です。ここ で設定した秒数以内に、同一の ID 番号のデータがある場合は、後の打刻データが有効に なります。

例:二重打刻の有効秒数を 300 秒とした場合

| テレタイム | 1 🛛 🗐 | 2 🛛 🗏 | 3 🗆 🗐 | 4 🛛 🗏 |
|-------|-------|-------|-------|-------|
|       | 09:00 | 09:02 | 18:00 |       |
| クロノス  | 出勤    | 子 氏   | 再 入   | 退 出   |
|       | 09:02 |       |       | 18:00 |

#### 24 私用外出は区分カードを用いる [S用] (初期値:はい)

外出時間を私用外出として勤務時間から差し引く場合、し点を入れると区分カードを通さ れた場合のみ差し引きます。し点のない場合は区分カードにかかわらず差し引きます。

#### (3) 徹夜処理を行う(C、e:s、S以外)(初期値:いいえ)

退出日替わり時刻を過ぎてから、退出打刻時間をテレタイムから受信したときに、徹夜処 理を行うに設定されていると前日の退出として処理します。但し、通常は使用することは ないので、設定は「いいえ」のままとしてください。

出勤2、退出2も対象となります。

26 区分コード拡張を行う[X 用]

テレタイムXにて区分コードの拡張をする場合に「はい」を選択します。クロノスとテレタイムXの設定も必要になりますので、必ずすべての設定を区分コード拡張を使用する設定にしてください。

27 申請出勤退出を所在の色に反映する

出勤2、退出2を使用している場合でも出退勤の情報が所在の色に反映されるようになります。

28 移行エラー処理を行う

移行エラー処理とは、移行時にエラーとなったデータを、本システムで可能な限り自動修 正処理することをいいます。

例1:移行エラー処理を行う場合

|           | 1 🗆 🗐   | 2 🛛 🗐    |
|-----------|---------|----------|
| 実打刻       | 出勤 9:00 | 出勤 18:00 |
| Zaion'nex | 出勤 9:00 | 退勤 18:00 |

2回目の出勤打刻を退勤打刻として処理する。

例 2:移行エラー処理を行わない場合

|           | 1 🛛 🗐    | 2 🛛 🗐    |
|-----------|----------|----------|
| 実打刻       | 出勤 9:00  | 出勤 18:00 |
| Zaion'nex | 出勤 18:00 | 退勤:      |

移行エラー処理を行わない場合は後押しが優先されるため、出勤時刻が 18:00 となります。

# テレタイムWebレコーダー(OP)

テレタイム Web レコーダーを使用するメンバーの登録をしてください。

この機能はオプションです。購入いただいていない場合は「テレタイム Web レコーダーのライ センス契約がされていません」と表示します。

① 使用ユーザー

購入された使用可能なライセンス数と登録済みのライセンス数を次の通り画面に表示します。

登録はWebレコーダーを使用するユーザーを選択して、[更新]ボタンで登録されます。

| 使用ユーザー(制限設定)その他の設定)                                                                     |                                                                                        |
|-----------------------------------------------------------------------------------------|----------------------------------------------------------------------------------------|
| 💥 テレタイムWebレコーダー                                                                         |                                                                                        |
| <ul> <li>●戻る</li> </ul>                                                                 |                                                                                        |
| (更新) キャンセル                                                                              |                                                                                        |
| テレタイムWebレコーダーの使用ユーザーを設定<br>ご契約数は 65535 ライセンスで、現在 24 ライ                                  | Eします<br>'センス使用されています                                                                   |
| グループ (すべて) 🗸 検索                                                                         | 選択ユーザー                                                                                 |
| ユーザー<br>清水 信子<br>村本 保薬美<br>中田 あゆ<br>中田 あゆ<br>笹本 美恵子<br>小池 則廃<br>漫酒 浄介<br>井中 由紀<br>綱引 来人 | 清水 直子<br>村本 保菜美<br>中牧後<br>浄井中<br>中田紀<br>綱引 来人<br>吉川 暴人<br>崎山 琴馬<br>麻生 功太郎<br>荒本郎<br>小子 |
| (更新) (キャンセル)                                                                            |                                                                                        |
|                                                                                         |                                                                                        |

Web レコーダー画面

登録ユーザーはログイン画面とトップページ画面で以下の画面を表示します。 ここで[出退勤ボタン]をクリックして入退出時刻の登録ができます。

| ログイン              | 😗 テレタイム  |
|-------------------|----------|
| 2013/05/24 (金)    | 21:31 退出 |
| 21:30             | 出勤退出外出再入 |
| グループ (すべて) 🗸 検索   |          |
| ユーザー   村本 保菜美   > |          |
| パスワード             |          |
| 出物通出外出再入 ログイン・    |          |

#### ③ 制限ユーザー

制限ユーザーに設定されたユーザーは、Zaion'nex にログインすることはできません。 Web レコーダーのみの使用が可能です。

| 使用ユーザー(制限設定)その他の設定)                                                           |           |          |              |
|-------------------------------------------------------------------------------|-----------|----------|--------------|
| 💥 テレタイムWebレコ                                                                  |           |          |              |
| ●戻る                                                                           |           |          |              |
| <ul><li>更新 キャンセル</li><li>ログインせずにテレタ</li></ul>                                 | マイムWebレコー | ダーのみ使用でき | きるユーザーを設定します |
|                                                                               | 選         | 沢項目      |              |
| 項目<br>清水 保菜美<br>中按加浄介<br>井中加建浄介<br>井中由紀<br>綱引川 昌子<br>崎山 琴馬<br>麻生 功太郎<br>荒本 順子 | ◆         |          | ×            |

#### ④その他の設定

Web レコーダーで退勤時に日替退出確認をするかどうかの設定をします。

| 使用ユーザー)制限設定)その他の設定)      |  |  |
|--------------------------|--|--|
| ¥ テレタイムWebレコーダー          |  |  |
| ( स्ट्रि                 |  |  |
| (更新) (キャンセル) (初期値)       |  |  |
| テレタイムWebレコーダーのその他の設定をします |  |  |
| 日替退出を確認する                |  |  |
|                          |  |  |

日替退出の定義は以下の通りです。

- A. システム設定[タイムカードのその他の設定]で、「徹夜処理を行う」が「いいえ」になっている。
- B. 退勤打刻をした人の前日と当日の打刻状況が以下の通り
  - 前日の出勤:あり
  - 前日の退勤:なし
  - 当日の出勤:なし
- C. 設定項目「日替退出を確認する」が「はい」
  - 以上の A,B,C すべての条件を満たしている場合に確認メッセージを表示します。

| Web ページからのメッセージ                                                          |
|--------------------------------------------------------------------------|
| 昨日の退出としますか?     昨日の退出の場合は「OK」をクリックしてください     今日の退出の場合は「キャンセル」をクリックしてください |
| OK キャンセル                                                                 |

### テレタイムWinレコーダー(OP)

テレタイム Win レコーダーを使用するメンバーの登録をしてください。 この機能はオプションです。購入いただいていない場合は「テレタイム Win レコーダーのライ センス契約がされていません」と表示します。

### ▶ 使用ユーザー

購入された使用可能なライセンス数と登録済みのライセンス数を次の通り画面に表示します。

登録はWinレコーダーを使用するユーザーを選択して、[更新]ボタンで登録されます。

| 使用ユーザー)管理者パン                                                                                                    | スワード その他の設定                            |                                                                                                    |
|----------------------------------------------------------------------------------------------------|----------------------------------------|----------------------------------------------------------------------------------------------------|
| 💥 テレタイムWinレコーダ                                                                                                    |                                        |                                                                                                    |
| <ul> <li>(戻る)</li> </ul>                                                                                                    |                                        |                                                                                                    |
| 更新 キャンセル                                                                                                    |                                        |                                                                                                    |
| テレタイムWinレコーダ-<br>ご契約数は <b>65535</b> ライ                                                                                                    | -の使用ユーザーを設定しま<br>センスで、現在 <b>24</b> ライセ | ます<br>ンス使用されています                                                                                                    |
| グループ                                                                                                    | ✔検索                                    | 選択ユーザー                                                                                                    |
| ユーザー<br>濱畑 浄介<br>村本中紀<br>編引<br>月子<br>崎山山<br>琴馬<br>解生<br>物<br>泉子<br>「<br>二<br>二<br>一<br>一<br>一<br>一<br>一<br>一<br>一<br>一<br>一<br>一<br>一<br>一<br>一 | *                                      | 清水 直子<br>村本牧禄<br>宏報<br>光中<br>市<br>市<br>市<br>北<br>十<br>中<br>由紀<br>淵<br>田<br>浄<br>介<br>十<br>井<br>中<br>紀<br>八<br>二<br>米<br>、<br>米<br>、<br>米<br>、<br>米<br>、<br>米<br>、<br>、<br>米<br>、<br>、<br>米<br>、<br>、<br>米<br>、<br>、<br>米<br>、<br>、<br>米<br>、<br>、<br>米<br>、<br>、<br>、<br>、<br>、<br>、<br>、<br>、<br>、<br>、<br>、<br>、<br>、<br>、<br>、<br>、<br>、<br>、<br>、<br>、 |
| 更新 キャンセル                                                                                                    |                                        |                                                                                                    |

# 管理者パスワード

テレタイム Win レコーダーで、すべてのメンバーの非接触カードと指紋登録ができる権限のパスワードです。

| ★ テレタイムWinレコーダー                     |
|-------------------------------------|
| <b>(</b> 長る)                        |
| (更新) キャンセル                          |
| テレタイムWinレコーダーの管理を行う管理者用のパスワードを設定します |
| パスワード・・・・・・・・・・                     |
| パスワード確認                             |
| ●新 キャンヤル                            |

① パスワードを登録されると、テレタイム Win レコーダーの非接触カードの登録画面で、「管理]ボタンをクリックすると、パスワード入力画面になります。ここでパスワードを登録されない場合は、「管理]ボタンをクリックしても、パスワード入力画面は表示せずに、登録画面に入れますので、すべてのメンバーの情報を入力できてしまうので、必ずパスワードは登録してください。

2 パスワード入力画面で、①で登録したパスワードを入力します。

|           | 【所属)          | D選択】           |       |
|-----------|---------------|----------------|-------|
| (ৰুশ্ব    | コーポレート管<br>理部 | 渋谷 <b>営業</b> 所 | 新宿営業所 |
| 八王子事<br>所 | 業札幌支社         | 大阪本社           |       |
|           |               |                |       |
|           |               |                |       |
|           |               |                |       |
| 前頁        | 次頁            | 管理             | 戻る    |

# その他の設定

テレタイム Win レコーダーで、各メンバーがマスター関連の登録を許可・不許可する設定です。初期値は許可になっています。

| 使用ユーザー(管理者パスワード)その他の設定  | Ē           |
|-------------------------|-------------|
| × テレタイムWinレコーダー         |             |
| (<br>戻る)                |             |
| (更新) キャンセル) (初期値)       |             |
| テレタイムWinレコーダーのその他の設定をしま | व           |
| 使用するグループ                | ○ グループ ◉ 所属 |
| ユーザーがサーバー設定や認証方法の変更可能   | ◎はい○いいえ     |
| ユーザーが指静脈・カード番号の登録可能     | ●はい○いいえ     |
| 指静脈を登録する指の本数            | ○1本 ●2本     |
| 日替退出を確認する               | ●はい○いいえ     |

① 使用するグループ

[カード番号の登録]時に表示するグループの設定です。 グループ:Zaion'nex で登録したグループ 所属:[クロノス]で登録したグループ

- ② ユーザーがサーバー設定や認証方法の変更可能 初期値は「はい」で、できる設定になっています。
- ③ ユーザーが指静脈・カード番号の登録可能 初期値は「はい」で、できる設定になっています。

| 【ታレタイム                       | XII-1    | 【ታレダイム                       | KII-I     |
|------------------------------|----------|------------------------------|-----------|
| Zaionの設定                     | 個人別勤務照会  | Zaionの設定                     | 個人別勤務照会   |
| 認証方法の設定                      | カード番号の登録 | 管理者パスワードを入力して                | Cください。 OK |
|                              |          |                              | キャンセノ     |
|                              |          |                              |           |
| Ver 1.1.4037.32669 [2011/01. | /20] 戻る  | Ver 1.1.4037.32669 [2011/01. | /20] 戻る   |

④ 指静脈を登録する指の本数

指静脈認証装置を使用する場合の設定です。 指を何指登録するかの設定をします。

⑤ 日替わり退出を確認する

日替退出の確認をするかどうかの設定です。 日替退出の確認定義は以下の通りです。

- A. システム設定[タイムカードのその他の設定]で、「徹夜処理を行う」が「いいえ」になっている。
- B. 退勤打刻をした人の前日と当日の打刻状況が以下の通り

前日の出勤:あり

- 前日の退勤:なし
- 当日の出勤:なし
- C. 設定項目「日替退出を確認する」が「はい」 以上の A,B,C すべての条件を満たしている場合に確認メッセージを表示します。

| 村本 保菜美                                                         |
|----------------------------------------------------------------|
| 昨日の退出としますか?<br>昨日の退出の場合は「はい」をクリック<br>今日の退出の場合は「いいえ」をクリック<br>しい |

スケジュールと設備予約入力で必要な項目についての設定です。 尚、この機能は Light 版にはありません。

# 管理者設定

スケジュール設備予約の、以下の各種設定をできる権限のユーザーです。但し管理者の設定は できません。

| 管理者設定 / 通知設定 / 予定設定 / 場所設定 / 第                                                                            | 設備情報設定 と 設備グループ設定 と 設備使用目的 |
|----------------------------------------------------------------------------------------------------|----------------------------|
| 🔀 スケジュールと設備予約                                                                                             |                            |
|                                                                                                    |                            |
| [更新] (キャンセル)                                                                                              |                            |
| スケジュールと設備予約を管理するユーザーを設定                                                                                   | 定します                       |
| グループ (すべて) 🗸 検索                                                                                           | 選択ユーザー                     |
| ユーザー<br>清水 直子<br>村本 保琴美<br>庵中 信明<br>中田 あゆ<br>中田 あゆ<br>中田 表録<br>ぞ本 美悪子<br>岩崎 康史<br>小池 則審<br>濱畑 浄介<br>井中 由紀 | ∑<br>注册净介 ★                |
| (更新) (キャンセル)                                                                                              |                            |
|                                                                                                    |                            |

管理者に設定されたユーザーはスケ ジュール/設備予約画面の右上に[管 理]ボタンを表示します。

|   | 管理>       |
|---|-----------|
| H | <u>}8</u> |

### 通知設定

ワークフローを通知するユーザーの設定が可能です。 ワークフロー通知機能の使用可否、通知内容と通知ユーザーを設定します。

| スケジュール設備予約の通知 | ☑使用する                                                                                                    |
|---------------|----------------------------------------------------------------------------------------------------|
| 登録者への通知内容     | □予約の期限切れ                                                                                                    |
| 対象者への通知内容     | <ul> <li>✓ 予定の登録・変更</li> <li>○ 予定の削除</li> <li>○ 設備の返却</li> <li>✓ 予約の期限切れ</li> <li>※備予約の場合は責任者となります</li> </ul> |
| メンバーへの通知内容    | ☑ 共有の登録・変更 □ 共有の削除                                                                                            |
| 設備管理者への通知内容   | <ul> <li>✓予約の登録・変更</li> <li>一予約の削除</li> <li>設備の返却     <li>✓予約の期限切れ     </li> </li></ul>                       |
| 通知ユーザー        | <ul> <li></li></ul>                                                                                           |

### 予定設定

スケジュール入力の予定欄に表示する名称の設定です。

| 予定 | (指定なし)<br>会議・打ち合わせ<br>外出<br>出張 | 休み ④その |
|----|--------------------------------|--------|
| 場所 | 有給<br>  ABCプロジェクト              |        |
| ۶۲ | H20Bプロジェクト<br>  年中行事           |        |
| Q. |                                |        |

|   | 7件中1 - 7件目 |            |  |
|---|------------|------------|--|
| 1 | 行          | 予定         |  |
| ۲ | 新規         |            |  |
| ► | 1          | 会議・打ち合わせ   |  |
| ▶ | 2          | 外出         |  |
| ▶ | 3          | 出張         |  |
| ▶ | 4          | 有給         |  |
| ▶ | 5          | ABCプロジェクト  |  |
| ▶ | 6          | H20Bプロジェクト |  |
| ▶ | 7          | 年中行事       |  |
|   | 7件中1 - 7件目 |            |  |

## ▋ 場所設定

スケジュール入力の場所欄に表示する、名称の設定です。

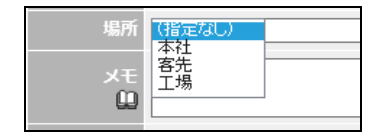

|   | 3件中1 - 3件目 |    |  |  |
|---|------------|----|--|--|
| 1 | 行          | 場所 |  |  |
| ۲ | 新規         |    |  |  |
| ▶ | 1          | 本社 |  |  |
| ▶ | 2          | 客先 |  |  |
| ▶ | 3          | 工場 |  |  |
|   | 3件中1 - 3件目 |    |  |  |

### 設備情報設定

設備予約に必要な情報の設定です。

| 管理者設定   通知設定                                                                                                    | 主 / 予定設定 / 場所設定                                | : ) 設備情報設定 ) 設備グループ設定 ) 設備使用目的 |  |  |  |  |
|----------------------------------------------------------------------------------------------------|------------------------------------------------|--------------------------------|--|--|--|--|
| ★ スケジュールと設備予約                                                                                                    |                                                |                                |  |  |  |  |
| <ul> <li>▲戻る</li> </ul>                                                                                                    | •戻る                                            |                                |  |  |  |  |
| 設備予約するための                                                                                                    | 設備情報です                                         |                                |  |  |  |  |
| グループ (付べて) 🗸 検索                                                                                                    |                                                |                                |  |  |  |  |
|                                                                                                    |                                                | 6件中1 - 6件目                     |  |  |  |  |
|                                                                                                    |                                                |                                |  |  |  |  |
| 🕴 設備名                                                                                                    | 説明                                             | 管理者                            |  |  |  |  |
|                                                                                                    | 説明                                             | 管理者                            |  |  |  |  |
| <ul> <li>         ・設備名         ・</li> <li>         ・</li> <li>         ・</li></ul> | 説明<br>4人個室                                     | 管理者<br>                        |  |  |  |  |
| <ul> <li>設備名</li> <li>新規</li> <li>テーブルA</li> <li>テーブルB</li> </ul>                                                                                                    | 説明<br>4人個室<br>6人個室                             | 管理者<br>                        |  |  |  |  |
| <ul> <li>設備名</li> <li>新規</li> <li>テーブルA</li> <li>テーブルB</li> <li>第一会議室</li> </ul>                                                                                                    | 説明<br>4人個室<br>6人個室<br>最大で6人使用可能です              | 管理者<br>                        |  |  |  |  |
| <ul> <li>              設備名      </li> <li>             デーブルA         </li> <li>             デーブルB         </li> <li>             第二会議室         </li> <li>             第二会議室         </li> </ul>                                                                                                    | 説明<br>4人個室<br>6人個室<br><mark>最大で6人使用可能です</mark> | 管理者<br>                        |  |  |  |  |
| <ul> <li>設備名</li> <li>新規</li> <li>テーブルA</li> <li>テーブルB</li> <li>第一会議室</li> <li>第二会議室</li> <li>プロジェクター</li> </ul>                                                                                                    | 説明<br>4 人個室<br>6 人個室<br>最大で6人使用可能です            | 管理者<br>                        |  |  |  |  |
| <ul> <li>設備名</li> <li>新規</li> <li>テーブルA</li> <li>テーブルB</li> <li>第一会議室</li> <li>第二会議室</li> <li>ブロジェクター</li> <li>ホール</li> </ul>                                                                                                    | 説明<br>4人個室<br>6人個室<br>最大で6人使用可能です              | 管理者<br>                        |  |  |  |  |

設備名と所属設備グループの登録は必須です。 他の項目については、必要に応じて登録してください。

| 設備名         | 第一会議室 *      |
|-------------|--------------|
| 所屋設備グループ    | € 会議室        |
| 所有グループ      | <b></b>      |
| 管理者         | ▼ 村本 保菜美     |
| 説明          | 最大で6人使用可能です  |
| URL         | http://      |
| Webカメラ(URL) | http://      |
| 連絡先         |              |
| 固定電話        |              |
| IP電話(内線)    |              |
| ¥۲<br>D     | $\widehat{}$ |

# ▶ 設備グループ設定

登録した設備名をグループ分けする場合の登録です。

管理者設定 通知設定 予定設定 場所設定 設備情報設定 設備グループ設定 設備使用目的

| 🔀 スケジュールと設備予約                                      |                                         |  |  |  |
|----------------------------------------------------|-----------------------------------------|--|--|--|
|                                                    |                                         |  |  |  |
| 設備の表示や選ぶためのグループ分けです                                |                                         |  |  |  |
|                                                    | 3件中1 - 3件目                              |  |  |  |
| 🤨 設備グループ名                                          | 所尾設備                                    |  |  |  |
| 新規                                                 |                                         |  |  |  |
|                                                    |                                         |  |  |  |
| ▶ 会議室                                              | 第一会議室, 第二会議室                            |  |  |  |
| <ul> <li>会議室</li> <li>渋谷店</li> </ul>               | 第一会議室, 第二会議室<br>テーブルB , テーブルA           |  |  |  |
| <ul> <li>会議室</li> <li>渋谷店</li> <li>デモ機材</li> </ul> | 第一会議室, 第二会議室<br>テーブルB, テーブルA<br>プロジェクター |  |  |  |

# 設備使用目的

登録した設備の予約をする際に利用する使用目的の登録です。

(管理者設定)通知設定)予定設定)場所設定)設備情報設定)設備グループ設定)設備使用目的)

| ×  | 人 スケジュールと設備予約   |            |  |  |  |  |  |
|----|-----------------|------------|--|--|--|--|--|
| 展  | (ES)            |            |  |  |  |  |  |
| 設備 | 設備予約で選択する使用目的です |            |  |  |  |  |  |
|    |                 | 4件中1 - 4件目 |  |  |  |  |  |
| 1  | 行               | 使用目的       |  |  |  |  |  |
| ۰  | 新規              |            |  |  |  |  |  |
| ▶  | 1               | 会議         |  |  |  |  |  |
| ▶  | 2               | 勉強会        |  |  |  |  |  |
| ▶  | 3               | 展示会        |  |  |  |  |  |
| Þ  | 4               | 営業・デモ      |  |  |  |  |  |
|    |                 | 4件中1 - 4件目 |  |  |  |  |  |
|    |                 |            |  |  |  |  |  |
| ₹  | 4戻る             |            |  |  |  |  |  |
| _  | _               |            |  |  |  |  |  |

# 伝言メモ登録

# 通知設定

伝言メモ通知機能の使用可否を設定します。

| (通知設定) 用件設定                        |
|------------------------------------|
| 💥 伝言メモ                             |
| <b>(</b> 戻る)                       |
| (更新) (キャンセル) (初期値)                 |
| 伝言メモを通知するかどうかを設定をします               |
| 伝言メモの通知 ☑使用する                      |
| (更新) キャンセル 初期値                     |
| <ul> <li>(</li> <li>反る)</li> </ul> |

# 用件設定

伝言メモ入力時の用件のリストボックスに表示するメッセージです。必要に応じて登録してください。尚、この機能は Light 版にはありません。

| 通知  | 新設定 用件設定      |                  |  |  |  |  |
|-----|---------------|------------------|--|--|--|--|
| 关 4 | 、<br>伝言メモ     |                  |  |  |  |  |
| ■戻  | <b>4</b> 戻る   |                  |  |  |  |  |
| 伝言  | 云言メモで選択する用件です |                  |  |  |  |  |
|     |               | 3件中1 - 3件目       |  |  |  |  |
| 1   | 行             | 伝言メモ用件名          |  |  |  |  |
| ۲   | 新規            |                  |  |  |  |  |
| Þ   | 1             | 折り返しお電話ください      |  |  |  |  |
| Þ   | 2             | 連絡があったことをお伝えください |  |  |  |  |
| Þ   | 3             | 伝言を残します          |  |  |  |  |
|     | 3件中1 - 3件目    |                  |  |  |  |  |
| _   | _             |                  |  |  |  |  |
| ₹   | 5             |                  |  |  |  |  |

### 回覧板

回覧板を利用する際に必要な各種設定です。ワークフローと同様にフォームの設定もできます。 尚、この機能は Light 版にはありません。

## 管理者設定

管理者設定以外の各種設定をできる権限を持つ管理者です。

| 管理者設定 🏻 全回覧一覧 🖌 回覧フォーム設定 🗋 カテゴリー設定 🗋                                                  |
|---------------------------------------------------------------------------------------|
| 🗶 回覧板                                                                                 |
| ( <u>F</u> 5)                                                                         |
| (更新) (キャンセル)                                                                          |
| 回覧板を管理するユーザーを設定します                                                                    |
| グループ 検索 選択ユーザー                                                                        |
| ユーザー<br>満畑 浄介<br>村本 保察美<br>補引 来人<br>吉川 昌子<br>崎山 琴馬<br>麻生 功太郎<br>中牧線<br>荒本 順子<br>岩崎 康史 |
| (更新) (キャンセル)                                                                          |
|                                                                                       |

# 全回覧一覧

すべての回覧を閲覧できます。

| 管理者設定   全回覧一覧   回覧フォーム設定   カテゴリー設定 |      |           |                  |                  |      |     |    |
|------------------------------------|------|-----------|------------------|------------------|------|-----|----|
| ×I                                 | 回覧板  |           |                  |                  |      |     |    |
| 展                                  | 3    |           |                  |                  |      |     |    |
| すべての回覧です                           |      |           |                  |                  |      |     |    |
| 検索 🛄 (対象はすべて) 🗸                    |      |           |                  |                  |      |     |    |
| 表                                  | 示: す | べて 回覧中のみ  |                  |                  |      |     |    |
| 10                                 | 0件   | ✔ 15件中1-1 | 5件目              |                  |      |     |    |
|                                    |      | 回覧名       | 登録者              | 最終更新             | 確認   | 状態  | 閲覧 |
| Þ                                  | 116  | 居場所確認     | 12/8/13<br>濱畑 浄介 | 12/8/15<br>吉中 昌子 | 2/8  | 回覧中 | 11 |
| ▶                                  | 114  | ご案内       | 12/7/5<br>庵中 信子  | 12/7/12<br>濱畑 浄介 | 5/11 | 回覧中 | 13 |
| ▶                                  | 113  | 納会        | 12/7/5<br>井中 由紀  | 12/7/5<br>村本 多呑美 | 2/3  | 回覧中 | 7  |
|                                    |      |           |                  |                  |      |     |    |

# ■ 回覧フォーム設定

ワークフローと同様にフォームの設定ができます。

| 管理者設定   全回覧一覧   回覧フォーム設定   カテゴリー設定 |  |
|------------------------------------|--|
| 🗶 回覧板                              |  |
| · (23)                             |  |

□関板の回関するフォームです
 カテゴリー (すべて) ✓
 ア件中1 - 7件目
 (すべて) ✓
 (すべて) ✓
 (すが成
 (すが成
 (すが成
 (すが成
 (すが成
 (すが成
 (すが成
 (すが成
 (すが成
 (すべて) ✓
 (すべて) ✓
 (すべて) ✓
 (すべて) ✓
 (すべて) ✓
 (すべて) ✓
 (すべて) ✓
 (すべて) ✓
 (すべて) ✓
 (すべて) ✓
 (すべて) ✓
 (すべて) ✓
 (すべて) ✓
 (すべて) ✓
 (すべて) ✓
 (すべて) ✓
 (すべて) ✓
 (すべて) ✓
 (すべ) ✓
 (すべ) ✓

### ① 入力項目

ワークフローと登録方法は同様になります。

!申請フォーム設定→P95

### ② 回答項目

ワークフローとは違い受信した側が回答することができます。

| 回答          | 回答欄 ブレビュー・ |            |      |      |    |  |
|-------------|------------|------------|------|------|----|--|
|             |            | 2件中1 - 2件目 |      |      |    |  |
|             | 項目名        | 表示種別       | 必須項目 | 継続項目 | 使用 |  |
|             | Ð          |            |      |      |    |  |
|             |            | 複数行文字列     | 省略可  | 未継続  | 使用 |  |
|             | 🕥 参加・不参加   | リスト選択      | 省略可  | 未継続  | 使用 |  |
| 2件中1 - 2件目  |            |            |      |      |    |  |
| チェックした項目を削除 |            |            |      |      |    |  |

以下は行事の参加不参加の確認する回覧板の例です。フォームでリストボックスに以下の 通り参加/不参加を用意することにより、簡単に出欠の確認ができます。

| 回答者 村本保             | 菜美          |              |          |                    |
|---------------------|-------------|--------------|----------|--------------------|
|                     |             |              | $\hat{}$ |                    |
| 参加・不参加 参加<br>参加・不参加 | U)          |              |          |                    |
| 回覧板の内容を確認           |             |              |          |                    |
|                     |             | 42件中1 - 10件目 |          |                    |
| 名前 状態               | <b>確認日時</b> |              |          | 參<br>加·<br>不參<br>加 |
| 2 村本 保菜美 <b>未読</b>  |             |              |          |                    |

### ▶ カテゴリー設定

申請フォームのカテゴリー分けの設定です。申請フォームは複数のカテゴリーに登録することも可能です。

|   | 2件中1 - 2件目 |                     |  |  |
|---|------------|---------------------|--|--|
| 1 | カテゴリー名     | 所属回覧フォーム            |  |  |
| ۲ | 新規         |                     |  |  |
| ▶ | 仕事         | 投票, 社内連絡(総務発信), 議事録 |  |  |
| ▶ | 親睦会        | 飲み会の回覧              |  |  |
|   | 2件中1 - 2件目 |                     |  |  |
## フォーラム

Zaion'nex のフォーラム機能の設定です。ここでの設定がされなくても掲示板機能としては利用できます。尚、この機能は Light 版にはありません。

### 管理者設定

管理者とは、全フォーラム一覧とカテゴリー設定をできる権限のメンバーです。 必要に応じてメンバーを選択してください。

| 管理者設定(全トピック一覧)フォーラム設定)                                                                                                    |
|----------------------------------------------------------------------------------------------------|
| ★ フォーラム                                                                                                    |
| (1)                                                                                                    |
| 更新 (キャンセル)                                                                                                    |
| フォーラムを管理するユーザーを設定します                                                                                                    |
| グループ (検索) 選択ユーザー                                                                                                    |
| ユーザー<br>  濱畑 浄介<br>村本 保奈美<br>神子 由紀<br>調引 黒子                                                                                                    |
| (更新) (キャンセル)                                                                                                    |
| ( <u>(</u> <u></u> <u></u> <u></u> <u></u> <u></u> <u></u> <u></u> <u></u> <u></u> <u></u> <u></u> <u></u> <u></u> <u></u> <u></u> <u></u> <u></u> <u></u> |

# ▲ 全トピック一覧

全フォーラムの状態を一覧で確認できます。

| 管理者設定                              | 全トピック一覧(フォーラム設定)      |             |                   |                  |     |    |
|------------------------------------|-----------------------|-------------|-------------------|------------------|-----|----|
| 💥 フォー                              | 54                    |             |                   |                  |     |    |
| <b>・</b> 戻る                        |                       |             |                   |                  |     |    |
| すべての                               | ~ビックです                |             |                   |                  |     |    |
| フォーラ                               | ム (すべて) 🗸 検索 🛄 (対象はす/ | V (7)       | 検                 | 索                |     |    |
| 100件                               | 4                     | 1件中1 - 41件目 |                   |                  |     |    |
| フォ                                 | -ラム トピック名             | 返信          | 投稿者               | 最終更新             | 状態  | 閲覧 |
| <ul> <li>連絡</li> </ul>             | 給与明細配信                |             | 12/8/1<br>濱畑 浄介   | 12/8/1<br>濱畑 浄介  | 揭示中 | 7  |
| ▶ 技術                               | 8 お知らせ                | 1           | 12/2/22<br>濱畑 浄介  | 12/2/22<br>濱畑 浄介 | 揭示中 | 11 |
| ▶ 連絡                               | Zaionの新機能             | 2           | 11/10/10<br>濱畑 浄介 | 12/3/22<br>濱畑 浄介 | 揭示中 | 35 |
| <ul> <li>連絡</li> </ul>             | Zaionの新機能             |             | 11/10/10<br>濱畑 浄介 |                  | 揭示中 | 7  |
| ▶ 営業                               | β TEST                | 2           | 11/9/30<br>宇美 弘子  | 11/9/30<br>宇美 弘子 | 未送信 | 3  |
| <ul> <li>添付</li> <li>ルて</li> </ul> | ファイ<br>ナと データ         |             | 11/6/10<br>村本 多呑美 |                  | 取消  | 3  |

# ▶ フォーラム設定

フォーラム設定を必要に応じて行います。

| 管理 | 管理者設定(全トビック一覧)フォーラム設定) |                                     |  |  |  |
|----|------------------------|-------------------------------------|--|--|--|
| *  | フォーラム                  |                                     |  |  |  |
| ₹  | 5                      |                                     |  |  |  |
| 新規 | 乳トピックの登録               | <b>まするためのフォーラム分けです</b>              |  |  |  |
|    |                        | 4件中1 - 4件目                          |  |  |  |
| \$ | フォーラム名                 | -71 <x< td=""></x<>                 |  |  |  |
| ۰  | 新規                     |                                     |  |  |  |
| ₽  | 技術部                    | 技術グループ                              |  |  |  |
| ▶  | 営業部                    | Webレコーダー権限あり                        |  |  |  |
| ▶  | 総務部                    | 村本 保菜美     庵中 信明     中田 あゆ     中牧 緑 |  |  |  |
| ►  | 連絡                     |                                     |  |  |  |
|    | 4件中1 - 4件目             |                                     |  |  |  |

① フォーラム名

任意のフォーラム名を付けます。

| 管理者設定(全トピック一覧)フォーラム設定   |
|-------------------------|
| 💥 フォーラムの修正              |
| (辰3)                    |
| (変更) (キャンセル) (削除)       |
| トピックを登録するためのフォーラムを修正します |
| フォーラム名 技術部 *            |
|                         |
| メンバー 3 技術グループ           |
| 表示順 〇昇順 ④ 降順            |
| 返信 ○投稿者のみ ④ メンバーも可能     |
| 公開 ☑ メンバー以外にも公開する       |
| *は必須項目です                |
| (変更) キャンセル) 削除          |
| ( <u>F</u> 3)           |

### 2 説明

「説明」は新規登録でフォーラムを選択すると表示します。

③ メンバー

このカテゴリー使用するメンバーを登録します。

④ 公開

「メンバー以外にも公開する」にチェックされると、フォーラムの新規通知には表示されま せんが、フォーラムを閲覧することは可能です。

### 5 返信

・投稿者のみ ------ 投稿者のみ返信ができます。

・メンバーも可能 ----- 投稿者以外の登録されたメンバーも可能です。

フォーラムの内容に対して返信できるメンバーの設定です。「返信」権限があると 次のように[返信]ボタンを表示します。

| トピック一覧  | ) 送信一覧 ) 受信一覧 ) 新規トビック ) |      |
|---------|--------------------------|------|
| 🥮 トピックの | 確認                       |      |
| (戻る)    |                          | ED.刷 |
| 再利用登録   |                          |      |
| ኮピック No | <b>). 80</b> の内容です       |      |
| 登録者     | 書 濱畑 浄介 (2009/9/2 18:16) |      |
| フォーラム   | 営業部                      |      |
| トピック名   | 新商品の企画                   |      |
| 内容      | フォーラムを始めます<br>(返信)       |      |

# To-Doリスト

この機能は Light 版にはありません。

# 通知設定

To-Doリストを通知するユーザーの設定が可能です。

To-Doリスト通知機能の使用可否、通知内容と通知ユーザーを設定します。

| 通知設定 To-Do一覧             | 完了一覧                                                                                                    |  |  |
|--------------------------|----------------------------------------------------------------------------------------------------|--|--|
| 💥 Το-Doリスト               |                                                                                                    |  |  |
| <ul> <li>(具る)</li> </ul> |                                                                                                    |  |  |
| (更新) キャンセル 初期値           |                                                                                                    |  |  |
|                          |                                                                                                    |  |  |
| To-Doリストの通知              | ☑使用する                                                                                                    |  |  |
| 通知内容                     | <ul> <li>✓ To-Doの登録・変更</li> <li>□ To-Doの消除</li> <li>□ To-Doの完了</li> <li>□ 締め切り時刻の到達</li> <li>✓ アラーム時刻の到達</li> </ul> |  |  |
| <br>通知ユーザー               | € (指定なし)                                                                                                    |  |  |

# To-Do 一覧

現在有効なすべてのメンバーの To-Do が閲覧できます。

# ■ 完了一覧

すでに完了している過去の To-Do が閲覧できます。

| 通知設定 │ To-D                    | 通知設定 \ To-Do一覧 \ 完了一覧 \ |            |     |       |  |  |  |
|--------------------------------|-------------------------|------------|-----|-------|--|--|--|
| 💥 То-DoIJスト                    |                         |            |     |       |  |  |  |
| (戻る)                           |                         |            |     |       |  |  |  |
| グループ (すべて) マ (検索) ユーザー (すべて) マ |                         |            |     |       |  |  |  |
|                                | 3件中1 - 3件目              |            |     |       |  |  |  |
| カテゴリー                          | To-Do名                  | 締切         | 重要度 | 登録者   |  |  |  |
| Þ                              | 日常業務                    | 2013/05/24 | *** | 濱畑 浄介 |  |  |  |
| Þ                              | マニュアル作成                 | 2013/05/31 | **  | 濱畑 浄介 |  |  |  |
| Þ                              | Zaion'nex発売前検証          | 2013/04/24 | *** | 濱畑 浄介 |  |  |  |
| 3件中1 - 3件目                     |                         |            |     |       |  |  |  |
| (<br><b>正</b> る)               |                         |            |     |       |  |  |  |
| (                              |                         |            |     |       |  |  |  |

本システム共通のリンク集の設定です。

① タイトル

リンク集に表示するタイトル名を登録します。

URL

リンクする URL を入力します。

| ×          | 🗙 リンク集             |            |                          |         |        |  |  |
|------------|--------------------|------------|--------------------------|---------|--------|--|--|
| <b>4</b> 戻 | 3                  |            |                          |         |        |  |  |
| 共通         | 共通で表示されるリンク集を登録します |            |                          |         |        |  |  |
|            |                    | 1件中1 - 1件目 |                          |         |        |  |  |
| 1          | 行                  | タイトル       | URL                      | 種別▲     | 画像のURL |  |  |
| ۴          | 新規                 |            |                          |         |        |  |  |
| Þ          | 1                  | クロノス株式会社   | http://xronos-<br>inc.jp | リン<br>ク |        |  |  |
| 1件中1 - 1件目 |                    |            |                          |         |        |  |  |
| ∢戻         | 3                  |            |                          |         |        |  |  |

### ③ 種別

リンクと画像が選択できます。

画像を選択した場合は、④からの設定も合わせて行います。 ④ リンクする画像を右クリックしてプロパティを開きます。

| (<>) → ttp://xronos-inc | c.jp/ O                                                  | ▼ 図 C ○ 就業管 ×       |
|-------------------------|----------------------------------------------------------|---------------------|
| 🔅 Xronos Inc.           |                                                          |                     |
| クロノス株式会社製品紹介            | リックを開く(O)<br>リックを新しいタブで開く(W)<br>リンクを新しいウィンドウで開く(N)       | -IP ビジネスパー          |
| 👚 ТОР                   | 対象をファイルに保存(A)<br>対象を印刷(P)                                |                     |
|                         | 画像の表示(H)<br>名前を付けて画像を保存(S)<br>画像をメールで送る(E)<br>画像を印刷する(I) | 大切<br>なお<br>お届けす    |
|                         | マイピクチャへ移動(G)<br>背暴に設定(G)                                 | クロノス株式台<br>5月1日をもちま |
|                         | 切り取り(T)<br>コピー <b>(C)</b>                                | 〒160-0010<br>東京都新   |
|                         | ショートカットのコピー(T)<br>貼り付け(P)<br>すべて選択(A)                    | 商品のご例               |
|                         | ソースの表示(V)                                                |                     |
| What's NEW              | ゔ×พะ/ヽ゚゚゚ゔะ゠゚゚゚゚ม(゚゚゚゚゚゚゚゚゚゚゚゚゚゚゚゚゚゚゚゚゚゚゚゚゚゚゚゚゚゚゚゚       | ► お知らせ ► TOPIC      |

⑤ アドレス(URL)をコ ピーします。

|                | לםולדיז 🛛 🗙                               | C |
|----------------|-------------------------------------------|---|
| 全般             |                                           |   |
|                | xronosLogo gif                            |   |
| プロトコル          | HyperText Transfer Protocol               |   |
| 種類             | GIF イメージ                                  |   |
| アドレス:<br>(URL) | http://xronos-inc.jp/images/xronosLogogif |   |
| サイズ:<br>大きさ:   | 3069 バイト<br>200 × 42 ピクセル                 |   |
| 作成日:           | 2013/05/24                                |   |
| 更新日:           | 2013/05/24                                |   |
|                | OK キャンセル 適用( <u>A</u> )                   |   |

画像のURL

種別

画像 🗸

常 リンク集

クロノス株式会社

Contract Contract C

- ⑥ 種別で画像を選択して、コピーした URL を入力します。
- ⑦ 登録が完了すると次の通りリンク集に表示します。
- ⑧ 表示の順番を変えたい時は、上下矢印キーをクリックします。

| 2件中1 - 2件目 |                        |          |                          |     |                                                |  |
|------------|------------------------|----------|--------------------------|-----|------------------------------------------------|--|
| 1          | 🛟 行 タイトル URL 種別 画像のURL |          |                          |     |                                                |  |
| ٤          | 新規                     |          |                          |     |                                                |  |
| ▶          | 1                      | J R 運行情報 | http://www.jreast.co.jp/ | リンク |                                                |  |
| Þ          | 2                      | クロノス株式会社 | http://xronos-inc.jp/    | 画像  | http://xronos-<br>inc.jp/images/xronosLogo.gif |  |
|            | 2件中1 - 2件目             |          |                          |     |                                                |  |

| JR道<br>クロ.<br>変更<br>【実家 |          |                          |     |                                                |
|-------------------------|----------|--------------------------|-----|------------------------------------------------|
| 行                       | タイトル     | URL                      | 種別  | 画像のURL                                         |
| 新規                      |          |                          |     |                                                |
| 1                       | J R.運行情報 | http://www.jreast.co.jp/ | リンク |                                                |
| 2                       | クロノス株式会社 | http://xronos-inc.jp/    | 画像  | http://xronos-<br>inc.jp/images/xronosLogo.gif |

### データブック(OP)

データブックのフォーム設定、データのエクスポート等ができます。 既存の顧客情報等も簡単に取り込むことができます。また、データのエクスポート機能を利用して、他のシステムでの宛名ラベル等の印刷も簡単に行えます。 尚、この OP 機能は Light 版にはありません。

### 管理者設定

管理者とはデータブックの以下の情報の閲覧と設定ができます。

| ■全情報一覧     | ■データブックの設定         | ■カテゴリー設定     |
|------------|--------------------|--------------|
| 管理者設定)全デー  | -タブック一覧 全情報一覧 データブ | ック設定 カテゴリー設定 |
| 💥 データブック   |                    |              |
| (戻る        |                    |              |
| (更新) キャンセル |                    |              |

| 更所 年ッンセル         データブックを管理するユーザーを設定します         グループ (すべて)       (被索)         ユーザー       清水 (辞楽 へ)         一一       清水 (辞楽 へ)         中田 あゆ       (本)         中田 あゆ       (本)         小池 則麻 小池 則麻 小池 則麻 小池 則麻 小池 則麻 水       (本)         更所 チャンセル       (本)                                                                                                    |                                                                                                    |
|----------------------------------------------------------------------------------------------------|----------------------------------------------------------------------------------------------------|
| データブックを管理するユーザーを設定します<br>グルーブ (すべて) → 健衆 選択ユーザー<br>ユーザー 清水 店子<br>市中 信明<br>中田 あゆ<br>中田 あゆ<br>中田 赤皮<br>混溜 浄介 ★<br>治崎 康史<br>小池 則春<br>混加 浄介<br>米中 自紀<br>東史<br>小池 則春<br>混加 浄介<br>米中 自紀                                                                                                    | (更新) (**>ンセル)                                                                                                 |
| グループ<br>ユーザー<br>活水 直子<br>村本 保菜美<br>廃中 信明<br>中田 あゆ<br>中田 あゆ<br>中田 あゆ<br>中田 かゆ<br>中田 か | データブックを管理するユーザーを設定します                                                                                         |
| 「<br>并中<br>前紀                                                                                                    | グループ (すべて)<br>ユーザー<br>ネーザー<br>清水 直子<br>村本 (探菜美<br>庵中 信明<br>中田 あゆ<br>中牧 禄<br>笹本 美麗子<br>岩崎 康史<br>小池 則春<br>ツ畑 浄介 |
|                                                                                                    | 第中 由紀<br>(更新) (素wンセル)                                                                                         |
|                                                                                                    |                                                                                                    |

# ▲ 全データブック一覧

保存されているすべてのデータブックの一覧表示と詳細が確認できます。

(管理者設定) 全データブック一覧) 全情報一覧) データブック設定) カテゴリー設定)

| ×  | データブック                          |                    |                 |               |            |
|----|---------------------------------|--------------------|-----------------|---------------|------------|
| €戻 | 3                               |                    |                 |               |            |
| ₫/ | べてのデータブックです                     |                    |                 |               |            |
| カ  | テゴリー (すべて) 🗸 🗸                  |                    |                 |               |            |
| 10 | 00件 🗸                           | 14件中1 - 14件目       |                 |               |            |
|    | データブック名                         | 説明                 | 公開              | 情報            |            |
| €  | 価格表                             |                    | 未公開             | 91            | 設定▶        |
| ▶  | 顧客管理                            |                    | 公開              | 8             | 設定▶        |
|    |                                 |                    | /\BB            | 10            | (inc.)     |
| 6  | 呂葉葉件宮埋                          |                    | 公開              | 12            | BRÆ►       |
|    | 宮美菜件官性       文書管理               |                    | 公開              | 4             | 設定)<br>設定) |
|    | A 美柔作管理<br>文書管理<br>zaion運用ルール   |                    | 公開<br>公開<br>未公開 | 4             | 設定)<br>設定) |
|    | ○0件 ▼<br>データブック名<br>価格表<br>顧客管理 | 14件中1 - 14件目<br>武明 | 公開<br>未公開<br>公開 | 情報<br>91<br>8 | 設定<br>記念   |

# 全情報一覧

保存されている全てのデータブックを閲覧することが可能です。また、データのインポート・エ クスポートをすることができます。

| 管理者設定(全データブック一覧) | 全情報一覧(データブック設定)カテゴリー設定) |  |
|------------------|-------------------------|--|
|------------------|-------------------------|--|

| Ж                         | 7-5 | ヷッ    | <i>ク</i>                |           |          |         |              |      |                    |                   |
|---------------------------|-----|-------|-------------------------|-----------|----------|---------|--------------|------|--------------------|-------------------|
| <b>€</b>                  | 3   |       |                         |           |          |         |              |      |                    |                   |
|                           | (定) |       | <u>ポート)</u><br>[1)スポート) |           |          |         |              |      |                    |                   |
| カ                         | テゴリ | ) – [ | (すべて) マータブック            | 名顧客管理     |          | ✔ 検索 () | (対象はすべて      | ) 🗸  |                    | 検索                |
| Г                         |     |       |                         | 6件        | 中1 - 6件目 |         |              |      |                    |                   |
| C                         |     | No    | 会社名                     | 部署名1      | 部署名2     | 担当者1    | 電話           | 取引関係 | 登録者                | 最終更新              |
|                           |     | 6     | Zaion株式会社               | ネットワーク事業部 | 開発センター   | 井中 有紀   | 03-1234-0007 | ユーザー | 06/1/17<br>システム管理者 | 06/7/3<br>濱畑 浄介   |
|                           |     | 5     | 株式会社テレタイム               | 営業部       |          | 前畑太     | 03-1234-6789 | ユーザー | 06/1/17<br>システム管理者 | 06/6/30<br>濱畑 浄介  |
|                           |     | 4     | 有限会社たんぽぽ                | 管理部       |          | 綱引高志    | 03-1234-5678 | ユーザー | 06/1/17<br>システム管理者 | 06/6/30<br>濱畑 浄介  |
|                           |     | 3     | 有限会社エル・エス・アイ ジャパン       | 総務部       |          | 演畑浄介    | 03-5785-9999 | ユーザー | 06/1/17<br>システム管理者 | 07/10/24<br>濱畑 浄介 |
|                           |     | 2     | 株式会社ABC                 | 営業部       | 販売第1課    | 江原智子    | 03-5785-0000 | 販売会社 | 06/1/17<br>システム管理者 | 06/6/30<br>濱畑 浄介  |
|                           |     | 1     | 有限会社O×                  | 営業部       |          | 村本多吞美   | 03-2346-7890 | ユーザー | 06/1/17<br>システム管理者 | 06/6/30<br>濱畑 浄介  |
| 6件中1-6件目<br>チェックした項目を(映動) |     |       |                         |           |          |         |              |      |                    |                   |
| l                         | (定) | 1     | #-++) [177#-++)         |           |          |         |              |      |                    |                   |

# エクスポート

① エクスポートボタンをクリックして、データの選択画面を開きます。

| 管理者設定 \ 全テータブック一覧 \ 全情報一覧 \ データブック設定 \ カテゴリー設定                                                                                                    |
|----------------------------------------------------------------------------------------------------|
| 🗼 データブックの書き出す項目選択                                                                                                    |
| <u>(الجهَ</u>                                                                                                    |
|                                                                                                    |
| 顧客管理 の書き出す項目を選択してください                                                                                                    |
| 項目<br>●<br>登録日内<br>●<br>登録日内<br>●<br>登録日内<br>●<br>受録日内<br>●<br>受録日内<br>●<br>受録日内<br>●<br>受録日内<br>●<br>受録日内<br>●<br>受録日内<br>●<br>受録日内<br>●<br>受録日内<br>●<br>受録日内<br>●<br>受録日内<br>●<br>受録日内<br>●<br>受録日内<br>●<br>受録日内<br>●<br>受録日内<br>●<br>受録日<br>●<br>受読日<br>●<br>受読名<br>●<br>で<br>●<br>で<br>●<br>の<br>●<br>で<br>●<br>の<br>の<br>の<br>の<br>の<br>の<br>の<br>の<br>の<br>の<br>の<br>の<br>の |
| 回先頭行を項目名にします                                                                                                    |
|                                                                                                    |
| <b>(</b> 戻る)                                                                                                    |

- ② 文字色が黒になっている選択項目は、Zaion'nex 独自の項目です。エクスポートしたデー 夕を修正して再度取り込みを行う場合は必須です。
- ③ 「先頭行を項目にします」は、出力した際に以下の通り1行目が項目になります。

| 情報番号 | 登録日時         | 登録者        | 更新日時            | 更新者   | 会社名フリガナ    | 会社名              |
|------|--------------|------------|-----------------|-------|------------|------------------|
| 1    | 2006/1/17 19 | 56 システム管理者 | 2006/6/30 21:27 | 濱畑 浄介 | マルハッツ      | 有限会社〇×           |
| 2    | 2006/1/17 19 | 56 システム管理者 | 2006/6/30 21:23 | 濱畑 浄介 | アーハンシステム   | 株式会社ABC          |
| 3    | 2006/1/17 19 | 56 システム管理者 | 2006/6/30 21:21 | 濱畑 浄介 | エルエスアイシャハシ | 有限会社エル・エス・アイジャパン |
| 4    | 2006/1/17 19 | 56 システム管理者 | 2006/6/30 21:20 | 濱畑 浄介 | タンポポ       | 有限会社たんぽぽ         |
| 5    | 2006/1/17 19 | 56 システム管理者 | 2006/6/30 21:19 | 濱畑 浄介 | テレダイム      | 株式会社テレタイム        |
| 6    | 2006/1/17 19 | 56 システム管理者 | 2006/7/3 9:25   | 濱畑 浄介 | ザイオン       | Zaion 株式会社       |

 ④「次へ」ボタンでエクスポート内容が確認できます。ここで出力したくない行があれば、 チェックをして省くことができますが、エクスポート後の削除の方が簡単にできます。

|          | (•前へ)決定                                          |      |                     |         |                     |                 |                 |                |      |      |          |              |                 |         |                      |                      |                           |
|----------|--------------------------------------------------|------|---------------------|---------|---------------------|-----------------|-----------------|----------------|------|------|----------|--------------|-----------------|---------|----------------------|----------------------|---------------------------|
| 顧        | \$管                                              | 哩(   | の書き出す内容を確認し         | τ<      | ださい                 |                 |                 |                |      |      |          |              |                 |         |                      |                      |                           |
| ー <br>チ: | ー部を書き出したい場合は行をチェックしてください<br>チェックがない場合はすべてを書き出します |      |                     |         |                     |                 |                 |                |      |      |          |              |                 |         |                      |                      |                           |
|          | \$ <del>5</del> ;                                | ∆₹   | iCSVファイルの内容         |         |                     |                 |                 |                |      |      |          |              |                 |         | 74                   | 华中1 -                | 7件曰                       |
|          |                                                  | A    | В                   | С       | D                   | E               | F               | G              | Н    | I    | J        | к            | L               | М       | N                    | 0                    | Р                         |
|          |                                                  | 情報番号 | 登録日時                | 登録者     | 更新日時                | 更新<br>者         | 会社名フリガナ         | 会社<br>名        | 部署名1 | 部署名2 | 担当者<br>1 | 郵便<br>番号     | 住<br>所<br>1     | 住<br>所2 | 電話                   | FAX                  | E-mail                    |
|          |                                                  | 1    | 2006/01/17 19:56:30 | システム管理者 | 2006/06/30 21:27:30 | <u>演</u> 浄<br>介 | र11<br>11°<br>9 | 有限<br>会社<br>〇× | 営業部  |      | 村本多      | 100-<br>0001 | 東京都千代田区千代田1-1-1 |         | 03-<br>2346-<br>7890 | 03-<br>2346-<br>7891 | muramoyo.@marubatsu.co.jp |

⑤「決定」をクリックすると以下のメッセージを表示します。「OK」で次へ進みます。

| Web ページからのメッセージ         | × |
|-------------------------|---|
| ? すべての行を書き出します、よろしいですか? |   |
| OK         キャンセル        |   |

⑥ 「保存」の右にある下矢印をクリックします。

| T |                                                       |                     |                |   | · · · ·           |   |
|---|-------------------------------------------------------|---------------------|----------------|---|-------------------|---|
|   | win-56amvtl28sn から 顧客管理.csv (1.86 KB) を開くか、または保存しますか? | ファイルを開く( <u>O</u> ) | 保存( <u>S</u> ) | - | キャンセル( <u>C</u> ) | × |
| L |                                                       |                     |                |   |                   |   |

⑦ 「名前を付けて保存」をクリックすると保存先の選択ができます。

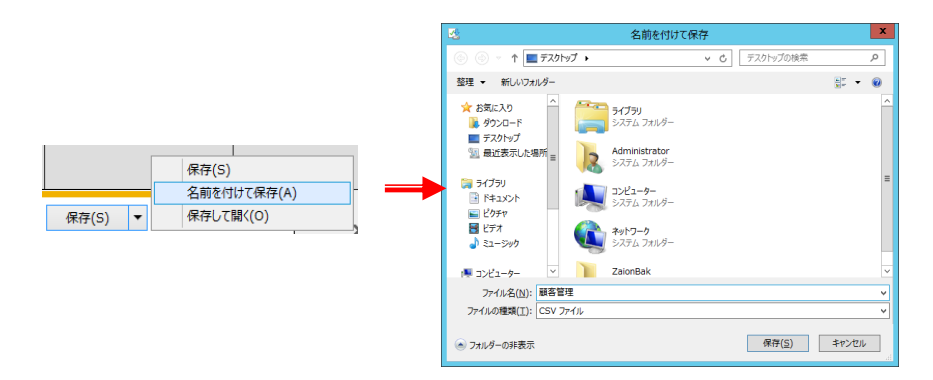

⑧ 保存先を指定して「保存」ボタンをクリックすると、以下のメッセージを表示しデータを書き込みます。

| ł | 顧客管理.csv のダウンロードが完了しました。 | ファイルを開く( <u>O</u> ) | - | フォルダーを開く( <u>P</u> ) | ダウンロードの表示( <u>V</u> ) | × |
|---|--------------------------|---------------------|---|----------------------|-----------------------|---|
|   |                          |                     |   |                      |                       |   |

 ⑨ 以上でエクスポートは完了です。エクスポートしたデータは CSV ファイルなので、必要に 応じてエクセルのファイル等に変換してくたさい。

# インポート

エクスポートしたデータを再度取り込むことができます。以下のことに注意して行って下さい。

- 実行前には必ず受け入れるデータブックの全ての項目をエクスポートしてください。(このデー タがバックアップデータとなります)
- 受け入れるデータに情報番号があることを確認してください。この情報番号がないと、先頭から上書きするので、データの整合性が取れなくなるのと、データの消失になります。
- ① インポートボタンをクリックします。

| 管理者設定 全データブック一覧 全情報一覧 データブック設定 カテゴリー設定 |
|----------------------------------------|
| 🔀 データブックに読み込むファイル選択                    |
| <b>(</b> 東致)                           |
|                                        |
| 顧客管理 に読み込むファイルを選択してください                |
| CSVファイル 🖲 (指定なし) *                     |
|                                        |
| <b>(</b> 戻る)                           |

② 「参照」ボタンで CSV ファイルを選択して、「更新」ボタンをクリックします。

| 管理者設定 全データブック一覧 全情報一覧 データブック設定 カテゴリー設定             |
|----------------------------------------------------|
| 🔀 データブックに読み込むファイル選択                                |
| (स्रिवे)                                           |
|                                                    |
|                                                    |
| 顧客管理 に読み込むファイルを選択してください                            |
| <ul> <li>(指定なし)</li> </ul>                         |
| CSVファイル C:¥Users¥Administrator¥Desktop¥顧客管理.csv 参照 |
| 更新 中止                                              |
|                                                    |
|                                                    |
|                                                    |

③ 通常先頭行は項目名なので「先頭行を項目名としてスキップします」にし点を入れて「次 へ」ボタンをクリックします。

| 0 | 次^   | •                  |         |                     |                |         |                |      |      |           |              |             |         |                |
|---|------|--------------------|---------|---------------------|----------------|---------|----------------|------|------|-----------|--------------|-------------|---------|----------------|
| 顧 | 客管   | 寶理 に読み込むファイ        | しをは     | <b>翟択してください</b>     |                |         |                |      |      |           |              |             |         |                |
| С | sv:  | ファイル 🗉 📄 顧客        | 管理.     | csv (2 KB)          |                | *       |                |      |      |           |              |             |         |                |
| - | 先    | 頭行を項目名としてス         | キッ      | プします                |                |         |                |      |      |           |              |             |         |                |
|   | 読み   | が込んだCSVファイルの       | 内容      | -                   |                |         |                |      |      |           |              |             |         |                |
|   | A    | В                  | С       | D                   | E              | F       | G              | H    | 1    | J         | К            | L           | М       |                |
|   | 情報番号 | 登録日時               | 登録者     | 更新日時                | 更新者            | 会社名フリガナ | 会社<br>名        | 部署名1 | 部署名2 | 担当者<br>1  | 郵便<br>番号     | 住<br>所<br>1 | 住<br>所2 | 電              |
|   | 1    | 2006/01/17 19:56:3 | システム管理者 | 2006/06/30 21:27:30 | <u>演</u><br>畑介 | マルハッチ   | 有限<br>会社<br>〇× | 営業部  |      | 村本多<br>呑美 | 100-<br>0001 | 東京都千代田区千代田  |         | 0:<br>2:<br>78 |

④ 読み込む項目の内容を確認します。既存の項目と読み込む項目が一致している必要があります。また、読み込みたくない項目の場合は(読み込まない)を選択します。

| •        | (前へ)決定                                           |           |   |  |  |  |  |
|----------|--------------------------------------------------|-----------|---|--|--|--|--|
| 顧客       | <b>管理</b> に読み込む項目を選択して内容を確                       | 齪認してください  |   |  |  |  |  |
| 一部<br>チェ | ー部を書き出したい場合は行をチェックしてください<br>チェックがない場合はすべてを書き出します |           |   |  |  |  |  |
| 列        | 既存の項目                                            | 読み込む項目    |   |  |  |  |  |
| 01       | 情報番号<br>指定しない場合はデータ順に更新されます                      | 情報番号      |   |  |  |  |  |
| 02       | 登録日時                                             | 登録日時 🗸    |   |  |  |  |  |
| 03       | 登録者                                              | 登録者       |   |  |  |  |  |
| 04       | 更新日時                                             | 更新日時 🗸    |   |  |  |  |  |
| 05       | 更新者                                              | 更新者 🗸     |   |  |  |  |  |
| 06       | 会社名フリガナ                                          | 会社名フリガナ 🗸 |   |  |  |  |  |
| 07       | 会社名                                              | 会社名 🗸     |   |  |  |  |  |
| 08       | 部署名1                                             | 部署名1 🗸    |   |  |  |  |  |
| 09       | 部署名2                                             | 部署名2 🗸    | ~ |  |  |  |  |
| 4        | < >                                              |           |   |  |  |  |  |

⑤ 以下のメッセージを確認して「OK」します。

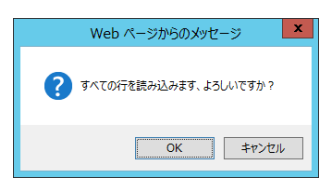

⑥ 以上の完了です。

# データブック設定

データブックの設定を、デモデータを利用して説明いたします。

- データは Zaion'nex DVDの中にある「サンプル顧客管理.xls」と「サンプル顧客管理.csv」です。
- ①「サンプル顧客管理.xls」と「サンプル顧客管理.csv」を任意の場所に置いて、「サンプル顧客管理.xls」を開きます。
- ② データ(D)のフォームを選択します。

Excel 2003 まではメニューの中のデータよりフォームを選択します。

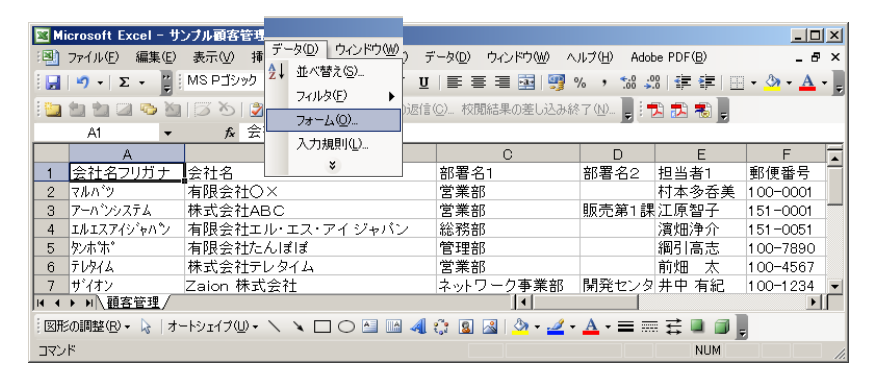

Excel 2007 以降は以下の操作でメニューヘフォームを追加できます。

● Excel 2007 では「オフィス」ボタ ンから「オプション」、Excel 2010 では「ファイル」タブから「オプ ション」を選択します。

| 🗶   🔄 H) = (H =   =                  |                      |                       |                           |
|--------------------------------------|----------------------|-----------------------|---------------------------|
| <b>ファイル</b> ホーム 挿入                   | ページ レイアウト            | 数式                    | データ                       |
|                                      | サンプル雇<br>C:¥Share¥サン | 夏客管                   | 理 0.<br><sup>會理.xls</sup> |
| ■ 閉じる                                |                      | 互換も                   | 5-15                      |
| 情報<br>最近使用した<br>ファイル                 | 交換                   | Office<br>新機能<br>ますが、 | の以前<br>が無効(<br>レイアウ       |
| 新規作成                                 |                      | アクセ                   | ス許可                       |
| 印刷                                   |                      | すべての                  | のユーザ・                     |
| 保存と送信                                | フックの<br>保護 ▼         |                       |                           |
| ヘルプ                                  |                      |                       |                           |
| <ul> <li>オブション</li> <li>※</li> </ul> | 目頭の                  | 共有当<br>このファ<br>= ド    | 準備<br>イルには<br>キュメント       |

- 「リボンのユーザー設定」 をクリックします。「コマン ドの選択」は「基本的なコマンド」になっています。 この「基本的なコマンド」 には「フォーム」コマンドが ないので、「コマンドの選 択」のコンボボックスの下 向き三角をクリックし、「リ ボンにないコマンド」をク リックします。
- 表示された項目の中から「フォーム」をクリックします。すると中央の「追加」ボタンが押せる状態になりますが、このままでは追加できません。決まり事として「コマンドは、ユーザー設定のグループのみ追加できる」決まりになっていますので、「新しいグループ」を追加します。
- ここでは例としてホーム へ新しいグループを作成 しましたが、お客様の環境 でお好きなタブへお好き な名前でグループを追加 してください。

 ● フォームを「追加」で先ほ ど作成したグループへ フォームが追加されまし た。

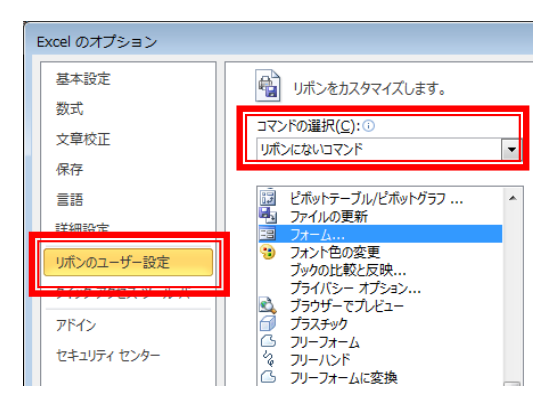

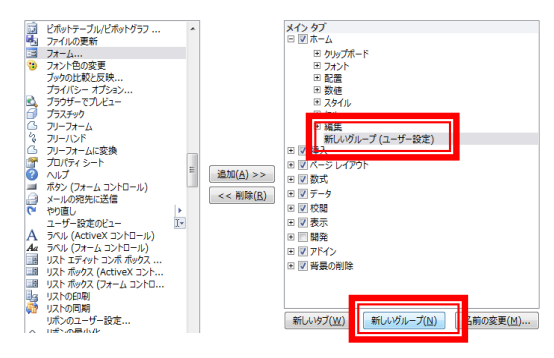

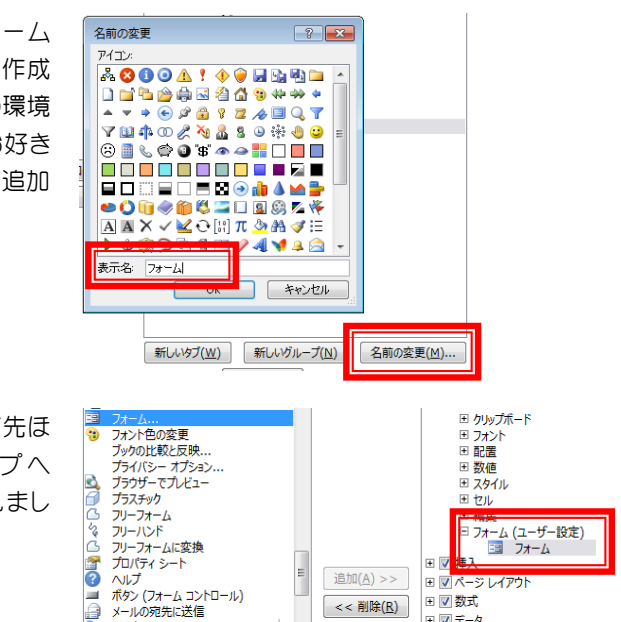

③ フォームを選択すると画面が以下の通り表示します。Zaion'nex でも同様な表示にすることができます。

| X                                | サンプル顧客管理                                                    | Lxis [Emte-Y] - Microsoft Excel                                                                                                    |
|----------------------------------|-------------------------------------------------------------|----------------------------------------------------------------------------------------------------|
|                                  | 70ト 数式 データ 校園 表示<br>35xx7 ・11 ・A、A、 = = = ※・・ 学 折り返して全体を表示す | 73 <b>41</b> · · · · · · · · · · · · · · · · · · ·                                                                                                    |
| Boftit     J 書式のコピー/脳り付け     B I | Ⅱ·田· 為· ▲· 首· 夢 夢 夢 夢 健健 図せんを得合して中央地気<br>フォント 9 配置          | 2 · 愛・% + 1 加 42<br>高子、豊美皮 - 2546 · 2010 · 2010<br>- 3日、 豊美皮 - 2546 · 2010 · 2010<br>- 2545 · 2010 · 2010<br>- 2545 · 2010<br>- 2545 |
|                                  |                                                             |                                                                                                    |
| 顧客管理                             |                                                             |                                                                                                    |
| 会社名フリガナ( <u>A</u> ):             | 7477                                                        | ▲ <u>1 / 6</u>                                                                                                    |
| 会社名(B):                          | 有限会社〇×                                                      | 新規())                                                                                                    |
| 部署名1(E):                         | 営業部                                                         | = 肖·J 际余( <u>D</u> )                                                                                                    |
| 部署名2( <u>G</u> ):                |                                                             | 元に戻す(R)                                                                                                    |
| 担当者1(I):                         | 村本多呑美                                                       | 前 <b>た</b> 検索(D)                                                                                                    |
| 郵便番号( <u>J</u> ):                | 100-0001                                                    |                                                                                                    |
| 住所1( <u>K</u> ):                 | 東京都千代田区千代田1-1-1                                             |                                                                                                    |
| 住所2( <u>M</u> ):                 |                                                             | _ 横索条件( <u>C</u> )                                                                                                    |
| 電話(0):                           | 03-2346-7890                                                | 開じる(L)                                                                                                    |
| FAX(Q):                          | 03-2346-7891                                                |                                                                                                    |
| E-mail( <u>S</u> ):              | muramoyo@marubatsu.co.jp                                    |                                                                                                    |
| URL(T):                          |                                                             |                                                                                                    |
| 取引関係(山):                         | ユーザー                                                        |                                                                                                    |
| ユーザー登録日(⊻):                      | 2006/4/10                                                   |                                                                                                    |
| 支払い条件(凶):                        | 末締め翌末現金                                                     |                                                                                                    |
| ご案内方法(Y):                        | 郵送.メール                                                      |                                                                                                    |
| 保守契約期間(Z):                       | 2006/05/01-2007/04/30                                       |                                                                                                    |
| 備考( <u>Z</u> ):                  |                                                             | <b>•</b>                                                                                                    |
|                                  |                                                             |                                                                                                    |

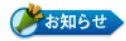

Zaion'nexに取り込む前に、ここでフォームの確認をすることをお勧めします。Zaion'nexに取り込み後にも変更は可能ですが、こちらで予め整理した方が簡単です。

④ 次に CSV ファイルをデータブックへ取り込んでみます。データブックの新規ボタンをクリックします。

| 100件 🗸                       |       | 14件中1 - 14作 | Ħ  |     |
|------------------------------|-------|-------------|----|-----|
| 🤹 デー                         | タブック名 |             | 説明 | 公開  |
| 🐌 新規                         |       |             |    |     |
| 価格表                          |       |             |    | 未公開 |
| ▶ 顧客管理                       |       |             |    | 公開  |
| ▶ 営業案件管理                     | E     |             |    | 公開  |
| 文書管理                         |       |             |    | 公開  |
| <ul> <li>zaion運用ル</li> </ul> | ール    |             |    | 未公開 |

⑤「CSV ファイルから読み込み」を選択して、サンプル顧客 CSV ファイルのある場所を指定します。ファイルは「サンプル顧客管理.csv」です。エクセルファイルは取り込めません。

| 登録するデータブックのテンプレートを選択してください                             |
|--------------------------------------------------------|
| ○ テンプレートを使用せず新規登録                                      |
| ● CSVファイルから読み込み                                        |
| <ul> <li>(指定なし)</li> </ul>                             |
| CSVファイル C:¥Users¥Administrator¥Desktop¥サンブル顧客管理.csv 参照 |
| (更新) (中止)                                              |

⑥ 「更新」で以下の内容確認画面を表示します。 「先頭行を項目名にします」には必ずレ点が入っていることを確認します。

| ( |                                      |     |      |      |          |      |             |         |    |     |            |     |
|---|--------------------------------------|-----|------|------|----------|------|-------------|---------|----|-----|------------|-----|
| 發 | 登録するデータブックのテンプレートを選択してください           |     |      |      |          |      |             |         |    |     |            |     |
| 0 | ○ テンプレートを使用せず新規登録<br>● CSVファイルから読み込み |     |      |      |          |      |             |         |    |     |            |     |
| C | CSVファイル(1) (ヨサンブル顧客管理.csv (2 KB) *   |     |      |      |          |      |             |         |    |     |            |     |
| 5 | 一先                                   | 頭行を | 項目   | 名    | にします     | Ţ    |             |         |    |     |            |     |
| ſ | 読み                                   | 沁んけ | ËCS  | SV7  | アアイル     | の内容  |             |         |    |     |            |     |
|   |                                      |     |      |      |          |      |             |         |    |     | 7件中1 - 7件目 | 1   |
|   | А                                    | В   | С    | D    | E        | F    | G           | Н       | I  | J   |            | L   |
|   | 会社名フリガ                               | 会社名 | 部署名1 | 部署名2 | 担当者<br>1 | 郵便番号 | 住<br>所<br>1 | 住<br>所2 | 電話 | FAX | E-mail     | URL |
|   | 1.1                                  |     |      |      |          |      |             |         |    |     |            |     |

⑦ 「次へ」ボタンをクリックします。

8 表示種別設定します。

初期値は全て文字列として受け付けます。このまま取り込んでも表示上は問題ありません が、追加のデータ入力の際は、非常に手間がかかります。

| 【文言     | 字列のままの場合】                 |             | 【適切に設定した場合】                                   |
|---------|---------------------------|-------------|-----------------------------------------------|
| 登録者     | システム管理者 (2013/5/26 15:48) | 登録者         | システム管理者 (2013/5/26 16:12)                     |
| 更新者     | 濱畑 浄介                     | 更新者         | 濱畑 浄介                                         |
| 会社名フリガナ | ザイオン                      | 会社名フリガナ     | サイオン                                          |
| 会社名     | Zaion 株式会社                | 会社名         | i Zaion 株式会社                                  |
| 部署名1    | ネットワーク事業部                 | 部署名1        | ネットワーク事業部                                     |
| 部署名2    | 開発センター                    | 部署名 2       | 開発センター                                        |
| 担当者 1   | 井中 有紀                     | 担当者 1       | 井中 有紀                                         |
| 郵便番号    | 100-1234                  | 郵便番号        | 100-1234                                      |
| 住所1     | 東京都千代田区角の外2-2-2           | 住所:         | 東京都千代田区角の外2-2-2                               |
| 住所2     | 三角ビル501                   | 住所:         | 2 三角ビル501                                     |
| 電話      | 03-1234-0007              | <b>16</b> 3 | 6 03-1234-0007                                |
| FAX     | 03-1234-0008              | FAX         | 03-1234-0008                                  |
| E-mail  | inaka@zaion.co.jp         | E-mai       | l inaka@zaion.co.jp                           |
| URL     | http://www.zaion.co.jp    | URI         | http://www.zaion.co.jp                        |
| 取引関係    | 2-#-                      | 取引関係        |                                               |
| ユーザー登録日 | 2006/1/23                 | ユーザー登録日     | 2006年 🗸 01月 🗸 23日 🗸 📷                         |
| 支払い条件   | 末締め翌末現金                   | 支払い条件       | 末締め翌末現金  ✔                                    |
| ご案内方法   | メール                       | ご案内方法       | □ 郵送,メール ☑ メール □ 郵送 □ 案内不要                    |
| 保守契約期間  | 2006/03/01-2007/02/28     | 保守契約期間      | 2006年 🗸 03月 🗸 01日 🗸 🎽 ~ 2007年 🗸 02月 🗸 28日 🗸 🎬 |
| 備考      | 保守料金は1か月分無償サービスしています。     | 144.+       |                                               |
|         |                           |             |                                               |

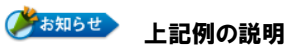

#### ● 取引関係

文字列のままですと都度入力しなければなりませんが、ラジオボタンに設定すると、いく つかの選択肢から選ぶだけの簡単操作になります。

● ユーザー登録日

文字列のままですと都度年月日を入力しなければなりませんが、日付を選択するとリスト ボックスをクリックするだけで済みます。また、設定により初期値を本日とすることもでき ます。

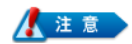

取り込み後にも種別の変更は可能ですが、文字列を数値に変更したりするとデータは 消えますので、受け入れ時に必ず設定してください。

### 9 設定方法以下の通りです。

変更する項目を選択して、表示種別を設定してください。

| 9         |    |         |                                       |      |   |
|-----------|----|---------|---------------------------------------|------|---|
| ►         | 08 | 住所2     | 文字列                                   | -    | 1 |
| ►         | 09 | 電話      | ☆字列     由誌     4                      |      |   |
|           | 10 | FAX     |                                       |      |   |
| ►         | 11 | E-mail  |                                       |      |   |
|           | 12 | URL     | ┃期間<br>┃文字列                           |      |   |
| 変更<br>4戻る | 13 | 取引関係    | 複数行文字列<br><del> ランオボタン</del><br>リスト選択 |      |   |
| ►         | 14 | ユーザー登録日 | - 添付ファイル                              |      |   |
| ►         | 15 | 支払い条件   | ┃ チェックボックス<br>  数値                    |      |   |
| ►         | 16 | ご案内方法   | 自動計算                                  |      |   |
|           | 17 | 保守契約期間  | 時間項目の時刻                               |      |   |
| ►         | 18 | 備考      | 時間項目の整数                               | ```` | 1 |

サンプルデータの表示種別は以下の通りにしてください。その他の項目(電話/fax)については、文字列のままとします。

| 取引関係    | ラジオボタン   |
|---------|----------|
| ユーザー登録日 | 日付       |
| 支払い方法   | リスト選択    |
| ご案内方法   | チェックボックス |
| 保守契約期間  | 期間       |
| 備考      | 複数行文字列   |

10 設定の変更を確認して、「次へ」ボタンをクリックしてください。

| ▶ | 13 | 取引関係    | ラジオボタン   |
|---|----|---------|----------|
| ▶ | 14 | ユーザー登録日 | 日付       |
| ∢ | 15 | 支払い条件   | リスト選択    |
| ▶ | 16 | ご案内方法   | チェックボックス |
| ▶ | 17 | 保守契約期間  | 期間       |
| ▶ | 18 | 備考      | 複数行文字列   |

① データブック名を登録します。

| データブック名   | サンブル顧客管理 *                               |
|-----------|------------------------------------------|
| 所屋カテゴリー   | <ul> <li>(指定なし)</li> </ul>               |
| 説明<br>(1) | $\bigcirc$                               |
| メンバー      | <ul> <li>(指定なし)</li> </ul>               |
| アクセス権限    |                                          |
| 通知メンバー    | こ (指定なし)<br>データブック内の登録、変更、削除時に通知するユーザーです |
| 他人の情報修正   | ☑ 登録者以外も変更、削除可能にします                      |
| 公開        | ●公開○未公開                                  |
| *は必須項目です  |                                          |

⑦ 所属のカテゴリーを選択してください。カテゴリー欄が空欄の場合は(指定なし)のままで 構いません。後で設定します。

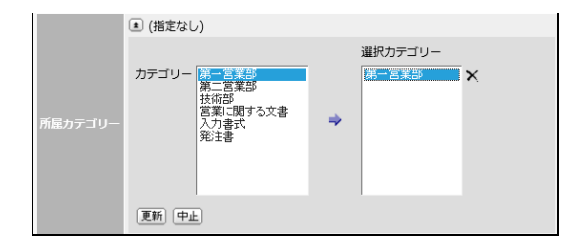

- (13) 説明欄は必要に応じて入力します。
- (4) 設定しているデータブックを閲覧できるメンバーを選択します。

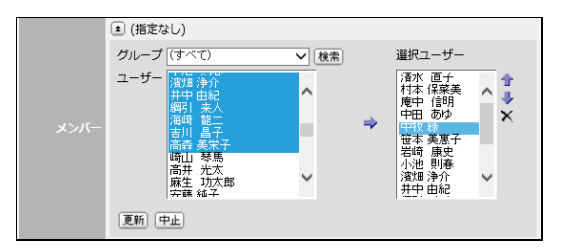

15 選択されたメンバーのアクセス権限を設定します。

|        | 清水 直子  | <ul> <li>● すべて許可 ○ 登録許可 ○ 閲覧のみ</li> </ul> | ^ |
|--------|--------|-------------------------------------------|---|
|        | 村本 保菜美 | ○ すべて許可 ● 登録許可 ○ 閲覧のみ                     |   |
| アクセス権限 | 庵中 信明  | ● すべて許可 ○ 登録許可 ○ 閲覧のみ                     |   |
|        | 中田 あゆ  | ○ すべて許可 ○ 登録許可 ④ 閲覧のみ                     |   |
|        | 中牧緑    | ○ すべて許可 ○ 登録許可 ● 閲覧のみ                     |   |
|        | 笹本 美惠子 | ○ すべて許可 ○ 登録許可 ④ 閲覧のみ                     | Ň |

「すべて許可」は、データブックのフォームの設定、データのインポート・エクスポートが できるメンバーです。

通知メンバーとは、このデータブック内で、データが新規に登録や、変更・削除された場合 に通知が届くメンバーです。

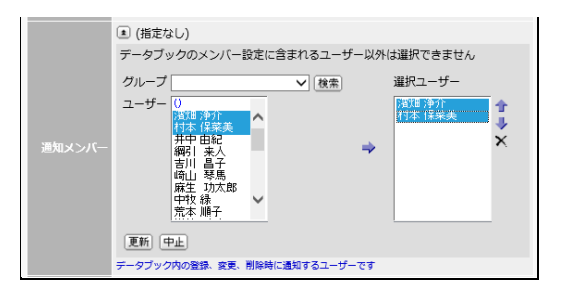

1 他人の情報修正とは、他のメンバーが登録した新規データブックを他のメンバーが変更「可能・不可能」の設定です。顧客管理など複数のメンバーが更新するブックについては、可能としてください。初期値は可能です。

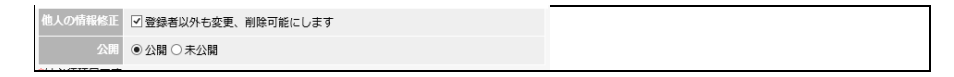

18 入力できましたら「登録」ボタンをクリックします。

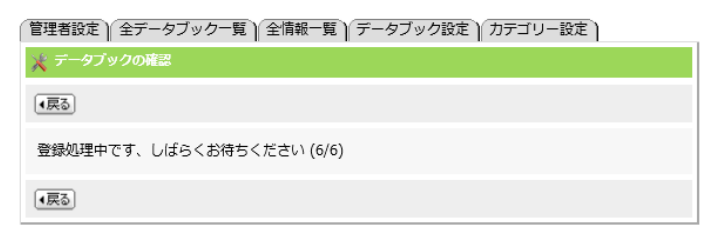

19 登録処理が終了すると以下の確認画面になります。変更項目がある場合は「変更」ボタンで変更します。

| データブック情報 | <b>変更</b> )                                                     |
|----------|-----------------------------------------------------------------|
| 登録者      | <b>2</b> 濱畑 浄介 (2013/5/26 16:12)                                |
| データブック名  | サンプル顧客管理                                                        |
| 所属カテゴリー  | 第一営業部                                                           |
| 説明       |                                                                 |
|          | ▶ 清水 直子 ₩ 村本 保菜美 ▶ 庵中 信明                                        |
| ~~~~     | ▶ 演畑 浄介 ▶ 井中 由紀                                                 |
| 通知ユーザー   | <ul> <li>         意 演畑 浄介         <ul> <li></li></ul></li></ul> |
|          | データブック内の登録、変更、削除時に通知するユーザーです                                    |
| 他人の情報修正  | 登録者以外も可能                                                        |
| 公開       | 公開                                                              |

20 以下がデータブックの情報詳細確認画面です。

| デー  | ータブックの情報詳細 フレビュー・ |         |             |    |    |      |      |    |
|-----|-------------------|---------|-------------|----|----|------|------|----|
| 100 | 件                 | ~       | 18件中1 - 18件 | 泪  |    |      |      |    |
|     | 1                 | 項目名     | 表示種別        | 一覧 | 修正 | 必須項目 | 継続項目 | 使用 |
|     | ۲                 |         |             |    |    |      |      |    |
|     | ▶                 | 会社名フリガナ | 文字列         | 表示 | 可能 | 省略可  | 未継続  | 使用 |
|     | ∢                 | 会社名     | 文字列         | 表示 | 可能 | 省略可  | 未継続  | 使用 |
|     | ▶                 | 部署名1    | 文字列         | 表示 | 可能 | 省略可  | 未継続  | 使用 |
|     | ∢                 | 部署名2    | 文字列         | 表示 | 可能 | 省略可  | 未継続  | 使用 |
|     | ▶                 | 担当者1    | 文字列         | 表示 | 可能 | 省略可  | 未継続  | 使用 |
|     | ▶                 | 郵便番号    | 文字列         | 表示 | 可能 | 省略可  | 未継続  | 使用 |
|     | ▶                 | 住所1     | 文字列         | 表示 | 可能 | 省略可  | 未継続  | 使用 |
|     | ▶                 | 住所2     | 文字列         | 表示 | 可能 | 省略可  | 未継続  | 使用 |
|     | ▶                 | 電話      | 文字列         | 表示 | 可能 | 省略可  | 未継続  | 使用 |
|     | ▶                 | FAX     | 文字列         | 表示 | 可能 | 省略可  | 未継続  | 使用 |
|     | ▶                 | E-mail  | 文字列         | 表示 | 可能 | 省略可  | 未継続  | 使用 |
|     | ▶                 | URL     | 文字列         | 表示 | 可能 | 省略可  | 未継続  | 使用 |
|     | ▶                 | 取引関係    | ラジオボタン      | 表示 | 可能 | 省略可  | 未継続  | 使用 |
|     | ▶                 | ユーザー登録日 | 日付          | 表示 | 可能 | 省略可  | 未継続  | 使用 |
|     | ▶                 | 支払い条件   | リスト選択       | 表示 | 可能 | 省略可  | 未継続  | 使用 |
|     | ▶                 | ご案内方法   | チェックボックス    | 表示 | 可能 | 省略可  | 未継続  | 使用 |
|     | ▶                 | 保守契約期間  | 期間          | 表示 | 可能 | 省略可  | 未継続  | 使用 |
|     | ∢                 | 備考      | 複数行文字列      | 表示 | 可能 | 省略可  | 未継続  | 使用 |
| 100 | 件                 | ~       | 18件中1 - 18件 | 目  |    |      |      |    |

前記設定の「プレビュー」です。

| データブックの情 | 報詳細プレビュー                                      |
|----------|-----------------------------------------------|
| 登録者      | 湾畑 浄介                                         |
| 会社名フリガナ  |                                               |
| 会社名      |                                               |
| 部署名1     |                                               |
| 部署名2     |                                               |
| 担当者1     |                                               |
| 郵便番号     |                                               |
| 住所1      |                                               |
| 住所2      |                                               |
| 電話       |                                               |
| FAX      |                                               |
| E-mail   |                                               |
| URL      |                                               |
| 取引関係     | ● (指定なし) ○ ユーザー ○ 販売会社                        |
| ユーザー登録日  | 2013年 🗸 05月 🗸 26日 🗸 🎽                         |
| 支払い条件    | (指定なし) V                                      |
| ご案内方法    | □ 郵送,メール □ メール □ 郵送 □ 案内不要                    |
| 保守契約期間   | 2013年 🗸 05月 🗸 26日 🗸 🎽 ~ 2013年 🗸 05月 🗸 26日 🗸 🕍 |
| 備考       | Ŷ                                             |

ここで一旦設定は終了して、トップページに戻り作成したデータブックを確認します。次 ページからは表示の体裁を整える方法を説明いたします。

# データブックの体裁を整える

- 1

トップページに戻り、作成したデータブックを開きます。 自分が通知メンバーに含まれていると、「NEW」マークがついています。

|                  | [村本 保菜美] 2013 年                                                                                                    | 5月26日(日)16:21     |           |         |        |
|------------------|----------------------------------------------------------------------------------------------------|-------------------|-----------|---------|--------|
| Zaionnex         | â 🛇 🏼 🕊 🔍 📋 🗭                                                                                                    | 1 <del>4</del>    |           |         |        |
|                  | データブック一覧 情報                                                                                                    | - 覧 新規登録          |           |         |        |
| 2 在席一覧           | 😌 データブックの情報一覧                                                                                                    | i                 |           |         |        |
| <u>\$</u> 9−97□− | (戻る)                                                                                                    |                   |           |         |        |
| ۲-<br>طکله 🛞     | (実体に更す) 確認)                                                                                                    |                   |           |         |        |
| <b>二</b> マスケジュール | (Apple 27 ) (188.2.7                                                                                                    |                   |           |         |        |
| 🥌 設備予約NEU        | カテゴリー (すべて)                                                                                                    | ✓ データブック名 サンブル    | 存管理       | ∨ 検索()) | (対象はす^ |
| 🗔 伝言メモ           | 表示: すべて   新著のみ                                                                                                    |                   |           |         |        |
| III 回覧板NEW       |                                                                                                    |                   |           |         |        |
|                  | No 会社名フリガナ                                                                                                    | - 会社名             | 部署名1      | 部署名2    | 担当者1   |
|                  | 1 新規                                                                                                    |                   |           |         |        |
|                  | ● 6NEU サ*イオン                                                                                                    | Zaion株式会社         | ネットワーク事業部 | 開発センター  | 井中 有紀  |
| 1000 リンク集        | Блец 71/91∆                                                                                                    | 株式会社テレタイム         | 営業部       |         | 前畑 太   |
|                  | ● 4NEW タン本°本°                                                                                                    | 有限会社たんぽぽ          | 管理部       |         | 綱引高志   |
| システム設定           | • 3NEW I//IZP/>**/*>                                                                                                    | 有限会社エル・エス・アイ ジャパン | 総務部       |         | 濱畑浄介   |
| M                |                                                                                                    | 株式会社ABC           | 営業部       | 販売第1課   | 江原智子   |
| -                | العديد العديد ال<br>العديد العديد العديد العديد العديد العديد العديد العديد العديد العديد العديد العديد العديد العديد العديد العديد ا<br>العديد العديد العديد العديد العديد العديد العديد العديد العديد العديد العديد العديد العديد العديد العديد العديد العديد العديد العدي<br>العديد العديد العدي<br>العديد العديد العديد العديد العديد العديد العديد العديد العديد العديد العدي<br>العديد العديد العديد العديد العديد العديد العديد العديد العديد العديد العديد العديد العديد العديد العديد العديد العديد<br>العديد العديد العديد العديد العديد العديد العديد العديد العديد العديد العديد العديد العديد العديد العديد العديد العديد العديد العديد العديد العديد العديد العديد العديد العديد العديد العديد العديد العديد العديد العديد العديد العديد العديد العديد العديد العديد العديد العديد ال<br>العديد العديد العديد العديد العديد العديد العديد العديد العديد العديد العديد العديد العديد العديد العديد العديد العديد العديد العدي<br>الم العديد العديد العديد العديد العديد العديد العديد العديد العديد العديد العديد العديد العديد العديد العديد العديد العديد ال | 有限会社〇×            | 営業部       |         | 村本多呑美  |

#### ● 一覧表示

ー覧表示をすべて表示にすると、横に幅広く表示するのでかなり見難くなります。そこで、 最小限見たい項目だけを表示して、それ以外を非表示とすることをお勧めします。設定は くデータブックの情報詳細>で行います。

|   | No                   | 会社名フリガナ | 会社名       | 部署名1        | 部署名2  | 担当者1  | 郵便番号       | 住所1            | 住所2      | 電話               | FAX            |
|---|----------------------|---------|-----------|-------------|-------|-------|------------|----------------|----------|------------------|----------------|
| ۲ | 新規                   |         |           |             |       |       |            |                |          |                  |                |
| Þ | 6                    | サッイオン   | Zaion株式会社 | ネットワーク事業部 開 | 発センター | 井中 有紀 | 100-1234 東 | 京都千代田区角の外2-2-2 | 三角ビル501  | 03-1234-0007     | 03-1234-0008   |
| ▶ | 5                    | 76916   | 株式会社テレタイム | 営業部         |       | 前畑太   | 100-4567 東 | 京都千代田区角の外1-1-1 | 角の外ビル300 | 03-1234-6789     | 03-1234-6789   |
|   | $\overline{\bigcup}$ |         |           |             |       |       |            |                |          |                  |                |
|   | N                    | lo      | 会社名       | 部署名1        | Ĥ     | 曙名2   | 担当者:       | 1 電話           | 取引関係     | 登録者              | 最終更新           |
| Č | ) 新                  | 規       |           |             |       |       |            |                |          |                  |                |
| Þ | ) (                  | 5 Zaio  | n 株式会社    | ネットワーク事     | 業部 開列 | 社ンター  | 井中 有新      | 2 03-1234-0007 | ユーザー     | 16:12<br>システム管理者 | 16:20<br>濱畑 浄介 |
| Þ |                      | 5 株式会社  | テレタイム     | 営業部         |       |       | 前畑 太       | 03-1234-6789   | ユーザー     | 16:12<br>システム管理者 | 16:20<br>濱畑 浄介 |

### ● 最大文字数

文字数を適切な幅に設定してください。

| 表示種別    | 文字列                                  |
|---------|--------------------------------------|
| 項目タイトル  | 会社名フリガナ ★                            |
| 規定値     |                                      |
| 最小表示桁数  | 0 *桁<br>指定した桁数に満たない場合は空白で桁数を合わせます    |
| 最大文字数   | 50 *文字                               |
| コメント    |                                      |
| 一覧表示項目  | □情報一覧に項目を表示とします                      |
| 修正項目    | ● 修正可能 ○ 登録者のみ ○ 修正不可                |
| 必須項目    | □ 入力を省略せずに必須項目とします<br>項目の右側に*と表示されます |
| 継続項目    | □前の項目から改行せずに継続して表示します                |
| 使用      | ●使用○未使用                              |
| *は必須項目で | व                                    |

郵便番号・電話番号等以下の通りに適切な文字数に設定すると、見やすく使い勝手も良く なります。

| [3        | <b>【字数変更なし場合】</b>                             |             | 【適切に設定した場合】                                   |
|-----------|-----------------------------------------------|-------------|-----------------------------------------------|
| 登録者       | システム管理者 (2013/5/26 16:12)                     | 登録者         | システム管理者 (2013/5/26 16:12)                     |
| 更新者       | 演畑 浄介                                         | 更新者         | 濱畑 浄介                                         |
| 会社名フリガナ   | ザイオン                                          | 会社名フリガナ     | ザイオン                                          |
| 会社名       | Zaion 株式会社                                    | 会社名         | Zaion 株式会社                                    |
| 部署名1      | ネットワーク事業部                                     | 部署名1        | ネットワーク事業部                                     |
| 部署名2      | 開発センター                                        | 部署名2        | 開発センター                                        |
| 担当者1      | 井中 有紀                                         | 担当者1        | 井中 有紀                                         |
| 郵便番号      | 100-1234                                      | <b>郵便番号</b> | 100-1234                                      |
| 住所1       | 東京都千代田区角の外2-2-2                               | 住所1         | 東京都千代田区角の外2-2-2                               |
| 住所2       | 三角ビル501                                       | 住所2         | 三角ビル501                                       |
| 電話        | 03-1234-0007                                  | 電話          | 03-1234-0007                                  |
| FAX       | 03-1234-0008                                  | FAX         | 03-1234-0008                                  |
| E-mail    | inaka@zaion.co.jp                             | E-mail      | inaka@zaion.co.jp                             |
| URL       | http://www.zaion.co.jp                        | URL         | http://www.zaion.co.jp                        |
| 取引関係      | ○(指定なし) ◉ ユーザー ○ 販売会社                         | 取引関係        | ○ (指定なし) ◉ ユーザー ○ 販売会社                        |
| ユーザー登録日   | 2006年 🗸 01月 🗸 23日 🗸 🚵                         | ユーザー登録日     | 2006年 🗸 01月 🗸 23日 🗸 📷                         |
| 支払い条件     | ★ 「末締め翌末現金 ↓                                  | 支払い条件       | 末締め翌末現金 ↓                                     |
| ご案内方法     |                                               | ご案内方法       | □ 郵送,メール □ メール □ 郵送 □ 案内不要                    |
| 保守契約期間    | 2006年 × 03月 × 01日 × 画 ~ 2007年 × 02月 × 28日 × 画 | 保守契約期間      | 2006年 🗸 03月 🗸 01日 🗸 🎽 ~ 2007年 🗸 02月 🗸 28日 🗸 🎽 |
| 備考<br>(1) | 保守料金はか月分無償サービスしています。                          | 備考<br>(1)   | 「保守料金は1か月分無償サービスしています。<br>~                   |

#### ● 文字列⇒複数文字列

備考等で複数行必要な場合は、表示種別で複数文字列を選択して、「入力領域桁数」「入 力領域行数」を設定します。

| 【変更】 (キャンセル) (剤除) (再利用登録→ |                                      |  |  |  |  |  |  |
|---------------------------|--------------------------------------|--|--|--|--|--|--|
| データブックの情報詳細項目を修正します       |                                      |  |  |  |  |  |  |
| 表示種別                      | 【複数行文字列 ✔                            |  |  |  |  |  |  |
| 項目タイトル                    | (備考 *                                |  |  |  |  |  |  |
| 規定値                       | $\widehat{}$                         |  |  |  |  |  |  |
| 入力領域桁数                    | 50 *#j                               |  |  |  |  |  |  |
| 入力領域行数                    | 5 * <del>/</del> 7                   |  |  |  |  |  |  |
| -1<×                      |                                      |  |  |  |  |  |  |
| 一覧表示項目                    | □情報一覧に項目を表示とします                      |  |  |  |  |  |  |
| 修正項目                      | ● 修正可能 ○ 登録者のみ ○ 修正不可                |  |  |  |  |  |  |
| 必須項目                      | □ 入力を省略せずに必須項目とします<br>項目の右側に*と表示されます |  |  |  |  |  |  |
| 使用                        | ●使用○未使用                              |  |  |  |  |  |  |
| *は必須項目で                   | <b>ਰ</b>                             |  |  |  |  |  |  |

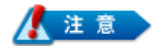

上記以外の表示種別は受け入れ後に変更すると、データは消えますので、変更する場合は、 再度データのインポートを行ってください。その他設定で不明な点は、ワークフローの設定と 操作を参照ください。

# ▶ カテゴリー設定

データブックを区分分けするときに以下のように任意に設定します。

管理者設定 全データブック一覧 全情報一覧 データブック設定 カテゴリー設定

| < ^ |           |                                         |  |  |  |  |  |
|-----|-----------|-----------------------------------------|--|--|--|--|--|
| (戻  | 3         |                                         |  |  |  |  |  |
| 新規  | 啓録でデータブッパ | クを選ぶためのカテゴリー分けです                        |  |  |  |  |  |
|     |           |                                         |  |  |  |  |  |
|     |           | 6件中1 - 6件目                              |  |  |  |  |  |
| 1   | カテゴリー名    | 所属データブック                                |  |  |  |  |  |
| ٤   | 新規        |                                         |  |  |  |  |  |
| ▶   | 第一営業部     | 文書管理,名簿,案件進行状況,サンプル顧客管理                 |  |  |  |  |  |
| Þ   | 第二営業部     | 価格表, 顧客管理, 営業案件管理, 文書管理, zaion運用ルール, 名簿 |  |  |  |  |  |
| ▶   | 技術部       | 文書管理,名簿                                 |  |  |  |  |  |
| ▶   | 営業に関する文書  | 文書管理, 名簿                                |  |  |  |  |  |
| ▶   | 入力書式      | 入力シート, マニュアル, 名簿                        |  |  |  |  |  |
| Þ   | 発注書       | 入力シート, 添付ファイル, 回覧可能だが登録者のみ直せる           |  |  |  |  |  |
|     |           | 6件中1 - 6件目                              |  |  |  |  |  |
| _   |           |                                         |  |  |  |  |  |

# メール通知機能

### 使用前注意点

使用前に確認して頂きたい注意点です。

### メールサーバー

1日の送信可能メール数、連続メール送信制限のあるプロバイダのメールサーバーをご利用の 場合は注意してください。

ワークフローの同時決裁や参照ユーザー、スケジュールのメンバーなどは登録や申請、変更さ れたときに同時に多くの対象者となり同時に送ろうとするメール数も増える可能性があるた め、注意が必要です。

メールサーバーのどの程度連続してメール受けたら拒否するか件数や送信間隔など仕様を公開するとスパムメールの攻撃対象となるため開示していません。ケータイメールは特に攻撃されやすいため制限が厳しいです。

### 運用確認

上記より、運用開始前に環境確認が必要不可欠となります。全員使用か、部分的な使用なのか を確認後、Zaion'nexトライアル版でメールサーバーを設定していただいて送信確認をしてい ただくことを推奨します。

### 自分が登録した場合の通知

自分が登録した項目に対してはメール通知を行いません。 ただしワークフローで自分が決裁者になっている場合はメール通知が届きます。

### システム設定

メール通知を使用するにはシステム設定よりメールサーバーの設定と各アプリケーションごとの設 定が必要になります。

#### ●ユーザー管理

●ユーザー情報設定

### ●運用管理

●メールサーバー設定

- ●各アプリケーション
  - ●所在 ●ワークフロー ●タイムカード ●スケジュール設備予約

```
●伝言メモ ●To-Doリスト
```

| 🗶 ЭЛГ-Кайг                                                                                                    |   |
|----------------------------------------------------------------------------------------------------|---|
|                                                                                                    |   |
| -                                                                                                    | ۵ |
| - 🐾 通用管理                                                                                                    |   |
| システム管理者<br>システム管理者<br>パスワード設定<br>ログイン設定<br>サーバー設定<br>メール<br>サーバー設定                                                                                                    | ü |
| - 🌒 クロノス連動                                                                                                    |   |
| クロノス<br>アレタイム3通信<br>連続設定                                                                                                    | Û |
|                                                                                                    |   |
| 通販売         企業         評社         「アーラフロー         デレダム<br>タイムカード         デレダム<br>テレダム<br>サイムカード         デレダム<br>マーク<br>マーク<br>Web12ーター           ショウマール<br>取りコークー         広言メモ         画質板         フォーフム         「ローDUIスト         ジウェール<br>リンク集         データブタウ | ü |
| (())                                                                                                    |   |

メール通知機能を使用するには必ずメールサーバーの設定が必要になります。

| 🗶 メールサーバー設定                     |                         |
|---------------------------------|-------------------------|
| ( <b>原</b> る)                   |                         |
| (更新) キャンセル                      |                         |
| メールサーバーと送信するときに使用するメールアドレスを設定   | します                     |
| 送信メールサーバー mailhost              |                         |
| SMTP ボート番号<br>規定値は 25 となります     |                         |
| SMTP 認証 〇基本認証 〇統合 Windows 認     | 証(NTLM) 〇 CRAM-MD5 ④未使用 |
| POP Before SMTP を使用 〇 使用 ④ 未使用  |                         |
| 送信元メールアドレス zaionnex             |                         |
| 管理通知用メールアドレス<br>コンマ区切りで複数設定できます |                         |
| 入力したアドレスにテストメールを送信確認します         |                         |
| 確認用の送信先メールアドレス                  | *                       |
| 送信結果                            |                         |
| *は必須項目です<br>                    |                         |
| 実行                              |                         |

① 送信メールサーバー

利用するサーバー名を登録します。

② SMTPポート番号

SMTP のポート番号を登録します。

③ SMTP認証

SMTP 認証を行っている場合は認証方式を選択して、ユーザーID とパスワードを登録します。ユーザーID は各メンバーを登録するのではなく、サーバーにアクセスできる1名のみの登録です。Zaion'nex 用にアカウントを用意しても構いません。

④ POP Before SMTP を使用

POP Before SMTP を使用する場合は、「使用」を選択します。

⑤ 送信元メールアドレス

送信元メールアドレスの初期値は Zaion'nex です。メールサーバーによっては、このアドレスが実在しなかったり、アットマーク(@)以下(たとえば Zaionnex@example.co.jp)がないと送信できない場合があります。実在しないと送信できない場合は Zaion'nex のアカウントを登録してください。

⑥ 管理通知用メールアドレス

「データバックアップ」の「その他の設定」で「自動アップデートで通知を送る」に設定されると、通知を受けるメンバーのメールアドレスの設定です。

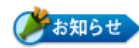

#### 用語の説明 ●SMTP認証

メールの送信時にユーザーID とパスワードにより認証を行うものです。認証が成功したユー ザーのみメールの送信が行えるので、SPAM メールなどの不正な使用を防ぐことができます。 ●POP Before SMTP メールの受信動作を行ってからでないと、メールの送信を行えないようにする仕組みのこと です。メールサーバーから電子メールを受信するときによく使われるプロトコルに POP があり ます。POP では、最初にユーザーID (メール・アカウント)とパスワードを用いてユーザー認証を

行い、認証が成功した場合のみメールの受信を行うことができます。

#### ⑦ 通信テスト

設定された内容で正しく動作するかの確認を実行してください。送信先メールアドレスを 登録して[実行]で送信されます。送信に失敗した場合は、以下の通りエラーログを表示し ます。

| 確認用の送信先メールアドレス | test@example.co.jp *                                                            |
|----------------|---------------------------------------------------------------------------------|
| 送信結果           | [Error] 送信エラー Cant connect Server 11001 mailhost:25 test@example.co.jp zaionnex |

正常に送受信が終了すると以下の通りになります。

| 確認用の送信先メールアドレス | test@example.co.jp | * |
|----------------|--------------------|---|
| 送信結果           | 正常に送信されました         |   |

#### ⑧ メール内容

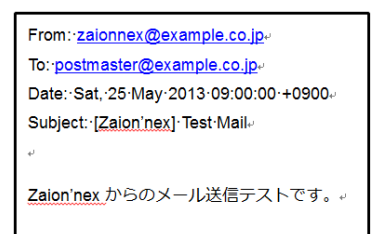

### ユーザー情報設定

個人ごとに、システム設定のユーザー情報設定でメール通知を使用する設定ができます。また、 ログインしたユーザーごとに個人設定でも設定することが可能です。

# ユーザー登録

### ■普通メール・携帯メール

メール通知機能を使用する際に登録が必要になります。メールアドレスをカンマで区切る ことで複数のアドレスを設定することが可能です。

| 氏名       | 滴细 净介                                                    |
|----------|----------------------------------------------------------|
| ログイン名    |                                                          |
| グループ     | 大阪支社 営業  「パスワードなしグループ」 ○ Winレコーダグループ ○ 営業第一グループ ○        |
| トップページ設定 | ◎ 個人ページ ○ 在席一覧                                           |
| 在席ボード表示  | 東京本社                                                     |
| 在席一覧表示   | 大阪支社 営業                                                  |
| その他の表示   | 大阪支社 営業 ∨<br>スケジュール、破響予約、ワークフロー、伝言メモなどと共通                |
| パスワード    |                                                          |
| パスワード確認  |                                                          |
| [        | 2015 T 12 J 5 H (I) # C                                  |
| 普通メール    | muramoto@zaion.co.jp                                     |
|          | コンマ区切りで複数設定できます                                          |
| 携帯メール    | muramoto@docomo.ne.jp<br>コンズ成功の消費時後本の意思す                 |
| 通知項目     | <ul> <li>所在 ワークフロー タイムカード スケジュール設備予約 To-Doリスト</li> </ul> |
| URL      | http://                                                  |
| 連絡先      |                                                          |
| 固定電話     |                                                          |
| 携帯電話     |                                                          |
| IP電話(内線) |                                                          |
| 住所       |                                                          |
| ×=       | 0                                                        |

#### ■通知項目

通知メールに使用する通知項目を選択します。 システム設定の各アプリケーションで「使用する」にチェックが入っているアプリケーション を選択することが可能です。

### 所在

所在でメール通知を使用する際に以下の設定が必要となります。

### システム設定【通知設定】

所在を通知するユーザーの設定が可能です。 所在通知機能の使用可否、通知内容、通知ユーザーを設定します。

| 通知設定 所在     | 通知設定)所在設定)その他の設定)                            |         |        |  |  |  |  |
|-------------|----------------------------------------------|---------|--------|--|--|--|--|
| 🗙 所在        | 🗙 所在                                         |         |        |  |  |  |  |
| <b>(</b> 戻る |                                              |         |        |  |  |  |  |
| (更新) キャンセ   | ル(初期値)                                       |         |        |  |  |  |  |
| 所在を通知する     | 内容および対象のユーザーを                                | を設定をします |        |  |  |  |  |
| 所在の通知       | ☑使用する                                        |         |        |  |  |  |  |
| 通知内容        | <ul> <li>✓ 打刻の受信</li> <li>✓ 所在の登録</li> </ul> |         |        |  |  |  |  |
|             | ▪ 崎山 琴馬                                      | 麻生 功太郎  | 村本 保菜美 |  |  |  |  |
| 通知ユーザー      | 庵中 信明                                        | 濱畑 浄介   | 井中 由紀  |  |  |  |  |
|             | 綱引 来人                                        |         |        |  |  |  |  |

# 通知内容

#### ■打刻の受信

- ●テレタイムとの自動通信を行った直後(Zaion'nex 自動通信サービスが自動実行)
- ●システム設定テレタイム通信で手動通信を行った直後
- ●テレタイム Web レコーダー (トップページ/ログインページ)の打刻を行った直後
- ●テレタイム Win レコーダーの打刻を行った直後

#### ■所在の登録

●所在の登録を行った直後

# メール内容

### 【件名】

[Zaion'nex] ≪対象者≫ さんの所在通知

### 【本文】

□時: ≪登録□時[M/d (曜) H:mm]≫
 ≪対象者≫ さんの所在通知です

所在が [≪所在区分≫] になりました

# その他の設定

「他人がメール通知停止可能」を「はい」にすることで所在の設定画面よりログインしている第 三者がメール通知の開始と停止を設定できるようになります。

| (通知設定) 所在設定 (その他の | D設定)        |
|-------------------|-------------|
| 🔀 所在              |             |
| <b>(</b> 戻る)      |             |
| (更新) キャンセル 初期値    |             |
| 所在のその他の設定をします     |             |
| 日替時刻 [所在]         | 05時 🖌 00分 🖌 |
| 日替時刻で在席をクリアする     | ●はい○いいえ     |
| 日替時刻で外出をクリアする     | ● はい ○ いいえ  |
| 他人がメール通知停止可能      | ○はい●いいえ     |

# 運用画面

| <ul> <li>.     <li>.     <li>.     <li>.     <li>.     <li>.     <li>.     <li>.     <li>.     <li>.     <li>.     <li>.     <li>.     <li>.     <li>.     <li>.     <li>.     <li>.     <li>.     <li>.     <li>.     <li>.     </li> <li>.     </li> <li>.      </li> <li>.      </li> <li>.     </li> <li>.      </li> <li>.      </li> <li>.     </li> <li>.     </li> <li>.      </li> <li>.      </li></li></li></li></li></li></li></li></li></li></li></li></li></li></li></li></li></li></li></li></li></li></ul> | メール通知の再開/停止<br>※その他の設定でここを第三者が<br>設定できるようになる。 |     |
|----------------------------------------------------------------------------------------------------|-----------------------------------------------|-----|
| 演加 浄介 さんの所在<br>所在<br>詳細                                                                                                    | 08時31                                         | 分現在 |
| 終了予定<br>2013年 V 05月 V 1<br>連絡先<br>現在の X                                                                                                    | 31日 ✔時 ✔分 ✔ () まで □ 終日                        |     |
| 通知項目<br>通知項目<br>スケジュール設備予約                                                                                                    | フークフロー タイムカード<br>約 To-Doリスト                   |     |
| <ul> <li>●録 (クリア) メール通知応停止</li> <li>●戻る</li> </ul>                                                                                                    | 個人ごとのメール通知内                                   | 溶   |

### ワークフロー

ワークフローでメール通知設定を使用する際に以下の設定が必要となります。

# システム設定【通知設定】

ワークフローを通知するユーザーの設定が可能です。

ワークフロー通知機能の使用可否、通知内容、通知ユーザーを設定します。

| 管理者設定)通知設定    | 全申請一覧 全申請検索 申請フォーム設定 カテゴリー設定 役職名設定                                                                                                    |
|---------------|----------------------------------------------------------------------------------------------------|
| 💥 ワークフロー      |                                                                                                    |
| (戻る)          |                                                                                                    |
| (更新) キャンセル (初 | JH 9 (8)                                                                                                    |
| ワークフローを通知す    | る内容および対象のユーザーを設定をします                                                                                                    |
| ワークフローの通知     | ☑使用する                                                                                                    |
| 申請者への通知内容     | □申請・事後報告の結果                                                                                                    |
| 決裁者への通知内容     | ☑ 申請・事後報告の登録 (経路の到達)<br>回覧の確認者、参照メンバーを含みます                                                                                                    |
| 通知ユーザー        | Image: The second second se |

# 申請者への通知内容

メール通知対象者はワークフロー申請者となります。

#### ●申請・事後報告の結果

※取り下げの申請、事後報告時も同様の仕様です。

① 最終決裁の承認/却下

| 申請名        | 残業申請書(事後報告1回)                              |
|------------|--------------------------------------------|
| 申請者        | 井中 由紀                                      |
| 残業実行日      | 2013 年 5 , 모 (金)                           |
| 残業申請時刻     |                                            |
| 申請事由       | 会議資申請者が通知対象となります。                          |
| 残業予定時間     | 18 時 00 分 ~ 20 時 30 分                      |
| フロー種別      | 順次決裁                                       |
| 詳細種別       | 事後報告1回 (報告経路は申請と同じ)                        |
| 申請経路       |                                            |
| 決裁順<br>→ 1 | 決戦制 役職 申請<br>通常決裁 課長 庵中 最終決裁の承認/却下時に通知します。 |
| 4 2        | 通常決裁 (省略) 村本 保菜美                           |
| ➡ 最終決裁     | 通常決裁 部長 濱畑 浄介                              |
| 参照ユーザー     | 小池 則春                                      |

| ź                           | 夫裁者 演 | 畑 浄介        |      |          |           |                  |      |  |
|-----------------------------|-------|-------------|------|----------|-----------|------------------|------|--|
| コメント 最終決裁者が承認/却下をした際に通知します。 |       |             |      |          |           |                  |      |  |
| 申                           | 請の内容で | <b>承認</b> ま | T    |          | And parts |                  | ×    |  |
|                             |       |             |      | 決        | 裁状態       | -                |      |  |
|                             | 決裁順   | 決裁種別        | 役職   | 名前       | 状態        | 決裁日時             | コメント |  |
| ₽                           | 1     | 通常決裁        | 課長   | 2 庵中 信明  | 承認        | 2013/05/31 13:26 |      |  |
| -                           | 2     | 通常決裁        | (省略) | 2 村本 保菜美 | 承認        | 2013/05/31 13:27 |      |  |
| V                           | 最終決裁  | 遺常決裁        | 部長   | 2 濱畑 浄介  | 進行中       |                  |      |  |

### 決裁者による却下

最終決裁以外でも却下の場合はメール通知を行います。

|          | 申請日   | 2013 年                      | 5月31  | 日 (金) 13 時     | 30 分 |      |     |     |     |    |      |   |
|----------|-------|-----------------------------|-------|----------------|------|------|-----|-----|-----|----|------|---|
|          | 申請者   | 井中 由約                       | 2     |                |      |      |     |     |     |    |      |   |
| 9        | 线業実行日 | 2013 年                      | 5月31  | 中請者            | るが通  | 知対象  | 家とな | ります | t.  |    |      |   |
| 残        | 業申請時刻 | 20時半ま                       | с.    |                |      |      |     |     |     |    |      |   |
|          | 申請事由  | 会議資料                        | 作成の   | ため             |      |      |     |     |     |    |      |   |
| 残        | 業予定時間 | 18時00                       | )分~:  | 20時30分         |      |      |     |     |     |    |      |   |
|          | フロー種別 | 順次決裁                        | ŝ     |                |      |      |     |     |     |    |      |   |
|          | 詳細種別  | 事後報告                        | 1回 (報 | 告経路は申請と        | 同じ)  |      |     |     |     |    |      |   |
| ڈ<br>د 🗆 | 大裁者 庵 | 中 信明                        |       |                |      |      |     | ^   |     |    |      |   |
| <u></u>  |       | ( <b>TTT</b> ) ( <b>1</b> ) | -     | 最終             | 決裁 し | 以外で  | も却下 | 「の場 | 合は通 | 知し | /ます。 | 0 |
| Ŧ        | 前の内容を | 承認書                         | 11    |                |      |      |     |     |     |    |      |   |
|          |       |                             |       | ÿ              | 裁状態  |      |     |     |     |    |      |   |
|          | 決裁順   | 決裁種別                        | 役職    | 名前             | 状態   | 決裁日時 |     | (XE | ント  |    |      |   |
| ₽        | 1     | 通常決裁                        | 課長    | <b>●</b> 庵中 信明 | 進行中  |      |     |     |     |    |      |   |
|          | 2     | 通常決裁                        | (省略)  | 2 村本 保菜美       |      |      |     |     |     |    |      |   |
|          | 最終決裁  | 通常決裁                        | 部長    | 2 濱畑 浄介        |      |      |     |     |     |    |      |   |

#### ③ 事後報告

事後報告時も最終決裁の承認/却下時に通知し、却下の場合は最終決済以外でもメール通知を行います。

| 事後報告名      | 事後報告     |                      |
|------------|----------|----------------------|
| 申請者        | 井中 由紀    |                      |
| 変更確認       | 変更あり     | 申請者が通知対象となります。       |
| 日付         | 2013 年 5 | 月 3()                |
| 普通残業 (時間数) | 5 時間 00  | 分<br>分               |
| フロー種別      | 順次決裁 (   | タイムカード時間項目連動)        |
| 詳細種別       | 事後報告1    | 回 (報告経路は申請と同じ)       |
| 申請経路       |          |                      |
| 決裁順決裁      | 種別役職     | ■ 最終決裁の承認/却下時に通知します。 |
| ↓ 1 通常     | 決裁課長     | 庵中                   |
| 👃 2 通常     | 決裁 (省略)  | 村本 保菜美               |
| ➡ 最終決裁 通常  | 決裁 部長    | 濱畑 净介                |

#### ④ 事前申請の最後に確認者(回覧)がいる場合

事後報告のワークフローを使用した場合、事前申請の最終決裁後に確認者(回覧)がいる 場合は確認者が確認した時点でメールを通知します。

また、事後報告を複数回行う場合も最終報告のひとつ手前の最終決裁後に回覧者がいる 場合は確認者が確認した時点でメールを通知します。

| 申請日 2013 年 5 月 31 日 (金) 13 時 38 分 |                           |          |      |      |     |     |     |               |   |      |  |
|-----------------------------------|---------------------------|----------|------|------|-----|-----|-----|---------------|---|------|--|
|                                   | 申請者 井中 由紀                 |          |      |      |     |     |     |               |   |      |  |
| Ţ,                                | 残業実行日 2013 年 5 月 31 日 (金) |          |      |      |     |     |     |               |   |      |  |
| 残算                                | 美申請時刻                     | 8 20時半まで |      |      |     |     |     |               |   |      |  |
|                                   | 申請事由 会議資料作成のため            |          |      |      |     |     |     |               |   |      |  |
| フロー種別 順次決裁                        |                           |          |      |      |     |     |     |               |   |      |  |
| 詳細種別 事後報告1回 (報告経路は申請と同じ)          |                           |          |      |      |     |     |     |               |   |      |  |
|                                   |                           |          |      |      |     |     |     |               |   |      |  |
| 決裁者 崎山 琴馬                         |                           |          |      |      |     |     |     |               |   |      |  |
|                                   |                           |          |      |      |     |     |     |               |   |      |  |
| 申請の内容を WELL 最終決裁後の回覧の確認           |                           |          |      |      |     |     |     |               |   |      |  |
| 決裁状態                              |                           |          |      |      |     |     |     |               |   |      |  |
|                                   | 決裁順                       | 決裁種別     | 役職   | 名    | 前   | 状態  |     | 決裁日時          |   | イイメロ |  |
| ₽                                 | 1                         | 通常決裁     | 課長   | 2 庵中 | 信明  | 承認  | 201 | 3/05/31 13:41 |   |      |  |
| ₽                                 | 2                         | 通常決裁     | (省略) | 2村本  | 保菜美 | 承認  | 201 | 3/05/31 13:42 | 2 |      |  |
| ₽                                 | 最終決裁                      | 通常決裁     | 部長   | 2 演畑 | 浄介  | 承認  | 201 | 3/05/31 13:42 | 2 |      |  |
| ₽                                 |                           | 回覧       | (省略) | 2崎山  | 琴馬  | 進行中 |     |               |   |      |  |
|                                   |                           |          |      |      |     |     |     |               |   |      |  |

|                  | 事後報告なし |  | 事後報告1回 | 事後報告2回 |
|------------------|--------|--|--------|--------|
|                  | 申請者    |  | 申請者    | 申請者    |
|                  |        |  |        |        |
|                  | 決裁者    |  | 決裁者    | 決裁者    |
| (事前)申請           | 確認者    |  | 確認者    | 確認者    |
| (予約)中時           | 最終決裁者  |  | 最終決裁者  | 最終決裁者  |
|                  | 確認者    |  | 確認者    | 確認者    |
|                  |        |  |        |        |
|                  |        |  | 決裁者    | 決裁者    |
| <b>吉华</b> 招告公司日\ |        |  | 確認者    | 確認者    |
| FQHICUDD         | /      |  | 最終決裁者  | 最終決裁者  |
|                  |        |  | 確認者    | 確認者    |
|                  |        |  |        |        |
|                  |        |  |        | 決裁者    |
| 事後報告(2回目)        |        |  |        | 確認者    |
|                  |        |  |        | 最終決裁者  |
|                  |        |  |        | 確認者    |
|                  |        |  |        |        |

事後報告の数の違いによるメール通知の対象は以下の通りとなります。 通知メール差出 通知メール受取

# メール内容

【件名】

[Zaion'nex] ワークフローの[申請/取り下げ申請]結果

### 【本文】

□時: ≪申請・取り下げ申請□時 [M/d (曜) H:mm] ≫
 [申請/取り下げ申請]の状態が [≪決裁状態≫] になりました
 No. ≪申請番号≫ ≪申請名≫
 報告名: ≪事後報告名≫(条件によってメール内容に含まれない場合があります。)

最終決裁者: ≪決裁者≫

# 決裁者への通知内容

メール通知対象者は決裁者、確認者(回覧)、参照メンバーとなります。 また、決裁者に申請者が含まれる場合は申請者も決裁者として扱われます。

#### ●申請・事後報告の登録(経路の到達)

新規申請決定時に決裁者、確認者(回覧)、参照メンバーへメール通知を行います。 ※取り下げの申請、事後報告時も同様の仕様です。

#### ① 新規申請決定時(順次決裁)

| 申請名         | 残業申請書(事後報告1回)                 |                    |  |  |  |
|-------------|-------------------------------|--------------------|--|--|--|
| 申請者         | 井中 由紀                         |                    |  |  |  |
| 残業実行日       | 2013年5月31日(金)                 |                    |  |  |  |
| 残業申請時刻      | 20時半まで                        |                    |  |  |  |
| 申請事由        | 会議資料作成のため                     |                    |  |  |  |
| 残業予定時間      | 18 時 00 分 ~ 20 時 30 分         |                    |  |  |  |
| フロー種別       | 順次決裁                          |                    |  |  |  |
| 詳細種別        | 事後報告1回 (報告経路は申請と同じ)           |                    |  |  |  |
| 申請経路        | 決裁順1の決裁                       | 者が対象となります。         |  |  |  |
| 決裁順         | 決裁種別 役職 申請で加いす                |                    |  |  |  |
| 1           | 通常決裁課長 庵中 信明                  |                    |  |  |  |
| 4 2         | 通常決裁 (省略) 村本 保菜美              |                    |  |  |  |
| → 最終決裁      | 通常決裁 部長 濱畑 浄介                 |                    |  |  |  |
| 参照ユーザー      | 小池 則春 参照二-                    | - ザーガいる場合は対象となります。 |  |  |  |
| 【 € 前へ 】 決定 |                               |                    |  |  |  |
|             | 申請の新規申請決定時に決裁順1、参照ユーザーへ通知します。 |                    |  |  |  |

#### ② 新規申請決定時(同時決裁)

同時決裁の場合は新規申請決定時に決裁者と参照ユーザー全員が対象となります。

| Г   |            |                            |
|-----|------------|----------------------------|
|     | 申請名        | 残業申請書(事後報告1回)              |
|     | 申請者        | 井中 由紀                      |
|     | 残業実行日      | 2013 年 5 月 31 日 (金)        |
|     | 残業申請時刻     |                            |
|     | 申請事由       |                            |
|     | 残業予定時間     | 18時30分~22時30分              |
|     | フロー種別      | 同時決裁 決裁者会員が対象となります         |
|     | 詳細種別       | 事後報告1回(報告) 「大阪百王貝刀刈家こなりより。 |
|     | +====      |                            |
| ri. |            |                            |
|     | 決裁順        | 決裁種別 役職 申請を届ける決裁者          |
|     | ⇒ 同時決裁     | 通常決裁 (省略) 濱畑 浄介            |
|     | ⇒ 同時決裁     | 通常決裁 (省略) 綱引 来人            |
|     | ⇒ 同時決裁     | 通常決裁 (省略) 村本 保菜美           |
| Ī   |            |                            |
|     | 参照ユーザー     | 崎山 琴馬                      |
|     |            | 参昭フーザーがいろ場合は対象となります。       |
|     | 【 ● 前へ 【決定 |                            |
|     |            |                            |
#### ③ 決裁者、確認者への経路到達

決裁者、確認者へ経路到達後、承認/却下/確認した場合の通知先 通知メール差出 通知メール受取

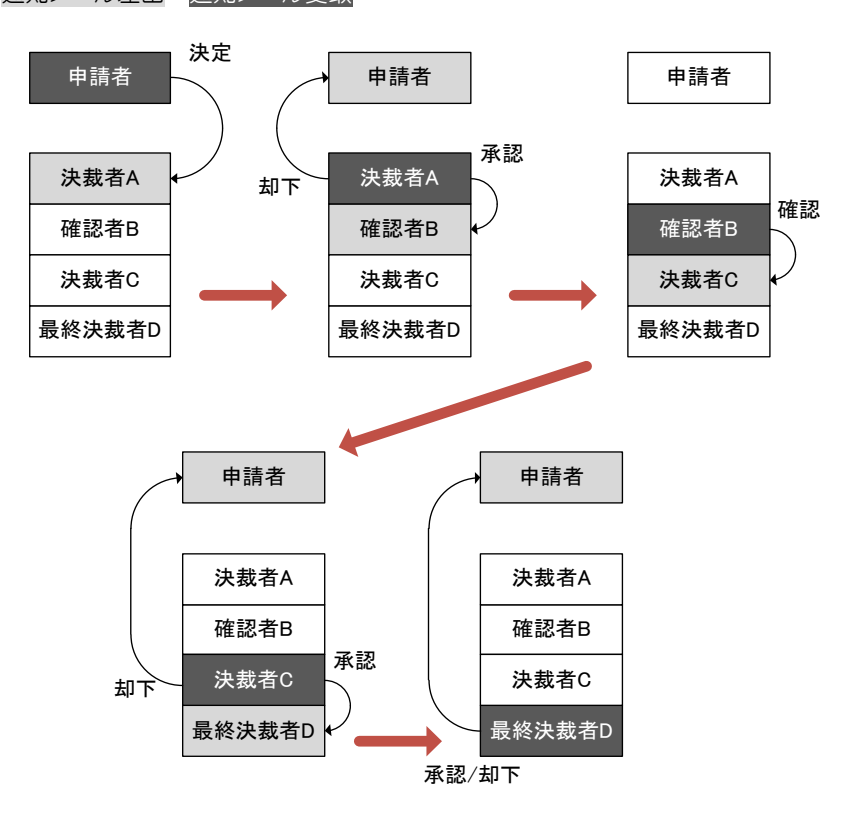

### メール内容

### 【件名】

[Zaion'nex] ≪申請者≫ さんからの[申請/取り下げ申請]

### 【本文】

□時: ≪申請・取り下げ□時[M/d (曜) H:mm] ≫
 ≪申請者≫ さんからのワークフローの[申請/取り下げ申請]があります

No. ≪申請番号≫ ≪申請名≫

<u>報告名: 《事後報告名》</u>

事由: 《タイムカード連動の事由》

<u>期間: 《タイムカード連動の日付[YYYY/M/d (曜)]/期間[YYYY/M/d (曜)~YYYY/M/d</u> (曜<u>)]》</u>

<u>≪時間項目項目名≫: ≪時間項目の時刻/時間数/整数≫[複数行]</u>

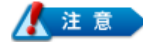

斜体文字は条件によってメール内容に含まれない場合があります。

## タイムカード

タイムカードでメール通知を使用する際に以下の設定が必要となります。

## システム設定【通知設定】

タイムカードを通知するユーザーの設定が可能です。

タイムカード通知機能の使用可否、通知内容と通知ユーザーを設定します。

| 管理者設定 通知設定 決裁・確定者の設定 確定一覧 タイムカート |                      |
|----------------------------------|----------------------|
| 💥 タイムカード                         |                      |
| (戻る                              |                      |
| (更新) (キャンセル) (初期値)               |                      |
| タイムカードを通知す                       | る内容および対象のユーザーを設定をします |
| タイムカードの通知                        | ☑使用する                |
| 対象者への通知内容                        | □ 申請の結果 (却下のみ)       |
| 決裁者への通知内容                        | ☑申請の登録               |
| 確定者への通知内容                        | ☑ 確定の申請              |
| 通知ユーザー                           | ■ 濱畑 浄介              |

## 対象者への通知内容

タイムカードの対象者へメール通知をします。

#### ●申請の結果(却下のみ)

#### ① タイムカード決裁で却下時

|    | タイムカード () 決裁 () 確定 () 日別一覧 ()<br>③ タイムカード 決裁 |           |
|----|----------------------------------------------|-----------|
|    | (戻る) 管理,                                     | [打刻疗-少]   |
|    | 対象者のタイムカードを修正した申請を決裁してください                   |           |
| 選打 | また。<br>またのが象者 またのの (株本)                      |           |
|    |                                              |           |
|    | 氏名 🔋 并中由紀 決悲者 💈 濱畑 浄介 確定者 客 濱畑 浄介            |           |
|    | 末申請 0件 未決監 2件 (すべて承認)                        |           |
|    |                                              |           |
|    |                                              | -<br>אכאב |
|    | ▶ 05月17日(金) 通常 8:31 2000 申請中 承 卸             | F         |
|    | ▶ 05月27日(月) 通常 8:26 2000 申請中 承 卸             | E         |
|    | 2件中1 - 2件目                                   |           |
|    | (戻る) 管理>                                     | [打刻示-タ]   |

#### ② タイムカード確定で却下時

| タイムカード (決裁) 確定 日別一覧                                                                                       |
|----------------------------------------------------------------------------------------------------|
| <ol> <li>タイムカード確定</li> </ol>                                                                              |
| (                                                                                                    |
| 締日ごとに対象者のタイムカード内容を確定してください                                                                                |
| ● (指定なし) 次回締日に確定処理ができない確定者は、代わりの確定者を選択してください                                                              |
| 表示: すべて   <b>未確定のみ</b> (検索)                                                                               |
| 対象者<br>書 應中 信明   2 海崎 龍二   2 演加 浄介   2 満場 龍二   2 演加 浄介   2 満本 保菜美                                         |
| 2 并中由紀 2 埼山 琴馬                                                                                            |
| 氏名 2 井中 由紀 選択中の対象者 8 滴畑 浄介                                                                                |
| 未申請         0件         未決裁         3件         状態         未決裁         勤務表         2013/05/29 発行         ●照 |
| N 2013年 5月 N 前月 当月                                                                                        |
|                                                                                                    |
| 日何     動胡怒が     カ下で対象者へ通知メール     決載     コメント                                                              |
| 05月02日(木)         通常         忘刻         0:16<br>9:00         18:12         申請中         承辺         卸下      |

### ③ タイムカード日別一覧で却下時

| タイムカード(決裁)確認(日別一覧)                                                                                                    |     |
|----------------------------------------------------------------------------------------------------|-----|
| ⑥ 日別一覧                                                                                                    |     |
| ( ( ( 3)                                                                                                    | 管理> |
| 日付 2013年 🗸 05月 🖌 02日 🗸 🎒 のタイムカードです                                                                                       |     |
| <ul> <li>◆日</li> <li>●面2</li> </ul>                                                                                      |     |
| 6件中1 - 6件目                                                                                                    |     |
| 氏名         勤務区分         届出         事由1         出勤         外出1         再入1         退出2         状態         決裁         コメント |     |
| 意席中 信明 通常     13:06    :                                                                                                 |     |
| <ul> <li>● 8<sup>海崎 龍二 通常</sup> 却下で対象者へ通知メール</li> </ul>                                                                  |     |
|                                                                                                    |     |
| ● 含村本保菜美 常 →→→ →→ →→ →→ →→ →→→ →→→ →→→→→→→→→→→                                                                           |     |
| ● 2月中由紀 刈家石 0:16<br>9:00 18:12 申請中 承担 卸工                                                                                 |     |

## メール内容

### 【件名】

[Zaion'nex] タイムカードの申請結果

### 【本文】

決裁状態が [≪決裁状態≫] になりました 対象日: ≪決裁対象日 [YYYY/M/d (曜)] [複数行]≫

## 決裁者への通知内容

タイムカードの決裁者へメール通知をします。

#### ●申請の登録

対象者がタイムカード申請を行った際に決裁者にメール通知します。

① タイムカード申請時

| 井中 由紀 さんのタイムカードです  | 決裁者                                                           |
|--------------------|---------------------------------------------------------------|
| 氏名 😫 🎽 井中 由紀       | 表者 8 演唱 浄介 M Z 音 8 演唱 浄介                                      |
| 対象者                | 請中 3件 状態 未決裁 器器表 2013/05/29 発行 ( <u>参照</u> )                  |
| N 2013年 5月 N 前月 当月 |                                                               |
|                    |                                                               |
| 日刊 勤務区分 庙正         | - 対象者の申請登録で - ****                                            |
| ▶ 05月01日(水) 通常     |                                                               |
| 05月02日(木) 通常       | 次  裁  者  へ  通 知  メ  ー ル ・ ・ ・ ・ ・ ・ ・ ・ ・ ・ ・ ・ ・ ・ ・ ・ ・ ・ ・ |
| 0.05日02日(余) 通常     |                                                               |
|                    |                                                               |

## メール内容

【件名】

[Zaion'nex] ≪申請者≫ さんからの申請

#### 【本文】

≪申請者≫ さんからのタイムカード申請があります 対象日: ≪決裁対象日[YYYY/M/d (曜)][複数行]≫

### 確定者への通知内容

タイムカードの決裁者へメール通知をします。

### ●確定の申請

対象者が確定申請を行った際に確定者にメール通知します。

① 確定申請

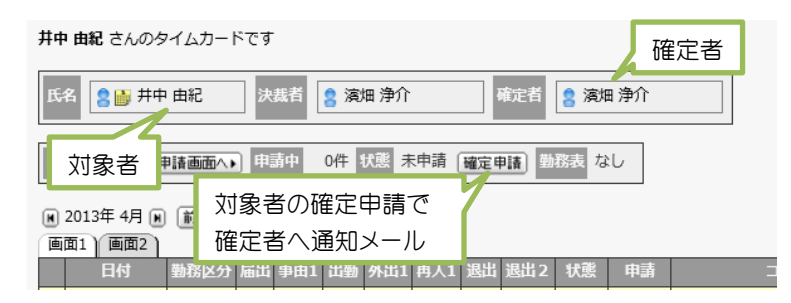

## メール内容

#### 【件名】

[Zaion'nex] ≪申請者≫ さんからの確定申請

#### 【本文】

≪申請者≫ さんからのタイムカード確定申請があります 確定月: ≪確定月[YYYY 年 M 月]≫

## スケジュール・設備予約

スケジュール設備予約でメール通知を使用する際に以下の設定が必要となります。

## システム設定【通知設定】

スケジュール設備予約を通知するユーザーの設定が可能です。 スケジュール設備予約の使用可否、通知内容と通知ユーザーを設定します。

| スケジュール設備予約の通知 | ☑使用する                                                                                                    |
|---------------|----------------------------------------------------------------------------------------------------|
| 登録者への通知内容     | □予約の期限切れ                                                                                                    |
| 対象者への通知内容     | <ul> <li>✓ 予定の登録・変更</li> <li>○ 予定の削除</li> <li>□ 設備の返却</li> <li>✓ 予約の期限切れ</li> <li>取情予約の場合は責任者となります</li> </ul> |
| メンバーへの運知内容    | ☑ 共有の登録・変更 □ 共有の削除                                                                                            |
| 設備管理者への通知内容   | <ul> <li>✓ 予約の登録・変更</li> <li>→ 予約の削除</li> <li>□ 設備の返却</li> <li>✓ 予約の期限切れ</li> </ul>                           |
| 通知ユーザー        | ☞ 濱畑 浄介                                                                                                    |

## 登録者への通知内容

スケジュール設備予約の登録者へメール通知をします。

Г

●予約の期限切れ

#### ① 自動サービスによる定期チェック

5 分毎に行われる定期チェック時に予約の期限が切れていれば登録者へメール通知しま

| ਰ |   |
|---|---|
|   | • |

| 登録者                                     |
|-----------------------------------------|
| <b>2</b> 井中 由紀 (2013/5/31 15:40)        |
| 29井中 由紀 (2013/5/31 15:41) 予約の期限         |
| 2013 年 5 月 31 日 (金) 18 時 ~ 20 時 30 分    |
| 会議:                                     |
|                                         |
|                                         |
| 公開                                      |
| ● 第一会議室 ※使用設備の設備予約にこの予約を表示              |
| <ul> <li>2</li></ul>                    |
| [来客] 会議・打ち合わせ:                          |
| 本社: 期限切れを通知に設定                          |
| 通知 //////////////////////////////////// |
| 予約                                      |
|                                         |

## 対象者への通知内容

スケジュールの対象者(設備予約の場合は責任者)へメール通知をします。

#### ●予約の登録・変更

#### ① スケジュールの新規登録で登録時

新規登録の登録ボタンをクリックするタイミングでメールを対象者へ送信します。

| 予定一覧 1日                    | 週間 月間 新規登録                                                                                                    |
|----------------------------|----------------------------------------------------------------------------------------------------|
| 💼 スケジュール                   | の登録                                                                                                    |
| (戻る)                       |                                                                                                    |
| <u> 室録</u> []ア<br>グループ [東京 | 対象者<br>→ 検索 ユーザー 演想 浄介 → さんの予定を登録します                                                                                                    |
| 登録者                        | 井中 由紀                                                                                                    |
| 入力方法                       | (指定なし) 🗸                                                                                                    |
| 期間                         | 2013年 ▼ 05月 ▼ 31日 ▼        時 ▼分 ▼       ~時 ▼分 ▼         ●      時 ▼分 ▼                                                                                                    |
| 予定                         | <ul> <li>(指定なし) ✓</li> <li>○ 外出 ○ 来客 ○ 休み ● その他</li> </ul>                                                                                                    |
| 場所                         | (指定なし)                                                                                                    |
| ×t<br>D                    | $\bigcirc$                                                                                                    |
| 添付ファイル                     |                                                                                                    |
|                            | ● 公開 ○ 非公開                                                                                                    |
| ーハくメ                       | <ul> <li>● 村本 保菜美 井中 由紀 網引 来人</li> <li>● メンバーのスケジュールにこの予定を表示</li> </ul>                                                                                                    |
| 使用設備                       | <ul> <li>第一会議室</li> <li>使用目的 会議 </li> <li>(会議 </li> <li>(会議 </li> <li>(会議 </li> <li>(会議 </li> <li>(回) (会議 </li> <li>(回) (会員 </li> <li>(回) (会員 </li> <li>(回)</li></ul> |

#### 2 スケジュールの変更時

修正時に変更ボタンをクリックするタイミングでもメールを対象者へ送信します。

| 予定一覧 1日 2 週間 7 月間 新規登録                                                                   |
|------------------------------------------------------------------------------------------|
| 📷 スケジュールの修正                                                                              |
| ( <u>R</u> 5)                                                                            |
| 変更     キャンセル       グループ     東京本社        (複集)       ユーザー     (演加 浄介)        Chol)予定を修正します |
| 登録者 井中 由紀 (2013/5/31 15:54)                                                              |

#### ③ 設備予約の新規登録で登録時

新規登録の登録ボタンをクリックするタイミングでメールを責任者へ送信します。

| 予約一覧 1日  | 「運間」「月間」「新規登録」                                                                                        |
|----------|----------------------------------------------------------------------------------------------------|
| 🔮 設備予約の登 | 鼠                                                                                                    |
| ∢戻る      |                                                                                                    |
|          |                                                                                                    |
| 登録 リア    |                                                                                                    |
| 予約を登録しま  | ব                                                                                                    |
| 登録者      | 井中 由紀                                                                                                 |
| 入力方法     | (指定なし) V                                                                                              |
| 期間       | 2013年 ▼     05月 ▼     31日 ▼       09時 ▼     00分 ▼     ~          10時 ▼     00分 ▼          ●     10時 ▼ |
| 使用設備     | 第二会議室                                                                                                 |
| 使用目的     | 会議                                                                                                    |
| 期限切れ     | ☑ 設備予約が返却されないときは期限切れを通知                                                                               |
| ×E<br>Q  | $\bigcirc$                                                                                            |
| 添付ファイル   | <ul> <li>(指定なし)</li> </ul>                                                                            |
| 使用者      |                                                                                                    |
|          | 場所 (指定なし) 🗸                                                                                           |

### ④ 設備予約の修正で変更時

修正時に変更ボタンをクリックするタイミングでもメールを責任者へ送信します。

| 予約一覧 1日 迎間 月間 新規登録 |                                                                                   |
|--------------------|-----------------------------------------------------------------------------------|
| 🔮 設備予約の修正          |                                                                                   |
| (戻る)               |                                                                                   |
| [変更] きゃンセル         |                                                                                   |
| 予約を修正します           |                                                                                   |
| 登録者 井              | 中由紀 (2013/5/31 15:59)                                                             |
| 更新者 井              | 中由紀                                                                               |
| 入力方法 (4            | 指定なし) V                                                                           |
| 期間 [0              | 013年 ✔ 05月 ✔ 31日 ✔ 🎽<br>98時 ✔ 00分 ✔ (€ ~ [18時 ✔ 00分 ✔ (€ □ 終日                     |
| 使用設備               | 第二会議室                                                                             |
| 使用目的 🚽             |                                                                                   |
| 期限切れ 🗹             | ] 設備予約が返却されないときは期限切れを通知                                                           |
| ¥₹<br>Q            | ¢                                                                                 |
| 添付ファイル 🔳           | (指定なし)                                                                            |
| ●<br>使用者 予         | □ <sub>濱畑 浄介</sub> 責任者 日 <sub>井中 由紀</sub><br>紙者   濱畑 浄介 - ✓<br>陸 ((指定なL) - ✓      |
|                    | <ul> <li>○外当</li> <li>○朱容</li> <li>○休み</li> <li>●その他</li> <li>(指定なし) ▼</li> </ul> |

#### ●予約の削除

### ① スケジュールの確認で削除時

スケジュールの確認で削除時にメールを対象者へ送信します。

| ■ スケジュールの確認                                |
|--------------------------------------------|
|                                            |
|                                            |
|                                            |
| ▶ ● 前面 前面 前面 前面 前面 前面 前面 前面 前面 前面 前面 前面 前面 |
| <b>濱畑 浄介</b> さんの予定です                       |
|                                            |
| 登録首 宮井中 田紀 (2013/5/31 15:54)               |

#### 2 設備予約の確認で削除時

設備予約の確認で削除時にメールを責任者へ送信します。

| 予約一覧 1日 週間 月間 新規登録 |                                                                                   |  |  |  |
|--------------------|-----------------------------------------------------------------------------------|--|--|--|
| 😫 設備予約の確認          |                                                                                   |  |  |  |
| (हुठ)              | (EDB))                                                                            |  |  |  |
| 設備を返却              | 削除計 支更 ▶ (再利用登録 ▶)                                                                |  |  |  |
| <b>第一会議室</b> の     | 予約です                                                                              |  |  |  |
| 登録者                | 2 井中 由紀 (2013/5/31 15:54)                                                         |  |  |  |
| 更新者                | <b>2</b> 井中 由紀 (2013/5/31 16:05)                                                  |  |  |  |
| 期間                 | 2013 年 5 月 31 日 (金) 9 時 ~ 18 時                                                    |  |  |  |
| 使用目的               | 会議:                                                                               |  |  |  |
| 35 XE              |                                                                                   |  |  |  |
| 添付ファイル             |                                                                                   |  |  |  |
|                    | 公開                                                                                |  |  |  |
| 使用設備               | ◆ 第一会議室<br>※使用設備の設備予約; 責任者                                                        |  |  |  |
| 使用者                | 2     済畑 浄介 (責任者)       2     村本 保菜美       2     村本 保菜美       ※使用者のスケジュールにこの予約を表示 |  |  |  |
| 予定                 |                                                                                   |  |  |  |
| 場所                 |                                                                                   |  |  |  |
| 期限切れ               | 通知                                                                                |  |  |  |
| 状態                 | 予約                                                                                |  |  |  |

### ③ 設備予約の予定一覧で削除時

設備予約の確認で削除時にメールを対象者へ送信します。

| 予定一覧(1日)週間(月間)新規登録)                                        |                         |            |       |     |    |  |
|------------------------------------------------------------|-------------------------|------------|-------|-----|----|--|
| 💼 スケジュールの予定一覧                                              |                         |            |       |     |    |  |
| (長5) (管理)                                                  |                         |            |       |     |    |  |
| グループ (すべて)                                                 |                         |            |       |     |    |  |
| 表示: すべて   新着のみ     対象者                                     |                         |            |       |     |    |  |
|                                                            |                         | 3件中1 - 3件目 |       |     |    |  |
|                                                            | 期間                      | 予定名        | 登録者   | 限切れ | 状態 |  |
|                                                            | 2013/05/31 9:00 - 18:00 | 会議         | 井中 由紀 | 知   | 予約 |  |
|                                                            | 2013/05/31 9:00 - 18:00 | 会藏         | 井中 由紀 | 知   | 予約 |  |
| □     □     2013/05/31 18:00 - 20:30     会議・打ち合わせ     井中 由 |                         |            | 井中 由紀 | 知   | 予約 |  |
| 3件中1 - 3件目<br>チェックした項目                                     |                         |            |       |     |    |  |

#### ④ 設備予約の予約一覧で削除時

予約一覧で削除時にメールを責任者へ送信します。

| 予約一覧 1日 週間 月間 新規登録                           |   |                                         |      |    |                |    |     |     |
|----------------------------------------------|---|-----------------------------------------|------|----|----------------|----|-----|-----|
| 😫 設備の予約一覧                                    |   |                                         |      |    |                |    |     |     |
| ( <b>E</b> 5)                                |   |                                         |      |    |                |    |     |     |
|                                              | 2 |                                         |      |    |                |    |     |     |
| グループ 会議室 🗸 酸牛 設備 (すべて) 🗸 検索 🛄 (対象はすべて) 🗸 (検索 |   |                                         |      |    |                |    |     |     |
| =                                            |   | すって、修業のな                                |      |    |                | 対  | 象者  | · 1 |
| 表示:すべて 新者のみ 73件中1 - 10件目 000                 |   |                                         |      |    |                |    |     |     |
|                                              | T |                                         | 予約名  |    | 登録者 (責任者)      |    | 限切れ | 状態  |
|                                              | ł | 毎日 9:00 - 9:30<br>(2013/6/3 - 2013/6/7) | 会議   |    | 濱畑 浄介          |    | 通知  | 予約  |
|                                              |   | ) 2013/05/31 18:00 - 20:30              | 会議   |    | 井中 由紀 (濱畑 浄介)  |    | 倁   | 予約  |
|                                              |   | 2013/05/31 9:00 - 18:00                 | 会議   |    | 井中 由紀 (濱畑 浄介)  |    | 知   | 予約  |
|                                              |   | 2013/05/31 9:00 - 18:00                 | 会議   |    | 井中 由紀 (濱畑 浄介)  |    | 倁   | 予約  |
|                                              | ľ | 2013/05/30 13:00 - 16:00                | 会議   |    | 演畑 浄介 (演畑 浄介)  |    | 通知  | 予約  |
|                                              |   | ) 2012/09/14 23:00                      | (無題) |    | 吉中 昌子          |    | 通知  | 予約  |
|                                              |   | 2012/08/20 13:00 - 15:00                | (無題) |    | 濱畑 浄介          |    | 通知  | 予約  |
|                                              |   | 2012/08/02 10:00 - 11:00                | 打合せ  |    | 村本 多呑美 (村本 多呑美 | E) | 通知  | 予約  |
|                                              |   | 2012/07/31 15:00 - 16:00                | 会議   |    | 村本 多呑美 (村本 多呑美 | E) | 倁   | 予約  |
| 2012/07/05 15:00 - 16:00 勉強会 演畑 浄介 通通        |   |                                         | 通知   | 予約 |                |    |     |     |
| 1017 VIL 73件中1 - 10件目<br>チェックした項目で 服際        |   |                                         |      |    |                |    |     |     |

●設備の返却

#### ① スケジュールの確認で設備を返却時

スケジュールの確認で設備を返却時にメールを対象者へ送信します。

| 予定一覧 1日 週間 月間 新規登録           |
|------------------------------|
| 💼 スケジュールの確認                  |
| •戻る)                         |
|                              |
| 設備を返却未読に利対象者 ▶ 再利用登録▶        |
| 濱畑 浄介 さんの予定です                |
|                              |
| 登録者 🚦井中 由紀 (2013/5/31 15:54) |

#### ② 設備予約の確認で設備を返却時

設備予約の確認で設備を返却時にメールを責任者へ送信します。

| 予約一覧 1日 週間 月間 新規登録          |                                                                                  |  |  |
|-----------------------------|----------------------------------------------------------------------------------|--|--|
| 🔮 設備予約の確認                   |                                                                                  |  |  |
| (戻る)                        |                                                                                  |  |  |
| <u></u>                     |                                                                                  |  |  |
| [設備を返却]<br>削除] 変更↓ (再利用登録▶) |                                                                                  |  |  |
|                             |                                                                                  |  |  |
| 登録者                         | 2井中 由紀 (2013/5/31 15:40)                                                         |  |  |
| 更新者                         | <b>2</b> 井中 由紀 (2013/5/31 15:41)                                                 |  |  |
| 期間                          | 2013 年 5 月 31 日 (金) 18 時 ~ 20 時 30 分                                             |  |  |
| 使用目的                        | 会議:                                                                              |  |  |
| ۶۲                          |                                                                                  |  |  |
| 添付ファイル                      |                                                                                  |  |  |
|                             | 公開                                                                               |  |  |
| 使用設備                        | ○第一会議室<br>※使用設備の設備予約に<br>責任者                                                     |  |  |
| 使用者                         | <ul> <li>2 濱畑 浄介 (責任者)</li> <li>2 村本 保菜美</li> <li>※使用者のスケジュールにこの予約を表示</li> </ul> |  |  |
| 予定                          | [来客] 会議・打ち合わせ :                                                                  |  |  |
| 場所                          | 本社:                                                                              |  |  |
| 期限切れ                        | 通知                                                                               |  |  |
| 状態                          | 予約                                                                               |  |  |

#### ●予約の期限切れ

### ① 自動サービスによる定期チェック(スケジュール)

5 分毎に行われる定期チェック時に予約の期限が切れていれば、対象者へメール通知 します。

| 📷 スケジュールの確認                           |       |
|---------------------------------------|-------|
|                                       |       |
| 設備を返却 未読 対象者 変更・ 再利用<br>済畑 浄介 さんの予定です | ѯ録▶   |
| 登録者 🚦井中 由紀 (2013/5/31 15:59)          | 予約の期限 |
| 期間 2013 年 5 月 31 日 (金) 9 時 ~ 1        | .8 時  |

## ② 自動サービスによる定期チェック(設備予約)

5 分毎に行われる定期チェック時に予約の期限が切れていれば、責任者へメール通知 します。

| 📑 設備予約の確認                |                            |                       |  |  |
|--------------------------|----------------------------|-----------------------|--|--|
| <u>د</u> هم              |                            |                       |  |  |
| (設備を返却)(削隊)(変更→)(再利用登録→) |                            |                       |  |  |
| 第一会議室の言                  | 予約です                       |                       |  |  |
| 登録者                      | 22 井中 由紀 (2013/5/31 15:40) | 予約の期限                 |  |  |
| 更新者                      | 22 井中 由紀 (2013/5/31 15:41) | 3 11.5 0 5 7 0 3 1 12 |  |  |
| 期間                       | 2013年5月31日(金)18時~20日       | 時 30 分                |  |  |
| 使用目的                     | 会議:                        |                       |  |  |
| ٦X                       |                            |                       |  |  |
| 添付ファイル                   |                            |                       |  |  |
|                          | 公開                         |                       |  |  |
| 使用設備                     | 🝟 第一会議室                    |                       |  |  |
|                          | ※使用設備の設備予約(<br>責任者         | 示                     |  |  |
|                          | 🙎 濱畑 浄介 (責任者)              |                       |  |  |
| 使用者                      | 🙎 村本 保菜美                   |                       |  |  |
|                          | ※使用者のスケジュールにこの予約を          | 表示                    |  |  |

## メンバーへの通知内容

スケジュール・設備予約の共有されたメンバー(使用者)にメール通知をします。ただし、使用設備が設定されていないスケジュールのメンバーで「メンバーのスケジュールにこの予定を表示」 が設定されている場合は通知しません。

#### ■共有の登録・変更

- ●スケジュール・設備予約の新規登録で登録時 新規登録の登録ボタンをクリックするタイミングでメールをメンバーへ送信します。
- ●スケジュール・設備予約の修正で変更時

修正時に変更ボタンをクリックするタイミングでもメールをメンバーへ送信します。

#### ■共有の削除

- ●スケジュール・設備予約の確認で削除時
- スケジュール・設備予約の確認で削除時にメールをメンバーへ送信します。
- ●スケジュール・設備予約の修正でメンバー削除時 スケジュール・設備予約の修正でメンバーの削除をしたときに削除されたメンバーにも メール通知をします。
- ●スケジュール・設備予約の予定・予約一覧で削除時 予定一覧・予約一覧で削除時にメールをメンバーへ送信します。

### 設備管理者への通知内容

スケジュール・設備予約の予定・予約に登録した使用設備のそれぞれの設備管理者へメール通知をします。設備管理者は≪システム設定≫≪スケジュールと設備予約≫【設備情報設定】より設定できます。メール通知タイミングは対象者への通知内容と一緒です。

| 管理者設定 ) 通知設定 ) 予定設定 ) 場所設定 (設備情報設定) 段備グループ設定 ) 設備使用目的 |
|-------------------------------------------------------|
| ※ 設備特報の修正                                             |
| (स्ट्रि                                               |
|                                                       |
| 設備情報を修正します                                            |
| 設備名 テーブルA *                                           |
| 所屋設備グループ き 法谷店                                        |
| 所有グループ 大阪支社 ▼ □ □ □ □ □ □ □ □ □ □ □ □ □ □ □ □ □ □     |
| <ul> <li>(指定なし)</li> </ul>                            |
| グループ 東京本社                                             |
| ユーザー (東京本社)<br>選び 浄介<br>対本 保菜美                        |
|                                                       |
|                                                       |
|                                                       |
| 荒本 順子                                                 |
| 更新中止                                                  |

#### ●予約の登録・変更

- スケジュール・設備予約の新規登録で登録時 新規登録の登録ボタンをクリックするタイミングでメールを設備管理者へ送信します
- ② スケジュール・設備予約の修正で変更時

修正時に変更ボタンをクリックするタイミングでもメールを設備管理者へ送信します。

- ●予約の削除
- ① スケジュール・設備予約の確認で削除時

スケジュール・設備予約の確認で削除時にメールを設備管理者へ送信します。

2) 設備予約の予約一覧で削除時

予定一覧・予約一覧で削除時にメールを設備管理者へ送信します。

#### ●設備の返却

① スケジュール・設備予約の確認で設備を返却時

スケジュール・設備予約の確認で設備を返却時にメールを設備管理者へ送信します。

2 予約の期限切れ

#### ③ 自動通信サービスによる定期チェック(5分ごと)

5 分毎に行われる定期チェック時に予約の期限が切れていれば設備管理者へメール通知 します。

#### メール内容 (スケジュール)

#### 【件名】

[Zaion'nex] 予定の[登録/共有/変更/共有解除/削除] [Zaion'nex] 予定の[登録/共有/変更/共有解除/削除](非公開)

#### 【本文】

予定が[登録/共有/変更/共有解除/削除]されました

期間: ≪期間≫ 予定名: ≪予約名≫

登録者: 《登録者》 更新者: 《更新者》

削除者: 《削除者》

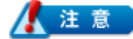

斜体文字は条件によってメール内容に含まれない場合があります。

## メール内容(設備予約)

### 【件名】

[Zaion'nex] 予約の[登録/共有/変更/共有解除/削除/返却]

#### 【本文】

予約が[登録/共有/変更/共有解除/削除/返却]されました

期間: ≪期間≫ 予約名: ≪予約名≫ *使用設備: ≪設備名[複数行]≫* 

登録者: 《登録者》

更新者: 《更新者》

削除者: 《削除者》

返却者: 《返却者》

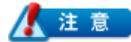

斜体文字は条件によってメール内容に含まれない場合があります。

## メール内容(予約の期限切れ)

#### 【件名】

[Zaion'nex] 予約の期限切れ通知

【本文】

予約の期限切れ通知です 予約が終了時刻になりました

期間: ≪期間≫ 予約名: ≪予約名≫ 使用設備: ≪設備名[複数行]≫

責任者: ≪責任者≫(条件によってメール内容に含まれない場合があります)

## システム設定【通知設定】

伝言メモ通知機能の使用可否を設定します。

| 通知設定 用件設定            |  |  |
|----------------------|--|--|
| 💥 伝言メモ               |  |  |
| <b>(</b> 戻る)         |  |  |
| [更新] (キャンセル) [初期値]   |  |  |
| 伝言メモを通知するかどうかを設定をします |  |  |
| 伝言メモの通知 2使用する        |  |  |

□使用するにチェックをいれることで伝言メモのメール通知機能を使うことができます。 チェックをはずすとメール欄が選択肢ごとなくなります。

| 伝言一覧 新規伝言                                    |
|----------------------------------------------|
| 🕎 伝言メモの登録                                    |
| (125)                                        |
| (金融) (207)                                   |
| グループ (東京本社 ・) (検索) ユーザー (演加 浄介 ・) * さんへ伝言します |
| 受付日時 2013年 🗸 05月 🗸 31日 🗸 🏬 17時 🗸 55分 🗸 🕓 ごろ  |
| 依頼主 さん                                       |
| 用件 □連絡があったことをお伝えください ✔                       |
|                                              |
| 連絡先                                          |
| ● 公開 ○ 非公開                                   |
| メール                                          |
|                                              |

## メール内容

### 【件名】

[Zaion'nex] ≪依頼主≫ さんからの伝言 [Zaion'nex] ≪依頼主≫ さんからの伝言 (非公開) 【本文】 受付: ≪受付日時[M/d (曜) H:mm]≫ ≪用件≫ *≪依頼主≫ さんからの伝言です 伝言: ≪伝言[複数行]≫* 連絡先: ≪連絡先[複数行]≫ 伝言発信者: ≪発信者≫

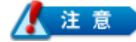

斜体文字は条件によってメール内容に含まれない場合があります。

## To-Doリスト

この機能はLight版にはありません。

To-Doリストでメール通知を使用する際に以下の設定が必要となります。

## システム設定【通知設定】

To-Doリストを通知するユーザーの設定が可能です。 To-Doリスト通知機能の使用可否、通知内容と通知ユーザーを設定します。

| 通知設定(To-Do一覧)完了一覧)                                                                                                    |                                                                                                    |  |  |  |
|----------------------------------------------------------------------------------------------------|----------------------------------------------------------------------------------------------------|--|--|--|
| 💥 То-Doリスト                                                                                                    |                                                                                                    |  |  |  |
| ( <b>(</b> <u></u> <u></u> <u></u> <u></u> <u></u> <u></u> <u></u> <u></u> <u></u> <u></u> <u></u> <u></u> <u></u> <u></u> <u></u> <u></u> <u></u> <u></u> <u></u> |                                                                                                    |  |  |  |
| (更新) キャンセル (初期値)                                                                                                    |                                                                                                    |  |  |  |
| To-Doリストを通知する内容および対象のユーザーを設定をします                                                                                                    |                                                                                                    |  |  |  |
| To-Doリストの通知                                                                                                    | ☑使用する                                                                                                    |  |  |  |
| 通知内容                                                                                                    | <ul> <li>✓ To-Doの登録・変更</li> <li>□ To-Doの削除</li> <li>□ To-Doの完了</li> <li>□ 締め切り時刻の到達</li> <li>✓ アラーム時刻の到達</li> </ul> |  |  |  |
| 通知ユーザー                                                                                                    | ☞ 演畑 浄介                                                                                                    |  |  |  |

## 通知内容

To-Doリストの対象者へメール通知をします。

- ●To-Do **の登録・変更**
- ① To-Do の新規登録で登録時

To-Do の新規登録時に対象者(メンバー)へメール通知をします。

| To-Do一覧 デアー覧 カテゴリー設定 新規登録 |
|---------------------------|
| j To-Doの登録                |
| (<br>戻る)                  |
| [ <u>童祿]</u> 卯7           |
| To-Doを登録します               |
| 登録者 濱畑 浄介                 |
| カテゴリー (未選択) 🗸             |
| To-Do名*                   |
| 重要度 ★ ✓                   |
|                           |
| アラーム アラーム通知を設定            |
| メンバー 🛃 村本 保菜美 庵中 信明       |
| ● 公開 ○ 非公開                |
| 3×                        |
| *は必須項目です                  |
| (<br>登録) [<br>クリア]        |

#### To-Do の修正で変更時(メンバーの削除含む)

To-Doの修正で変更時に対象者(メンバー)へメール通知をします。 メンバーの削除をしたときに削除されたメンバーにもメール通知をします。

| To-Do一覧 完了一覧 カテゴリー設定 新規登録                                                                                       |
|----------------------------------------------------------------------------------------------------|
| m To-Doの修正                                                                                                    |
| ( <u>R</u> a)                                                                                                   |
| 実更 wンセル                                                                                                    |
| To-Doを修正します                                                                                                    |
| 登録者 濱畑 浄介 (2013/5/31 18:11)                                                                                     |
| 更新者 濱畑 浄介                                                                                                    |
| カテゴリー (未選択) 🗸                                                                                                   |
| To-Do名<br>仕様書作成<br>*                                                                                            |
| 重要度 ★ ▼                                                                                                    |
| ■ お切を設定                                                                                                    |
|                                                                                                    |
| メンバー き 村本 保菜美 庵中 信明                                                                                             |
| ● 公開 ○ 非公開                                                                                                    |
| تعد المراجع المراجع المراجع المراجع المراجع المراجع المراجع المراجع المراجع المراجع المراجع المراجع المراجع الم |
| *は必須項目です                                                                                                    |

### ●To-Do の削除

### ① To-Do の確認で削除時

To-Doの確認で削除したときに対象者(メンバー)へメール通知をします。

| 「To-Do一覧 │ 完了一覧 │ カテゴリー設定 │ 新規登録 │                                                   |   |
|--------------------------------------------------------------------------------------|---|
| To-Doの確認                                                                             |   |
| (ED)                                                                                 | 嗣 |
| <ul> <li>売了</li> <li>原目</li> <li>再利用金録</li> <li>済畑 浄介</li> <li>さんのTo-Doです</li> </ul> |   |
| 登録者 🙎 濱畑 浄介 (2013/5/31 18:11)                                                        |   |
| カテゴリー                                                                                |   |
| To-Do名 仕様書作成                                                                         |   |
| <b>重要度</b> ★                                                                         |   |
| <b>締切</b> 設定なし                                                                       |   |
|                                                                                      |   |
| ※ 淡畑 浄介 (作業中)     ※ 淡畑 浄介 (作業中)       ※ 村本 保菜美 (作業中)       ※ 庵中 値明 (作業中)             |   |
| XE                                                                                   |   |
| 公開                                                                                   |   |

#### ●To-Do **の完了一覧で削除時**

To-Do の完了一覧で削除したときに対象者(メンバー)へメール通知をします。

| To-Do一覧 完了一覧 | 1 カテゴリー設定 新規登録   |            |       |            |
|--------------|------------------|------------|-------|------------|
| 📕 To-Doの完了一覧 |                  |            |       |            |
| ■戻る          |                  |            |       |            |
| カテゴリー (すべて)  | ✓ グループ 東京本社 ✓ 検索 | ユーザー 🕃     | 賓畑 浄イ | <b>v</b> 1 |
|              | 4件中1 - 4件目       |            |       |            |
| □ カテゴリー      | To-Do名           | 締切         | 重要度   | 登録者        |
|              | 自己申告書提出          | 2013/05/31 | ***   | 庵中 信明      |
|              | 日常業務             | 2013/05/24 | ***   | 濱畑 浄介      |
|              | マニュアル作成          | 2013/05/31 | **    | 濱畑 浄介      |
|              | Zaion'nex発売前検証   | 2013/04/24 | ***   | 濱畑 浄介      |
| チェックした項目を    | 4件中1 - 4件目<br>副隊 |            |       |            |

#### ●To-Do の完了

To-Do の確認で完了時

To-Do の確認で完了時に対象者(メンバー)へメール通知をします。 また、メンバーの完了時に登録者へメール通知をします。

To-Do一覧 完了一覧 カテゴリー設定 新規登録

| To-Doの確認                                              |
|-------------------------------------------------------|
| (長3)                                                  |
| 売了 副除 変更・ 再利用登録・ 登録者                                  |
| 登録者 含漢畑 浄介 (2013/5/31 18:11)                          |
| カテゴリー                                                 |
| To-Do名 仕様書作成                                          |
| 重要度 ★                                                 |
| (2011)<br>設定なし<br>対象者                                 |
| フラーム設定なし                                              |
| メンバー<br>② 液畑 浄介(作業中)<br>② 村本 保菜美(作業中)<br>③ 庵中 信明(作業中) |
| 公開                                                    |

#### To-Do の To-Do 一覧で完了時

To-DoのTo-Do一覧で完了時に対象者(メンバー)へメール通知をします。 また、メンバーの完了時に登録者へメール通知をします。

|   | ) To<br>戻る |    | - <u>F</u>   | ■】 (カテゴリー設定 ) 新規登録 )                              |                  |     |    |    |
|---|------------|----|--------------|---------------------------------------------------|------------------|-----|----|----|
| ; | ゥテ         | 31 | )— (কেন্ব্ৰ) | <ul> <li>グループ 東京本社</li> <li>2件中1 - 2件目</li> </ul> | ▶ 検索 ユーザー 月      | 中由約 | 5  | ~  |
|   |            |    | カテゴリー        | To-Do名                                            | 締切               | 重要度 | 登録 | 袑  |
|   |            | ₽  | 仕事           | 自己申告書提出                                           | 2013/05/31 12:00 | **  | 庵中 | 信明 |
|   |            | ₽  |              | 自己申告書提出                                           | 2013/05/31       | *** | 庵中 | 信明 |
|   | ≠ı         | יש | クした項目?       | 2件中1 - 2件目<br>完了                                  | -                |     |    |    |

#### ●トップページで完了時

トップページの To-Do リストで完了時に対象者(メンバー)へメール通知をします。 また、メンバーの完了時に登録者へメール通知をします。

| A harden a                                                                     | 在皮ボード                                                                                                    |                                                                               |                                                                                          |                                            |                 |        |             |
|--------------------------------------------------------------------------------|----------------------------------------------------------------------------------------------------|-------------------------------------------------------------------------------|------------------------------------------------------------------------------------------|--------------------------------------------|-----------------|--------|-------------|
|                                                                                | 2 ●●● 井中 由紀                                                                                                    | 2011 演進 洋                                                                     | <b>玠</b> 80                                                                              | ■ 村本保菜美                                    | 2 <b>回 3</b> 編引 | 来人 81  | <b>.</b>    |
| 9-070-NEU<br>③ タイムカー FNEU                                                      | 2 💼 📑 崎山 琴馬                                                                                                    | 2 📷 📑 麻生功                                                                     | 太郎 😫 🗎                                                                                   | 📑 中牧 緑                                     | 200 荒木          | 順子 81  | <b>ii 3</b> |
| C スケジュールNEU                                                                    | 💼 スケジュール                                                                                                    |                                                                               |                                                                                          |                                            |                 |        |             |
| 👑 設備予約NEU                                                                      |                                                                                                    |                                                                               |                                                                                          | 🛚 2013 年 5 月                               | 30              |        |             |
| 💦 伝言メモ                                                                         | 31 (金) 🛛                                                                                                    |                                                                               | 1 (土) 👩                                                                                  | 2 (日)👩                                     | 3 (月) 😒         | 4 (火)。 |             |
| <ul> <li>回発物EU</li> <li>フォーラムNEU</li> <li>To-DoリストNEU</li> <li>サンク集</li> </ul> | 9:00-10:00 <b>勉強会</b> 。<br>9:00-18:00 会議。<br>19:00-18:00 会議。<br>19:00-18:00 会議。<br>19:00-19:00 会議。<br>19:00-10:00 会議。<br>19:00-10:00 <b>勉強会</b> 。<br>19:00-10:00 <b>勉強会</b> 。<br>19:00-10:00 <b>勉強会</b> 。<br>19:00-10:00 <b>勉強会</b> 。<br>19:00-10:00 <b>勉強会</b> 。<br>19:00-10:00 <b>勉強会</b> 。<br>19:00-10:00 <b>勉強会</b> 。<br>19:00-18:00 会議。<br>19:00-18:00 会議<br>19:00-18:00 会議<br>19:00-18:00 会議<br>19:00-18:00 会議<br>19:00-18:00 会議<br>19:00-18:00 会員<br>19:00-19:00 会員<br>19:00-19:00 -19:00 会員<br>19:00-19:00 -19:00 -1 | )                                                                             | J                                                                                        | 1                                          | 1               | 1      |             |
| <ul> <li>ユーザー名簿</li> <li>データブック</li> <li>メシステム設定</li> </ul>                    | ・<br>・<br>・<br>・<br>・<br>・<br>・<br>・<br>・                                                                                                    | <ul> <li>         新着情報</li></ul>                                              | コー申請の結果が 1<br>月のタイムカードを<br>しくは共有された<br>の設備予約が 1 件a                                       | 4件あります<br>確定申請してくださ<br>予定が 2 件あります<br>5ります | (U)             |        |             |
|                                                                                | 19 20 21 22 23 24 25<br>26 27 28 29 30 <u>31</u> 1<br>2 3 4 5 6 7 8<br>で <i>テレタイム</i><br>8:28 出動                                                                                                    | 回覧板 eu 。<br>5/30 Zaion fr<br>5/30 Zaion fr<br>フォーラム eu<br>5/30 「連絡」<br>データブック | <ul> <li>画会議 (漢畑 浄介)</li> <li>ex(こついて (小池)</li> <li>夏季休業について</li> <li>メッセージなし</li> </ul> | )<br>则春)<br>て (滨畑 浄介)                      |                 |        |             |
|                                                                                | 出版通出外出再入                                                                                                    | □ To-Doリス<br>□ � 「仕事」<br>□ 自己申告書<br>(充了) 通加                                   | くト<br>自己申告書提出<br>提出 (5/31) ***                                                           | (5/31 12:00) **                            |                 |        |             |

## メール内容

### 【件名】

[Zaion'nex] To-Do の[登録/共有/変更/共有解除/削除/完了] [Zaion'nex] To-Do の[登録/共有/変更/共有解除/削除/完了](非公開)

#### 【本文】

To-Do が[登録/共有/変更/共有解除/削除/完了]されました

To-Do 名: ≪To-Do 名≫

締切: ≪締め切り日時[M/d (曜) /M/d (曜) H:mm]≫ アラーム: ≪アラーム日時[M/d (曜) H:mm]≫

- 登録者: 《登録者》
- 更新者: 《更新者》
- 削除者: 《削除者》
- 完了者: ≪完了者≫

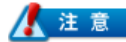

斜体文字は条件によってメール内容に含まれない場合があります。

●締め切り時刻の到達

#### ●アラーム時刻の到達

#### ① 自動通信サービスによる定期チェック

5 分毎に行われる定期チェック時に予約の期限が切れていれば登録者へメール通知します。

| To-Do一覧 / 完了一覧 / カテゴリー設定 / 新規登録 /                                                                                                    |       |
|----------------------------------------------------------------------------------------------------|-------|
| To-Doの登録                                                                                                    |       |
| (•戻ō)                                                                                                    |       |
|                                                                                                    |       |
| To-Doを登録します XJ家百                                                                                                    |       |
|                                                                                                    |       |
| To-Dot         施建会資料作成         締切の期限とアラー                                                                                                    | ームの期限 |
| 重要度 ★ ✓                                                                                                    |       |
|                                                                                                    |       |
| 縁切 図締切を設定 2013年 ✔ 05月 ✔ 31日 ✔ 🎽 12時 ✔ 00分 ✔ 🕓                                                                                                    |       |
| <ul> <li>は切</li> <li>ご得切を設定</li> <li>2013年 ✓</li> <li>05月 ✓</li> <li>31日 ✓</li> <li>124 √</li> <li>00分 √</li> <li>アラーム</li> <li>アラーム通知を設定</li> <li>2013年 ✓</li> <li>05月 ✓</li> <li>29日 ✓</li> <li>188時 ✓</li> <li>00分 √</li> </ul> |       |
| itu     ご締切を設定     2013年 ✓     05月 ✓     31日 ✓     124 √     00分 √       アラーム     ブアラーム通知を設定     2013年 ✓     05月 √     29日 ✓     1889 √     00分 √       メンバー     ご     濱畑 浄介     村本 保美美     綱引 来人                                  |       |
| は切 ご接切を設定 2013年 ↓ 05月 ↓ 31日 ↓ 12時 ↓ 00分 ↓ ( アラーム ビアラーム通知を設定 2013年 ↓ 05月 ↓ 29日 ↓ 188時 ↓ 00分 ↓ ( メンバー ○ 演加 浄介 村本 保菜美 調引 来人 ●公開 ○非公開                                                                                                  |       |
|                                                                                                    |       |
|                                                                                                    |       |

## アラーム通知

### 【件名】

[Zaion'nex] To-Do リストアラーム通知

### 【本文】

□時: 《アラーム日時 [M/d (曜) H:mm]》
 To-Do リストのアラーム通知です
 To-Do [≪To-Do 名≫] がアラーム時刻になりました
 締切: 《締め切り日時 [M/d (曜) / M/d (曜) H:mm]》

## 締め切り通知

### 【件名】

[Zaion'nex] To-Do リスト締め切り通知

### 【本文】

□時: ≪締め切り日時 [M/d (曜) / M/d (曜) H:mm]≫
 To-Do リストの締め切り通知です
 To-Do [≪To-Do 名≫] が締め切り時刻になりました

トップページ右上の[個人設定]ボタンで設定画面に入ります。

|           | 個人設定 ログアウト (1) |
|-----------|----------------|
|           |                |
| 🖁 📑 村本保菜美 | ^              |

個人設定の画面になりますので、メール通知のタブを選択します。

| 個人情報 | 修正(メール通知)プライベートグループ一覧)ページ設定) |  |
|------|------------------------------|--|
| 合因   | 設定                           |  |

## メール通知

メール通知の停止と再開を一括設定でき、状態が停止時に「再開」、有効時に「停止」すること が可能です。

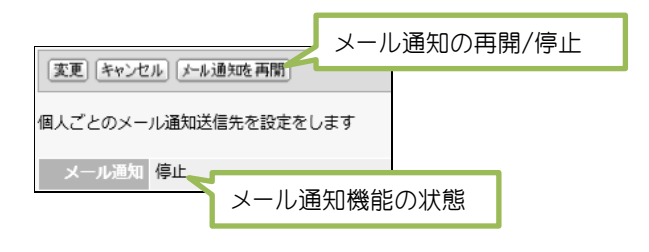

各機能ごとにメール通知送信先を選択できます。

| 個人情報修正         | メール通知 / プライベー                                                                                                    | -トグループー覧 ページ設定 |       |
|----------------|----------------------------------------------------------------------------------------------------|----------------|-------|
| 🔐 個人設定         |                                                                                                    |                |       |
| <b>(</b> 戻る    |                                                                                                    |                |       |
| 変更 キャンセ        | ル」メール通知を再開                                                                                                    |                |       |
| 個人ごとのメー        | ル通知送信先を設定をし                                                                                                    | ます             |       |
| メール通知          | 停止                                                                                                    |                |       |
| 所在             | <ul> <li>         普通メール         携帯メール         ・         ・         ・         ・         ・         ・         ・         ・         ・         ・         ・         ・         ・         ・         ・         ・         ・         ・         ・         ・         ・         ・         ・         ・         ・         ・          ・         ・         ・         ・         ・         ・         ・         ・         ・          ・         ・          ・          ・          ・          ・          ・          ・          ・          ・          ・           ・            ・         </li> <li>           ・         </li> <li> </li> <li> </li> <li> </li> <li> </li> <li> </li> <li> </li> <li> </li> <li> </li> <li> </li> <li> </li> <li> </li> <li> </li> <li> </li> <li> </li> <li> </li> <li> </li> <li> </li> <li> </li> <li> </li> <li> </li> <li> </li> <li> </li> <li> </li> <li></li></ul> | 機能ごとに送信先を選択    | できます。 |
| ワークフロー         | <ul> <li>         ・普通メール         <ul> <li>携帯メール</li> <li> </li> <li> </li> <li> </li> <li> </li> <li> </li> <li> </li> </ul> </li> </ul>                                                                                                    |                |       |
| タイムカード         | <ul> <li>         ・普通メール         <ul> <li>携帯メール</li> <li>両方に送信</li> <li>指定メール</li> </ul> </li> </ul>                                                                                                    |                |       |
| スケジュール<br>設備予約 | <ul> <li>         ・普通メール         <ul> <li>携帯メール</li> <li>両方に送信</li> <li>指定メール</li> </ul> </li> </ul>                                                                                                    |                |       |
| To-Doリスト       | <ul> <li>         ・普通メール         <ul> <li>携帯メール</li> <li>両方に送信</li> <li>指定メール</li> </ul> </li> </ul>                                                                                                    |                |       |
| 変更 キャンセ        | ル」「メール通知を再開」                                                                                                    |                |       |

指定メールを選択して記入欄に普通メールや携帯メール以外のメールアドレスを登録して送信 することもできます。例えば所在のメール通知機能を使用して上司に自分の所在情報を伝え たいときは、指定メールを選択し上司のメールアドレスを登録してください。

指定メールの記入欄を空白にした場合は通知メールを送信しません。

| ○携帯メール          |
|-----------------|
|                 |
|                 |
| ● 指定メール         |
|                 |
| コンマ区切りで複数設定できます |

# Zaion'nex のデータフォルダ移動手順

Zaion'nexのデータはデフォルト設定ではCドライブにインストールされますが、容量の関係で別のドライブにデータを移動したい場合、次の方法でデータの移動を行います。

例では移動先のフォルダを「Dドライブ」と仮定します。

Zaion'nexのインストールしているサーバーにAdministrator権限のユーザーでログインして作業してください。

また、作業中はサーバーヘアクセスしないようにしてください。

## データフォルダの移動

 エクスプローラを起動し、 「C:¥Inetpub¥」の「Data」フォ ルダを右クリックして「切り取 り」をします。

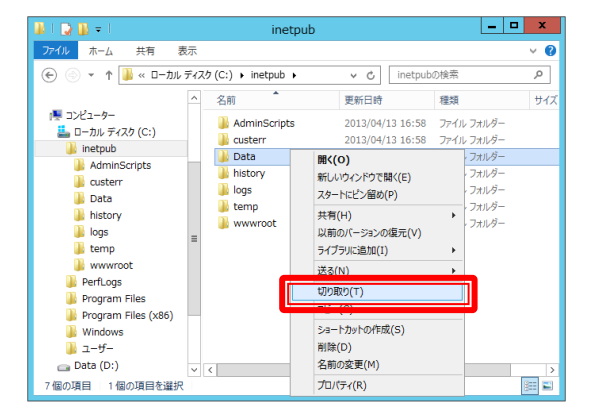

「D:¥」へ「貼り付け」します。

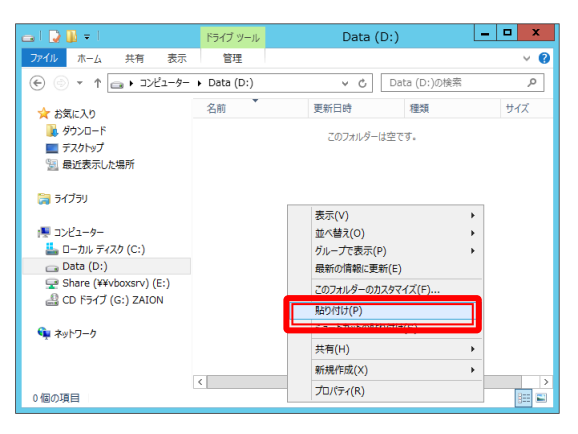

#### ③ コンフィグファイルの修正

メモ帳などで C:¥Inetpub¥wwwroot¥Zaionnex¥Zaion.config を開いて以下を修正します。 変更後、ファイルを上書き保存します。

#### 変更前

<add key="BackupPath" value="C:¥inetpub¥Data¥Zaionnex¥Backup¥" /><add key="BackupLogPath" value="C:¥inetpub¥Data¥Zaionnex¥Backup¥Log¥" /><add key="AttachPath" value="C:¥inetpub¥Data¥Zaionnex¥Attach¥" /><add key="TeletimeLogPath" value="C:¥inetpub¥Data¥Zaionnex¥TeletimeLog¥" />

#### 変更後

<add key="BackupPath" value="D:¥Data¥Zaionnex¥Backup¥" /> <add key="BackupLogPath" value="D:¥Data¥Zaionnex¥Backup¥Log¥" /> <add key="AttachPath" value="D:¥Data¥Zaionnex¥Attach¥" /> <add key="TeletimeLogPath" value="D:¥Data¥Zaionnex¥TeletimeLog¥" />

#### ④ データベースの更新

コンフィグファイルを変更後、Zaion'nex メンテナンスを起動して、データベースを更新します。

(1)「サーバー設定」をクリックします。

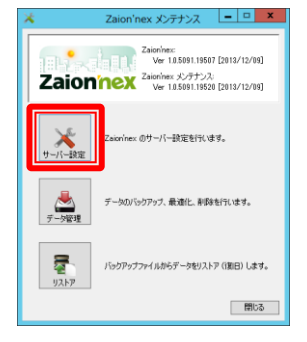

(2)「更新」をクリックしてデータベースの更新をおこないます。

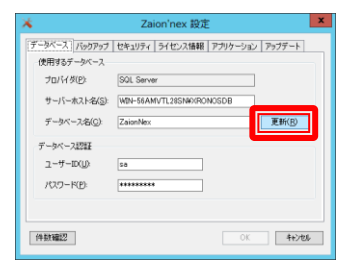

#### 5 確認

Zaion'nex を Inetnet Explorer で起動して動作確認します。 以上で設定は終わりです。

## アクセス許可の設定

[D:¥Data¥zaionnex]へユーザー[XronosAppPool]のアクセス許可を設定します。

 エクスプローラーを開きます。 「D:¥Data¥ zaionnex」フォルダ の上で右クリックをしてプロパ ティを表示します。

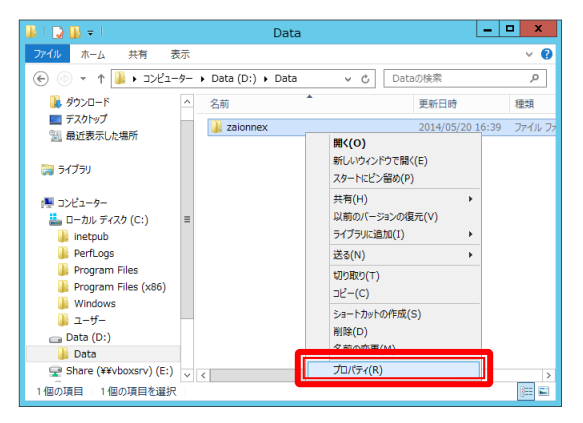

 セキュリティタブを開き、アクセ ス権を確認してください。

| Dataのノロハティ                                        |  |  |
|---------------------------------------------------|--|--|
| 全般 共有 セキュリティ 以前のバージョン カスタマイズ                      |  |  |
| オブジェクト名: D:¥Data                                  |  |  |
| グループ名またはユーザー名( <u>G</u> ):                        |  |  |
| CREATOR OWNER                                     |  |  |
| & SYSTEM                                          |  |  |
| & Administrators (WIN-56AMVTL28SN¥Administrators) |  |  |
| & Users (WIN-56AMVTL28SN¥Users)                   |  |  |
|                                                   |  |  |
| アクセス許可を変更するには [編集] をクリック: 編集( <u>E</u> )          |  |  |
| アクセス許可(E): CREATOR OWNER 許可 拒否                    |  |  |
| 7א-באלב אל                                        |  |  |
| 変更                                                |  |  |
| 読み取りと実行 ■                                         |  |  |
| フォルダーの内容の一覧表示                                     |  |  |
| 読み取り                                              |  |  |
| 書き込み · · · · · · · · · · · · · · · · · · ·        |  |  |
| 特殊なアクセス許可または詳細設定を表示するには、<br>[詳細設定] をクリックします。      |  |  |
| アクセス制御とアクセス許可の詳細を表示します。                           |  |  |
| OK         キャンセル         通用(A)                    |  |  |

③ [追加]ボタンをクリックします。

| 🎍 zaionnex ගා                                     | アクセス許可         | x              |  |
|---------------------------------------------------|----------------|----------------|--|
| セキュリティ                                            |                |                |  |
| オブジェクト名: D:¥Data¥zaionne                          | x              |                |  |
| グループ名またはユーザー名( <u>G</u> ):                        |                |                |  |
| CREATOR OWNER                                     |                |                |  |
| & SYSTEM                                          |                |                |  |
| & Administrators (WIN-56AMVTL28SN¥Administrators) |                |                |  |
| M Users (WIN-56AMVTL28SN¥U                        | Jsers)         |                |  |
|                                                   |                |                |  |
|                                                   |                |                |  |
|                                                   | 追加( <u>D</u> ) | 削除( <u>R</u> ) |  |
| アクセス許可(P): CREATOR OWNER                          | 許可             | 拒否             |  |
| フル コントロール                                         |                |                |  |
| 変更                                                |                |                |  |
| 読み取りと実行                                           |                |                |  |
| フォルダーの内容の一覧表示                                     |                |                |  |
| 読み取り                                              |                |                |  |
| アクセス制御とアクセス許可の詳細を表示します。                           |                |                |  |
| ОК                                                | キャンセル          | 適用( <u>A</u> ) |  |

- ④ [選択するオブジェクト名を入力してく ださい]フォームへ
   【IIS Apppool¥XronosAppPool】と入力 して[名前の確認]ボタンをクリックしま す
- ⑤ [選択するオブジェクト名を入力してく ださい] フォームの表示が [XronosAppPool]に変更されていれば 成功ですので、[OK]をクリックします。
- ※ドメインに参加されている場合は「場所の指定」がPC名ではなく、ドメイン名になっている場合があります。その場合は「名前が見つかりません」画面が表示されますので、「場所」ボタンをクリックしてPC名を選択してから再度、 [名前の確認]をお試しください
- ⑥ [グループ名またはユーザー名]へ
   【XronosAppPool】が登録されているので、許可に【変更】を追加します。(チェックをいれます)

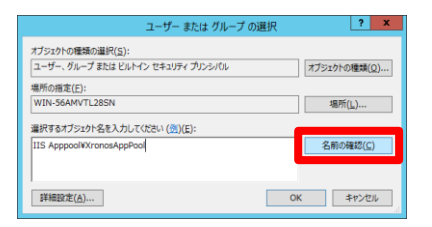

| ユーザー または グループ の選択                                              | ? ×               |
|----------------------------------------------------------------|-------------------|
| オブジェクトの種類の選択( <u>5)</u> :<br>ユーザー、グループ または ビルトイン セキュリティ プリンシパル | オブジェクトの種類(Q)      |
| 場所の指定(E):<br>WIN-56AMVTL28SN                                   | 場所(上)             |
| 選択するオブシェクト名を入力して(たさい (団)(E):<br>XronosAppPool                  | 名前の確認( <u>C</u> ) |
| ¥細說定(A)                                                        | ок <b>+</b> т>tzı |

| 名前が見つかりません                                                                                         |                                          |
|----------------------------------------------------------------------------------------------------|------------------------------------------|
| "IIS ApppoolHirronosApppool。"という名前のオブジェクトが見つかりません。<br>および入力したオブジェクト名が正してことを確認していただい。または、遠沢項目<br>い。 | 業択したオブジェクトの種類と場所、<br>からこのオブジェクトを削加除してくださ |
| <ul> <li>このオブジェクト情報をお丁正し、もう一度検索する(C)<br/>オブジェクトの研算的の資料(S)</li> </ul>                               |                                          |
| ユーザー、グループ または ビルトイン セキュリティ プリンシパル                                                                  | オブジェクトの種類(Q)_                            |
| 場所の指定(E)                                                                                           |                                          |
| MOOMAKI-PC                                                                                         | 場所(L)                                    |
| オブジェクト-名の入力(E):                                                                                    |                                          |
| IS Apppoolitixronos Apppool                                                                        |                                          |
| <ul> <li></li></ul>                                                                                |                                          |
|                                                                                                    | OK キャンセル                                 |

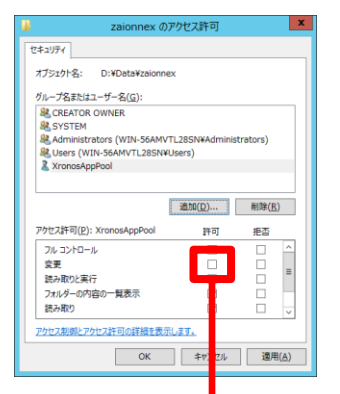

⑦以上で設定は終わりです。

上 記 の 設 定 は 、zaion'nex が XronosAppPool を使用し、アカウントが Application Pool Identity の場合の設定 方法です

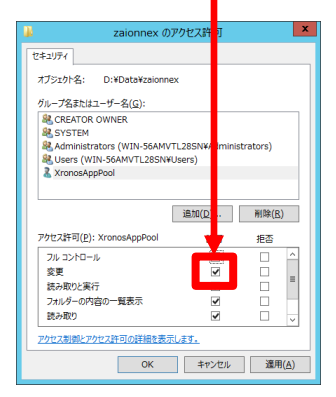

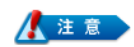

Windows Server 2003、2008(R2)ではNETWORK SERVICEにフルコントロールの権限を追加してWebアクセスで書き込みできるようにします。

下記のエラーが出る場合 D:¥inetpub¥Data¥zaionnexへアクセス許可設定がされていないとテレタイムとの 【通信結果】が【通信中】となり、ログに以下の内容を表示する場合があります。

ファイル'D:¥Inetpub¥Data¥zaionnex¥TeletimeLog¥xxxxx¥'が 見つかりませんでした。

これはZaion'nexが使用しているアプリケーションプールのアカウントに [D:¥Inetput¥Data¥zaionnex]のアクセス許可がないために起こる現象ですので、 アクセス許可の設定を再度見直してください。 Zaion'nex のデータフォルダ移動手順

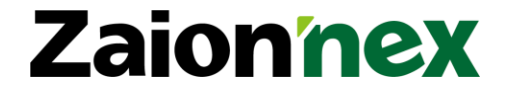

2013 年 5月 31 日 発行 2022 年 11 月 09 日 改版

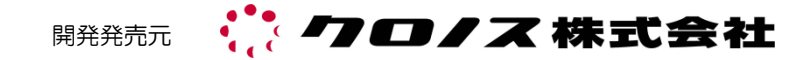

〒101-0022 東京都千代田区神田練塀町 300 番地 住友不動産秋葉原駅前ビル 15F TEL 03-3252-7773 FAX 03-6853-7781 https://www.xronos-inc.co.jp/ mail:support@xronos-inc.jp

乱丁・落丁はお取り替えいたします。 著作権法により本書の一部または全部の無断複写・複製は禁止されています。 尚、本書の内容は、予告なしに変更することがあります。